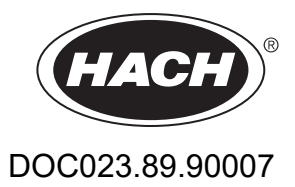

# Контролер SC1000

РЪКОВОДСТВО ЗА ПОТРЕБИТЕЛЯ

10/2021 г. Издание 10

| Раздел 1 Спецификации                                            | 5                    |
|------------------------------------------------------------------|----------------------|
| 1.1 Размери на контролера                                        | 8                    |
| Раздел 2 Обща информация                                         | 9                    |
| 2.1 Информация за безопасност                                    | 9                    |
| 2.1.1 Използване на информацията за опасност                     |                      |
| 2 1 2 Прелупрелителни етикети                                    | 10                   |
| 2 2 Обща информация за продукта                                  | 10                   |
| 2.3 Съхранение на контролера                                     | 11                   |
|                                                                  | 13                   |
| газдел 5 инсталация                                              | 13                   |
|                                                                  | 13                   |
| 3.2.1 Монтиране на стена                                         | . 13                 |
| 3.2.2 Вертикално или хоризонтално монтиране на тръбите           | 10                   |
| 3.2.3 Монтиране на пачел                                         |                      |
|                                                                  | 15                   |
| 3.3 Информация за безопасността при окабеляване                  | . 15                 |
| 3.3.1 Съображения, свързани с (ESD) електростатиции разряя       | . 15                 |
| 3.1 Е пектрически монтаж                                         | . 10                 |
| 3 / 1 Монтиране при припомения с постоянно постояени проволници  | 10                   |
| 3.4.2 Монтиране при приложения с постоянно поставени проводници  | 17                   |
|                                                                  | 10                   |
| 3.4.4 Кабели за 14 VDC захранване на контролера                  | 22                   |
| 3.4.5 Инсталиране на калака<br>3.4.5 Инсталиране на калака       | 20<br>28             |
| 3.5 Разширителни молули с DIN шини                               | 20                   |
| 3.6 Разширителни модули с DIN шини                               | 20                   |
| 3.6.1 Bnz2/// 42 ПП2ТКИ                                          | 30                   |
|                                                                  | 00                   |
|                                                                  | 35                   |
| 3.6.4 Срързвания на изходната Платка                             | 36                   |
| 3.6.5 Срързвания на платката моцииз                              | 30                   |
|                                                                  | 30                   |
| 3.7 Монтирайте мрежа SC1000 (шини връзка SC1000)                 | 55                   |
| 3.7.1 Монтираите мрежа 301000 (шинна връзка 301000)              | 40                   |
| 3.8 Свързване на сонди към контродера SC1000                     | 4 1                  |
| 3.8.1 Сравоване на сонди ком контролера 30 тоор                  | 45                   |
| 3.8.2 Побараце на сетързвания на сондита                         | 45                   |
|                                                                  | 40                   |
| 3.0. Свържете захранваните с променлив ток за сонди              | 47                   |
| 3.10 Връзга по GSM/GPRS молем                                    | 47                   |
| 3.10.1 Предпазни мерки:                                          | 47                   |
| 3.10.2 Изисивация иъм SIM изптите                                | <del>4</del> 9<br>50 |
| 0. 10.2 изиокрапия ком они картине                               | 50<br>50             |
| 3.10.4 Свържете въщина GSM зитена и модула за показвале          |                      |
| о.то.т овержете вепшпа осигалтепа ком модула за показване        | 51                   |
| 3 11 1 חסרים אם אם אם אם איז איז איז איז איז איז איז איז איז איז | JZ<br>52             |
| 0. ГТ. Г ПОСТАВЕТЕ КАРТАТА ПАМЕТ В МОДУЛА ЗА ПОКАЗВАНЕ           | JZ                   |
| о. п. с подгответе картата намет                                 | 55                   |

| Раздел 4 Първоначално въвеждане на системата в експлоатация                                          | 55  |
|----------------------------------------------------------------------------------------------------|-----|
| Раздел 5 Стандартни операции                                                                         | 57  |
| 5.1 Модулът за показване                                                                             | 57  |
| 5.1.1 Свържете модула за показване към сондовия модул                                                | 57  |
| 5.1.2 Съвети за използването на сензорния екран                                                      | 58  |
| 5.1.3 Режими на показване                                                                            | 58  |
| 5.2 Дисплей за измерени стойности                                                                    | 59  |
| 5.2.1 Дневни и седмични трендове (не е налице при версията SC1000 есо)                               | 60  |
| 5.2.2 Конфигуриране на показването на измерени стойности                                             | 60  |
| 5.3 Графичен екран (не е налице при версията SC1000 есо)                                             | 60  |
| 5.4 Показване на главното меню                                                                       | 62  |
| 5.5 Буквеноцифрова клавиатура                                                                        | 62  |
| 5.6 Калибрирайте сензорния екран                                                                     | 63  |
| 5.7 Определете езика за показване                                                                    | 63  |
| 5.8 Задайте час и дата                                                                               | 63  |
| 5.9 Настройване на сигурността на системата (защита с парола)                                        | 64  |
| 5.9.1 Задайте паролата                                                                               | 64  |
| 5.10 Добавете или премахнете Предпочитани                                                            | 65  |
| 5.11 Добавете нови компоненти                                                                        | 65  |
| 5.12 Конфигуриране на мрежовите модули (платки Profibus/Modbus)                                      | 65  |
| 5.12.1 Конфигуриране на платката Profibus//Modbus                                                    | 66  |
| 5.12.2 Регистър на грешки и състояния                                                                | 68  |
| 5.12.3 Пример за конфигуриране на Profibus/Modbus                                                    | 70  |
| 5.13 Дистанционно управление                                                                         | 71  |
| 5.13.1 Подготовка на LAN връзка                                                                      | /1  |
| 5.13.2 Настроика на LAN връзка                                                                       |     |
| 5.13.3 Настроика на комутируемата връзка                                                             | 73  |
| 5.13.4 Достъп до контролера SC1000 през уеб браузър                                                  | /4  |
| 5.14 Регистриране на данни                                                                           | /5  |
| 5.14.1 Запазване на регистрационните файлове върху карта памет                                       | 70  |
| 5.14.2 Запазване на регистрационните файлове при достыт през ораузър                                 | 70  |
| 5.14.5 Премахване на регистрационните фаилове при достыт през ораузър                                | 70  |
| 5.15 Редактор на формули за изходна платка и платка с релета                                         | //  |
| 5.15.1 дооавяне на формула                                                                           | //  |
| 5.15.2 дооавяне на формула с измерените стоиности от други сонди                                     | 70  |
| 3.13.3 Операции във формулите                                                                        |     |
| Раздел 6 Операции с повишена трудност                                                                | 83  |
| 6.1 Меню SENSOR DIAGNOSTIC (ДИАГНОСТИКА СЕНЗОР)                                                      | 83  |
| 6.2 Меню за настройка на сензора                                                                     | 83  |
| 6.3 Меню SC1000 SETUP (НАСТРОИКА на SC1000)                                                          | 84  |
| 6.3.1 Меню за настройка на изхода                                                                    | 84  |
| 6.3.2 Меню на токовите входове                                                                       | 88  |
| 6.3.3 Меню на релето                                                                                 | 92  |
| 6.3.3.1 Общи настроики на релето (налични във всички работни режими на релето)                       | 93  |
| 6.3.3.2 Функция, зададена в работен режим ALARM (АЛАРМА)                                             | 94  |
| 0.3.3.3 За функцията е зададен работен режим FEEDER CONTROL (УПРАВЛЕНИЕ НА<br>ПОЛАВАЩОТО УСТРОЙСТВО) | 90  |
| 6.3.3.4 За функцията е зададен работен режим FFFDFR CONTROL (УПРАВЛЕНИЕ НА                           |     |
| ПОДАВАЩОТО УСТРОЙСТВО)                                                                               | 98  |
| 6.3.3.5 Функция, зададена в работен режим ПРЕДУПРЕЖДЕНИЕ                                             | 102 |
| 6.3.3.6 Функция, зададена на PWM CONTROL/LINEAR (PWM КОНТРОЛ /ЛИНЕЕН) рабо                           | тен |

| Приложение А Разширителни модули с DIN шини                                                                                                    | 153       |
|----------------------------------------------------------------------------------------------------|-----------|
| Раздел то сертификация                                                                                                    | 151       |
|                                                                                                    | 151       |
| 9.6 Детайлни чертежи                                                                                                    | 145       |
| 9.5 Резервни части                                                                                                    | 144       |
| 9.4 Принадлежности                                                                                                    | 143       |
| 9 3 Вътрешни мрежови компоненти                                                                                                    | 143       |
| 9.2 Разширителни модули с DIN шини                                                                                                    | 143       |
| 9 1 Разширителни платки                                                                                                    | 143       |
| Раздел 9 Резервни части и принадлежности                                                                                                    | 143       |
| 8.5.3 Проверете платката с релетата                                                                                                    | 141       |
| 8.5.2 Проверете входната платка                                                                                                    | 139       |
| 8.5.1 Проверете изходната платка                                                                                                    | 138       |
| 8.5 Проверете разширителните карти в меню Поддръжка                                                                                                    | 138       |
| 8.4.2 SMS формат                                                                                                    | 137       |
| 8.4.1 Конфигуриране на дестинация на SMS                                                                                                    | 137       |
| 8.4 SMS услуга                                                                                                    | 137       |
| 8.3.3 Идент. номера на грешки и предупреждения                                                                                                    | 136       |
| 8.3.2 Формат на съобщенията                                                                                                    | 135       |
| 8 3 1 Тип на съобщенията                                                                                                    | 134       |
| 8.3 Съобщения за грешка предуление и напомняне                                                                                                    | 134       |
| 8.2 Грешки на GSM молупа                                                                                                    | 134       |
| аздел о Откривале и отстралявале па повреди                                                                                                    | 122       |
| Разлеп 8 Откриване и отстраняване на поврели                                                                                                    | 133       |
| 7.2 Замяна на предпазители                                                                                                    | 131       |
| 7.1 Обща поддръжка                                                                                                    | 131       |
| Раздел 7 Поддръжка                                                                                                    | 131       |
| 6.7 WTOS                                                                                                    | 129       |
| 6.6 ПРОГНОЗИС                                                                                                    | 128       |
| 6.5 LINK2SC                                                                                                    | 128       |
| 6.4.1 Състояние на шините                                                                                                    | 127       |
| 6.4 Меню Тест/Поддръжка                                                                                                    | 125       |
| 6.3.13 HACTP. CUCTEMA/MODBUS TCP                                                                                                    | 125       |
| 6.3.12 НАСТР. СИСТЕМА/ЛИЦЕНЗ УПРАВЛЕНИЕ                                                                                                    | 125       |
| 6.3.11 НАСТР. СИСТЕМА/ЕМАІL                                                                                                    | 125       |
| 6.3.10 Настройка на сигурността                                                                                                    | 125       |
| 6.3.9 Карта за запис                                                                                                    | 124       |
| 6.3.8 Достъп до браузъра                                                                                                    | 123       |
| 6.3.7 Настройки на дисплея                                                                                                    | 123       |
| 6.3.6 Управление на устройството                                                                                                    | 122       |
| 6.3.5 GSM модул                                                                                                    | 119       |
| 6.3.4.2 Modbus                                                                                                    | 117       |
| 6.3.4.1 Profibus                                                                                                    | 115       |
| 6.3.4 Мрежови модули (Profibus, Modbus)                                                                                                    | 114       |
| 6.3.3.11 Функция, зададена в работен режим SYSTEM FRROR (СИСТЕМНА ГРЕШКА)                                                                                        | 114       |
| 6 3 3 10 Функция зададена в работен режим TIMER (ТАЙМЕР)                                                                                                    | 112       |
|                                                                                                    | יי<br>111 |
| 0.0.0.0 Функция, зададена на ГКЕФ. (ЧЕСТ.). КОНТРОЛЕН/ЛИНЕЕН РАООТЕН РЕЖИМ<br>6.3.3.0 Функция, зададена на ЕREO. (UECT.). Контролен /DID. CONTROL. /DID. VOUTDOD | 109       |
| КОПТРОЛ) расотен режим                                                                                                    | 107       |
| 6.3.3.7 Функция, зададена на PWM CONTROL/PID CONTROL (PWM КОНТРОЛ/PID                                                                                            | 407       |
| режим                                                                                                    | 104       |

Спецификациите подлежат на промяна без предварително известие.

| Модул за показване                                                    |                                                                                                    |  |  |  |
|-----------------------------------------------------------------------|----------------------------------------------------------------------------------------------------|--|--|--|
| Описание на компонентите Модул за показване за работа с менюта        |                                                                                                    |  |  |  |
| Корпус                                                                | Пластмасов корпус, степен на защита IP65                                                                                          |  |  |  |
| Екранен дисплей                                                       | QVGA, 320 × 240 пиксела, зрителна площ: 111,4 mm × 83,5 mm, 256 цвята, сензорен екран                                             |  |  |  |
| Работна температура                                                   | от –20 до 55 °C (от –4 до 131 °F); 95 % относителна влажност, без кондензация                                                     |  |  |  |
| Температура на съхранение                                             | тура на съхранение от –20 до 70 °C (от –4 до 158 °F); 95 % относителна влажност, без кондензация                                  |  |  |  |
| Тегло                                                                 | Приблизително 1,2 kg                                                                                                    |  |  |  |
| Размери                                                               | 200 × 230 × 50 mm (7,9 × 9 × 2 inch)                                                                                              |  |  |  |
|                                                                       | GSM модем<br>Модулът за показване на SC1000 с интегриран GSM/GPRS прехвърля SMS<br>съобщения и GPRS услуги в GSM мрежи.           |  |  |  |
| Опции за разширение                                                   | SC1000 е предлага с различни GSM честотни ленти:                                                                                  |  |  |  |
|                                                                       | MC55I-W 850/900/1800/1900 MHz<br>MC55I-W има GPRS мултислот от клас 10 и поддържа GPRS кодиращи<br>схеми CS-1, CS-2, CS-3 и CS-4. |  |  |  |
| Сондов модул                                                          |                                                                                                    |  |  |  |
| Описание на компонентите                                              | Сондов модул за свързване на sc сондите, опционални разширения и захранване                                                       |  |  |  |
| Сорпус Метален корпус с устойчиво на корозия покритие, клас на защита |                                                                                                    |  |  |  |
| Изисквания към захранването                                           | 100–240 V ± 10 VAC, 50 / 60 Hz, макс. 1000 VA, категория II или 24 VDC (18–30 VDC), макс. 75 W                                    |  |  |  |
| Категория на свръхнапрежение                                          | 11                                                                                                    |  |  |  |
| Степен на замърсяване                                                 | 2                                                                                                    |  |  |  |
| Сондови входове (като опция) <sup>1</sup>                             | 4, 6 или 8 сонди. Всички параметри могат да бъдат конфигурирани и комбинирани както е необходимо.                                 |  |  |  |
| Обхват на измерване В зависимост от сондата.                          |                                                                                                    |  |  |  |
| Работна температура                                                   | от –20 до 55 °C (от –4 до 131 °F); 95 % относителна влажност, без<br>кондензация                                                  |  |  |  |
| Температура на съхранение                                             | от –20 до 70 °C (от –4 до 158 °F); 95 % относителна влажност, без<br>кондензация                                                  |  |  |  |
| Условия на околната среда Използване на закрито и на открито          |                                                                                                    |  |  |  |
| Надморска височина Максимум 2000 m (6562 ft)                          |                                                                                                    |  |  |  |
| Тегло Приблизително 5 kg, в зависимост от конфигурацията              |                                                                                                    |  |  |  |
| Опции за разширение                                                   | рение Аналогови изходи, аналогово/цифрови входове, релета, цифрови полеви шини                                                    |  |  |  |
| Размери                                                               | Без модула за показване: 315 × 242 × 120 mm (12,4 × 10,1 × 4,8 inch)                                                              |  |  |  |
|                                                                       | С модула за показване: 315 × 242 × 150 mm (12,4 × 10,1 × 6 inch)                                                                  |  |  |  |
| Стойности на предпазителите                                           | 100–240 VAC:<br>F1, F2: M 3,5 A L; 250 V or T 3,15 A L; 250 V<br>F3, F4: T 8 A H; 250 V                                           |  |  |  |
|                                                                       | 24 VDC: 1 предпазител, Т 6,3 A L; 250 V; 24 VDC                                                                                   |  |  |  |

## Спецификации

|                     | Двойно екраниран управляващ кабел с 2 жила, 24 AWG, с оплетка, CU<br>проводник       |
|---------------------|--------------------------------------------------------------------------------------|
| Мрежов кабел SC1000 | Характеристичен импеданс при 1 KHz > 100 W, цвят на проводниците:<br>червен и зелен. |
|                     | Външната обшивка на кабела е устойчива на УВ лъчи и вода                             |
|                     | Външният диаметър на кабела е 3,5–5 mm                                               |

| Разширителни платки от типа "плъгин"                                                                                                    |                                                                                                    |  |  |  |
|----------------------------------------------------------------------------------------------------|----------------------------------------------------------------------------------------------------|--|--|--|
| Описание на компонентите                                                                                                    | Разширителни платки от типа "плъгин" за монтаж в сондовия модул                                                                                    |  |  |  |
| Работна температура                                                                                                    | от –20 до 55 °C (от –4 до 131 °F); 95 % относителна влажност, без кондензация                                                                      |  |  |  |
| Температура на съхранение                                                                                                    | от –20 до 70 °C (от –4 до 158 °F); 95 % относителна влажност, без кондензация                                                                      |  |  |  |
| Платка с аналогови изходи                                                                                                    | 4 × аналогови токови изхода (0–20 mA или 4–20 mA, макс. 500 Ohm<br>Клеми макс. 1,5 mm² (AWG15)                                                     |  |  |  |
| Платка с аналогови/цифрови входове                                                                                                    | 4 × аналогови/цифрови входа (0–20 mA или 4–20 mA) клеми макс. 1,5 mm <sup>2</sup>                                                                  |  |  |  |
| Вътрешна платка с релета 4 × с двустранни контакти (SPDT)   Максимално превключващо напрежение: 250 VAC; 125 VDC   Номинален превключващ ток: 250 VAC, 5 A; 125 VAC, 5 A; 30 VDC, 5 A   Клеми макс. 1.5 mm² (AWG15) |                                                                                                    |  |  |  |
| Интерфейсна платка с полеви шини                                                                                                    | Modbus RS485 (YAB021) или Profibus DP (YAB020/YAB105)                                                                                              |  |  |  |
| Разширителни модули с DIN шини за                                                                                                    | превключващото табло                                                                                                    |  |  |  |
| Функция                                                                                                    | За монтиране в превключващото табло. Необходимите разширения могат да бъдат комбинирани, когато има основен модул.                                 |  |  |  |
| Категория на корпуса IP20                                                                                                    |                                                                                                    |  |  |  |
| Захранване 24 VDC (макс. 30 V) от основния модул                                                                                                    |                                                                                                    |  |  |  |
| Работна температура от 4 до 40 °C (от –39 до 104 °F); 95 % относителна влажност, без кондензация                                                                                                    |                                                                                                    |  |  |  |
| Температура на съхранение от –20 до 70 °С (от –4 до 158 °F); 95 % относителна влажност, без кондензация                                                                                                    |                                                                                                    |  |  |  |
|                                                                                                    | Захранване на разширителни модули с 24 VDC и свързване към SC1000<br>мрежата<br>Настройка на терминиращия резистор (с DIP превключвател) за SC1000 |  |  |  |
|                                                                                                    | мрежа                                                                                                    |  |  |  |
| Основен модул (LZX915)                                                                                                    | Осигуряване на връзка за модула за показване (LXV402) за конфигурацията на системата                                                               |  |  |  |
|                                                                                                    | Основният модул може да предостави максимум 2000 mA на разширителните модули.                                                                      |  |  |  |
|                                                                                                    | Размери: 23 × 100 × 115 mm (1 × 4 × 4,5 inch)                                                                                                    |  |  |  |
|                                                                                                    | 4 × обикновено затворени двустранни контакти (SPDT)<br>Максимално превключващо напрежение: 250 VAC: 125 VDC                                        |  |  |  |
|                                                                                                    | Максимален превключващ ток: 250 VAC, 5 A; 125 VAC, 5 A; 30 VAC, 5 A                                                                                |  |  |  |
|                                                                                                    | Максимална превключваща мощност: 150 W                                                                                                    |  |  |  |
| Модул с релета (LZX920)                                                                                                    | Може да се програмира за ограничение, наблюдение на състоянието или                                                                                |  |  |  |
| ······································                                                                                                    | различни контролни функции, показване на състоянието на комуникация чрез LED.                                                                      |  |  |  |
|                                                                                                    | Клеми макс. 2,5 mm² (AWG 11)                                                                                                    |  |  |  |
|                                                                                                    | консумация на ток: <100 mA                                                                                                    |  |  |  |
|                                                                                                    | Размери: 45 × 100 × 115 mm (2 × 4 × 4,5 inch)                                                                                                    |  |  |  |

|                        | 2 аналогови токови изхода (0–20 mA или 4–20 mA, макс. 500 Ohm<br>Клеми макс. 2,5 mm <sup>2</sup> (AWG 11) |  |  |
|------------------------|----------------------------------------------------------------------------------------------------|--|--|
| Изходен модул (LZX919) | Консумация на ток: <150 mA                                                                                |  |  |
|                        | Размери: 23 × 100 × 115 mm (1 × 4 × 4,5 inch)                                                             |  |  |
|                        | Аналогови//цифрови входове (могат да се програмират като 0–20 mA или<br>4–20 mA), ВХОД или цифров ВХОД    |  |  |
|                        | Вътрешно съпротивление: 180 Ohm                                                                           |  |  |
| Входен модул (LZX921)  | Клеми макс. 2,5 mm <sup>2</sup> (AWG 11)                                                                  |  |  |
|                        | Консумация на ток: <100 mA                                                                                |  |  |
|                        | Размери: 23 × 100 × 115 mm (1 × 4 × 4,5 inch)                                                             |  |  |
| Сертификации           |                                                                                                    |  |  |
|                        | SC1000 със системни компоненти                                                                            |  |  |
|                        | - Включен от TUV в стандартите за безопасност UL и CSA.                                                   |  |  |
| Северна Америка        | SC1000 с GSM модул                                                                                        |  |  |
|                        | - FCC идент. №. QIP MC55I-W                                                                               |  |  |
|                        | - Industry Canada идент. №. 7830А-MC55IW                                                                  |  |  |
|                        | SC1000 със системни компоненти:                                                                           |  |  |
| Eppoga                 | - В съответствие с СЕ                                                                                     |  |  |
| Европа                 | SC1000 с GSM модул:                                                                                       |  |  |
|                        | - СЕТЕСОМ ІСТ GmbH регистрационен №. М528968Y-01-EO/-CC                                                   |  |  |
| Гаранция               |                                                                                                    |  |  |
| Гаранция               | 1 година (EU: 2 години)                                                                                   |  |  |

<sup>1</sup> При инсталиране на допълнителни сонди наблюдавайте максималното пълно захранване на системата. Само два инструмента 1720E Turbidity могат да сеизползват едновременно със сондов модул SC1000.

**Важна забележка:** Всички модули и платки са разработени съгласно DIN EN 61326 "Защита от импулсни напрежения".

За допълнителна информация вижте ръководствата:

- DOC023.XX.90143 "Усъвършенствани комуникации на SC1000"
- DOC012.98.90329 "LINK2SC"
- DOC023.XX.90351 "ПРОГНОЗИС"

## 1.1 Размери на контролера

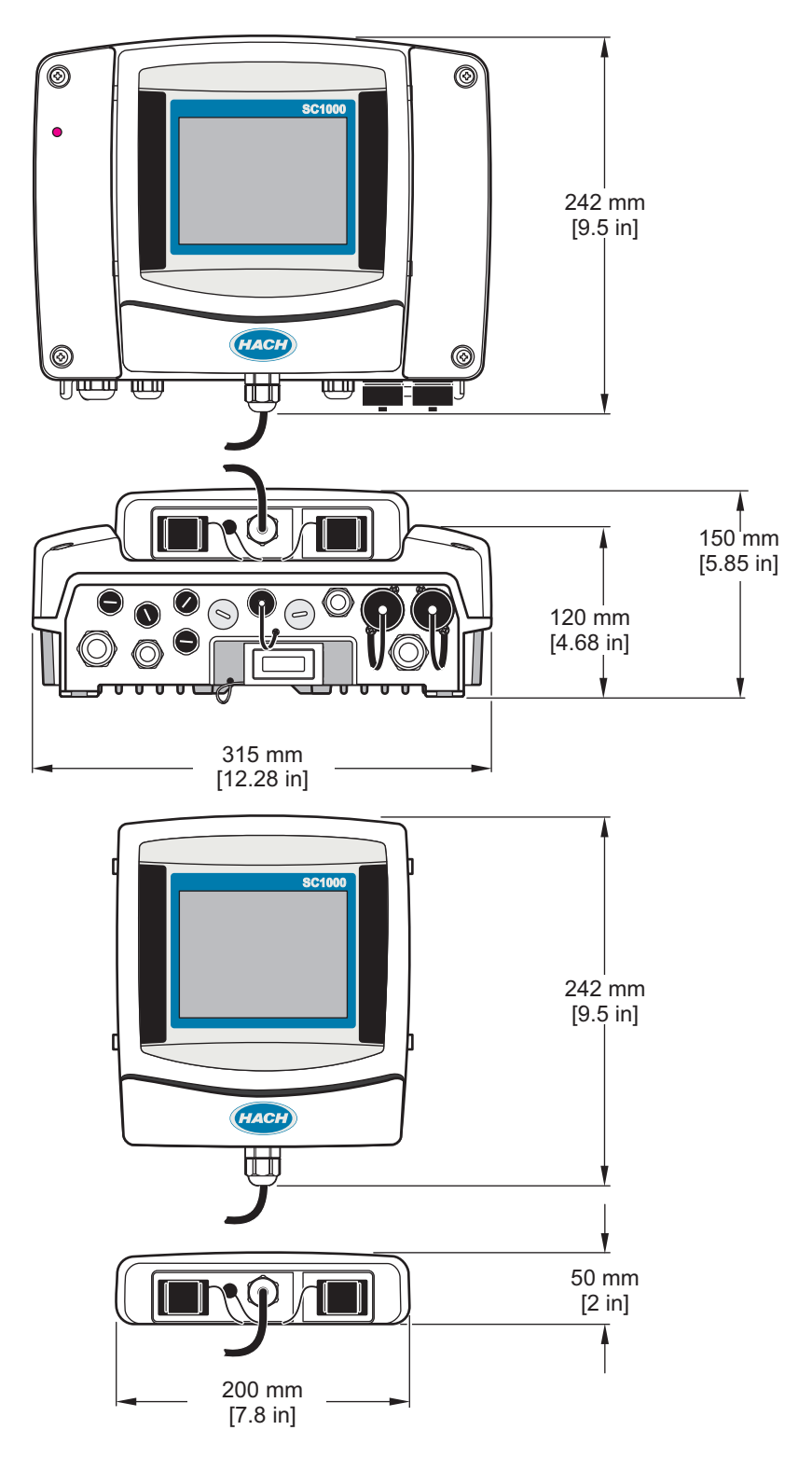

Фигура 1 Размери на контролера SC1000

При никакви обстоятелства производителят няма да носи отговорност за преки, непреки, специални, инцидентни или последващи щети, които са резултат от дефект или пропуск в това ръководство. Производителят си запазва правото да прави промени в това ръководство и в описаните в него продукти във всеки момент и без предупреждение или поемане на задължения. Коригираните издания можете да намерите на уебсайта на производителя.

## 2.1 Информация за безопасност

# Забележка

Производителят не носи отговорност за никакви повреди, възникнали в резултат на погрешно приложение или използване на този продукт, включително, без ограничения, преки, случайни или възникнали впоследствие щети, и се отхвърля всяка отговорност към такива щети в пълната позволена степен от действащото законодателство. Потребителят носи пълна отговорност за установяване на критични за приложението рискове и монтаж на подходящите механизми за подсигуряване на процесите по време на възможна неизправност на оборудването.

Моля, внимателно прочетете ръководството преди разопаковане, инсталиране и експлоатация на оборудването. Обръщайте внимание на всички твърдения за опасност и предпазливост. Пренебрегването им може да доведе до сериозни наранявания на оператора или повреда на оборудването.

(Уверете се, че защитата, осигурена от това оборудване, не е занижена. Не го използвайте и не го монтирайте по начин, различен от определения в това ръководство.

### 2.1.1 Използване на информацията за опасност

## **А**ОПАСНОСТ

Указва наличие на потенциална или непосредствена опасна ситуация, която, ако не бъде избегната, ще предизвика смърт или сериозно нараняване.

# **А**ПРЕДУПРЕЖДЕНИЕ

Указва потенциално или непосредствено опасна ситуация, която, ако не бъде избегната, може да доведе до смърт или сериозно нараняване.

## **А**ВНИМАНИЕ

Указва наличие на потенциално опасна ситуация, която може да предизвика леко или средно нараняване.

## Забележка

Показва ситуация, която ако не бъде избегната, може да предизвика повреда на инструмента. Информация, която изисква специално изтъкване.

### 2.1.2 Предупредителни етикети

Прочетете всички надписи и етикети, поставени на инструмента. Неспазването им може да доведе до физическо нараняване или повреда на инструмента. Към символ върху инструмента е направена препратка в ръководството с предупредително известие.

|            | Това е символът за предупреждение за безопасност. Спазвайте всички съобщения за безопасност, които<br>следват този символ, за да се избегне потенциално нараняване. Ако е върху инструмента, вижте<br>ръководството за потребителя или информацията за безопасност.                                                    |
|------------|----------------------------------------------------------------------------------------------------|
|            | Този символ показва, че съществува риск от електрически удар и/или късо съединение.                                                                                                    |
|            | Този символ указва необходимостта от носене на защитни очила.                                                                                                    |
| ×          | Този символ обозначава наличието на устройства, които са чувствителни към електростатичен разряд (ESD)<br>и посочва, че трябва да сте внимателни, за да предотвратите повреждането на оборудването.                                                                                                    |
| $\bigcirc$ | Когато е маркиран върху продукта, този символ показва мястото за свързване на връзка за обезопасително<br>заземяване (земя).                                                                                                    |
| ∅          | Когато е маркиран върху продукта, този символ показва мястото на електрически предпазител или ограничител на протичащия електрически ток.                                                                                                    |
|            | Електрическо оборудване, което е обозначено с този символ, не може да бъде изхвърляно в европейските<br>частни или публични системи за изхвърляне на отпадъци. Оборудването, което е остаряло или е в края на<br>жизнения си цикъл, трябва да се връща на производителя, без да се начисляват такси върху потребителя. |

## 2.2 Обща информация за продукта

# **А**ОПАСНОСТ

Продуктите на производителя, предназначени за използване на открито, са снабдени с висококачествена защита от навлизане на течности и прах. Ако тези продукти се свържат към електрически контакт чрез кабел и щепсел, а не чрез фиксирано окабеляване, нивото на защитата от проникване на течности и прах през щепсела и връзката с контакта ще намалее значително. Операторът носи отговорност за защитата на щепсела и връзката с контакта така, че свързването да има подходящо ниво на защита от проникване на течности и прах от проникване на течности и и прах на защитата стита на щепсела и връзката с контакта така, че свързването да има подходящо ниво на защита от проникване на течности и прах, която съответства на местните изисквания за безопасност.

Когато инструментът се използва на открито, той трябва да бъде свързван само към подходящ контакт от клас IP44 (защита срещу напръскване с вода от всички посоки).

SC1000 е мултипараметричен контролер, предназначен да функционира с произволна цифрова сонда от комплекта. Самостоятелният контролер SC1000 трябва да има един модул за показване и един сондов модул. Сондовият модул може да бъде конфигуриран да приема до 8 цифрови сонди. Повече сонди могат да се свържат чрез създаване на мрежа SC1000. Тя трябва да има един модул за показване е един или повече сондови модули. Във всяка мрежа е разрешено да има само по един модул за показване. Всеки сондов модул може да бъде конфигуриран да приема до 8 цифрови сонди.

Всеки сондов модул може да бъде конфигуриран и с релета, аналогови изходи, аналогови или цифрови входове и пратки с цифрови полеви шини.

Забележка: Мрежата SC1000 приема максимум 32 устройства (включително вътрешни разширителни платки, външни модули и сонди).

## 2.3 Съхранение на контролера

При прибиране на контролера SC1000 за съхранение се уверете, че всички важни данни са запазени. Изключете захранването и всички свързвания на системата. Извадете сондовия модул от монтажното му гнездо. Съхранявайте сондовия модул и модула за показване обвити в защитно покритие или суха сърпа на сухо място.

Всички конфигурации се съхраняват в I/O платките. Приблизително след две седмици информацията за датата и часа се изтрива. При следващото включване на контролера производителят трябва да въведе тази информация.

# **АОПАСНОСТ**

Задачите, описани в този раздел на ръководството, трябва да се извършват само от квалифициран персонал.

## 3.1 Механично монтиране

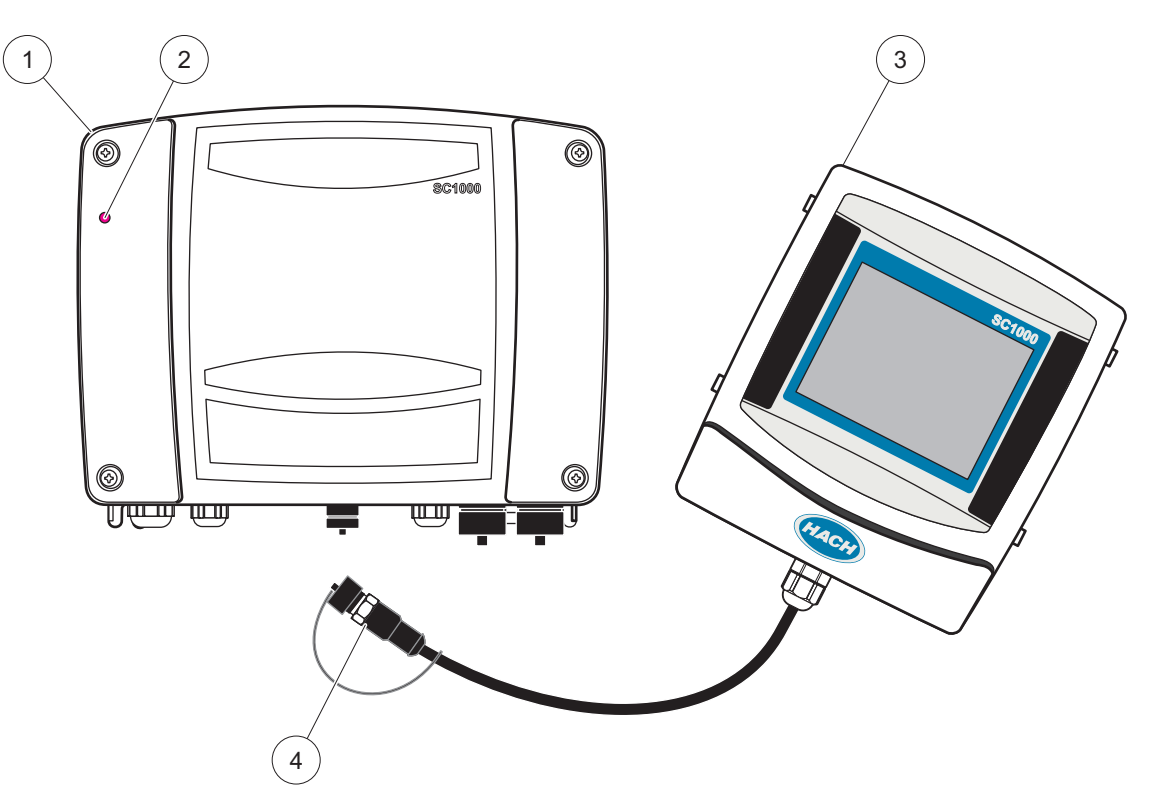

Фигура 2 Сондов модул с модул за показване

| 1 | Сонда модул           | 3 | Модул за показване                          |
|---|-----------------------|---|---------------------------------------------|
| 2 | Светодиоден индикатор | 4 | съединител, свързва модула за показване със |
|   |                       |   | сондовия модул                              |

## 3.2 Монтиране на контролера

### 3.2.1 Монтиране на стена

Оставете най-малко 5 cm (2 инча) разстояние отгоре и отстрани да охлаждане и монтиране на модула за показване. Оставете най-малко 15 cm (6 инча) разстояние отдолу за кабелните връзки. Направете справка в Фигура 3 за правилните размери при монтиране на стена.

- 1. Поставете четири болта в стената.
- **2.** Окачете контролера SC1000 на болтовете, закрепете предоставените шайби и завийте на ръка долните два болта.

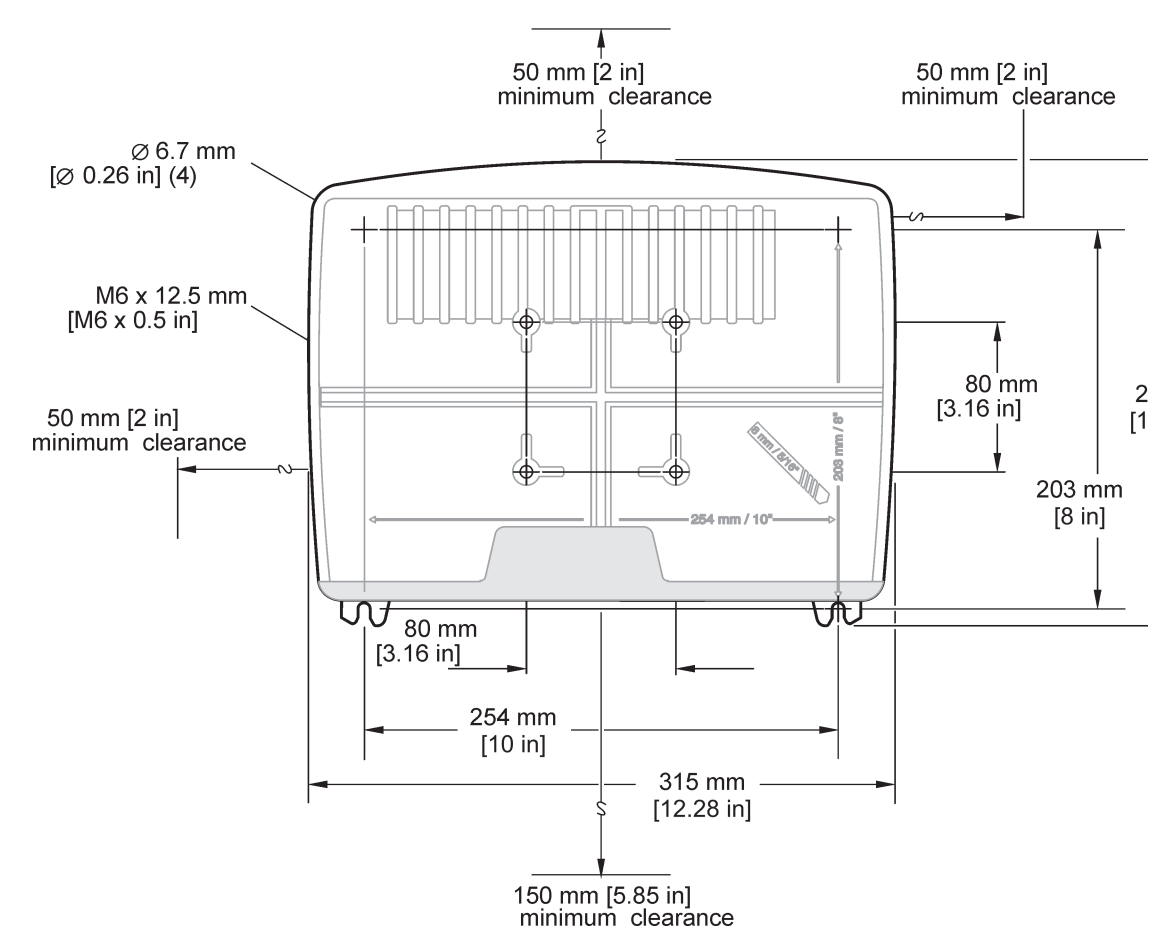

Фигура 3 Възможности за монтиране на контролера SC1000

### 3.2.2 Вертикално или хоризонтално монтиране на тръбите

Направете справка в Фигура 4 за описания на монтажа. За повече информация относно монтирането на тръбите направете справка в инструкциите, предоставени заедно с монтажния комплект.

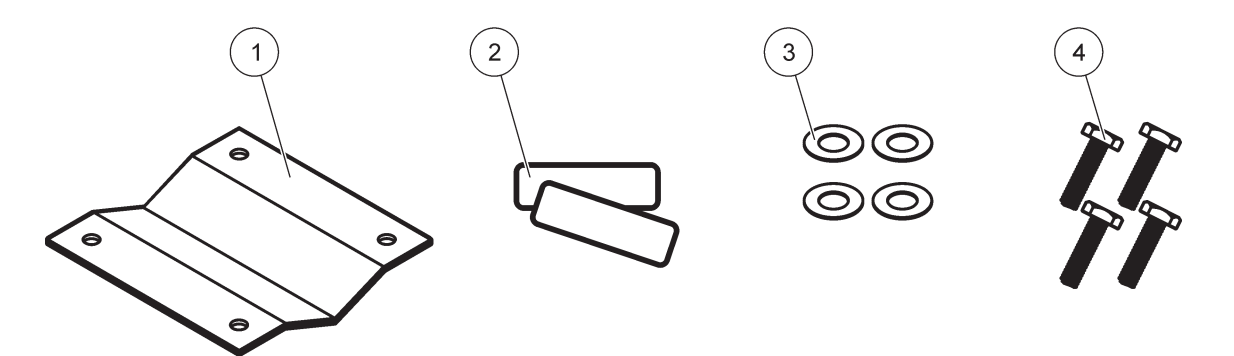

Фигура 4 Материали за монтирането на тръбите

| 1 | Скоба, монтиране на тръби(LZY001) | 3 | Плоска шайба (4×) (LZX948)                |
|---|-----------------------------------|---|-------------------------------------------|
| 2 | Гумени подложки (8×) (LZX948)     | 4 | Шестограмен винт (4×) M5 × 30 mm (LZX948) |

#### 3.2.3 Монтиране на панел

Направете справка в листа с инструкции, предоставен заедно с материалите за монтиране, за инструкции по монтажа.

#### 3.2.4 Сенник

Предлаганият като опция сенник се препоръчва настоятелно при всяко монтиране на открито. Направете справка в листа с инструкции, предоставен заедно със сенника, за инструкции по монтажа.

## 3.3 Информация за безопасността при окабеляване

▲ ОПАСНОСТ

Опасност от електрически удар. Винаги изключвайте захранването на инструмента, когато извършвате електрическо свързване.

Когато свързвате кабели към контролера SC1000, трябва да имате предвид следните предупреждения и забележки, както и всички други предупреждения и забележки в отделните раздели, описващи монтажа. За по-подробна информация, свързана с безопасността, направете справка в Информация за безопасност, страница 9.

Преди да извършвате каквито и да е дейности по окабеляването, свалете модула за показване (Фигура 5).

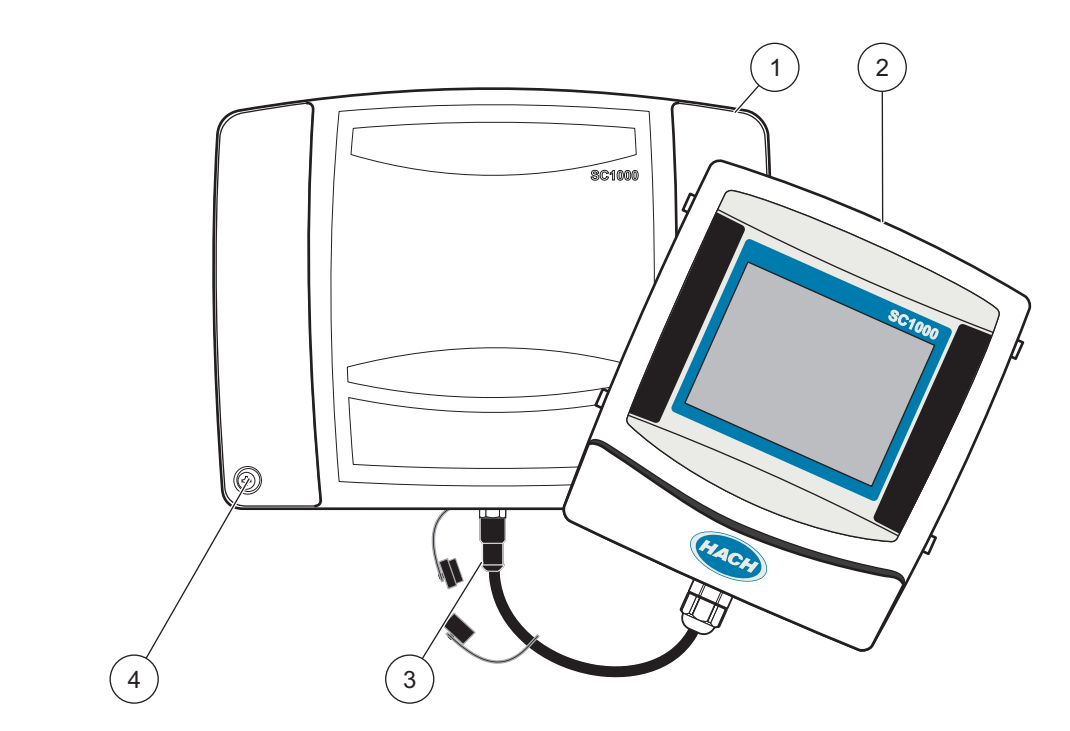

Фигура 5 Свалете модула за показване и капака на сондовия модул

| 1 | Капак на сондовия модул | 3 | съединител, модул за показване |
|---|-------------------------|---|--------------------------------|
| 2 | Модул за показване      | 4 | Винт (4×)                      |

### 3.3.1 Съображения, свързани с (ESD) електростатичния разряд

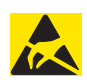

## Забележка

За намаляване на опасностите и рисковете от ESD процедурите по поддръжката, които не изискват захранване на анализатора, трябва да се извършват при изключено захранване.

Чувствителните вътрешни електронни компоненти могат да се повредят от статичното електричество, което да доведе до влошаването на характеристиките на инструмента или до евентуална повреда. Производителят препоръчва изпълнението на следните стъпки за предотвратяване на повреда от ESD на вашия инструмент:

- Преди да докоснете който и да е електронен компонент на инструмента (например печатните платки и компонентите върху тях) отстранете статичното електричество от тялото си. Можете да го осъществите чрез докосване на заземена метална повърхност, като корпус на инструмент, метален тръбопровод или тръба.
- За да намалите статичното натрупване, избягвайте прекалените движения. Транспортирайте компонентите,-чувствителни към статично електричество, в антистатични контейнери или опаковки.
- За да отстраните статичното електричество от тялото си и да го държите без заряд, носете лента на ръката си, свързана към земя.
- Дръжте всички компоненти, чувствителни към статичното електричество, в зона, защитена от статични заряди. Ако е възможно, използвайте антистатични подови постелки и постелки на работната площ.

### 3.4 Електрически монтаж

# ОПАСНОСТ

Опасност от електрически удар. Монтажните работи, описани в този раздел на ръководството, трябва да се извършват само от квалифициран персонал.

# \Lambda ОПАСНОСТ

Опасност от електрически удар. Винаги монтирайте прекъсвач за окъсяване към земята (GFIC)/прекъсвач за остатъчен ток (rccb) с максимален ток на задействане 30 mA. При монтиране на открито осигурете защита от свръхнапрежение.

# **А**ОПАСНОСТ

При фиксирано окабеляване в захранващата линия трябва да се интегрира изключващо устройство (локален прекъсвач). Изключващото устройство трябва да отговаря на приложимите стандарти и наредби. То трябва да се инсталира близо до устройството, да е лесно достъпно за оператора и да се означи като изключващо устройство.

Ако свързването се осъществява чрез захранващ кабел, включен в мрежата, който е постоянно свързан с източник на електрическа енергия,

щепселът на захранващия кабел може да служи като локален прекъсвач.

## Забележка

За свързването на този уред със захранването използвайте само контакти със заземяване. Ако не сте сигурни, че контактите са заземени, трябва да бъдат проверени от квалифициран електротехник.

Освен за захранване, щепселът на кабела служи и за бърза изолация на устройството от електрическата мрежа, когато се налага.

Това се препоръчва при продължително съхранение и може да предотврати потенциални опасности в случай на грешка.

Затова се уверете, че всички контакти, към които се свързва уредът, са лесно достъпни за всеки потребител по всяко време.

### Забележка

Преди отваряне на уреда трябва да се изтегли щепсела на захранващия кабел.

## Забележка

Ако щепселът на захранващия кабел се отстрани и се замени с постоянно свързване, то подходящ двуполюсен еднопосочен прекъсвач

с ясно означаване за захранване трябва да се инсталира в непосредствена близост до блока на дисплея.

Всички сигнални съединителни проводници трябва да са ширмовани.

При монтиране на открито осигурете защита от свръхнапрежение между захранването и контролера SC1000. Уверете се, че кабелите за данни и захранващите кабели няма да се изключат и не са прегънати. Направете справка в Фигура 7 за информация по връзката на кабелите с корпуса.

Високоволтовите кабели да контролера се прекарват зад високоволтовата бариера в корпуса на контролера. Бариерата трябва да остане на мястото си, освен ако квалифициран техник по монтажа не прави окабеляване за захранване, алармени сигнали или релета. Вижте Фигура 9 за информация относно премахването на бариерата.

кабелите за захранването на инструмента могат да се прекарат като постоянни през кабелопровод или да се използва подвижен захранващ кабел, ако това е разрешено от местните нормативни документи за безопасност на електрическия ток. Необходимо е да се направи локално изключване с цел съблюдаване на местните нормативни документи за безопасност на електрическия ток, което трябва да бъде идентифицирано за всички типове електрически инсталации.

Не подавайте променливотоково захранване към захранващия блок, докато не са поставени всички кабели и предпазители на контролера SC1000 и докато високоволтовата бариера и капака на сондовия модул не са поставени на място.

#### 3.4.1 Монтиране при приложения с постоянно поставени проводници

При приложения с твърда връзка отклоненията на захранването и на защитното заземяване на инструмента трябва да бъдат от 18 до 12 AWG. Трябва да се използва уплътняваща скоба за премахване на деформация, за да се поддържа степен на защита IP65. Вижте Фигура 6 за скобата за премахване на деформацията и монтирането на уплътнителна пробка на отвора на тръбопровода. Виж Фигура 13 за информация за електрическите връзки.

Забележка: Няма превключвател за вкл./изкл., с който да се изключва променливотоковото захранване на сондовия модул.

#### 3.4.2 Монтаж с използване на захранващ кабел

Може да се използва херметизирана скоба за премахване на деформацията, за да се поддържа степен на защита IP65, и захранващ кабел с дължина под 3 метра (10 фута) с три 18-жилни проводника (включително обезопасяващ заземяващ кабел), вижте Раздел 9, страница 143. Вижте Фигура 6 за скобата за премахване на деформация и монтирането на уплътнителна пробка на отвора на тръбопровода. Виж Фигура 14 за информация за електрическите връзки.

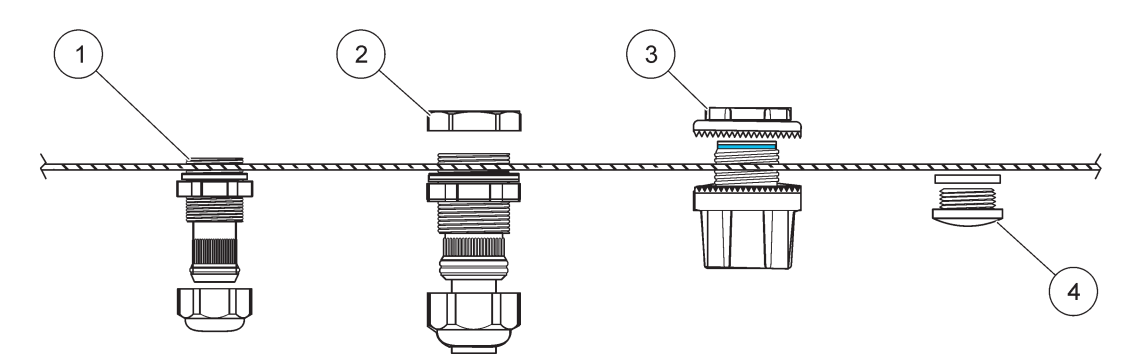

Фигура 6 Използвайте предлаганите като опция скоба за премахване на деформацията и пробка на отвора на тръбопровода

| 1 | скоба за премахване на деформацията, малък | 3 | Тръбопровод          |
|---|--------------------------------------------|---|----------------------|
| 2 | скоба за премахване на деформацията, голям | 4 | Пробка, уплътнителна |

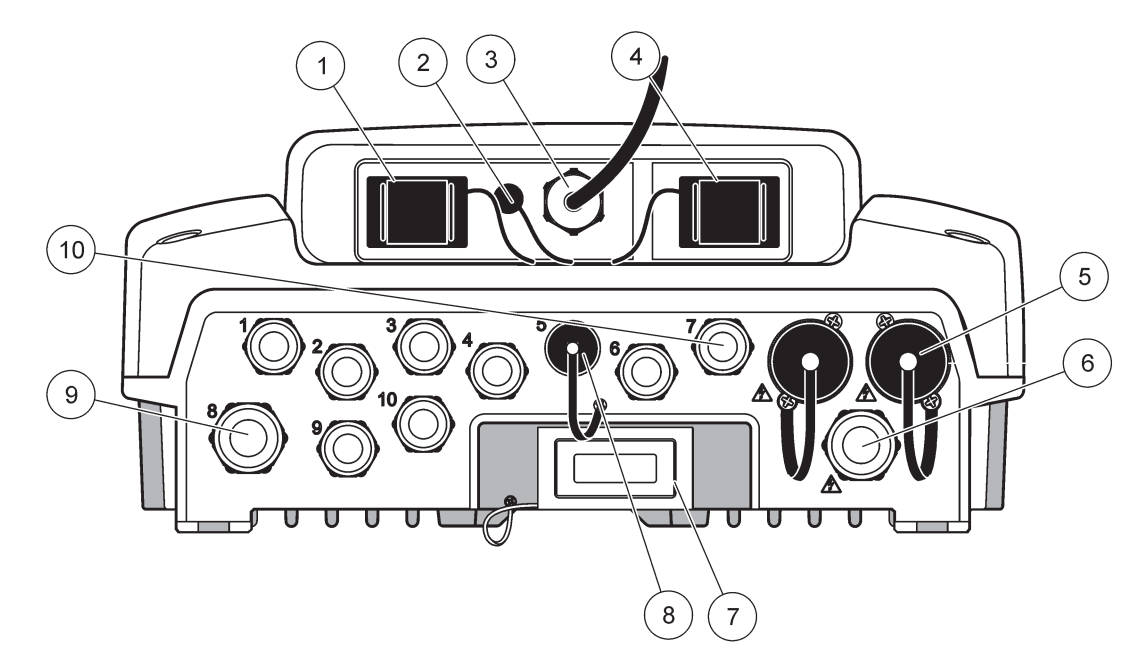

Фигура 7 Свързвания към корпуса

| 1                                              | Слот за платка памет                                                                           | 6  | Свързване към променливотоковото напрежение<br>(PS1), скоба за премахване на опъна M20 × 1,4 mm<br>(4–8 mm диаметър на кабела), тръбопровод,<br>различна версия на захранващия кабел (като опция) |
|------------------------------------------------|------------------------------------------------------------------------------------------------|----|----------------------------------------------------------------------------------------------------|
| 2                                              | Връзка с GSM антена (като опция)                                                               | 7  | Мрежов интерфейс                                                                                                    |
| 3                                              | Монтиране на кабела за връзка към сондовия модул                                               | 8  | Монтиране на кабела за връзка към модула за<br>показване                                                                                                    |
| 4                                              | Сервизен порт                                                                                  | 9  | Свързване на реле—2,19 mm за тръбопровод или<br>скоба за премахване на опъна M20 × 1,5 с нипелно<br>съединение (9–13,5 mm диаметър на кабела)                                                     |
| 5                                              | Захранваща розетка за sc сонди, захранвани с<br>100–240 VAC                                    | 10 | Конфигурирани като съединители за sc сонди или<br>като скоби за премахване на-опъна, M16 × 1,5                                                                                                    |
|                                                | Забележка                                                                                      |    | (5–6 mm диаметър на кабела)                                                                                                    |
| Сле                                            | едете изходното напрежение на контактите.                                                      |    |                                                                                                    |
| Изх<br>кон                                     | одното напрежение, подавано от sc контролера към тактите, съответства на специфичното за всяка |    |                                                                                                    |
| страна мрежово напрежение, към което е свързан |                                                                                                |    |                                                                                                    |
| контролера.                                    |                                                                                                |    |                                                                                                    |
| Ник                                            | кога не свързвайте консуматори с по-ниско входно                                               |    |                                                                                                    |
| раб                                            | режение със во контролера, ако во контролерът<br>оти с по-високо напрежение на мрежата         |    |                                                                                                    |
| работи с по-високо напрежение на мрежата.      |                                                                                                |    |                                                                                                    |

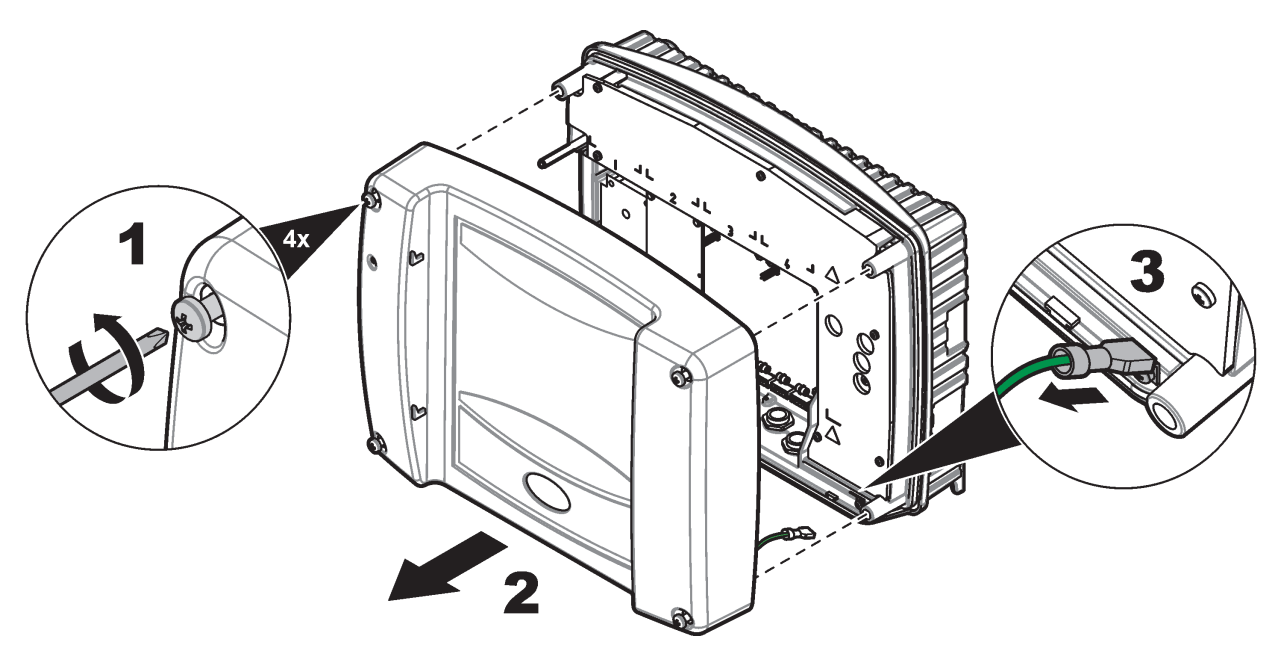

Фигура 8 Сваляне на капака на сондовия модул

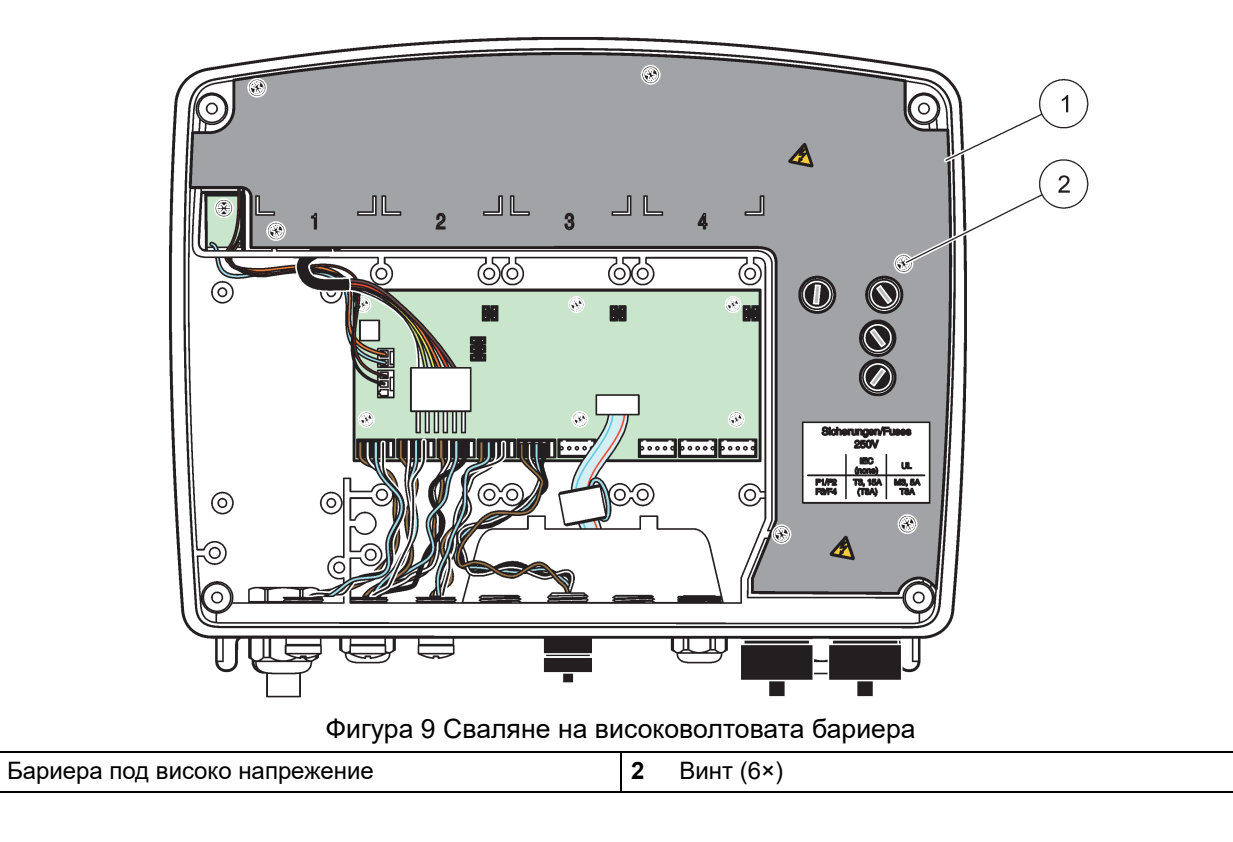

1

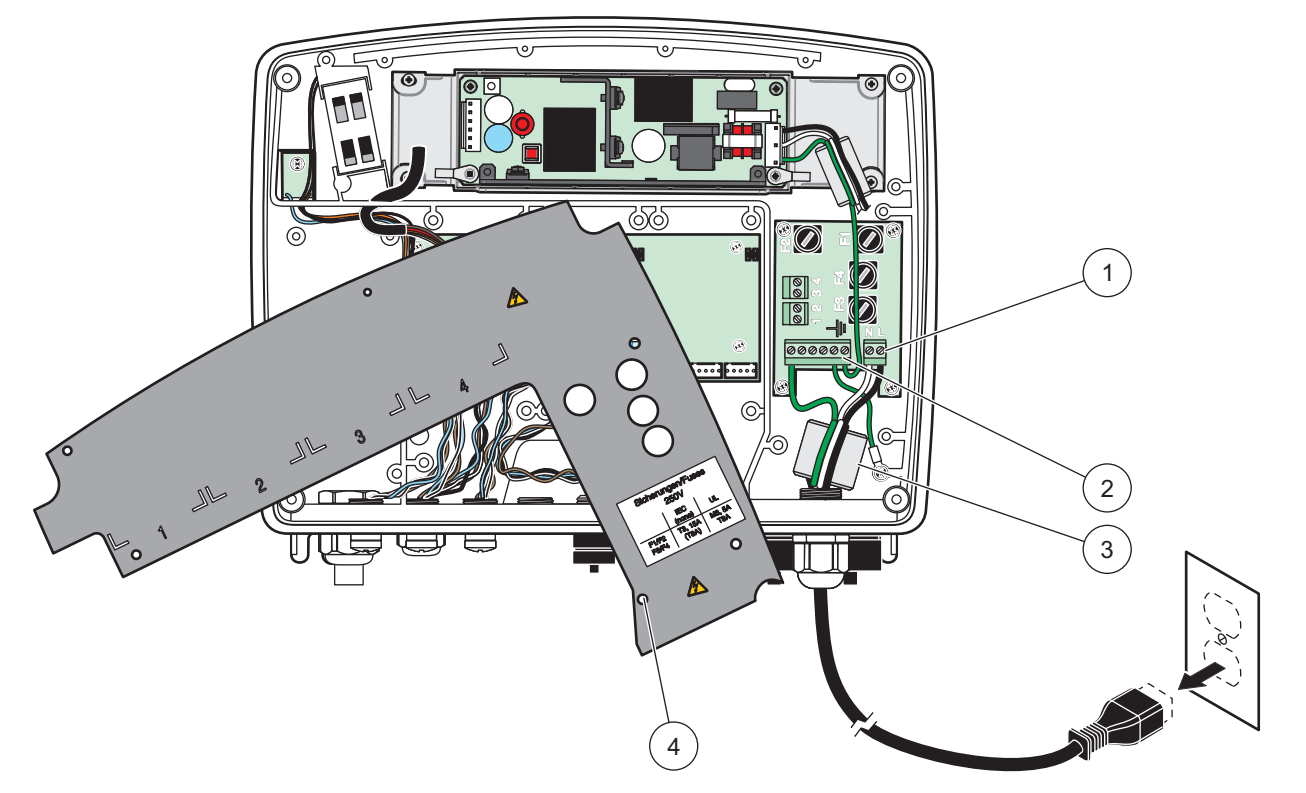

Фигура 10 Захранващи електрически връзки

| 1 | Връзки към променливотоковото захранване | ß | В тази зона плътно ще прилегне ферита      |
|---|------------------------------------------|---|--------------------------------------------|
| 2 | Заземителни връзки                       | 4 | Бариерата трябва лесно да заеме мястото си |

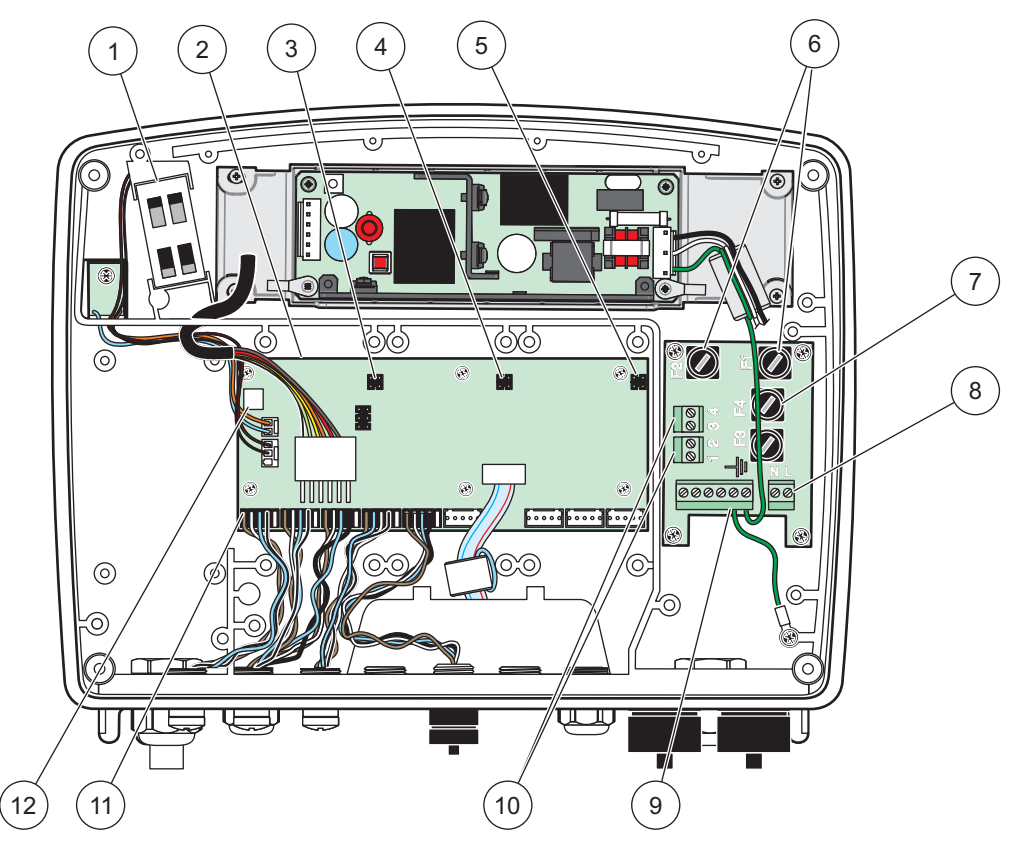

Фигура 11 Вътрешност на променливотоковия сондов модул

| 1 | Вентилатор                                                  | 7  | Предпазител (2×), F3 и F4: T 8 A; 100–240 V, бавно<br>изгарящ |
|---|-------------------------------------------------------------|----|---------------------------------------------------------------|
| 2 | Основна печатна платка                                      | 8  | Връзки към променливотоковото захранване                      |
| 3 | съединител за разширителен слот                             | 9  | Заземителна връзка                                            |
| 4 | съединител за разширителен слот                             | 10 | Връзка към захранваща розетка                                 |
| 5 | съединител за разширителен слот                             | 11 | Връзки към сондите                                            |
| 6 | Предпазител (2×), F1 и F2: M 3,5 A, средно бързо<br>изгарящ | 12 | Връзка на платката на релетата                                |

### 3.4.3 Кабели за променливотоково захранване на контролера

## 🗚 ОПАСНОСТ

Опасност от електрически удар. Ако не бъде направено добро свързване с нисък импеданс към защитно заземяване, може да възникне опасност от електрически удар и влошаване на ефективността по отношение на електромагнитните смущения.

- 1. Намерете подходящи фитинги със степен на защита IP65.
- 2. Извадете модула за показване от сондовия модул (Фигура 5).
- **3.** Свалете четирите винта, които придържат предния капак на сондовия модул. Отворете сондовия модул и откачете заземяването на корпуса от заземителния щифт на капака.
- 4. Развийте шестте винта на високоволтовата бариера и я свалете.

- **5.** Промушете проводниците през отвора PG1 и фитинга на скобата за премахване на деформацията или концентратора на тръбопроводите. Затегнете скобата за премахване на деформацията, ако използвате такъв, за да закрепите кордата.
- 6. Свалете външната изолация на кабела на дължина 260 mm (10 inch). (Фигура 12). Скъсете всички проводници с изключение на заземителния с 20 mm (0,78 inch), така че заземителният да остане с 20 mm (0,78 inch) по-дълъг от останалите кабели.
- 7. Прекарайте двукратно оголения захранващ кабел през феритната сърцевина (Фигура 12) и го свържете към клемата, както е показано на Таблица 1 и Фигура 10. Издърпвайте го леко след всяка манипулация, за да сте сигурни, че връзката е здрава.
- **8.** Запушете всички неизползвани отвори в кутията на контролера със затварящи пробки за отвори на тръбопроводи.
- 9. Поставете високоволтовата бариера.
- **10.** Уверете се, че заземителният кабел е поставен правилно, така че да не може да бъде пречупен или повреден. Свържете заземяването на корпуса към заземителния щифт на капака на сондовия модул.
- 11. Поставете на място капака на сондовия модул и го завинтете.

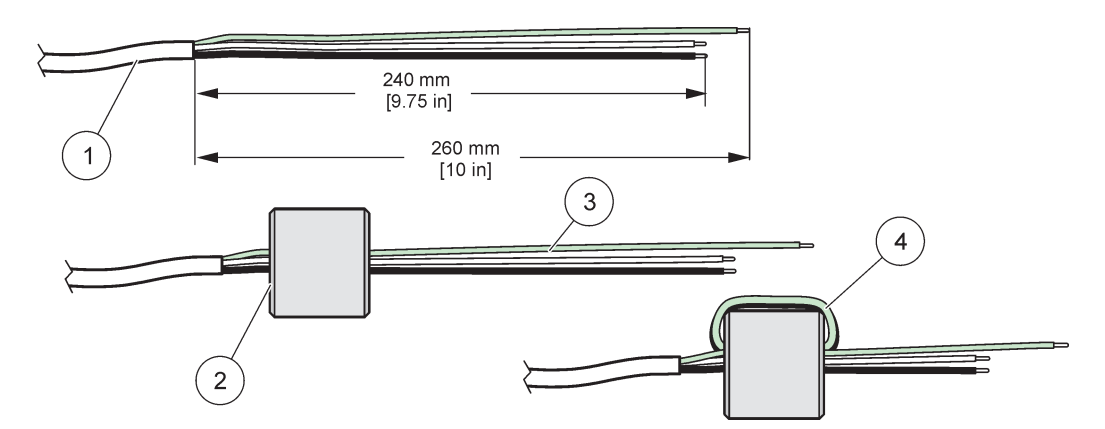

Фигура 12 Правилна подготовка на проводниците и свързване на феритната сърцевина

| 1 | Подготовка на проводниците на захранващия кабел | 3 | Проводници на захранващия кабел                       |
|---|-------------------------------------------------|---|-------------------------------------------------------|
| 2 | Феритна сърцевина                               | 4 | Захранващи кабели, увити около феритната<br>сърцевина |

#### Таблица 1 Данни за променливотоковите проводници

| Клема номер | Описание на клемата     | Цветен код на проводника<br>- Северна Америка | Цветен код на проводника<br>- Европа |
|-------------|-------------------------|-----------------------------------------------|--------------------------------------|
| L           | Горещо (L1)             | Черен                                         | Кафяв                                |
| Ν           | Неутрално (N)           | Бял                                           | Син                                  |
| -           | Защитно заземяване (РЕ) | Зелен                                         | Жълто-зелен индикатор                |

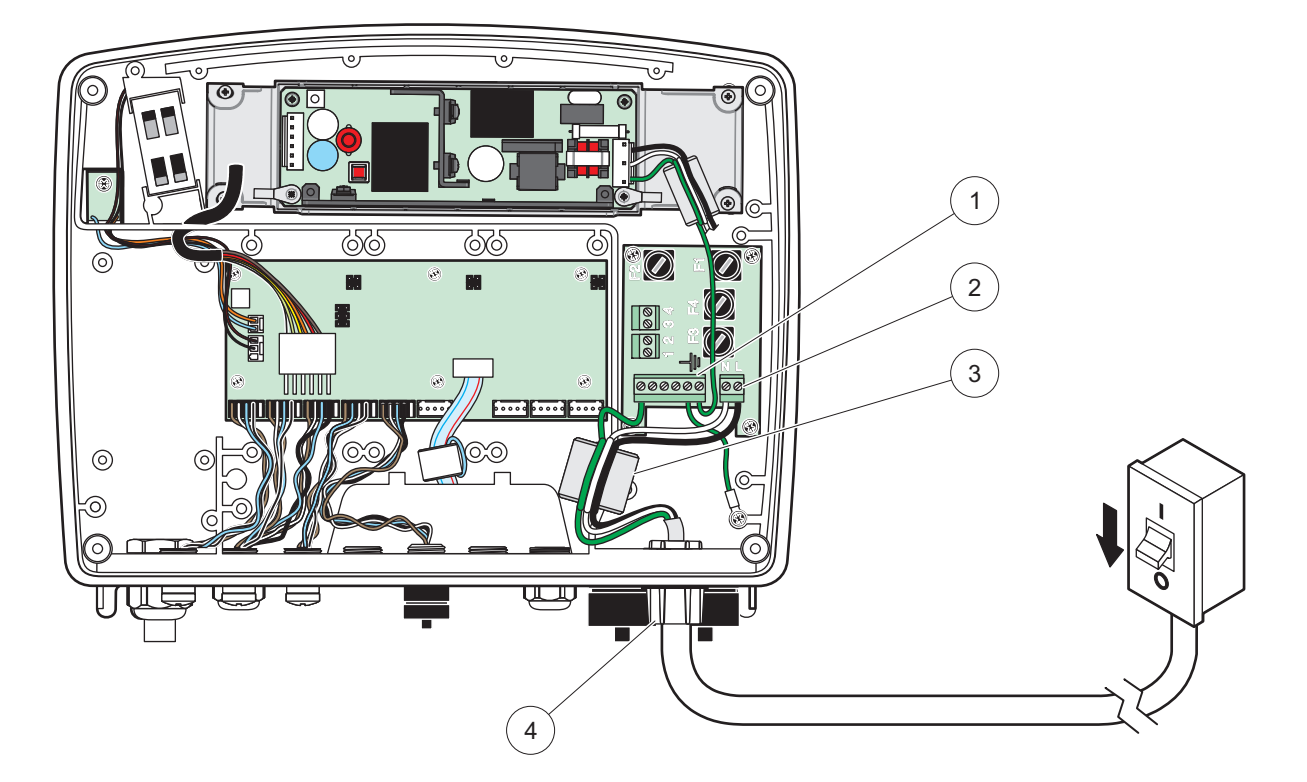

Фигура 13 Монтаж с постоянни проводници

| 1 | Феритна сърцевина (устройство с електромагнитни смущения)        | 3 | Заземителна връзка                                                   |
|---|------------------------------------------------------------------|---|----------------------------------------------------------------------|
| 2 | Връзки към променливотоковото захранване (по<br>желание, LZX970) | 4 | Концентратор на тръбопроводи, скоба за премахване<br>на деформацията |

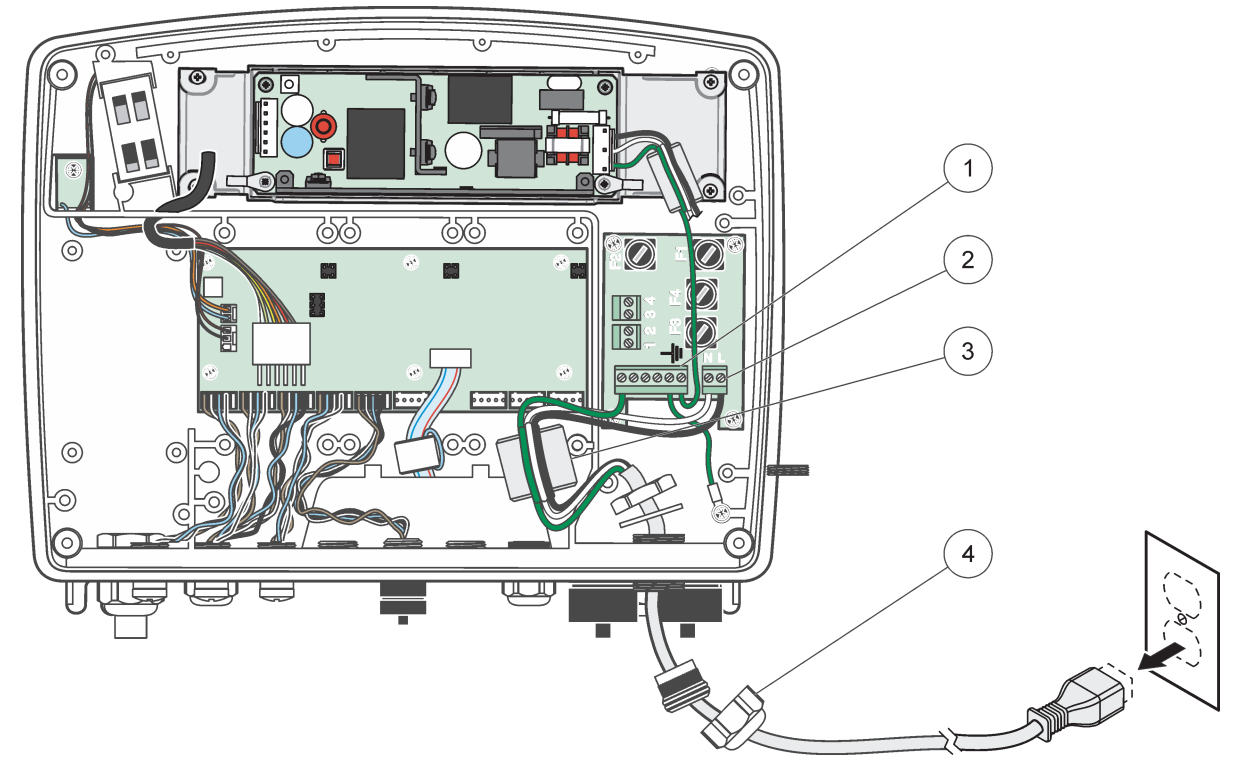

Фигура 14 Монтаж със захранващ кабел

| 1 | Феритна сърцевина (устройство с електромагнитни<br>смущения) | 3 | Заземителна връзка                  |
|---|--------------------------------------------------------------|---|-------------------------------------|
| 2 | Връзки към променливотоковото захранване                     | 4 | Скоба за премахване на деформацията |

### 3.4.4 Кабели за 24 VDC захранване на контролера

**Важна забележка:** Розетките за променливотоково напрежение не могат да бъдат използвани за 24 VDC захранване.

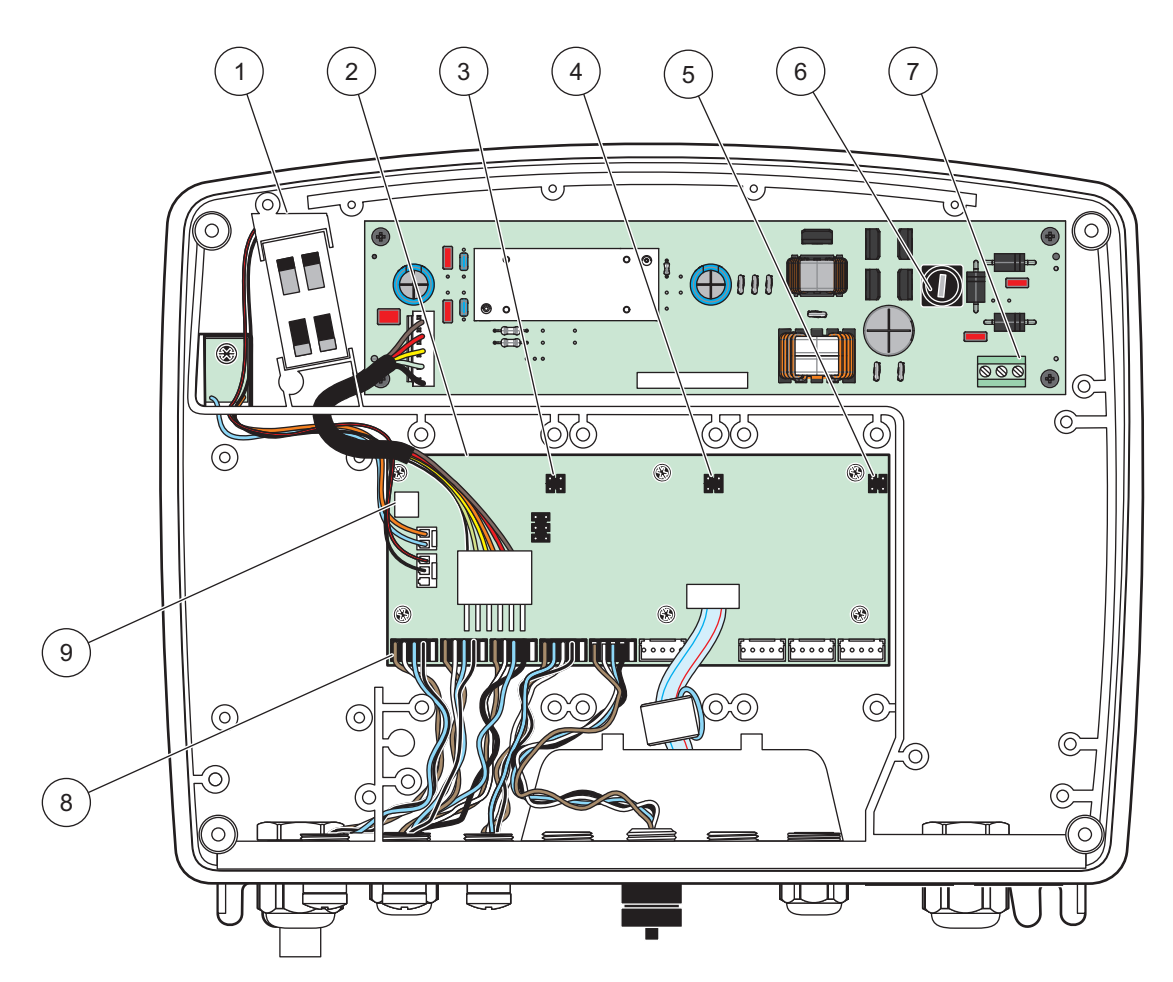

Фигура 15 Вътрешност на 24 VDC сондов модул

| 1 | Вентилатор                      | 6 | Предпазител, Т 6,3 А, бавно изгарящ |
|---|---------------------------------|---|-------------------------------------|
| 2 | Основна печатна платка          | 7 | Свързване на захранване 24 VDC      |
| 3 | съединител за разширителен слот | 8 | Връзки към сондите                  |
| 4 | съединител за разширителен слот | 9 | Връзка на платката на релетата      |
| 5 | съединител за разширителен слот |   |                                     |

- 1. Намерете подходящи фитинги със степен на защита IP65.
- 2. Извадете модула за показване от сондовия модул (Фигура 5).
- **3.** Свалете четирите винта, които придържат предния капак на сондовия модул. Отворете сондовия модул и откачете заземяването на корпуса от заземителния щифт на капака.
- 4. Развийте шестте винта на високоволтовата бариера и я свалете.
- **5.** Промушете проводниците през отвора PG1 и фитинга на скобата за премахване на деформацията или концентратора на тръбопроводите. Затегнете скобата за премахване на деформацията, ако използвате такъв, за да закрепите кордата.
- Свалете външната изолация на кабела на дължина 260 mm (10 inch). (Фигура 12). Скъсете всички проводници с изключение на заземителния с 20 mm

(0,78 inch), така че заземителният да остане с 20 mm (0,78 inch) по-дълъг от останалите кабели.

- 7. Прекарайте двукратно оголения захранващ кабел през феритната сърцевина (Фигура 12) и го свържете към клемата, както е показано на Таблица 1 и Фигура 10. Издърпвайте го леко след всяка манипулация, за да сте сигурни, че връзката е здрава.
- **8.** Запушете всички неизползвани отвори в кутията на контролера със затварящи пробки за отвори на тръбопроводи.
- 9. Поставете високоволтовата бариера.
- **10.** Уверете се, че заземителният кабел е поставен правилно, така че да не може да бъде пречупен или повреден. Свържете заземяването на корпуса към заземителния щифт на капака на сондовия модул.
- 11. Поставете на място капака на сондовия модул и го завинтете.

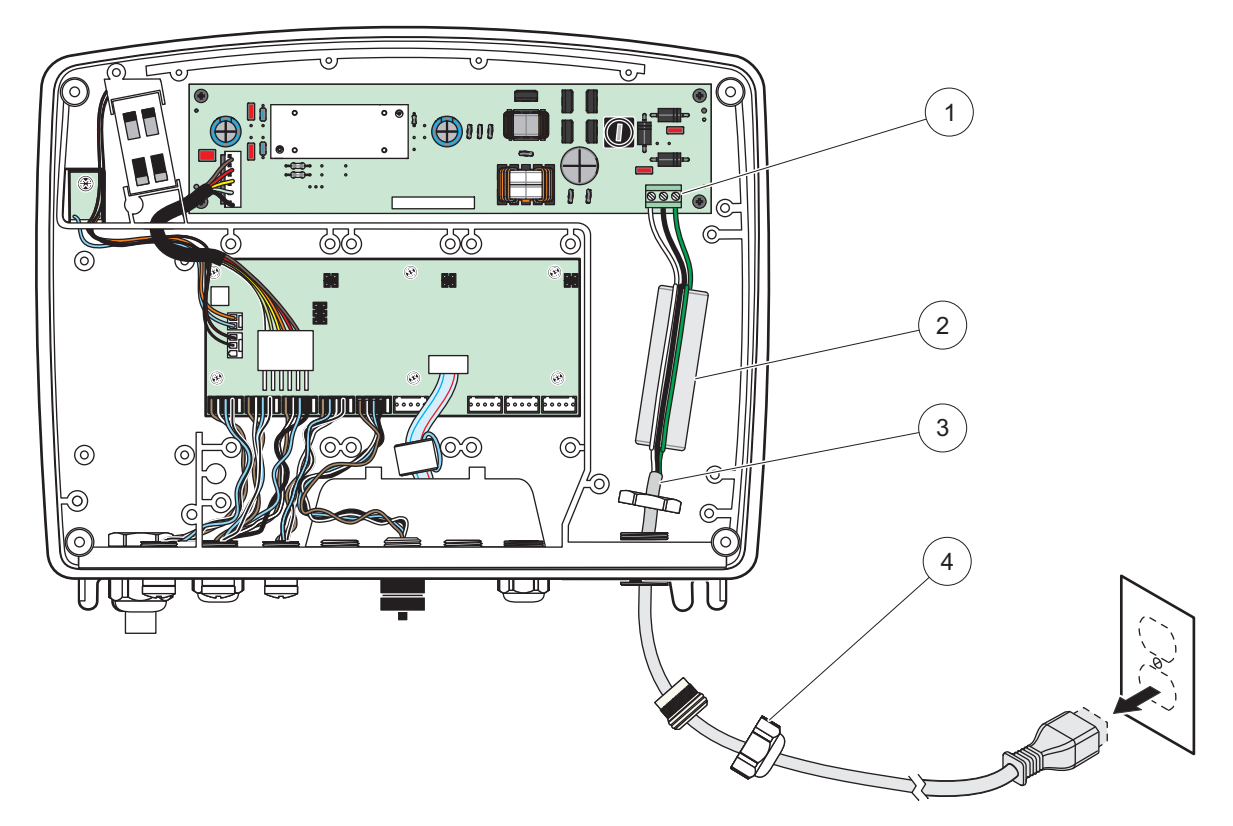

Фигура 16 Захранващи проводници за 24 VDC

| 1 | Блок на захранващите клеми за 24 VDC | 3 | Кабел                               |
|---|--------------------------------------|---|-------------------------------------|
| 2 | ферит                                | 4 | Скоба за премахване на деформацията |

| Клема номер | Описание на клемата     | Цветен код на проводника<br>- Северна Америка | Цветен код на проводника<br>- Европа |
|-------------|-------------------------|-----------------------------------------------|--------------------------------------|
| +           | +24 VDC                 | Червен                                        | Кафяв                                |
| -           | 24 VDC връщане          | Черен                                         | Син                                  |
| Ŧ           | Защитно заземяване (РЕ) | Зелен                                         | Жълто-зелен индикатор                |

### 3.4.5 Инсталиране на капака

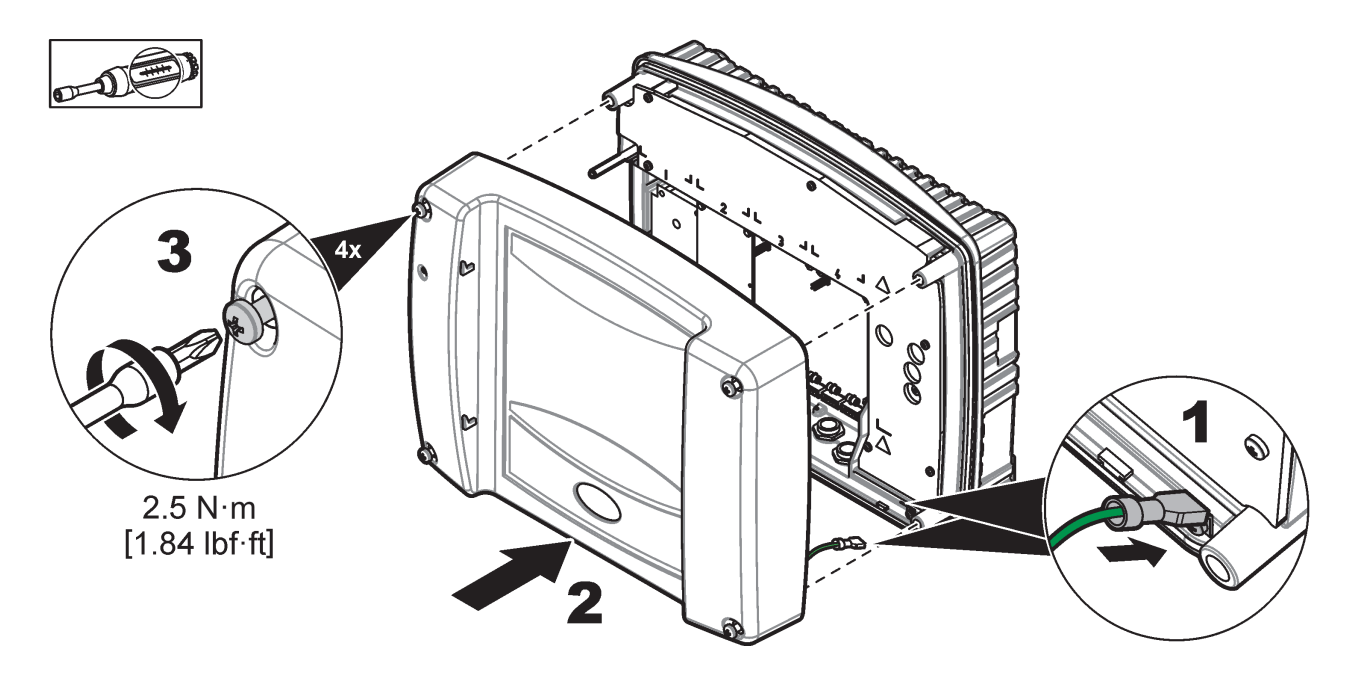

### 3.5 Разширителни модули с DIN шини

## **А**ВНИМАНИЕ

Разширителните модули за монтаж на разпределителното табло използват 24 VDC захранване на таблото. Уверете се, че е подадено правилното захранващо напрежение. Поставете прекъсвач на веригата за остатъчен ток. Модулите имат клас на защита IP20 и трябва винаги да бъдат монтирани в корпус с подходящи номинални стойности на захранване и защита.

Контролерът SC1000 може да бъде разширен чрез разширителни модули с DIN шини.

Могат да се монтират следните опции за модули с DIN шини:

- Основен модул (за свързване на захранването, мрежата SC1000 и модула за показване)–Основният модул е необходим за монтирането на разширителните модули на разпределителното табло.
- Платка на релетата с 4 релета
- mA изходна платка с 2 изхода
- mA входна платка с 2 входа (аналогови или цифрови)–Един основен модул може да осигури до 2000 mA захранване на свързаните към него модули върху DIN шината.

Общият брой модели, които могат да бъдат свързани заедно, е ограничен от захранването, идващо от основния модул. Към всеки основен модул могат да се свържат до 13 комуникационни модула. Когато са необходими повече от 13 комуникационни модула, трябва да се свърже втори комуникационен модул чрез мрежата SC1000.

Направете справка в Приложение А, страница 153 за повече информация относно разширителните модули с DIN шина.

### 3.6 Разширителни платки

Контролерът SC1000 може да се разшири чрез вътрешни разширителни платки от тип "плъгин". Всеки разширителен компонент може да бъде идентифициран чрез серийния си номер в мрежата SC1000 и програмиран, ако е необходимо. Серийният номер се намира на платката.

Може да се наложи да свалите някоя разширителна платка, ако тя блокира достъпа до някои съединители. Направете справка в раздел 3.6.6, страница 39 за повече информация.

Инструментите, за които е направена заявка, се доставят с подходящи разширителни карти от тип "плъгин". Възможностите за свързване са следните:

- Платка на релетата с 4 релета
- Платки с цифрови полеви шини (Modbus (RS485), Modbus (RS232), Profibus DP)
- mA изходна платка с 4 изхода
- mA входна платка с 4 входа (аналогови и цифрови)
- съединители на sc-сонди

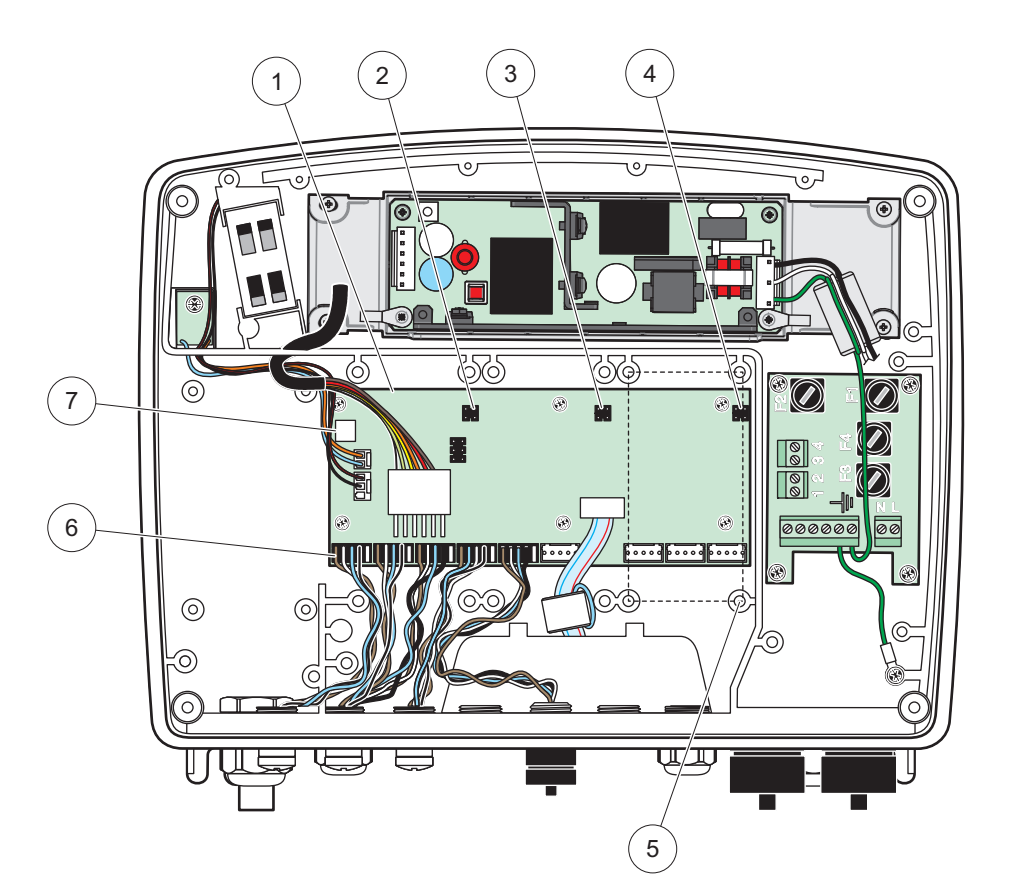

Фигура 17 Връзки на основната печатна платка на разширителната платка

| 1 | Основна печатна платка             | 5 | Монтажни отвори, входни платки (4 на всяка) |
|---|------------------------------------|---|---------------------------------------------|
| 2 | съединител за разширителен слот №2 | 6 | Връзки на sc сонда                          |
| 3 | съединител за разширителен слот №3 | 7 | Връзка на платката на релетата              |
| 4 | съединител за разширителен слот №4 |   |                                             |

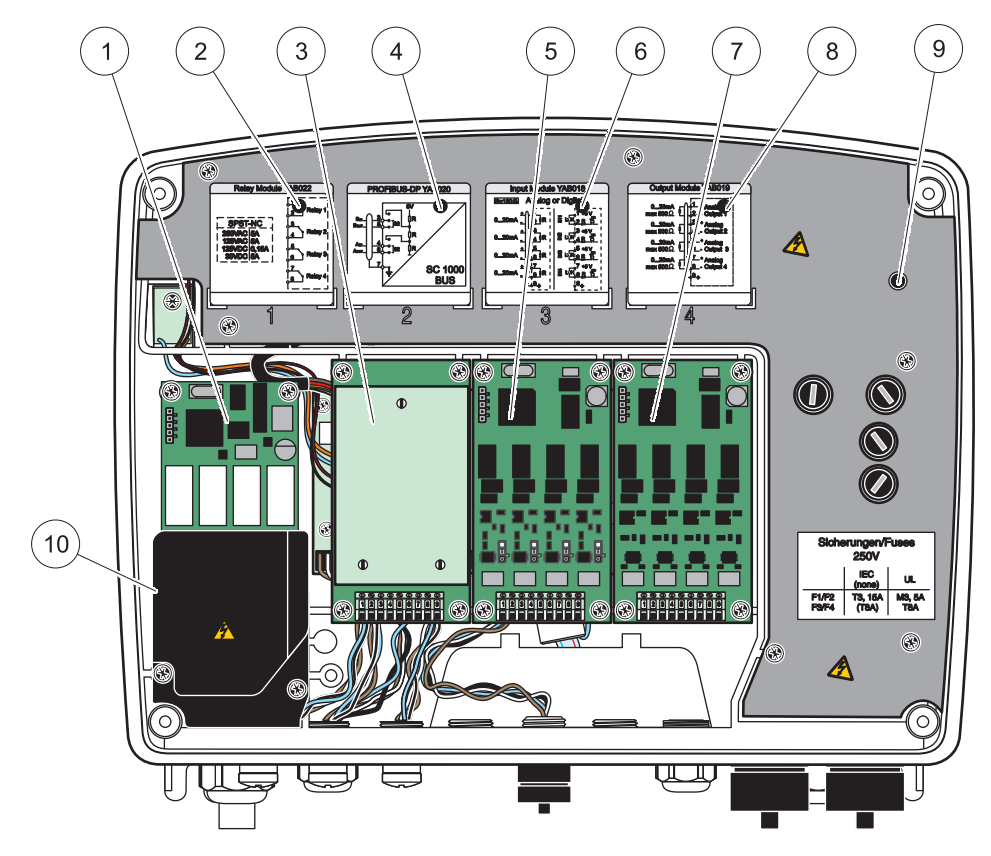

Фигура 18 Портове на разширителната платка

| 1 | Релейна карта                                                              | 6  | Данни за mA , изходни и входни проводници                |
|---|----------------------------------------------------------------------------|----|----------------------------------------------------------|
| 2 | Данни за проводниците на релетата                                          | 7  | mA изходна или входна платка или<br>WTOS/ПРОГНОЗИС карта |
| 3 | Полева шина или mA изходна, или входна карта, или<br>WTOS карта            | 8  | Данни за mA , изходни и входни проводници                |
| 4 | Данни за проводниците на полевите шини или mA<br>изходна или входна платка | 9  | Основна високоволтова бариера                            |
| 5 | mA изходна или входна платка или<br>WTOS/ПРОГНОЗИС карта                   | 10 | Волтова бариера на релетата                              |

### 3.6.1 Връзки на платката с релета

## **А ОПАСНОСТ**

Опасност от електрически удар. Релетата трябва да бъдат свързани към ниско или високо напрежение.

# **А**ОПАСНОСТ

Опасност от пожар: Товарите на релетата трябва да бъдат резистивни. Потребителят трябва да ограничи външно тока към релетата до 5 А чрез предпазител или прекъсвач.

съединителят на релето може да приеме проводник с 18–12 AWG (в зависимост от приложението, което служи за товар). Не се препоръчва използване на проводник с размер под 18 AWG.

Ако инструментът е оборудван с платка с релета, тя ще съдържа 4 релета, всяко с двустранен контакт. В този случай описаните по-долу стъпки 3, 4 и 6 не са приложими.

Релетата могат да превключват максимум 250 VAC, 5 А. Всяко реле може да бъде конфигурирано за различни приложения.

#### За да свържете платка с релета:

- 1. Изключете захранването от инструмента. Свалете капака на сондовия модул.
- 2. Свалете винтовете от пластмасовия капак на релетата. Свалете пластмасовия капак.
- 3. Свържете платката с релетата към съответния слот (Фигура 18). Използвайте магнитна отвертка, за да завиете четирите винта с полукръгли глави с кръстовиден нарез към платката (по-лесно е да свържете платките към модула, когато той е в нормалното си вертикално положение, отколкото ако той е положен хоризонтално на работната маса).

Това не се отнася за случаите, когато инструментът е вече оборудван с платка с релета.

 Свържете съединителя на платката към съответната връзка на основната печатна платка (Фигура 17).

Това не се отнася за случаите, когато инструментът е вече оборудван с платка с релета.

- 5. Прекарайте кабела през основата на модула и правилно подгответе и промушете всеки проводник (Фигура 19) в клемата съгласно Фигура 20/Таблица 3 и Фигура 21/Таблица 4. Издърпвайте го леко след всяка манипулация, за да сте сигурни, че връзката е здрава.
- Запишете серийния номер от табелката с номинални стойности на предоставения стикер и го поставете на основната високоволтова бариера (Фигура 18). Този сериен номер съвпада с вътрешния адрес на платката в мрежата.

Това не се отнася за случаите, когато инструментът е вече оборудван с платка с релета.

7. Поставете релето и капака на сондовия модул.

След монтирането и свързването на разширителна платка от типа "плъгин" тя трябва да бъде конфигурирана в системата. За инструкции относно настройката на платката с релетата направете справка в раздел 6.3.3, страница 92.

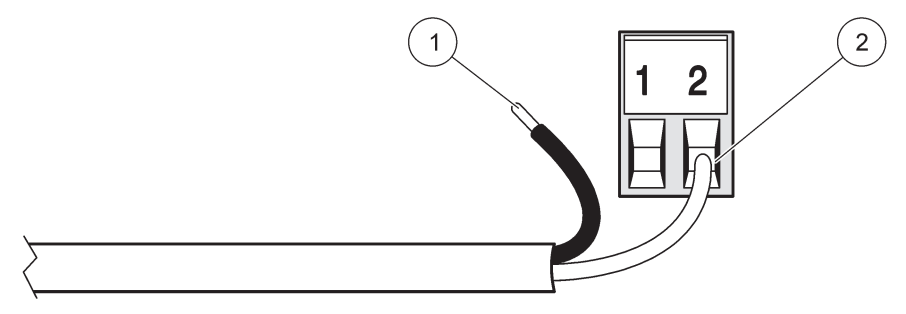

#### Фигура 19 Правилна подготовка и поставяне на проводниците

| 1 | Свалете ¼-in (64 mm) от изолацията. | 2 | Огънете изолацията към съединителя, така че да не |
|---|-------------------------------------|---|---------------------------------------------------|
|   |                                     |   | се виждат голи проводници.                        |

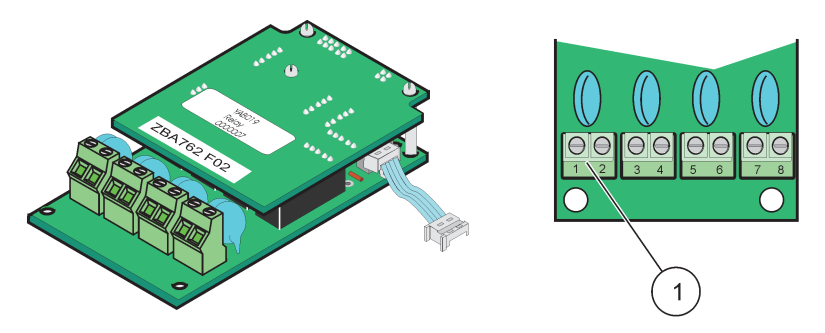

Фигура 20 Платка с релета (стара версия, преустановена през 2008 г.)

1 Клемен блок-Направете справка в Таблица 3 за обозначенията на клемите.

| Таблица 3 Обозначение на клемите на платка с релета (ста | гара версия, і | преустановена п | рез 2008 г.) |
|----------------------------------------------------------|----------------|-----------------|--------------|
|----------------------------------------------------------|----------------|-----------------|--------------|

| Клема | Обозначение                              | Реле 1–4                                        |
|-------|------------------------------------------|-------------------------------------------------|
| 1     |                                          | Максимално превключващо напрежение:             |
| 2     | - геле т (обикновено затворени контакти) | 250 VAC;                                        |
| 3     |                                          | 125 VDC<br>Максимален превключваш ток:          |
| 4     | Геле 2 (обикновено затворени контакти)   | 250 VAC, 5 A                                    |
| 5     |                                          | 125 VAC, 5 A                                    |
| 6     | Геле 3 (обикновено затворени контакти)   | 30 VDC, 5 А<br>Максимална превключваша мошност: |
| 7     | – Реле 4 (обикновено затворени контакти) | 1500 VA                                         |
| 8     |                                          | 150 W                                           |

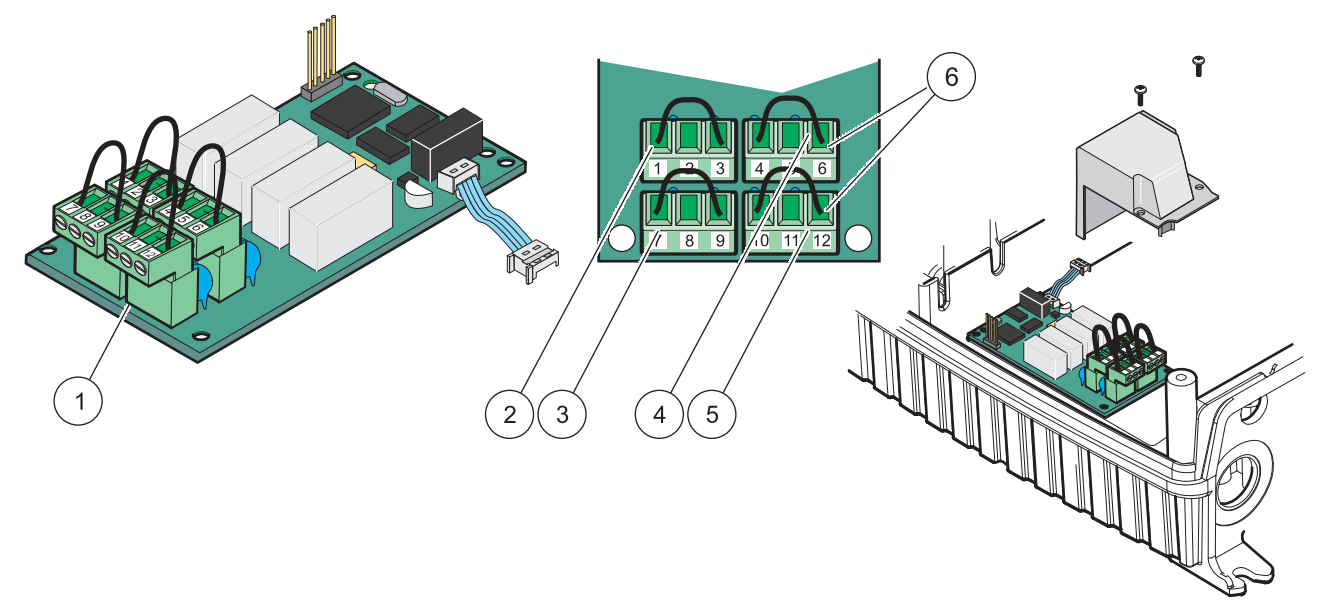

#### Фигура 21 Платка с релета (YAB076, двустранни контакти)

| 1 | Проводник (Издърпайте, за да го свалите от платката,<br>когато свързвате външни устройства към<br>съединителите на клемите) | 4 | Реле 6                                                                  |
|---|----------------------------------------------------------------------------------------------------|---|-------------------------------------------------------------------------|
| 2 | Реле 1                                                                                                    | 5 | Реле 12                                                                 |
| 3 | Реле 7                                                                                                    | 6 | Клемен блок – Направете справка в Таблица 4 за обозначенията на клемите |

#### Таблица 4 Платка с релета (ҮАВ076, двустранни контакти), обозначения на клемите

| Клема | Обозначение                            | Реле 1–4                                        |
|-------|----------------------------------------|-------------------------------------------------|
| 1     | Реле 1 (обикновено затворени контакти) |                                                 |
| 2     | Реле 1 (общо)                          |                                                 |
| 3     | Реле 1 (обикновено отворени контакти)  | Максимално превключващо напрежение:             |
| 4     | Реле 2 (обикновено затворени контакти) | 250 VAC;                                        |
| 5     | Реле 2 (общо)                          | 125 VDC<br>Максимален превключваш ток:          |
| 6     | Реле 2 (обикновено отворени контакти)  | 250 VAC, 5 A                                    |
| 7     | Реле 3 (обикновено затворени контакти) | 125 VAC, 5 A                                    |
| 8     | Реле 3 (общо)                          | зо VDC, 5 А<br>Максимална превключваща мошност: |
| 9     | Реле 3 (обикновено отворени контакти)  | 1500 VA                                         |
| 10    | Реле 4 (обикновено затворени контакти) | 150 W                                           |
| 11    | Реле 4 (общо)                          |                                                 |
| 12    | Реле 4 (обикновено отворени контакти)  |                                                 |

### 3.6.2 Свързвания на входната платка

Чрез входната платка SC1000 получава външни аналогови (0–20 mA/4–20mA) и цифрови сигнали. Те могат да бъдат мащабирани, ако е необходимо, и да им се присвоят имена, параметри и единици.

#### За да направите свързване на входната платка:

1. Изключете захранването от инструмента. Свалете капака на сондовия модул.

- **2.** Свържете входната платка към подходящия слот (Фигура 18). Използвайте магнитна отвертка, за да завиете четирите винта на платката.
- Свържете съединителя на платката към съответната връзка на основната печатна платка (Фигура 17)).

**Забележка:** Входовете могат да се превключват между аналогови и цифрови чрез джъмперните превключватели. Поставете джъмпера на двете крачета, за да превключите към цифров вход, или само на едното, за да превключите към аналогов.

- **4.** Прекарайте кабела през основата на модула и подгответе и поставете правилно всеки проводник в клемата съгласно Фигура 22 и Таблица 5. Издърпвайте го леко след всяка манипулация, за да сте сигурни, че връзката е здрава.
- Запишете серийния номер от табелката с номинални стойности на предоставения стикер и го поставете на основната високоволтова бариера (Фигура 18).
- 6. Поставете капака на сондовия модул.

След монтирането и свързването на разширителна платка от типа "плъгин" тя трябва да бъде конфигурирана в системата. За инструкции за настройка на входната платка направете справка в раздел 6.3.2, страница 88.

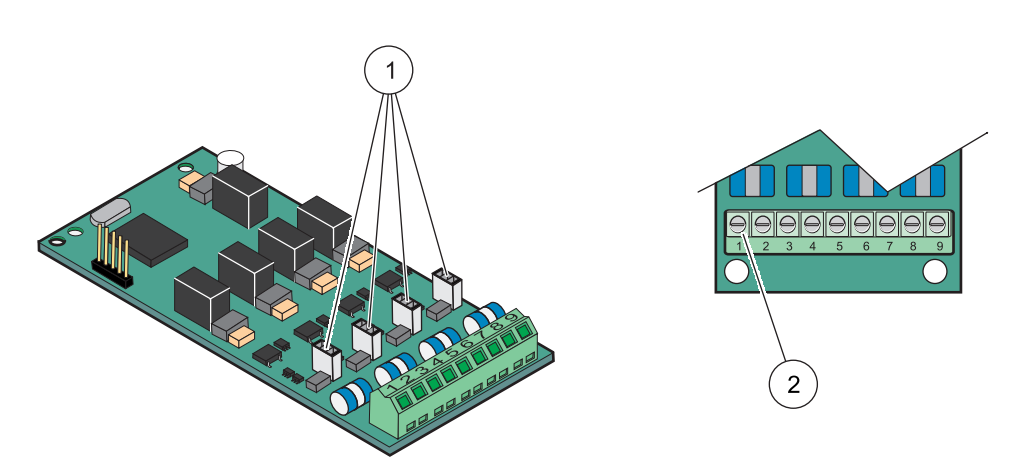

Фигура 22 Кабелни връзки на входната платка (YAB018) и настройка на джъмперите

| 1 | Джъмперни превключватели      | 2 | Клемен блок– Направете справка в Таблица 5 за |
|---|-------------------------------|---|-----------------------------------------------|
|   | Цифров вход=Затворен джъмпер  |   | обозначенията на клемите.                     |
|   | Аналогов вход=Отворен джъмпер |   |                                               |

#### Таблица 5 Входна платка (YAB018), обозначения на клемите

| Клема | Обозначение             |
|-------|-------------------------|
| 1     | Вход 1 +                |
| 2     | Вход 1 –                |
| 3     | Вход 2 +                |
| 4     | Вход 2 –                |
| 5     | Вход 3 +                |
| 6     | Вход 3 –                |
| 7     | Вход 4 +                |
| 8     | Вход 4 –                |
| 9     | РЕ (Защитно заземяване) |
## 3.6.3 Свързвания на изходната платка

Ако инструментът е оборудван с изходна платка, mA изходната платка осигурява до 4 аналогови (0–20 mA/4–20 mA) сигнала при импеданс с макс. стойност 500 Ohm.

Забележка: Изходната платка SC1000 mA не може да се използва за осигуряване на захранване на 2-проводен (със захранване от контур) трансмитер.

### За да свържете изходна платка:

- 1. Изключете захранването от инструмента. Свалете капака на сондовия модул.
- **2.** Свържете изходната платка към съответния слот (Фигура 18). Използвайте магнитна отвертка, за да завиете четирите винта на платката.
- Свържете съединителя на платката към съответната връзка на основната печатна платка (Фигура 17).
- 4. Прекарайте кабела през основата на модула и подгответе и поставете правилно всеки проводник в клемата съгласно Фигура 23 и Таблица 6. Издърпвайте го леко след всяка манипулация, за да сте сигурни, че връзката е здрава.
- Запишете серийния номер от табелката с номинални стойности на предоставения стикер и го поставете на основната високоволтова бариера (Фигура 18).
- 6. Поставете капака на сондовия модул.

След монтирането и свързването на разширителна платка от типа "плъгин" тя трябва да бъде конфигурирана в системата. За инструкции относно настройката на изходната платка направете справка в раздел 6.3.1, страница 84.

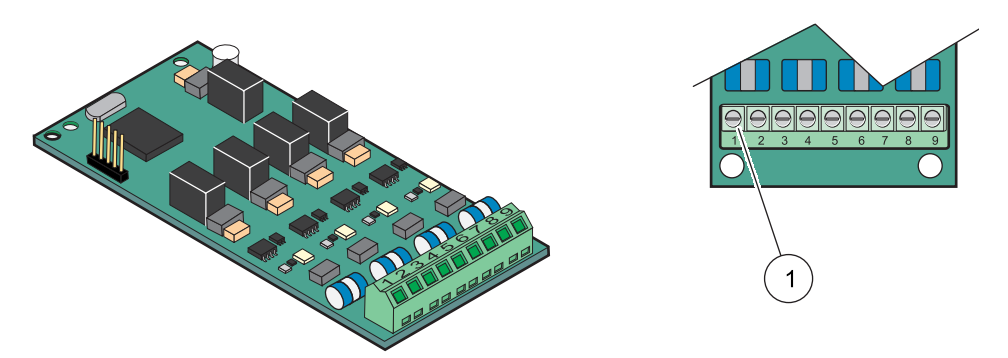

Фигура 23 Изходна платка (YAB019), кабелни връзки

1 Клемен блок–Направете справка в Таблица 6 за обозначенията на клемите.

### Таблица 6 Изходна платка (ҮАВ019), обозначения на клемите

| Клема | Обозначение |
|-------|-------------|
| 1     | Изход 1+    |
| 2     | Изход 1 –   |
| 3     | Изход 2 +   |
| 4     | Изход 2 –   |
| 5     | Изход 3 +   |
| 6     | Изход 3 –   |
| 7     | Изход 4 +   |
| 8     | Изход 4 –   |

## Таблица 6 Изходна платка (ҮАВ019), обозначения на клемите

| Клема | Обозначение                              |
|-------|------------------------------------------|
| 9     | Екран (Свързан към защитното заземяване) |

# 3.6.4 Свързвания на платката Modbus

Предлагат се Modbus RS485 (YAB021). За по-подробна информация направете справка в ръководството на шинната система.

### За да свържете платка Modbus:

- 1. Изключете захранването от инструмента. Свалете капака на сондовия модул.
- **2.** Свържете платката Modbus към съответен слот (Фигура 18). Използвайте магнитна отвертка, за да завиете четирите винта на платката.
- Свържете съединителя на платката към съответната връзка на основната печатна платка (Фигура 17).
- **4.** Прекарайте платката през основата на модула и подгответе и поставете правилно всеки проводник в клемата съгласно Фигура 24/Таблица 7.
- Запишете серийния номер от табелката с номинални стойности на предоставения стикер и го поставете на основната високоволтова бариера (Фигура 18).
- 6. Поставете капака на сондовия модул.

След монтирането и свързването на разширителна платка от типа "плъгин" тя трябва да бъде конфигурирана в системата. За инструкции относно настройката на платката Modbus направете справка в раздел 6.3.4.2, страница 117.

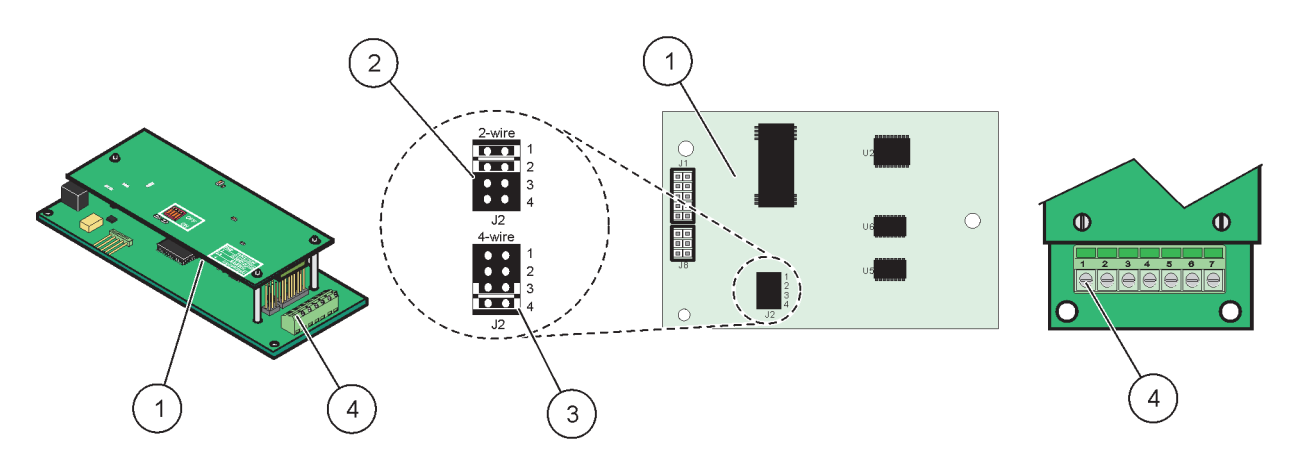

Фигура 24 Свързвания на платката Modbus RS485 (YAB021)

| 1 | Платка (Обратна страна)                                 | 3 | Джъмпер 1&2 не се включва за пълен дуплекс<br>(4-проводен)                 |
|---|---------------------------------------------------------|---|----------------------------------------------------------------------------|
| 2 | Джъмпер 1&2 се включва за пълен дуплекс<br>(2-проводен) | 4 | Клемен блок (Направете справка в Таблица 7 за<br>обозначенията на клемите) |

## Таблица 7 Платка Modbus RS485 (YAB021), обозначения на клемите

| Клема Обозначение Modbus RS485 с 4 проводника |                | Обозначение Modbus RS485 с 2<br>проводника |
|-----------------------------------------------|----------------|--------------------------------------------|
| 1                                             | Не се използва | Не се използва                             |

| Клема | Обозначение Modbus RS485 с 4<br>проводника | Обозначение Modbus RS485 с 2<br>проводника |
|-------|--------------------------------------------|--------------------------------------------|
| 2     | Не се използва                             | Не се използва                             |
| 3     | Изход —                                    | _                                          |
| 4     | Изход +                                    | +                                          |
| 5     | Вход –                                     | _                                          |
| 6     | Вход +                                     | +                                          |
| 7     | Екран (свързан към защитно заземяване)     | Екран (свързан към защитно заземяване)     |

### Таблица 7 Платка Modbus RS485 (YAB021), обозначения на клемите

# 3.6.5 Свързвания на платка Profibus DP

За повече информация направете справка в документацията, предоставена заедно с платката Profibus DP. Направете справка в ръководството за съответната сонда относно работните инструкции, профилите на инструмента и GSD файловете. Направете справка в уеб сайта на компанията за най-новите GSD файлове и документация.

## За да свържете платка Profibus:

- 1. Изключете захранването от инструмента. Свалете капака на сондовия модул.
- **2.** Свържете платката Profibus към съответния слот (Фигура 18). Използвайте магнитна отвертка, за да завиете четирите винта на платката.
- Свържете съединителя на платката към съответната връзка на основната печатна платка (Фигура 17).
- 4. Прекарайте кабела през основата на модула и подгответе и поставете правилно всеки проводник в клемата съгласно Фигура 25Фигура 26 и Таблица 8/Таблица 9. Уверете се, че екранът е свързан към резбования разширителен елемент на платката.
- Запишете серийния номер от табелката с номинални стойности на предоставения стикер и го поставете на основната високоволтова бариера (Фигура 18).
- 6. Поставете капака на сондовия модул.

След монтирането и свързването на разширителна платка от типа "плъгин" тя трябва да бъде конфигурирана в системата. За инструкции за настройка на платката Profibus направете справка в раздел 6.3.4.1, страница 115.

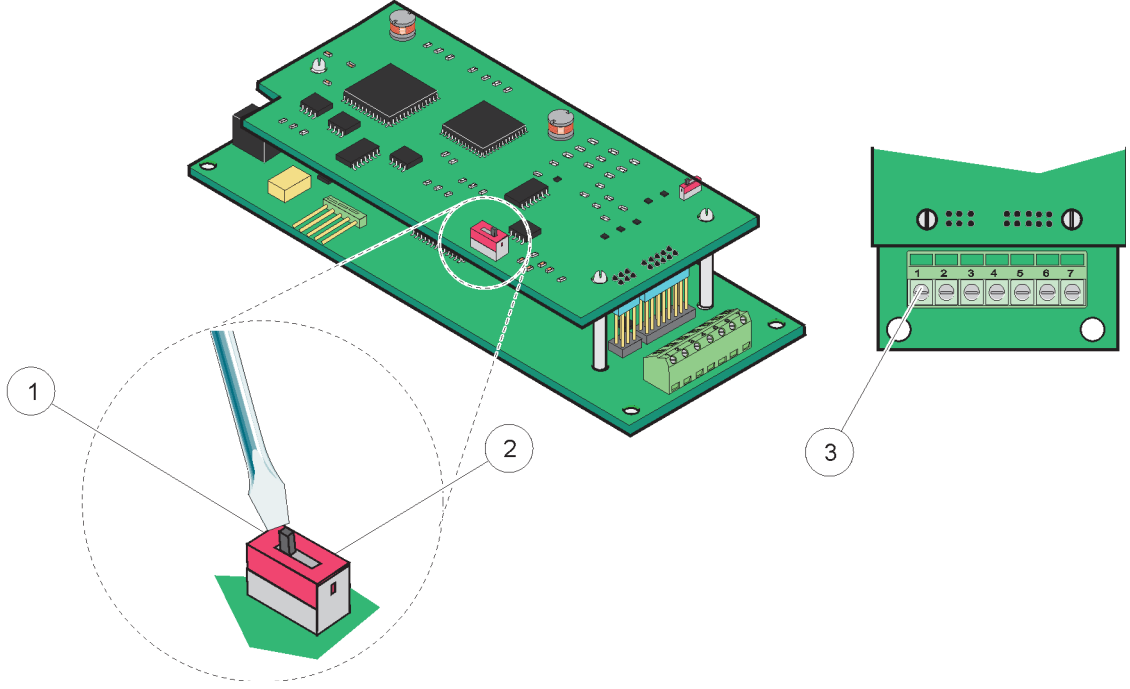

Фигура 25 Връзки на платката Profibus DP (YAB020 преди декември 2013 г.)

| 1 | Активирано терминиране на мрежата, последно<br>устройство от мрежата                   | 3 | Кл<br>обо |
|---|----------------------------------------------------------------------------------------|---|-----------|
| 2 | Изключено терминиране на мрежата, други устройства<br>от мрежата след това устройство. |   |           |

| Клемен блок – Направете справка в Таблица 8 з | а |
|-----------------------------------------------|---|
| обозначенията на клемите.                     |   |

# Таблица 8 Обозначения на клемите на платката Profibus DP (YAB020)

| Клема | Обозначение                |
|-------|----------------------------|
| 1     | Не се използва             |
| 2     | Не се използва             |
| 3     | В вход (червен проводник)  |
| 4     | А вход (зелен проводник)   |
| 5     | В изход (червен проводник) |
| 6     | А изход (зелен проводник)  |
| 7     | РЕ (Защитно заземяване)    |

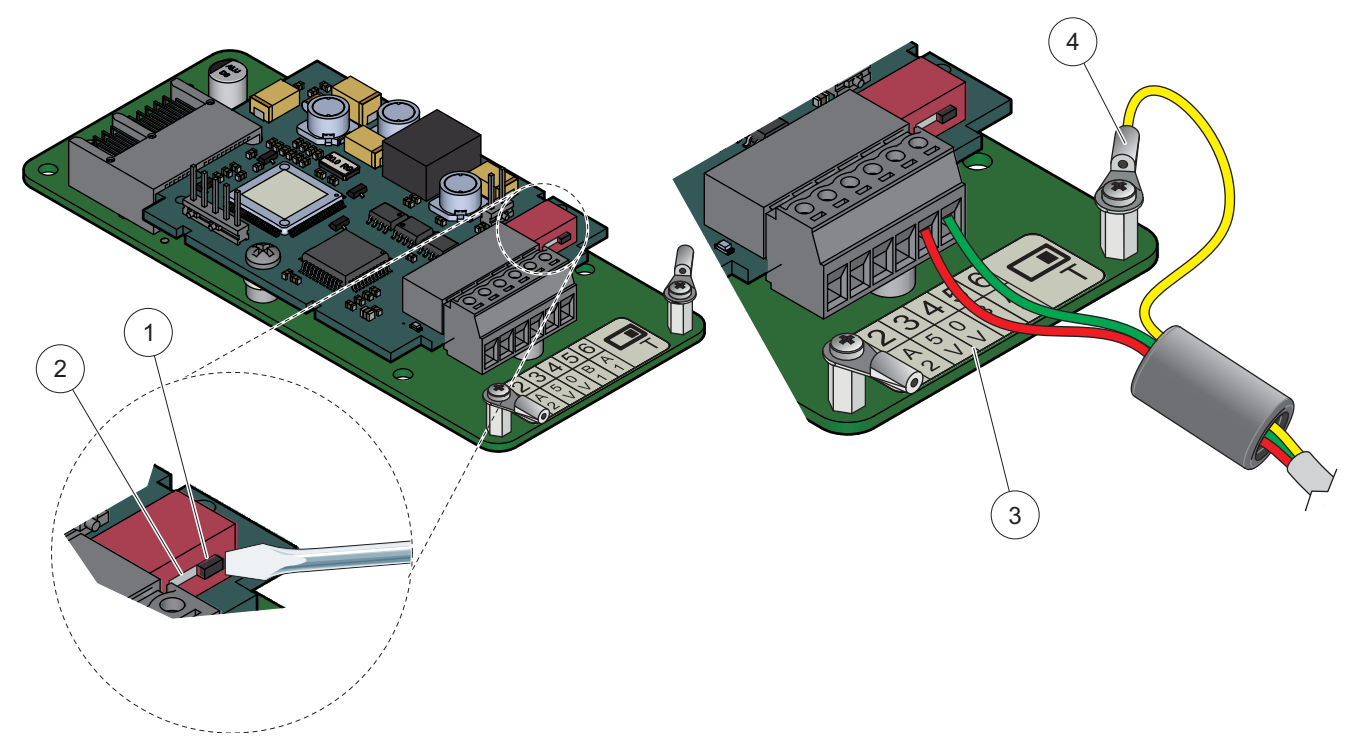

Фигура 26 Връзки на платката Profibus DP (YAB103/YAB105 след декември 2013 г.)

| 1 | Активирано терминиране на мрежата, последно<br>устройство от мрежата                   | 3 | Клемен блок – Направете справка в Таблица 9 за обозначенията на клемите. |
|---|----------------------------------------------------------------------------------------|---|--------------------------------------------------------------------------|
| 2 | Изключено терминиране на мрежата, други устройства<br>от мрежата след това устройство. | 4 | РЕ (Защитно заземяване)                                                  |

## Таблица 9 Обозначения на клемите на платката Profibus DP (YAB103/YAB105)

| Клема | Обозначение                |
|-------|----------------------------|
| 1     | В2 (червен цвят на жиците) |
| 2     | А2 (зелен цвят на жиците)  |
| 3     | 5 V                        |
| 4     | 0 V                        |
| 5     | В1 (червен цвят на жиците) |
| 6     | А1 (зелен цвят на жиците)  |

# 3.6.6 Сваляне/замяна разширителна платка

Ако съединителите на сондите са блокирани, може да се наложи да свалите поставена разширителна платка.

**Важна забележка:** Компактните съединители са свързани много плътно и връзките могат лесно да се скъсат. Не прилагайте прекалено голяма сила при поставянето или свалянето на компактните съединители.

## За да свалите/замените разширителна платка:

- 1. Изтрийте платката в контролера SC1000. Виж раздел 6.3.6, страница 122.
- 2. Изключете захранването от инструмента. Свалете капака на сондовия модул.
- 3. Изключете всички кабелни връзки от платката.

- 4. Свалете винтовете, прикрепващи платката и я извадете.
- 5. Сменете платката и я конфигурирайте.

# 3.7 Монтирайте мрежа SC1000 (шинна връзка SC1000)

Мрежите SC1000 свързват до 32 участника (Фигура 27). Под участници се разбира всичко, което се свързва към мрежата, включително сонди и опционални платки, но без модулът за показване или сондовите модули. За мрежата SC1000 е разрешено използването само на един модул за показване.

Всеки сондов модул има мрежов интерфейс SC1000 (Фигура 28). Използвайте мрежовия кабел SC1000 и мрежовия съединител SC1000, за да настроите мрежата. Производителят предлага подходящ кабели и мрежов съединител.

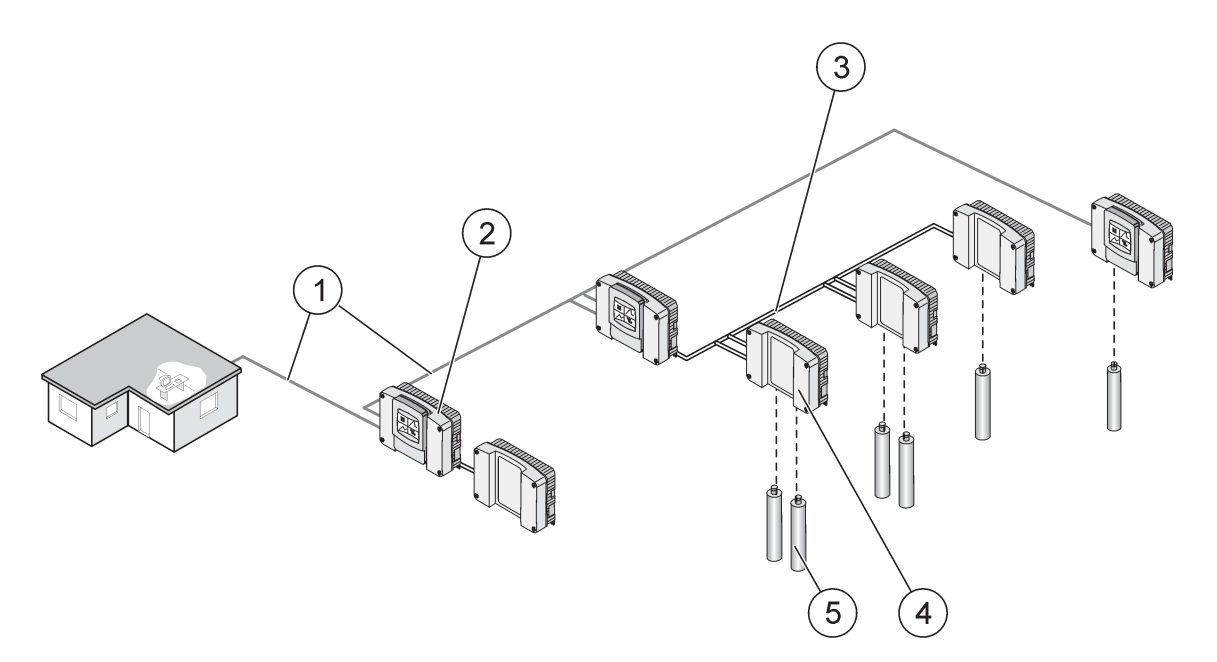

Фигура 27 Мрежа SC1000

| 1 | Свързване Profibus/Modbus                               | 4 | Сондов модул |
|---|---------------------------------------------------------|---|--------------|
| 2 | Контролер SC1000 (Модул за показване и сондов<br>модул) | 5 | Сонда        |
| 3 | Шинно свързване SC1000                                  |   |              |

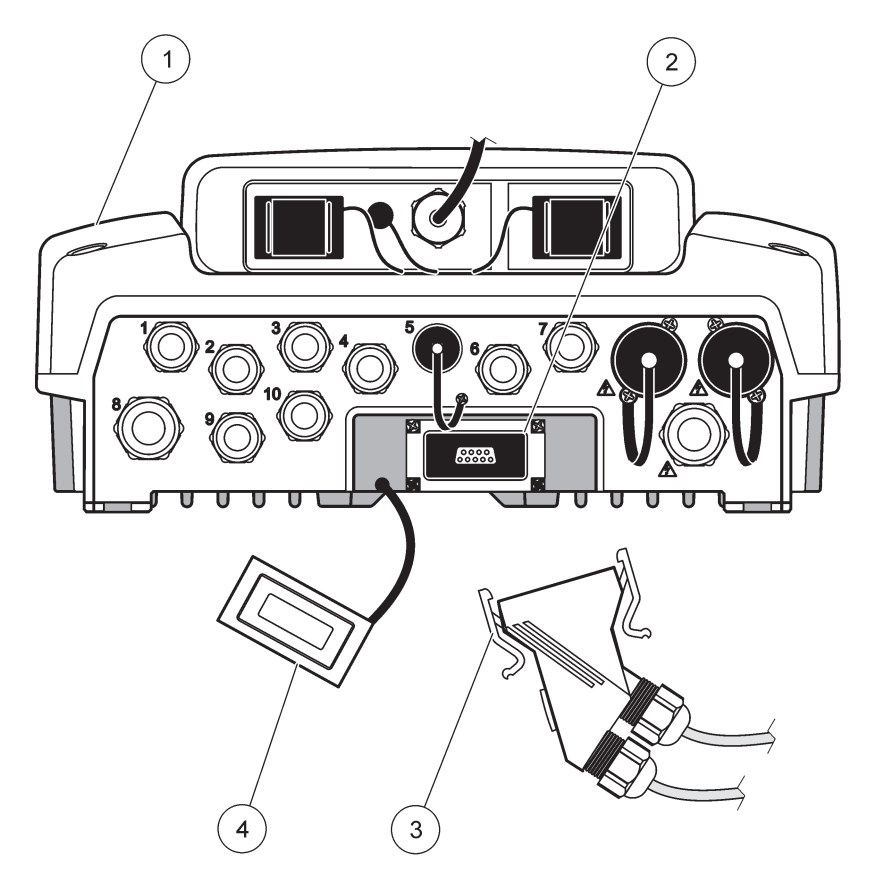

Фигура 28 Включване на мрежовия съединител в мрежовия интерфейс

| 1 | Сонда модул             | 3 | Мрежов съединител SC1000           |
|---|-------------------------|---|------------------------------------|
| 2 | Мрежов интерфейс SC1000 | 4 | Капак на мрежовия интерфейс SC1000 |

# 3.7.1 Мрежов свързвания за SC1000

### За да свържете мрежов съединител:

- 1. Отстранете изолацията от комуникационния кабел (Фигура 29).
- **2.** Прекарайте кабела през съединителната гайка, гуменото уплътнение и корпуса на съединителя (Фигура 31).
- **3.** Свържете кабела към печатната платка на мрежовия съединител, както е показано на Таблица 10.

### Монтиране на мрежовия съединител

- **4.** Поставете печатната платка със свързания към нея кабел на дъното на металната рамка.
- 5. Затегнете кабелния съединител.
- 6. Поставете горната част на металната рамка върху долната и ги притиснете една към друга.
- **7.** Прекарайте рамката през съединителя SC1000. Рамката може да се постави само в едно положение. Ако е необходимо, завъртете я.
- 8. Закрепете печатната платка и рамката към предната част чрез предоставените самонарязващи се винтове.

9. Ако е необходимо, настройте терминиращия резистор.

**Забележка:** При използване на съединителя с последния модул на мрежовия сегмент, една съединителна гайка остава неизползвана. Уплътнете съединителната гайка с предоставената пробка. Виж Фигура 31.

- 10. Ако съединителят е в края на мрежата, поставете в него гумено уплътнение.
- 11. Затегнете съединителната гайка с два оборота.
- **12.** Поставете уплътняващата пробка в неизползваната съединителна гайка и гуменото уплътнение.
- 13. Затегнете съединителната гайка.
- **14.** Настройте терминиращия резистор на последния мрежов съединител на положение ОN (ВКЛ.) (вижте Фигура 32 и Таблица 11).
- 15. Включете съединителя в сондовия модул.

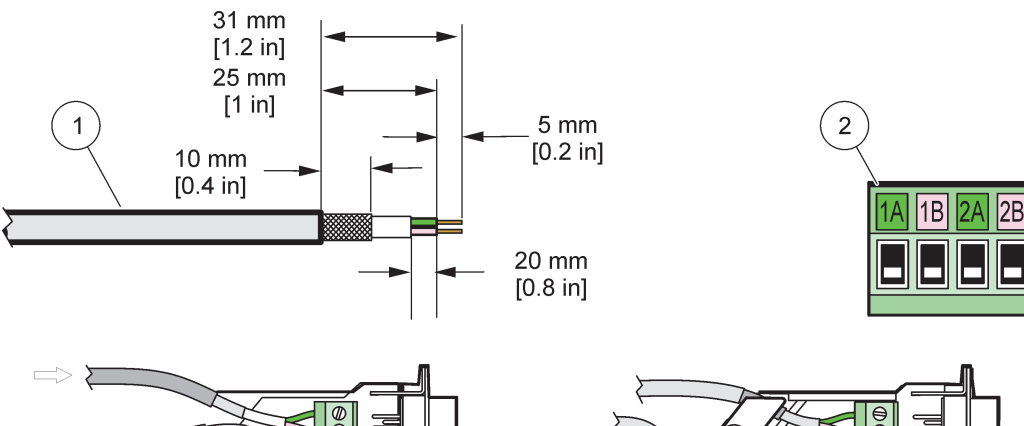

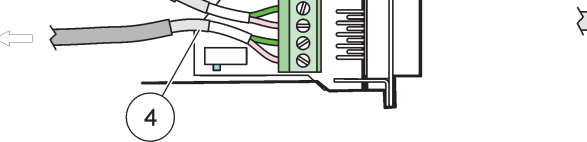

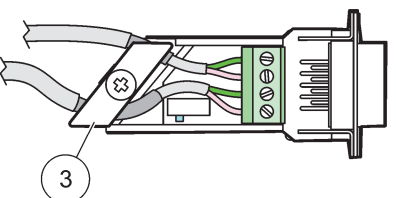

#### Фигура 29 Свалете изолацията от комуникационния кабел

| 1 | Кабел, двупроводен                                    | 3 | Печатна платка/дънна обшивка, кабел и подвъзел на<br>скобата на кабела |
|---|-------------------------------------------------------|---|------------------------------------------------------------------------|
| 2 | съединител (печатна платка на мрежовия<br>съединител) | 4 | Мрежов кабел, поставен в съединител                                    |

### Таблица 10 Обозначения на клемите на комуникационния съединител

| Връзка | Кабел                              | Сигнал | Дължина            |
|--------|------------------------------------|--------|--------------------|
| 1A     | Входящо или последно<br>устройство | А      | 25 mm (1 inch)     |
| 1B     | Входящо или последно<br>устройство | В      | 23 mm (1 mon)      |
| 2A     | За бъдещи устройства               | A      | 35  mm (1.4  inch) |
| 2B     | За бъдещи устройства               | В      | 55 mm (1,4 mon)    |

Забележка: Ако мрежовия съединител е терминиран, 2А и 2В са настроени на положение Изкл.

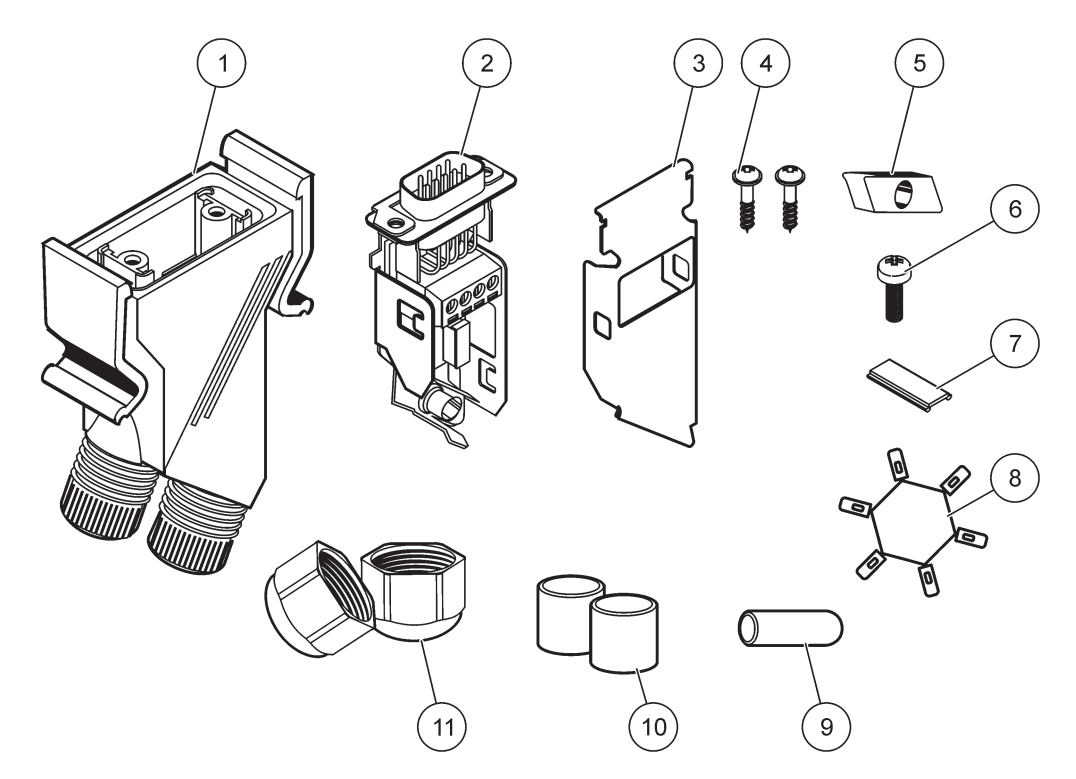

Фигура 30 Компоненти на мрежовия съединител

| 1 | Корпус, мрежов съединител                                | 7  | Вложка, пластмасов етикет (корпус на мрежовия<br>съединител) |
|---|----------------------------------------------------------|----|--------------------------------------------------------------|
| 2 | Печатна платка на мрежовия съединител с дънна<br>обшивка | 8  | Не се използва                                               |
| 3 | Обшивка, горна страна                                    | 9  | Пробка, гума, клема на кабела                                |
| 4 | Винтове, самонарязващи се (2×)                           | 10 | Уплътнение, клема на кабела (2×)                             |
| 5 | Скоба, мрежов кабел(и)                                   | 11 | Клема на кабела (2×)                                         |
| 6 | Винт, с цилиндрична глава                                |    |                                                              |

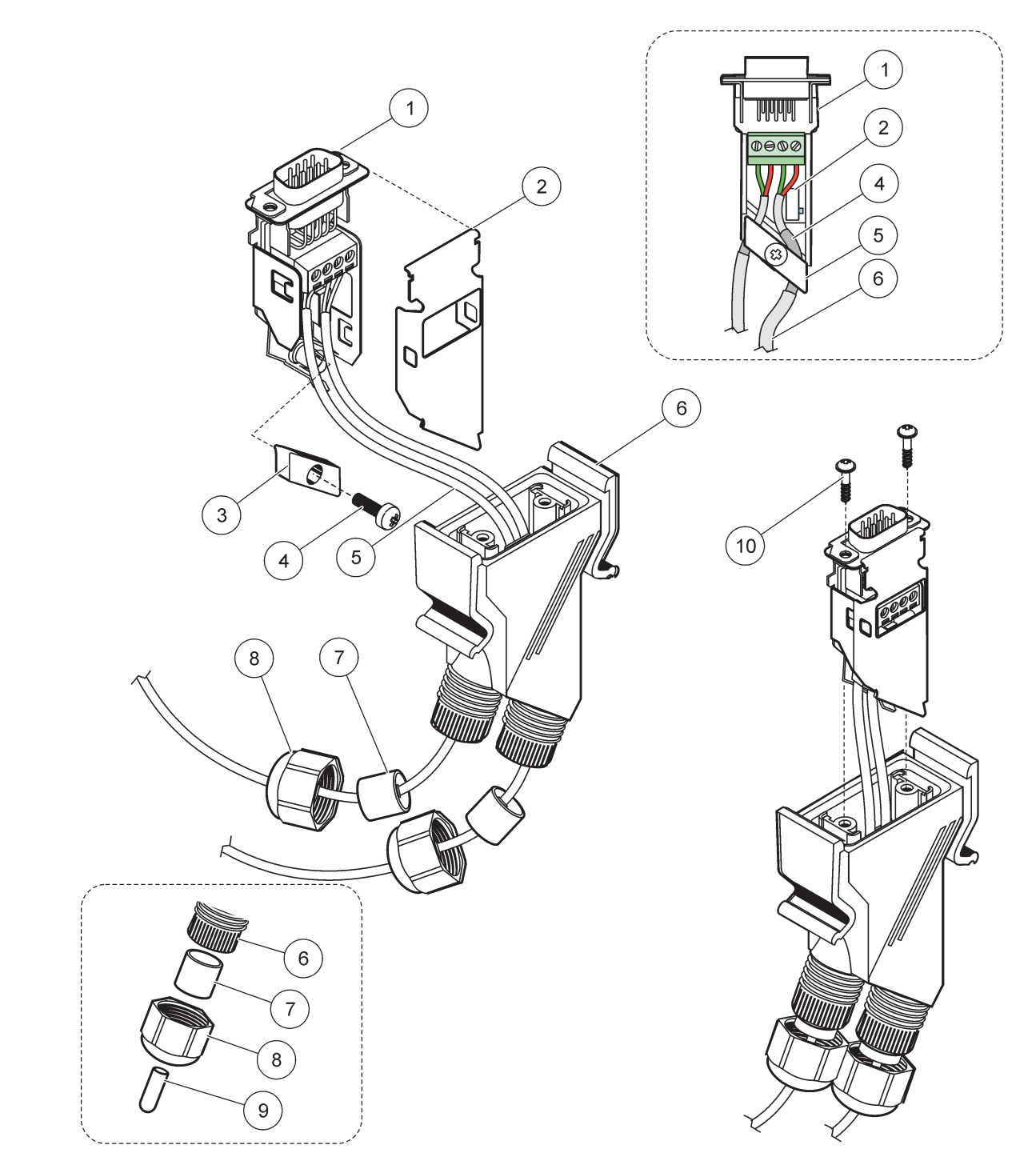

Фигура 31 Свързване на мрежовия съединител към терминиращия резистор на мрежата SC1000

| 1 | Обшивка, дъно                                            | 6  | Корпус, мрежов съединител                       |
|---|----------------------------------------------------------|----|-------------------------------------------------|
| 2 | Печатна платка на мрежовия съединител с дънна<br>обшивка | 7  | Уплътнение, клема на кабела                     |
| 3 | Скоба, мрежов кабел(и)                                   | 8  | Клема на кабела                                 |
| 4 | Винт, с цилиндрична глава                                | 9  | Пробка, гума, за хващане на кабела <sup>2</sup> |
| 5 | Кабели, мрежови <sup>1</sup>                             | 10 | Винтове, самонарязващи се (2×)                  |

<sup>1</sup> Прекарайте кабелите, както е показано, и се уверете, че скобата е здраво закрепена.

<sup>2</sup> Поставете тази пробка, ако клемата на кабела не се използва, направете справка в Фигура 31.

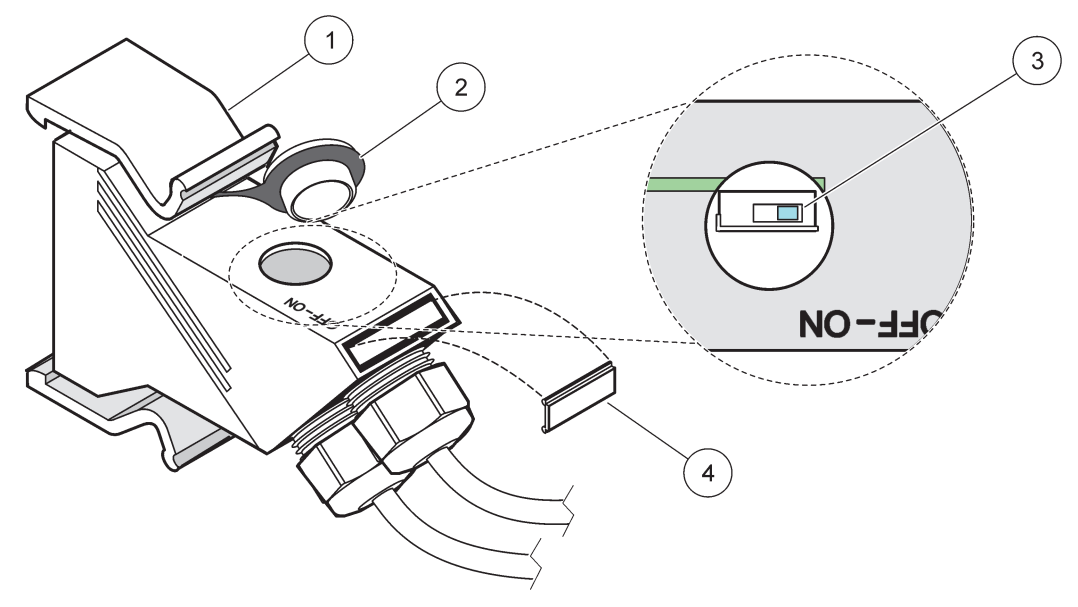

Фигура 32 Настройване на терминиращ резистор (DIP превключвател в съединителя)

| 1 | Корпус, мрежов съединител | 3 | Dip превключвател (обърнете внимание на показаните обозначения на позициите) |
|---|---------------------------|---|------------------------------------------------------------------------------|
| 2 | Капачка, гумена           | 4 | Вложка, пластмасов етикет                                                    |

### Таблица 11 Терминиращ резистор на комуникационния съединител (комуникационно терминиране)

| Настройване на превключвателите | Терминиращи резистори | Свързване 2 |
|---------------------------------|-----------------------|-------------|
| Вкл.                            | Разрешени             | Забранени   |
| Изкл.                           | Забранени             | Разрешени   |

Забележка: DIP също може да се задейства при монтиране на съединителя. Положенията OFF (ИЗКЛ.) и ON (ВКЛ.)на превключвателя също са обозначени на корпуса на съединителя. Използвайте превключвателя при пускане в експлоатация и при търсене на неизправност сегмент по сегмент. Изключвайте сегментите един по един и проверявайте функционирането и наличието на грешки.

# 3.8 Свързване на сонди към контролера SC1000

С контролера SC1000 могат да се свържат всички sc серии сонди.

**Важна забележка:** Планирайте маршрута на кабела на сондата и положете кабелите за данни и захранващите кабели, така че да няма опасност да се преместят и да няма прегъвания.

За подробности по монтажа и работата на сондата направете справка в ръководството на съответната сонда.

# 3.8.1 Свързване на кабела за данни на сондата

 Отвийте винтовете на защитния капак на гнездото на контролера (Фигура 33). Задръжте защитния капак. След сваляне на сондата поставете отново защитния капак.

- **2.** Подравнете извода на съединителя с гнездото; обърнете внимание на ориентацията на езичетата на съединителя.
- 3. Затегнете на ръка съединителната гайка.

Забележка: Оставете средната връзка на сондовия модул свободна. Използвайте свободния порт, за да свържете модула за показване към всеки сондов модул в мрежата.

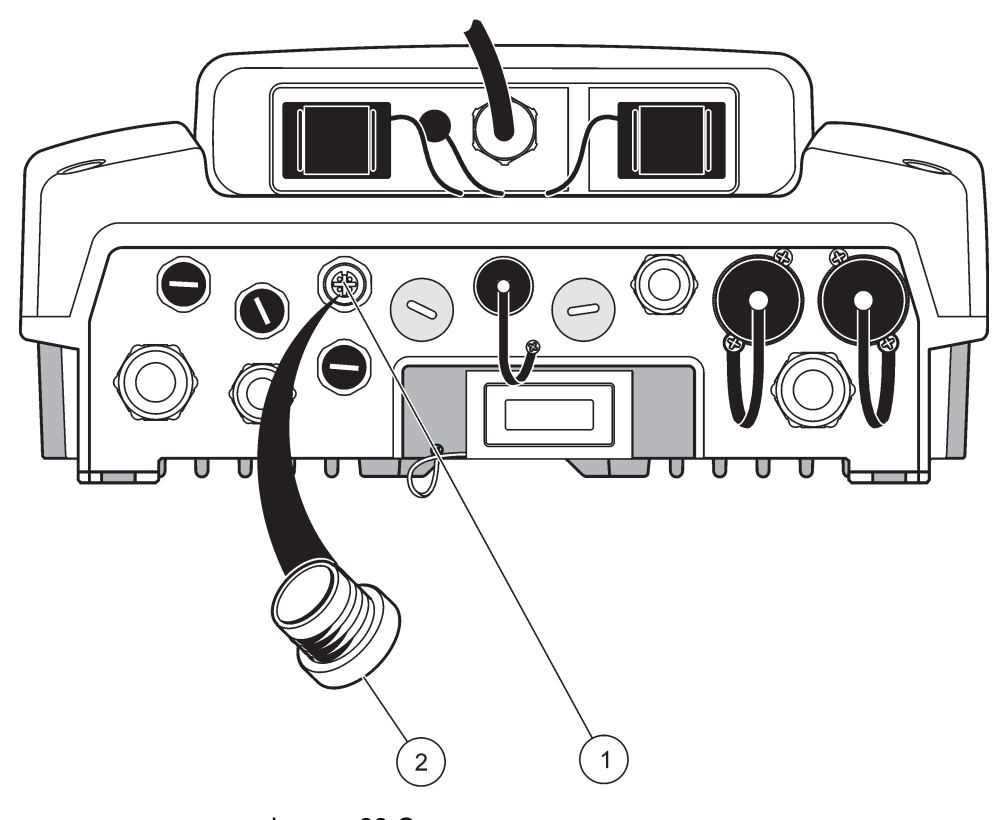

Фигура 33 Сваляне на защитния капак

# 3.8.2 Добавяне на свързвания на сонди

Когато всички съединители за сонди на контролера SC1000 вече са използвани, може да се добавят още (макс. 8 съединителя за сонди). Ако достъпът до съединителите на сондите е блокиран, може да се наложи да свалите поставена разширителна платка (направете справка в раздел 3.6.6, страница 39).

**Забележка:** Ако някой сондов модул е с максимален брой сонди, можете да добавите още сонди към системата чрез закупуване на допълнителни сондови модули.

### За добавяне на свързвания за сонди:

- 1. Изключете захранването от инструмента. Отворете капака на сондовия модул.
- 2. Свалете фитинга или пробката от резервния отвор за гнездо на сонда.
- Завийте съединителя на новата сонда в корпуса и го свържете към съответната връзка на основната платка. Може да се използва всеки наличен съединител на сонда.
- 4. Сглобете корпуса.

## 3.8.3 Свържете захранваните с променлив ток sc сонди

**Забележка:** Гнездата за променливотоково захранване могат да бъдат свързани само, когато към контролера SC1000 е свързано 100 V–240 V захранване.

# Забележка

Напрежението на променливотоковите контакти отговаря на входното напрежение на SC1000 сондовия модул. Уверете се, че всички свързани устройства отговарят на това напрежение.

Повечето sc-coнди получават захранване директно от свързването на sc coндата. Някои sc coнди обаче могат да изискват допълнително захранване 100–240 VAC (например за задействане на помпи или нагревателни елементи). Тези sc coнди c променливотоково захранване имат два кабела, които се свързват към SC1000 сондов модул: стандартен съединител за sc coнди и специален съединител за получаване на променливотоково захранване от сондовия модул.

### За да свържете сонди с променливотоково захранване към сондов модул:

- 1. Отвийте капака на гнездото за променливотоково захранване.
- **2.** Свържете съединителя на захранването от инструмента за анализ към една от розетките за променливотоково захранване.
- **3.** Свържете съединителя на sc-сондата към някой от свободните гнезда за sc-сонди.

# 3.9 Свързване към сервизен порт (LAN връзка)

Сервизният порт на контролер SC1000 представлява 10 MB/s Ethernet интерфейс към модула за показване (Фигура 7). За да го използвате, свържете Ethernet кръстосан кабел от компютъра до сервизния порт. Ethernet връзката може да бъде използвана за включване на всички функции на контролера SC1000 или за калибриране на сондите през произволен уеб браузър.

Конфигурирайте мрежовия адаптер на компютъра, за да комуникира с контролера SC1000.

Важна забележка: Препоръчва се да се използва външен Ethernet USB мрежов адаптер като интерфейс към контролера SC1000. Използването на втори мрежов адаптер осигурява липса на влияние на свързването на контролера SC1000 върху връзката по подразбиране на локалната мрежа (LAN) (например на нормалната мрежа в офиса).

За да настроите и подготвите LAN връзка, направете справка в раздел 5.13.1, страница 71 и раздел 5.13.2, страница 72.

# 3.10 Връзка по GSM/GPRS модем

# Забележка

Клиент, който използва инструмент с безжична мрежова връзка, отговаря за безопасността на мрежата и на точката за достъп. Производителят не носи отговорност за каквито и да било щети, включително, но не само косвени, специални, случайни или последващи щети, които са причинени от пробив или нарушаване на безопасността на мрежата.

Модулът за показване може като опция да включва вграден четирибандов модем (Фигура 7). Свързването на GSM модем позволява напълно дистанционно управление на контролера SC1000, включително прехвърляне на данни и актуализации на софтуера. GSM модемът изисква SIM карта, външна GSM антена и трябва да отговаря на изискванията на Таблица 12:

| Таблица 1 | 2 | Изисквания | за | GSM | модем |
|-----------|---|------------|----|-----|-------|
|-----------|---|------------|----|-----|-------|

| Ев | ропа                                                 | САЩ/Канада |
|----|------------------------------------------------------|------------|
| •  | GSM 900 или EGSM 900                                 | • GSM 850  |
|    | (EGSM 900 = GSM 900 с разширен<br>честотен диапазон) | • GSM 1800 |
| •  | GSM 1800                                             | • GSM 1900 |
| •  | GSM 1900                                             |            |

Основните функции на модема са:

- Поддържане на контролера SC1000 и мрежата SC1000
- Настройване на регистрирането в системата
- Изтегляне на регистрационните данни
- Изпращане на грешки и предупреждения като кратки съобщения (SMS) или email
- Прехвърляне в реално време на стойностите от процеса с помощта на GPRS

За информация относно свързването на GSM модем направете справка в раздел 5.13.3, страница 73.

## 3.10.1 Предпазни мерки:

Следващите предпазни мерки трябва да бъдат спазвани по време на всички фази на монтажа, работата, поддръжката или ремонта на всеки клетъчен терминал или мобилен телефон, съдържащ MC55I-W. Производителят не носи отговорност, ако клиентът не спази тези предпазни мерки.

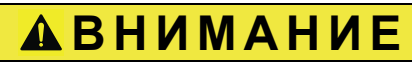

Връзката по GSM модем не може да се използва на опасни места.

Производителят и доставчиците не поемат никакви изрични или косвени гаранции за използването му при дейности с висок риск.

Освен настоящите съображения за безопасност, трябва да спазвате и всички нормативни документи, специфични за страната, в която е монтирано оборудването.

**Важна забележка:** Клетъчните терминали или мобилни телефони работят, като използват радио сигнали и мрежи. Тези връзки не са гарантирани във всеки момент и при всякакви условия. Клетъчният терминал или мобилен телефон трябва да бъде включен и в зона обслужване с подходяща сила на сигнала.

### Мерки за безопасност при монтиране на GSM модем

- Устройството трябва да бъде монтирано от обучен техник, който използва подходящи монтажни практики за радио честотен трансмитер, включващи правилно заземяване на всички външни антени.
- Не работете с това устройство в болници или близо до медицински уреди като сърдечни пейсмейкъри или слухови апарати.
- Не работете с устройството близо до силно запалими зони, като газостанции, складове за гориво, химически заводи и места на които се извършват взривни работи.
- Не работете с оборудването близо до запалими газове, пари или прах.
- Не излагайте оборудването на силни вибрации или удари.
- Модемът GSM/GPRS може да причини смущения на работата, когато е в близост до телевизионни приемници, радиоапарати или компютри.
- Не отваряйте GSM/GPRS модема. Всякакви промени в оборудването са недопустими и биха довели до загуба на разрешението за работа с него.
- Устройството трябва да бъде монтирано от обучен техник, който използва подходящи монтажни практики за радио честотен трансмитер, включващи правилно заземяване на всички външни антени.
- Използването на GSM услугите (SMS съобщения, комуникация на данни, GPRS и т.н.) вероятно ще е свързано със заплащане на по-големи разходи към доставчика на услугата. Единствено потребителят носи отговорност за всички повреди и допълнителни разходи.
- Не използвайте и не инсталирайте това оборудване по начин, различен от определения в това ръководство. Неправилното му използване ще анулира гаранцията.

### Предпазни мерки при поставянето на SIM картата

- SIM картата може да се изважда. Дръжте SIM картата далече от достъпа на деца. Поглъщането й е опасно.
- Изключете изцяло захранването, преди да смените SIM картата.

### Предпазни мерки при монтирането на антената

- Използвайте само антени, които са препоръчани или доставени от производителя.
- Антената трябва да бъде монтирана на най-малко 20 cm (8 inch) от всички лица.
- Не оставяйте антената да се издава извън защитените сгради и я защитете от мълнии.
- Изключете изцяло захранването, преди да смените антената.

# 3.10.2 Изисквания към SIM картите

SIM картата трябва да бъде активирана от доставчик и регистрирана в контролера SC1000.

Изискванията към SIM картите са:

- GSM мрежата поддържа "GSM фаза 2" (минимум)
- Включва услугите "SMS (услуга за кратки съобщения)" и "Услуги за данни".
- Съответства на стандартите "ISO 7816-3 IC" и "GSM 11.11".

Забележка: Свържете се с местния отдел на Hach/HachLangesa помощ на клиенти, за да обсъдите изискванията към SIM картите и доставчиците.

## 3.10.3 Поставете SIM картата в модула за показване

**Важна забележка:** Сензорният екран е чувствителен към надрасквания. Никога не го поставяйте върху твърда повърхност, която може да го надраска.

### За да поставите SIM карта в модула за показване:

- 1. Изключете модула за показване от сондовия модул.
- 2. Поставете модула за показване на мека и гладка основа.
- 3. Свалете капака на SIM картата от обратната страна модула за показване(Фигура 34).
- 4. Натиснете бутона, за да отворите държателя на SIM картата.
- 5. Поставете SIM картата в държателя й, а него в слота за SIM карти.
- 6. Закрепете капака с двата болта.
- 7. Свържете модула за показване към сондовия модул.

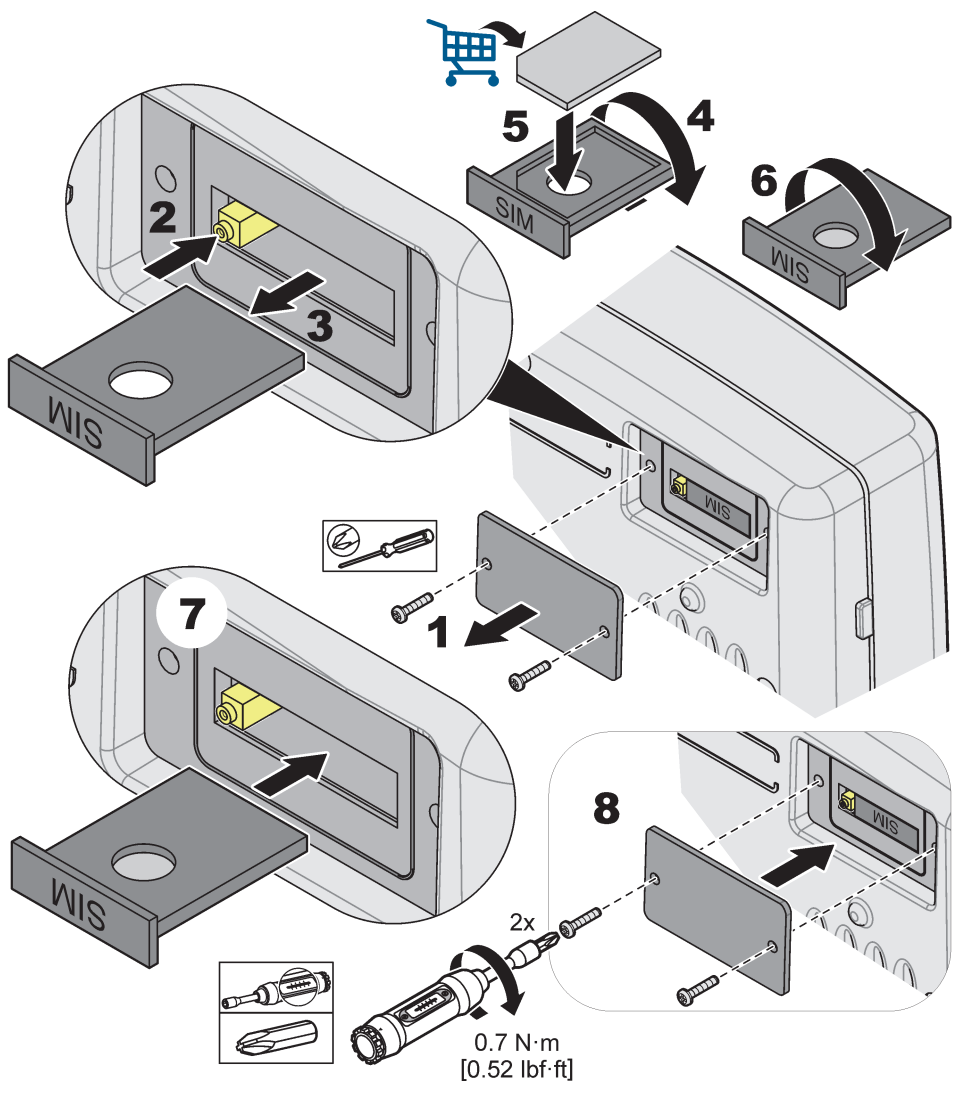

Фигура 34 Поставете SIM картата

# 3.10.4 Свържете външна GSM антена към модула за показване

**Важна забележка:** За да си гарантирате правилна функционалност, използвайте само антена, доставена от производителя.

Стандартната антена е свързана директно към гнездото за GSM антена на модула за показване. В случай на малка сила на радио сигнала свържете покривна на антена на или външна на антена на за използване на открито.

Ако разстоянието между антената и модула за показване е прекалено голямо, използвайте 10 m (33 ft) удължителен кабел (LZX955), за да осъществите свързването.

### За да свържете външна на GSM антена:

- 1. Монтирайте всички необходими компоненти.
- **2.** Свържете удължителен кабел между модула за показване и външната GSM антена, ако е необходимо.
- 3. Свалете стандартната антена.

4. Свържете кабела на антената към гнездото й в модула за показване (Фигура 7). Използвайте предоставения адаптер, за да свържете съединителя на антената и свързването на GSM антената(Фигура 35).

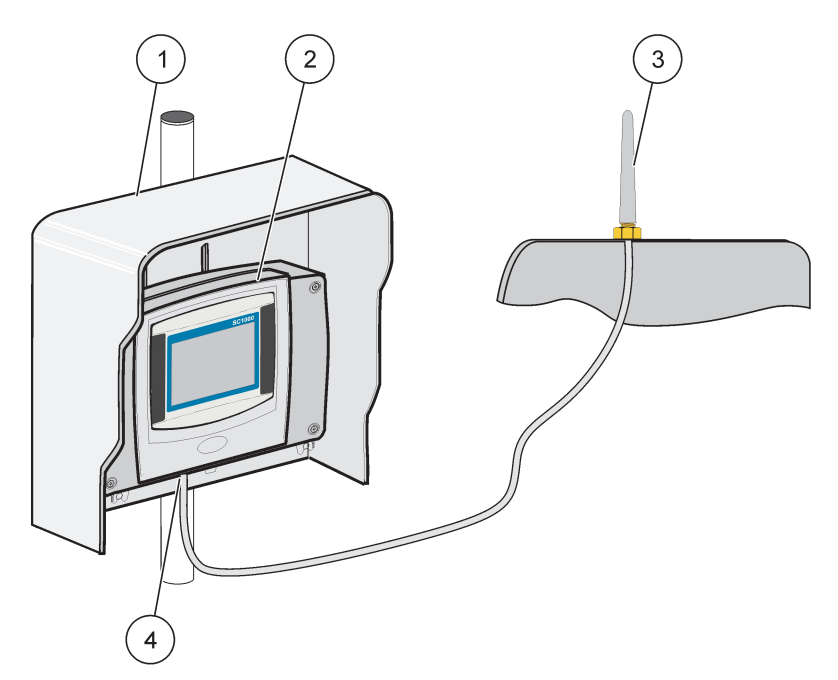

Фигура 35 Свързване на външна на GSM антена

| 1 | Сенник (като опция) | 3 | Външна на GSM антена на (LZX990)                     |
|---|---------------------|---|------------------------------------------------------|
| 2 | Модул за показване  | 4 | Свързване на GSM антената към модула за<br>показване |

# 3.11 Карта памет (SD карта)

**Забележка:** Производителят препоръчва да се използва SanDisk<sup>®</sup> SD карта с капацитет 1 гигабайт.

**Важна забележка:** Ако контролерът SC1000 и картата памет са повредени и не могат да запазват и да архивират данните правилно, производителят няма да носи отговорност за загубата на данни.

Модулът за показване съдържа вграден слот за карта памет. Картата памет се използва за запазване и за прехвърляне на регистрационни файлове от всички устройства, актуализиране на софтуера на контролера SC1000 или възстановяване на настройките без мрежов достъп.

# 3.11.1 Поставете картата памет в модула за показване.

## За да поставите картата памет в модула за показване (Фигура 36):

- 1. Свалете капака на картата памет от модула за показване.
- 2. Поставете картата памет в слота й.
- 3. Затворете капака на картата памет.

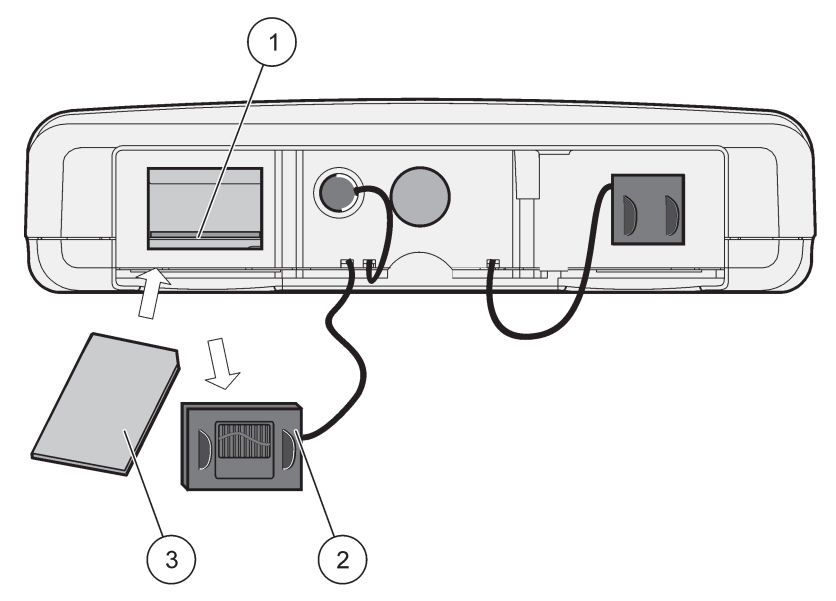

Фигура 36 Поставете картата памет в модула за показване

| 1 | Слот за платка памет                          | 3 | Карта за запис |
|---|-----------------------------------------------|---|----------------|
| 2 | Капак на картата памет на модула за показване |   |                |

# 3.11.2 Подгответе картата памет

Празната/новата карта памет трябва да бъде подготвена на първо с командата ERASE ALL (ИЗТРИВАНЕ на ВСИЧКО) от софтуера SC1000.

### За да подготвите картата памет:

- 1. Изберете SC1000 SETUP (НАСТРОЙКА на SC1000), КАРТА ЗА ЗАПИС, ИЗТРИЙ ВСИЧКИ.
- 2. Потвърдете съобщението.
- Софтуерът SC1000 премахва всички файлове от картата памет и създава структурата на папките й (Таблица 13).
- 4. Картата памет е готова за използване.
- За да избегнете загуба на данни, изваждайте картата само с помощта на функцията ИЗВАДИ от менюто SC1000 SETUP (НАСТРОЙКА на SC1000), КАРТА ЗА ЗАПИС, ИЗВАДИ.

# Таблица 13 Карта памет, структура на папките

| Име на папка  | Съдържание                                    |
|---------------|-----------------------------------------------|
| dev_setting   | Конфигурации и настройки                      |
| SC1000        | Регистрационни файлове, архивирани<br>файлове |
| актуализиране | Файлове за актуализиране на софтуера          |

# Раздел 4 Първоначално въвеждане на системата в експлоатация

**Важна забележка:** По време на началното пускане в експлоатация всички разширителни платки от типа "плъгин", разширителните модули и всички сонди са свързани кабелно и прекарани през системата.

- Включете захранването на контролера. Когато светодиодният индикатор свети в зелено, моделът за показване и свързаните устройства комуникират.
- Следвайте поканите за калибриране на сензорния екран. След приключване на калибрирането му се стартира операционната система и екранът автоматично пита за езика на потребителя, часа и датата.

Забележка: За всеки потребител е необходимо калибриране на сензорния екран. Калибрирането на системата за стилус ще предотврати необходимостта от калибриране за различни оператори. Началното калибриране на сензорния екран се запазва в модула за показване. За да смените калибрирането, включете и изключете модула за показване. По време на стартирането натиснете екрана, за да покажете режима на калибриране на сензорния екран.

- 3. Изберете подходящия език и настройките за час и дата.
- 4. Изключете и включете модула за показване.
- 5. Потвърдете свързаните сонди и устройства.
- 6. Натиснете ОК.
- **7.** Контролерът автоматично търси свързани сонди. Сканирането може да отнеме няколко минути.

За повече информация относно използването на модула за показване направете справка в раздел 5.1, страница 57.

# 5.1 Модулът за показване

Модулът за показване SC1000 е цветен графичен потребителски интерфейс, който използва технологията на сензорния екран. Сензорният екран е 5.5" (14 cm) LCD монитор. дисплеят със сензорен екран трябва да бъде калибриран преди конфигуриране или разглеждане на данни (направете справка враздел 5.6, страница 63). При нормална работа сензорният екран показва измерените стойности за избраните стойности.

Един модул за управлява един сондов модул или няколко модула, свързани от мрежа SC1000. Модулът за показване е портативен и може да бъде изключван и преместван на друго място в мрежата.

Преди да се конфигурира системата е важно да се програмира езика на дисплея (направете справка в раздел 5.7, страница 63), както и информацията за датата и часа (направете справка в раздел 5.8, страница 63).

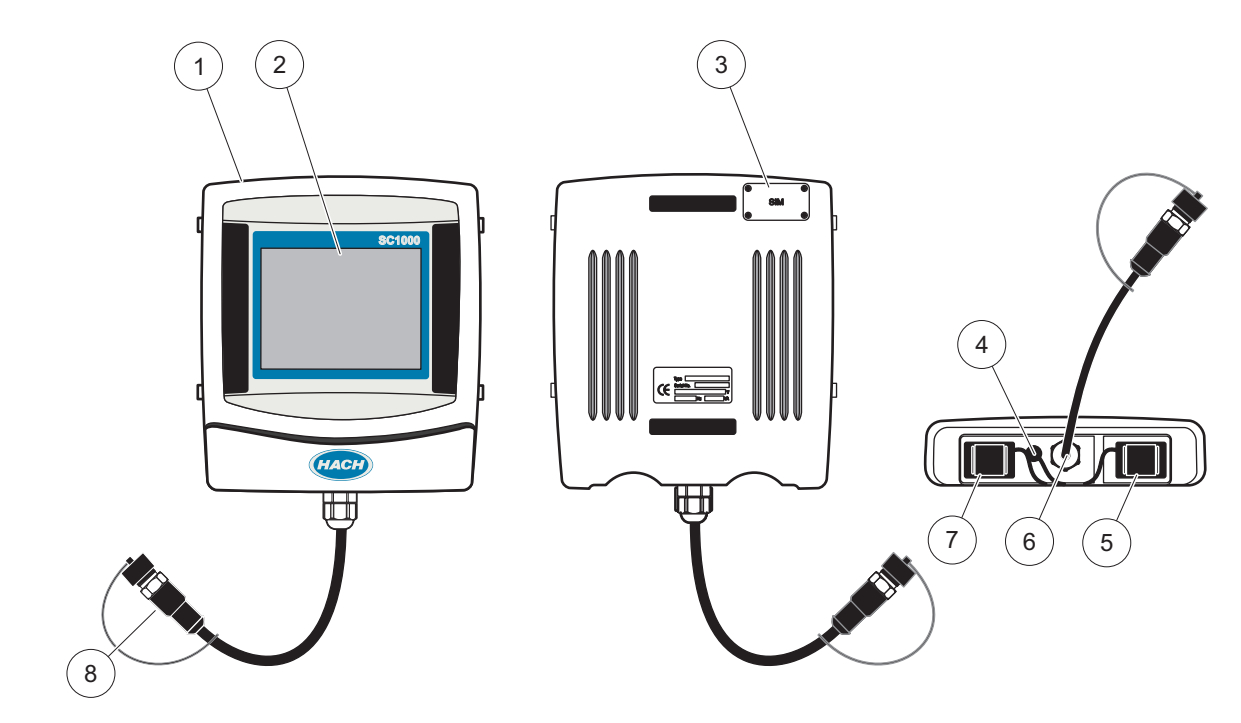

Фигура 37 Общ преглед на модула за показване

| 1 | Модул за показване                                                  | 5 | LAN порт                           |
|---|---------------------------------------------------------------------|---|------------------------------------|
| 2 | Екран на дисплея                                                    | 6 | Кабел за връзка към сондовия модул |
| 3 | Достъп до∙SIM картата (само за предлагания като<br>опция GSM модем) | 7 | Слот за картата за запис           |
| 4 | Достъп до∙SIM картата (само за предлагания като<br>опция GSM модем) | 8 | Съединител                         |

# 5.1.1 Свържете модула за показване към сондовия модул.

Свържете модула за показване към сондовия модул (направете справка в Фигура 38). Свържете кабелния съединител от модула за показване към средното гнездо на сондовия модул (направете справка вФигура 37.

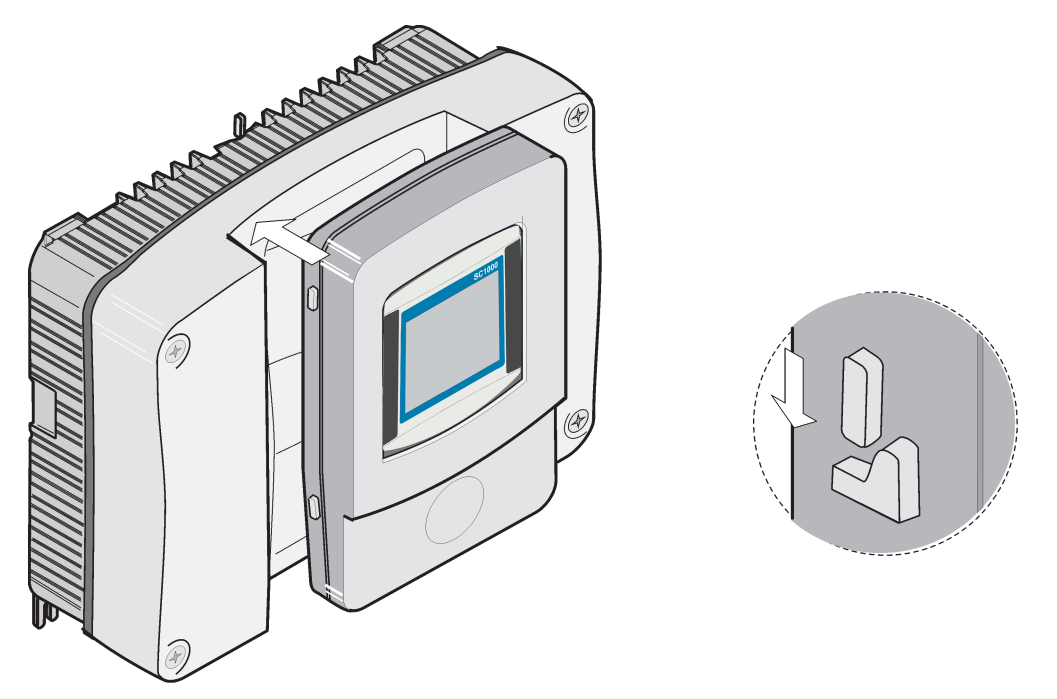

Фигура 38 Свържете модула за показване към сондовия модул

# 5.1.2 Съвети за използването на сензорния екран

Целият екран на модула за показване се задейства чрез допир.Ц За да направите избор, натиснете екрана с нокът, с върха на пръста си, с гумата на молив или със стилус. Не го натискайте с остър предмет, като връх на химикалка.

- Не поставяйте нищо върху екрана, за да не го повредите или надраскате.
- Натискайте бутони, думи или икони, за да ги изберете.
- Използвайте лентите за скролиране, за да се придвижвате бързо нагоре и надолу по дългите списъци. Натиснете и задръжте скролиращата лента, след това се придвижете нагоре или надолу по списъка.
- Маркирайте елемент от списък чрез еднократно натискане. След успешно избиране на елемент той ще бъде показан като негативно изображение на текст (светъл текст върху тъмен фон).

# 5.1.3 Режими на показване

Модулът за показване предлага различни режими на показване и изскачаща лента с инструменти:

- Дисплей за измерени стойности: Показване по подразбиране при свързана сонда и контролер SC1000 в режим на измерване. Контролерът SC1000 идентифицира автоматично свързаните сонди и показва съответните измервания.
- Графично показване: Опция при показването на измерена стойност. Показва измерваните стойности като графики. Достъпът до графичния дисплей се извършва през изскачаща лента с инструменти.
- Показва главното меню: Софтуерен интерфейс за настройка на параметрите и настройките на устройство, сонда и модула за показване. Достъпът до главното меню се извършва през изскачаща лента с инструменти.

 Изскачаща лента с инструменти: Тя осигурява достъп до контролера SC1000 и настройките на сондите и обикновено е скрита от погледа. За да видите лентата с инструменти, докоснете левия долен ъгъл на екрана. Лентата с инструменти съдържа бутоните, описани в Фигура 39.

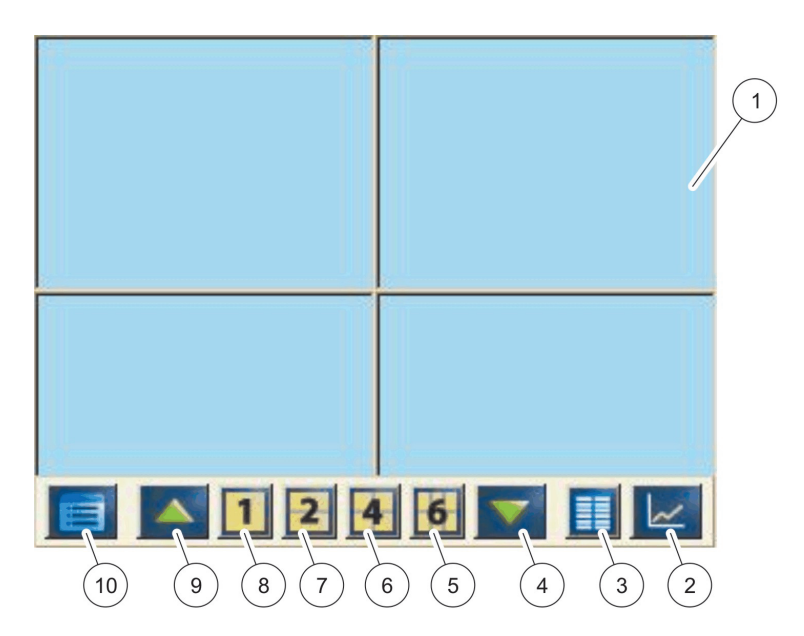

Фигура 39 Дисплей на измерените стойности с изскачаща лента с инструменти

| 1 | Дисплей на измерените стойности - показва до 6<br>измерени стойности                                                 | 6  | 4—Показва четири измерени стойности в дисплея за<br>измерени стойности и графично представяне. |
|---|----------------------------------------------------------------------------------------------------|----|------------------------------------------------------------------------------------------------|
| 2 | БУТОН GRAPH (ГРАФ)—Показва 1, 2, 4 или 6<br>измерени стойности като графики (не е налице при<br>версията SC1000 есо) | 7  | 2—Показва две измерени стойности в дисплея за<br>измерени стойности и графично представяне     |
| 3 | БУТОН LIST (СПИСЪК)—Показва до десет<br>стойности.                                                                   | 8  | 1—Показва една измерена стойност в показването<br>на измерени стойности и графичното показване |
| 4 | СТРЕЛКА НАДОЛУ—Скролира надолу до предишната<br>измерена стойност.                                                   | 9  | СТРЕЛКА НАГОРЕ arrow—Скролира нагоре до<br>следващата измерена стойност.                       |
| 5 | 6—Показва две измерени стойности в дисплея за<br>измерени стойности и графично представяне.                          | 10 | БУТОН ГЛАВНО·МЕНЮ—Показва главното меню.                                                       |

# 5.2 Дисплей за измерени стойности

Дисплеят за измерени стойности извежда до 6 измерени стойности едновременно или списък до 10 реда. Стойностите за показване се избират от списъка за показване на измерени стойности и могат да бъдат предоставени от sc сонди, състояние на релета, mA изходни стойности или входни (mA или цифрови) стойности. За да видите стойности, различни от тези на екрана, използвайте бутоните за скролиране **НАГОРЕ** и **НАДОЛУ** на изскачащата лента с инструменти. При нормална работа модулът за показване показва измерената стойност от свързана и избрана сонда.

## За да видите различни измерени стойности:

- **1.** Чукнете долу вляво на екрана, за да покажете изскачащата лента с инструменти.
- 2. Натиснете от нея 1, 2 или 4. За да видите повече от 4 стойности едновременно, натиснете LIST (СПИСЪК) (Фигура 39).

# 5.2.1 Дневни и седмични трендове (не е налице при версията SC1000 есо)

По-подробен анализ на измерените стойности може да се направи чрез дневен или седмичен тренд.

**Забележка:** Трендове се предлагат за устройства с инсталирана функция за регистриране на данни. За активиране на компонента за регистриране на данни и създаване на график влезте в менюто за конфигуриране на сондите (Настройка на датчика).

### За да отворите дневен или седмичен тренд:

- **1.** Чукнете върху измерена стойност от показването на измерени стойности. Показва се дневният тренд в 24 часов формат.
- 2. Чукнете върху дневния тренд на показването на измерени стойности. Показва се седмичният тренд в дни.
- **3.** Чукнете върху седмичния тренд на показването на измерени стойности, за да се върнете към показването на измерени стойности.

## 5.2.2 Конфигуриране на показването на измерени стойности

### За да конфигурирате показването на измерени стойности:

- Чукнете долу вляво на екрана с измерени стойности, за да покажете изскачащата лента с инструменти.
- **2.** Натиснете бутона LIST (СПИСЪК). Показват се изходните стойности за сондите и устройството.

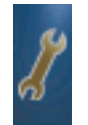

- **3.** Натиснете бутона **WRENCH** (**ФРЕНСКИ КЛЮЧ**). Екранът се разделя на две: пълен списък на устройствата и показване на избраната измерена стойност.
- 4. Изберете елемент от горната част на списъка.
- **5.** Натиснете бутона **ADD (ДОБАВЯНЕ)**, за да придвижите елемента към екрана на измерените стойности.

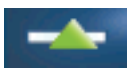

- **6.** Изберете бутона **REMOVE(ПРЕМАХВАНЕ)**, за да отстраните избран елемент от екрана на измерените стойности.
- 7. Изберете бутона ENTER, за да приемете избора. Ще се покаже екранът за показване на измерени стойности. В зависимост от броя избрани стойности и избраната опция за показване на екрана може да се наложи потребителят да скролира нагоре или надолу, за да види всички избрани стойности.

# 5.3 Графичен екран (не е налице при версията SC1000 есо)

Забележка: На контролера SC1000 и на сондата трябва да бъде включена настройката за регистриране на данни. За активиране на компонента за регистриране на данни и ∙създаване на график влезте в менюто за настройка на датчика.

Графичният екран информира потребителя за дневната или седмична история на измерените стойности на до 4 сонди. Броят на показаните стойности зависи от настройката на екрана за показване на измерени стойности.

За да отворите графичния екран, натиснете бутона GRAPH (ГРАФИКА) от изскачащата лента с инструменти (Фигура 39). Изскачащата лента с инструменти се показва и дисплеят може да бъде променен така, че да показва измерените стойности (1, 2, 4, LIST (СПИСЪК))

• За да се върнете към дисплея на измерените стойности, чукнете върху полето за дата и час на графичния дисплей.

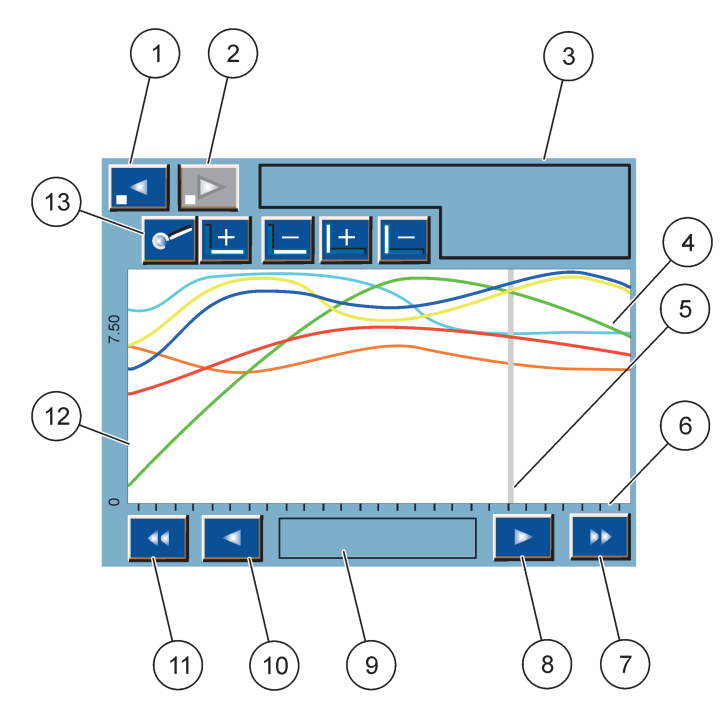

Фигура 40 Графичен дисплей

| 1 | <b>ЛЯВ</b> стъпков бутон—Премества с една стъпка назад<br>в историята                                                                                    | 8  | БУТОН ЗА ДЯСНА стрелка—Премества надясно показваната част от кривата                                    |
|---|----------------------------------------------------------------------------------------------------|----|----------------------------------------------------------------------------------------------------|
| 2 | <b>ДЕСЕН</b> стъпков бутон—Премества с една стъпка<br>напред в историята                                                                                 | 9  | Поле за дата и час —Показва датата и часа на<br>текущата позиция на курсора (времето на<br>измерването) |
| 3 | Поле на устройствата—Показва свързаните<br>устройства                                                                                                    | 10 | БУТОН ЗА ЛЯВА стрелка—Премества наляво показваната част от кривата                                      |
| 4 | Криви <sup>1</sup> —Показва дневната/седмичната история на<br>измерените стойности на свързаните устройства                                              | 11 | <b>ЛЯВ</b> бутон за скролиране—Скролира екрана по<br>цялата крива                                       |
| 5 | Курсор—Курсорът се намира в текущата измерена<br>стойност. Позицията на курсора може да бъде<br>променете чрез бутоните за скролиране <b>ЛЯВ/ДЕСЕН</b> . | 12 | Y-oc                                                                                                    |
| 6 | X-oc                                                                                                    | 13 | <b>БУТОН ZOOM (МАЩАБ)</b> —Отваря лентата за                                                            |
| 7 | <b>ДЕСЕН</b> бутон за скролиране—Скролира екрана по<br>цялата крива                                                                                      |    | мащабиране и функциите й                                                                                |

<sup>1</sup> Кривите са показани в оптимален мащаб. Оптималният мащаб показва всички стойности между минималния и максималния диапазон.

**Забележка:** Чукнете върху лявата страна на прозореца на кривата, за да покажете осите на параметрите. При всяко почукване се показва оста на следващата крива. Не е възможно да се покажат всички оси на параметрите едновременно.

# 5.4 Показване на главното меню

Ако бутонът за**ГЛАВНОТО МЕНЮ** (от изскачащата лента с инструменти) е избран, се отваря главното меню. Дисплеят на главното меню позволява на потребителя да види състоянието на сензора, да конфигурира настройката на сензора, да извърши настройката на SC1000 и да извърши диагностика. Структурата на главното меню може да е различна в зависимост от конфигурацията на системата.

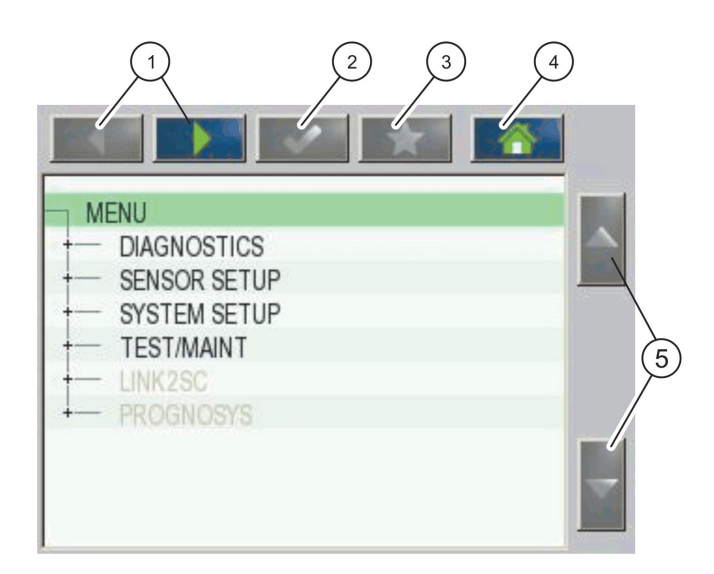

Фигура 41 Главно меню (езикът на елементите зависи от избрания език за показване)

| 1 | БУТОН ЗА ЛЯВА/ДЯСНА стрелка—Движение напред и назад в структурата на менюто.         | 4 | БУТОН НОМЕ (НАЧАЛО)—Придвижване към основния<br>екран за измерване от всеки от другите екрани. Този<br>бутон не е активен в менюто, когато трябва да се<br>направи избор или друго въвеждане. |
|---|--------------------------------------------------------------------------------------|---|----------------------------------------------------------------------------------------------------|
| 2 | БУТОН ENTER—Приемане на входни стойности, актуализации или показани опции на менюто. | 5 | СТРЕЛКА НАГОРЕ/НАДОЛУ—Скролиране на елементите от менюто.                                                                                                    |
| 3 | БУТОН FAVORITES<br>(ПРЕДПОЧИТАНИ(—Показване/Добавяне на<br>предпочитани.             |   |                                                                                                    |

# 5.5 Буквеноцифрова клавиатура

Клавиатурата изскача автоматично, ако е необходимо да се въвеждат знаци или числа при конфигурационна настройка.

Този екран се използва за въвеждане на букви, числа и символи, необходими при програмиране на инструмента. Опциите, които не могат да се използват, са изключени (сиви). Иконите в лявата и дясната страна на екрана са описани в Фигура 42.

Централната клавиатура се променя, за да отрази избрания режим на въвеждане. Натискайте неколкократно даден бутон, докато исканият символ се покаже на екрана. Въвеждането на шпация става чрез използването на подчертаването на клавиша **0\_?** Клавиатура.

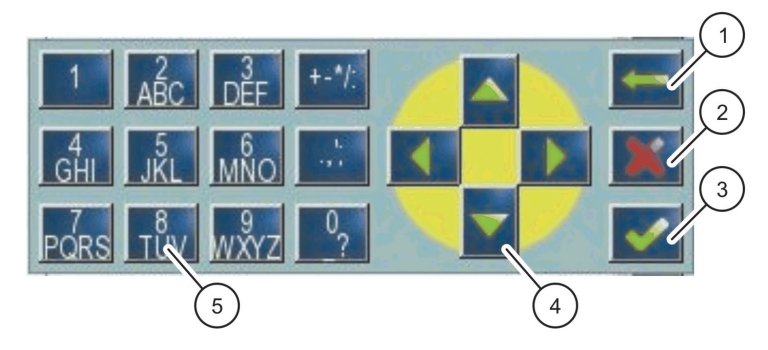

Фигура 42 Клавиатура

| 1 | СТРЕЛКАНазад—Изтрива въведения преди знак в новата позиция. | 4 | СТРЕЛКАЛЯВО/ДЯСНО/ГОРЕ/ДОЛУ—Премества позицията на курсора.                                           |
|---|-------------------------------------------------------------|---|----------------------------------------------------------------------------------------------------|
| 2 | БУТОН НОМЕ (НАЧАЛО)—Отказ от въведеното от клавиатурата.    | 5 | Клавиатура за въвеждане на обичайни числа, знаци,<br>пунктуация, символи и горни и долни колонтитули. |
| 3 | БУТОН ENTER — Приемане на въведеното от клавиатурата.       |   |                                                                                                    |

# 5.6 Калибрирайте сензорния екран

По време на първоначалното пускане в експлоатация на контролера SC1000 калибрирането на сензорния екран трябва да се покаже автоматично. За да конфигурирате сензорния екран, следвайте точките за калибриране на екрана. Уверете се, че сензорният екран е калибриран за съответния начин на работа (пръст, стилус и т.н.) който ще бъде използван от всички оператори. Ако той бъде променен, екранът трябва да се калибрира повторно.

## За да калибрирате сензорния екран след началното пускане в експлоатация:

- **1.** Изберете SC1000 SETUP (НАСТРОЙКА на SC1000), НАСТРОЙКА ДИСПЛЕЙ, КАЛИБРАИЦИЯ ЕКРАН.
- **2.** Следвайте точките за калибриране. След приключване на калибрирането се показва менюто за настройките на дисплея.

# 5.7 Определете езика за показване

## За да определите езика за показване:

- **1.** Изберете SC1000 SETUP (НАСТРОЙКА на SC1000), НАСТРОЙКА ДИСПЛЕЙ, ЕЗИК.
- **2.** Използвайте бутона **ENTER** или натиснете избрания език, за да влезете в списъчната кутия.
- **3.** Изберете от нея езика за показване на екрана и бутона ENTER, за ад потвърдите избора или изберете бутона CANCEL (OTKA3).

# 5.8 Задайте час и дата

# За да зададете часа (24-часов формат):

- **1.** Изберете SC1000 SETUP (НАСТРОЙКА на SC1000), НАСТРОЙКА ДИСПЛЕЙ, ДАТА/ЧАС.
- 2. Показва се клавиатурата.

3. Въведете часа с помощта на клавиатурата и натиснете ENTER, за да потвърдите.

### За да зададете датата и формата й:

- **1.** Изберете SC1000 SETUP (НАСТРОЙКА на SC1000), НАСТРОЙКА ДИСПЛЕЙ, ДАТА/ЧАС.
- **2.** Изберете**FORMAT (ФОРМАТ)**. От списъчната кутия изберете формата на датата, който да се показва, и натиснете бутона **ENTER**, за да го потвърдите.
- 3. Изберете DATE (ДАТА). Показва се клавиатурата.
- **4.** Въведете датата помощта на клавиатурата и натиснете**ENTER**, за да потвърдите.

# 5.9 Настройване на сигурността на системата (защита с парола)

При задаване на парола контролерът sc 1000 ограничава непозволения достъп. Паролата може да включва до 16 разряда (буквени и/или цифрови и други налични знаци). Защитата с парола се активира веднага щом контролерът SC1000 премине в режим на измерване. Паролите могат да се въвеждат като пароли за регистриране при достъп до контролера SC1000 чрез уеб браузър или GSM модем. По подразбиране не е зададена парола.

Има две опции за пароли:

### ОБСЛУЖВАНЕ

Паролата за поддръжка защитава менютата за управление на устройството и за настройка на сигурността.

### **MENU PROTECTION (МЕНЮ ЗАЩИТА)**

Някои сонди позволяват да се направи защита на някои категории от менюто (напр. калибровка, настройки и т.н.) с помощта на Maintenance passcode (паролата за поддръжка). Това меню показва всички сонди, които поддържат тази опция.

Изберете сонда, след това изберете категориите на менюто, които искате да защитите с паролата за поддръжка.

## СИСТЕМА

Паролата на системата е главната парола и защитава цялото меню за настройка на SC1000. Потребител с парола за поддръжка не може да изтрие или да промени системна парола.

Паролата на системата може да бъде въведена при всяко регистриране в контролера SC1000 на екрана.

# 5.9.1 Задайте паролата

### За да въведете парола:

- **1.** Изберете SC1000 SETUP (НАСТРОЙКА на SC1000), SYSTEM SECURITY (БЕЗОПАСНОСТ НА СИСТЕМАТА).
- 2. Изберете · Maintenance (Поддръжка) или System (Система).
- 3. Натиснете ENTER.
- 4. Въведете парола
- 5. Потвърдете с ENTER.

# 5.10 Добавете или премахнете Предпочитани

Контролерът SC1000 запазва максимум 50 предпочитани (предпочитания). Предпочитанието представлява запазен елемент от менюто, към който е лесно да се върнете. Предпочитанията могат да се добавят към списъка с предпочитания и до тях да се получава достъп по всяко време от главното меню. Предпочитаните се показват по реда на създаването си.

## За да добавите предпочитание:

- 1. Изберете елемент от менюто.
- 2. Натиснете бутона FAVORITES (ПРЕДПОЧИТАНИ) (икона със звездичка) в главното меню.
- **3.** Въведете името на предпочитанието и потвърдете. По подразбиране се въвежда името на менюто.
- **4.** Новият предпочитан елемент се показва в главното меню под бутона **ПРЕДПОЧИТАНИ**.

### За да премахнете предпочитание:

- 1. Изберете предпочитания елемент от главното меню
- **2.** Натиснете бутона за предпочитаните (икона със звездичка). Предпочитанието се изтрива след потвърждаване в диалоговия прозорец.

# 5.11 Добавете нови компоненти

Когато на контролера са инсталирани нови компоненти (като сонди или устройства), те трябва да бъдат конфигурирани в системата.

### За да добавите нови компоненти:

- 1. Свържете новото устройство към сондовия модул.
- **2.** Изберете SC1000 SETUP (НАСТРОЙКА на SC1000), УПРАВЛЕНИЕ УРЕДИ, ТЪРСЕНЕ НОВ УРЕД.
- 3. Hatuchete ENTER.
- Изчакайте системата да завърши сканирането. След това се показва прозорец със списъка на новите устройства.
- 5. Потвърдете всички устройства с ENTER.
- 6. Изберете новото устройство(а) и натиснете ENTER.

За информация, свързана с администрирането на устройствата, направете справка в раздел 6.3.6, страница 122.

# 5.12 Конфигуриране на мрежовите модули (платки Profibus/Modbus)

Контролерът SC1000 е цифрова комуникационна система, основаваща се на отворения стандарт на Modbus. За външно интегриране може да се използва Modbus RTU или Profibus DP/V1.

Модулът "2 Words From Slave" (2 думи от подчиненото устройство) може да бъде свързан каскадно към хардуерната конфигурация PLC, като всеки отразява 4 байта, съдържащи конфигурираната телеграмна структура на данните.

Контролерът SC1000 е PNO/PTO сертифицирано Profibus DP/V1 устройство, което позволява достъпа от системи с мастер клас 1 (PLC SCADA) и мастер клас 2, например инженерингови станции.

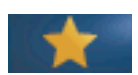

Комуникационните и релейни опции на контролера SC1000 могат да бъдат конфигурирани за всяка ситуация.

# 5.12.1 Конфигуриране на платката Profibus//Modbus

## За да конфигурирате платката · Profibus//Modbus:

- **1.** Уверете се, че платката е монтирана и добавена коректно към контролера SC1000.
- **2.** Изберете SC1000 SETUP (НАСТРОЙКА на SC1000), NETWORK MODULES (МРЕЖОВИ МОДУЛИ), FIELDBUS, ТЕЛЕГРАМА.
- 3. Показва се конфигурационният екран на Profibus//Modbus.

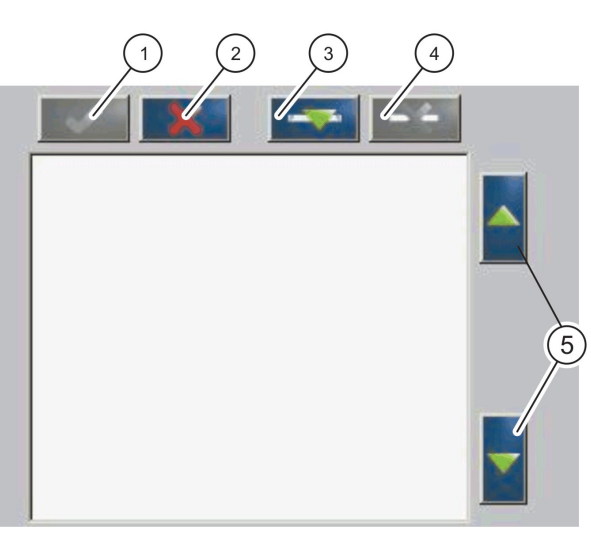

Фигура 43 Конфигурационно меню Profibus/Modbus

| 1 | БУТОН ENTER—Запазва конфигурацията и връща към МЕНЮТО НА полевите шини             | 4 | БУТОН DELETE (ИЗТРИВАНЕ) — Отстранява<br>устройство/таг от Telegram    |
|---|------------------------------------------------------------------------------------|---|------------------------------------------------------------------------|
| 2 | БУТОН CANCEL (ОТКАЗ)—Връща към МЕНЮТО ЗА<br>ПОЛЕВИТЕ ШИНИ без запазване на данните | 5 | СТРЕЛКА НАГОРЕ/НАДОЛУ — Премества<br>устройството/тага нагоре и надолу |
| 3 | <b>БУТОН ADD (ДОБАВЯНЕ)</b> —Добавя ново<br>устройство/таг към Telegram            |   |                                                                        |

**4.** Натиснете бутона ADD (ДОБАВЯНЕ) и изберете устройството. Показва се полето Select device (Избор на устройство)(Фигура 44).

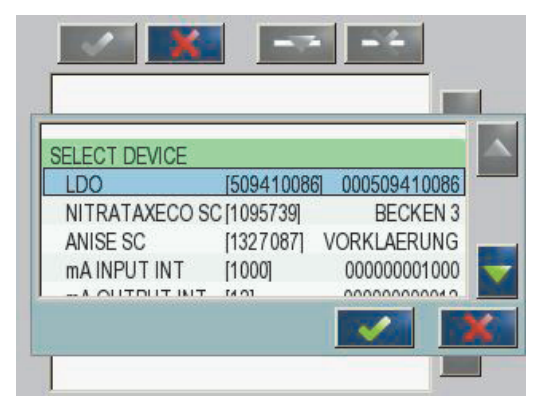

Фигура 44 Конфигурационно меню Profibus/Modbus—Select device (Избор на устройство)

**5.** Изберете сонда/устройство и натиснете бутона**ENTER**. Сондата/устройството (включително серийния номер) се добавя в полето Telegram(Фигура 45).

| LD | 0 000509410263 |       |   |  |
|----|----------------|-------|---|--|
| 0  | ERROR          | int   | r |  |
| 1  | STATUS 1       | int   | ٢ |  |
| 2  | DO             | float | r |  |
| 4  | TEMP           | float | r |  |
|    |                |       |   |  |
|    |                |       |   |  |
|    |                |       |   |  |

Фигура 45 Конфигурационно меню Profibus/Modbus—Device list (Списък на устройствата

6. В списъка с устройства на Telegram изберете таг (например Error (Грешка) или СТАТУС) и натиснете бутона ADD (ДОБАВЯНЕ). Показва се полето Select tag (Избор на таг) с всички налични за сондата тагове (Фигура 46).

| LD | 0 000509410 | 086        |   |
|----|-------------|------------|---|
| 0  | ERROR       |            |   |
| 1  | STATUS 1    | SELECT TAG |   |
| 2  | DEVICE WAR  | DO DO      | - |
| 2  | DEVICE ERR  | TEMP       |   |
| 1  | DO          | DO         |   |
| 4  | TEMP        | DO         |   |
| 6  | TEMP        | темп       |   |

Фигура 46 Конфигурационно меню Profibus/Modbus—Select tag(Избор на таг)

7. Изберете таг и натиснете бутона ENTER. Новият таг се добавя към списъка на Telegram. Изберете таг и натиснете бутона UP (НАГОРЕ) и DOWN (НАДОЛУ), за да преместите позицията на тага (Фигура 47 и Таблица 14).

| 0 | TEMP     | float | r |  |
|---|----------|-------|---|--|
| 2 | ERROR    | int   | r |  |
| 3 | STATUS 1 | int   | r |  |
| 4 | DO       | float | r |  |
| 6 | TEMP     | float | r |  |

Фигура 47 Конфигурационно меню Profibus/Modbus—Списък на Telegram с нов таг

| Колона | Описание                                                                                            |
|--------|----------------------------------------------------------------------------------------------------|
|        | Profibus: Позиция на данните в конфигурираното подчинено устройство<br>Profibus (в двубайтови думи) |
| 1      | Modbus: Позиция на данните в конфигурираното подчинено устройство Modbus                            |
|        | Това подчинено устройство съдържа съхраняващите регистри, започващи от 40001.                       |
|        | Пример: "0" означава регистър 40001, а "11" означава регистър 40012.                                |
| 2      | ме на тага за идентифициране на конфигурираните данни.                                              |
|        | Тип на данните                                                                                      |
| 3      | float=стойност с плаваща запетая                                                                    |
| 5      | int=цели числа                                                                                      |
|        | sel=цяла стойност, получено от списък с изброяване (избор)                                          |
|        | Състояние на данните                                                                                |
| 4      | r=данните са само за четене                                                                         |
|        | r/w=read/write                                                                                      |

| таолица 14 списък па тејечтани-Описание на колонит | Таблица | 14 Спис | ък на 1 | Telegram- | Описание | на | колоните |
|----------------------------------------------------|---------|---------|---------|-----------|----------|----|----------|
|----------------------------------------------------|---------|---------|---------|-----------|----------|----|----------|

- 8. Повторете стъпките, за да добавите още устройства и тагове.
- 9. Изберете бутона ENTER, за да запазите конфигурацията на Profibus.

# 5.12.2 Регистър на грешки и състояния

Забележка: Дефинициите на ERROR (СПИСЪК НА ГРЕШКИТЕ) и STATUS (СЪСТОЯНИЕ НА ДАТЧИКА) са валидни за всички sc coнди.

| Бит | Грешка                                      | Описание                                                                                                    |
|-----|---------------------------------------------|----------------------------------------------------------------------------------------------------|
| 0   | Грешка при калибриране на измерванията      | Възникнала е грешка при последното калибриране.                                                                    |
| 1   | Грешка при електронната настройка           | Настъпила е грешка при последното електронно калибриране.                                                          |
| 2   | Грешка при почистване                       | Последният цикъл на почистване е неуспешен.                                                                        |
| 3   | Грешка в модула за измерване                | Открита е неизправност в модула за измерване.                                                                      |
| 4   | Грешка при реинициализация на системата     | Открито е, че някои настройки са неподходящи и за тях са зададени фабричните настройки.                            |
| 5   | Хардуерна грешка                            | Открита е хардуерна грешка.                                                                                        |
| 6   | Вътрешна грешка при комуникация             | Открита е неизправност в модула за измерване.                                                                      |
| 7   | Грешка, свързана с влажността               | Открита е прекалено голяма влажност.                                                                               |
| 8   | Грешка, свързана с температурата            | Температурата в устройството превишава определена граница.                                                         |
| 10  | Предупреждение, свързано с образеца         | Необходимо е някакво действие, свързано със<br>системата на образеца.                                              |
| 11  | Предупреждение за съмнително<br>калибриране | Последното калибриране е със съмнителна точност.                                                                   |
| 12  | Предупреждение за съмнително измерване      | Едно или повече от измерванията на устройството са<br>със съмнителна точност (Лошо качество или извън<br>обхвата). |
| 13  | Предупреждение, свързано с безопасността    | Открито е състояние, което може да доведе до риск за безопасността.                                                |
| 14  | Предупреждение, свързано с реагента         | Необходимо е някакво действие, свързано със системата на реагента.                                                 |
| 15  | Предупреждение за необходимост от подръжка  | Устройството се нуждае от поддръжка.                                                                               |

# Таблица 15 Регистър на грешки

| Бит | Състояние 1                                        | Описание                                                                              |  |
|-----|----------------------------------------------------|---------------------------------------------------------------------------------------|--|
| 0   | Извършва се калибриране                            | Устройството е в режим на калибриране<br>Измерванията може да не са верни.            |  |
| 1   | Извършва се почистване                             | Устройството е в режим на почистване Измерванията може да не са верни.                |  |
| 2   | Меню Service/Maintenance<br>(Обслужване/Поддръжка) | Устройството е в режим на обслужване или поддръжка. Измерванията може да не са верни. |  |
| 3   | Обща грешка                                        | Устройството разпозна грешка, вижте Таблица 15 за по-подробна информация              |  |
| 4   | Измерване 0 Лошо качество                          | Точността на измерването е извън определените<br>граници.                             |  |
| 5   | Долна граница на измерването                       | Измерването е под определения диапазон.                                               |  |
| 6   | Горна граница на измерването                       | Измерването е над определения диапазон.                                               |  |
| 7   | Измерване 1 Лошо качество                          | Измерването е под определения диапазон.                                               |  |
| 8   | Долна граница на измерване 1                       | Измерването е над определения диапазон.                                               |  |
| 9   | Горна граница на измерване 1                       | Измерването е под определения диапазон.                                               |  |
| 10  | Измерване 2 Лошо качество                          | Измерването е над определения диапазон.                                               |  |
| 11  | Долна граница на измерване 2                       | Измерването е под определения диапазон.                                               |  |
| 12  | Горна граница на измерване 2                       | Измерването е над определения диапазон.                                               |  |
| 13  | Измерване 3 Лошо качество                          | Измерването е под определения диапазон.                                               |  |
| 14  | Долна граница на измерване 3                       | Измерването е над определения диапазон.                                               |  |
| 15  | Горна граница на измерване 3                       | Измерването е под определения диапазон.                                               |  |

## Таблица 16 Регистър на състоянията-Състояние 1

# 5.12.3 Пример за конфигуриране на Profibus/Modbus

Таблица 17 и Таблица 18 показват пример за конфигуриране на Profibus/Modbus.

| Адрес на<br>Profibus | Подчинено<br>устройство                  | Байт        | Устройство                | Име на данните                            |
|----------------------|------------------------------------------|-------------|---------------------------|-------------------------------------------|
| 5                    | Конфигурирано<br>подчинено<br>устройство | 1,2         | AMTAX SC                  | ERROR (ГРЕШКА)                            |
|                      |                                          | 3,4         |                           | СТАТУС                                    |
|                      |                                          | 5,6,7,8     |                           | СUVETTE ТЕМР (ТЕМП. НА<br>ЧАШКАТА)        |
|                      |                                          | 9,10,11,12  |                           | MEASURED VALUE 1 (ИЗМЕРЕНА<br>СТОЙНОСТ 1) |
|                      |                                          | 13,14       | mA INPUT INT (ВЪТР. ВХОД) | ERROR (ГРЕШКА)                            |
|                      |                                          | 15,16,      |                           | СТАТУС                                    |
|                      |                                          | 17,18,19,20 |                           | INPUT CURRENT (ВХОДЕН ТОК) 1              |
|                      |                                          | 21,22       |                           | DIGITAL INPUT (ЦИФРОВ ВХОД) 2             |
|                      |                                          | 23,24,25,26 |                           | OUTPUT VALUE (ИЗХОДНА<br>СТОЙНОСТ) 3      |
|                      |                                          | 27,28       |                           | DIGITAL INPUT (ЦИФРОВ ВХОД) 4             |

Таблица 17 Пример за конфигуриране на Profibus

За по-подробна информация, свързана с конфигурационните настройки на Profibus, направете справка в раздел 6.3.4.1, страница 115.
| Адрес на<br>Modbus | Подчинено<br>устройство                                                      | Регистър | Устройство                               | Име на данните                             |
|--------------------|------------------------------------------------------------------------------|----------|------------------------------------------|--------------------------------------------|
|                    | Kouduranouo                                                                  | 40001    |                                          | ERROR (ГРЕШКА)                             |
|                    |                                                                              | 40002    |                                          | СТАТУС                                     |
|                    |                                                                              | 40003    | AMTAX SC                                 | СUVETTE ТЕМР (ТЕМП. НА<br>ЧАШКАТА)         |
|                    |                                                                              | 40005    |                                          | MEASURED VALUE 1 (ИЗМЕРЕНА<br>СТОЙНОСТ 1)  |
| 5                  | подчинено                                                                    | 40007    |                                          | ERROR (ГРЕШКА)                             |
|                    | устройство                                                                   | 40008    |                                          | СТАТУС                                     |
|                    |                                                                              | 40009    |                                          | INPUT CURRENT (ВХОДЕН ТОК) 1               |
|                    |                                                                              | 40011    | ma input int (вътр. вход)                | DIGITAL INPUT (ЦИФРОВ ВХОД) 2              |
|                    |                                                                              | 40012    |                                          | OUTPUT VALUE (ИЗХОДНА<br>СТОЙНОСТ) 3       |
|                    |                                                                              | 40014    |                                          | DIGITAL INPUT (ЦИФРОВ ВХОД) 4              |
|                    | Първо виртуално<br>подчинено<br>устройство<br>(AMTAX SC)                     | 40001    |                                          | Вижте профила на AMTAX SC                  |
| 6                  |                                                                              | 40002    | AMTAX SC (завършено)                     | Вижте профила на AMTAX SC                  |
|                    |                                                                              |          |                                          | Вижте профила на AMTAX SC                  |
| 7                  | Второ виртуално<br>подчинено<br>устройство (mA<br>INPUT INT (ВЪТР.<br>ВХОД)) | 40001    | mA INPUT INT (ВЪТР. ВХОД)<br>(завършено) | Вижте профила на INPUT INT<br>(ВЪТР. ВХОД) |
|                    |                                                                              | 40002    |                                          | Вижте профила на INPUT INT<br>(ВЪТР. ВХОД) |
|                    |                                                                              |          |                                          | Вижте профила на INPUT INT<br>(ВЪТР. ВХОД) |

Таблица 18 Пример за конфигуриране на Modbus с виртуални подчинени устройства

За по-подробна информация, свързана с конфигурационните настройки на Modbus, направете справка в раздел 6.3.4.2, страница 117.

# 5.13 Дистанционно управление

Контролерът SC1000 поддържа дистанционно управление чрез dial-up, GPRS (GSM модем) и LAN връзка (сервизен порт). Контролерът SC1000 може да се задейства отдалечено чрез уеб браузър от компютър за конфигуриране на контролера, изтегляне на регистрационните файлове с данни и качване на софтуерни актуализации.

За подробна информация относно LAN връзката направете справка в раздел 3.9, страница 47

За подробна информация за GPRS връзката вижте DOC023.XX.90143 "Усъвършенствани комуникации на SC1000".

# 5.13.1 Подготовка на LAN връзка

За да настроите LAN връзка между компютър и контролер SC1000, са необходими някои настройки:

 На позиция 1-3 IP адресът на контролера SC1000 и компютъра трябва да си съответстват. Задайте IP адреса на контролера SC1000 в SC1000 SETUP (НАСТРОЙКА на SC1000), ПРЕГЛЕД ДОСТЪП, IP ADDRESS.

Пример:

IP адрес на контролера SC1000: 192.168.154.30

IP адрес на компютъра: 192.168.154.128

- Не използвайте 0,1 или 255 в позиция 4 от IP адреса.
- Не използвайте еднакви IP адреси за компютъра и контролера SC1000.
- Мрежовата маска на контролера sc 1000 и компютъра трябва да си съответстват (по подразбиране: 255.255.255.0). Задайте мрежовата маска на контролера SC1000 в.
  SC1000 SETUP (НАСТРОЙКА на SC1000), ПРЕГЛЕД ДОСТЪП, NETMASK.

# 5.13.2 Настройка на LAN връзка

За да настроите LAN връзка (ако се използват Windows XP и Ethernet адаптер), сменете настройките на мрежовата карта на компютъра и добавете фиксиран IP адрес.

#### За да смените настройките на мрежовата карта на компютъра на 10BaseT:

- В менюто Start (Старт) на Windows изберете Programs (Програми), Settings (Настройки), Control Panel (Контролен панел), Network Connections (Мрежови връзки).
- 2. Кликнете с десен клавиш върху опциятаLocal Area Connection (Свързване на локална мрежа) (LAN) и изберете командатаProperties (Свойства).
- **3.** В диалоговия прозорец LAN Connection (Свързване на локална мрежа) натиснете бутона **Configure (Конфигуриране)**.
- **4.** В диалоговия прозорец на Ethernet адаптера изберете **Media Type (Тип на** носителя) в **Properties (Свойства)**.
- 5. В полето с падащ списък Value (Стойност) изберете 10BaseT.
- 6. Потвърдете всички настройки.

#### За да добавите фиксиран IP адрес към компютъра:

- 1. В менюто Start (Старт) на Windows кликнете върхуPrograms (Програми), Settings (Настройки), Control Panel (Контролен панел), Network Connections (Мрежови връзки).
- 2. Кликнете с десен клавиш върху опциятаLocal Area Connection (Свързване на локална мрежа) (LAN) и изберете командатаProperties (Свойства).
- В диалоговия прозорец LAN Connection (Свързване на локална мрежа) изберетеInternet Protocol (TCP/IP)и натиснете бутонаProperties (Свойства).
- 4. В раздела General (Общи) изберете радиобутонаUse the following IP address (Използване на следния IP адрес).
- 5. В полето за IP адрес въведете този на компютъра.
- 6. В полето за маска Subnet въведете 255.255.255.0.
- 7. Потвърдете всички настройки.

## За да осъществите LAN връзка и да стартирате уеб браузъра:

- 1. Превключете контролера SC1000 на показване на измерените стойности.
- Свържете компютъра към сервизния порт на модула за показване на SC1000. Използвайте стандартния Ethernet RJ45 кръстосан интерфейсен кабел (LZX998).

- 3. Стартирайте уеб браузъра.
- Въведете IP адреса на контролера SC1000(по подразбиране: 192.168.154.30) в адресното поле на уеб браузъра.
- 5. Показва се регистрационният файл на SC1000.
- Въведете паролата. Паролата се задава в софтуера на контролера SC1000 в SC1000 SETUP (НАСТРОЙКА на SC1000), ПРЕГЛЕД ДОСТЪП, ПАРОЛА ВЛИЗАНЕ.
- 7. Контролерът SC1000 може да се администрира дистанционно.

#### 5.13.3 Настройка на комутируемата връзка

За да настроите комутируема връзка между компютър и контролер SC1000, са необходими някои настройки.

#### За да зададете настройките на контролера SC1000:

- 1. Свържете външна GSM антена към модула за показване (направете справка в раздел 3.10.4, страница 51).
- 2. Поставете SIM картата в модула за показване(направете справка враздел 3.11.1, страница 52).
- Задайте PIN в SC1000 SETUP (НАСТРОЙКА на SC1000), GSM MODULE (GSM МОДУЛ), PIN.
- 4. Потвърдете с ENTER.
- 5. Изберете SC1000 SETUP (НАСТРОЙКА на SC1000), GSM MODULE (GSM МОДУЛ), ВЪНШЕН DIAL-UP, ALLOW (РАЗРЕШАВАНЕ).
- 6. Потвърдете с ENTER.
- 7. Въведете парола за достъп до браузъра в SC1000 SETUP (НАСТРОЙКА на SC1000), ПРЕГЛЕД ДОСТЪП, ПАРОЛА ВЛИЗАНЕ.
- 8. Потвърдете с ENTER.

#### За да зададете настройките на компютъра (описание за Windows XP):

- 1. Свържете модем към компютъра и инсталирайте драйверите на модема.
- В менюто Start (Старт) на Windows изберете Programs (Програми), Accessories (Аксесоари), Communications (Комуникации), New Connection Wizard (Съветник за нова връзка), за да добавите нова комутируема връзка.

**3.** В диалоговият прозорец на съветника за нова връзка изберете опциите, изброени в Таблица 19:

| Диалогов прозорец                | Настройка                                                                                   |
|----------------------------------|---------------------------------------------------------------------------------------------|
| Информация за местоположението   | Избор на страна                                                                             |
| Тип на мрежовото свързване       | Изберете "Connect to the internet" (Свързване към<br>интернет)                              |
| Подготовка                       | Изберете "Set up my connection manually" (Ръчно<br>настройване на връзката)                 |
| Интернет връзка                  | Изберете "Connect using a dial-up modem"<br>(Свързване чрез комутация по модем)             |
| Избор на устройство              | Избор на свързания модем                                                                    |
| Име на връзката                  | Въведете име на връзката, например, "SC1000"                                                |
| Телефонен номер за набиране      | Въведете телефонния номер на SIM картата                                                    |
| Информация за профила в интернет | Оставете празни полетата за потребителско име и парола. Махнете отметките от квадратчетата. |

Таблица 19 Съветник за нова връзка—Настройки

- 4. В менюто Start (Старт) на Windows изберете Programs (Програми), Accessories (Аксесоари), Communications (Комуникации), , Network Connections (Мрежови връзки).
- 5. Кликнете с десен клавиш върху новата комутируема връзка и изберете командата Properties (Свойства).
- 6. Изберете раздела Networking (Работа в мрежа).
- Изберете опцията Internet Protocol (TCP/IP), кликнете върху бутона Properties (Свойства).
  Уверете се, че опцията Obtain an IP address automatically (Автоматично получаване на I3 адрес) е избрана и потвърдете.
- 8. Маркирайте само квадратчето Internet Protocol (TCP/IP) и премахнете всички други отметки.

# За да осъществите комутируема връзка и да стартирате уеб браузъра:

- 1. Превключете към показването на измерените стойности на контролера SC1000.
- 2. Стартирайте подготвената връзка, за да наберете SC1000 GSM модема.
- 3. Стартирайте уеб браузъра.
- **4.** Въведете IP адреса на контролера SC1000(по подразбиране: 192.168.154.30) в адресното поле на уеб браузъра.
- 5. Показва се регистрационният файл на SC1000. Пролата се задава в софтуера на контролера SC1000 в SC1000 SETUP (НАСТРОЙКА на SC1000), ПРЕГЛЕД ДОСТЪП, ПАРОЛА ВЛИЗАНЕ.
- **6.** Контролерът SC1000 може да се администрира дистанционно чрез достъп през браузър.

# 5.13.4 Достъп до контролера SC1000 през уеб браузър

Уеб браузърът служи като интерфейс за отдалечено администриране на контролера SC1000 (GSM връзка) или през LAN. Достъпът през уеб браузъра осигурява функционалността на софтуера на контролера SC1000 с изключение на добавянето/премахването/смяната на устройства и телеграмната конфигурация на мрежовите модули.

## За да получите достъп до контролера SC1000 през уеб браузър:

- **1.** Превключете контролера SC1000 на показване на измерените стойности.
- 2. Стартирайте на компютъра LAN или комутируема връзка.
- 3. Стартирайте уеб браузъра.
- **4.** Въведете IP адреса на контролера SC1000(по подразбиране: 192.168.154.30) в адресното поле на браузъра.
- 5. Въведете паролата в екрана за регистриране в SC1000.
- 6. Показва се екранът за достъп през браузър(Фигура 48 и Таблица 20).

| VIGATION                                                                                                    |                                | SC1000 DE            | /ICES        |
|----------------------------------------------------------------------------------------------------|--------------------------------|----------------------|--------------|
| Logout                                                                                                    |                                | LDO 00050941026      | 3            |
|                                                                                                    | DO                             | 8.00 ppm O2 04:58    | 000509410263 |
| Menu                                                                                                    | TEMP                           | 23.9 °C 04:58        | 000509410263 |
|                                                                                                    |                                | Logger               |              |
| UPDATE                                                                                                    |                                |                      |              |
|                                                                                                    | SERIAL NUMBER                  | 0005094              | 10263        |
| 1. The second second seco | CODE VERSION                   | V 1.20               |              |
| cogger                                                                                                    | DEVICE BOOT CODE               | (0.3.2)              |              |
|                                                                                                    | BUS STATUS                     | OK                   |              |
|                                                                                                    | [                              |                      |              |
|                                                                                                    | 177                            | MA INPUT INT 0000000 | 00002        |
|                                                                                                    | 5.5.2                          | 0.001 PH L 04.56     | 111          |
| JULT SETTINGS                                                                                                    |                                | 0.001 04:58          | ***          |
|                                                                                                    | ***                            | 0.001 04:58          | ***          |
| iagnostic file                                                                                                    |                                | Logger               |              |
| CCESS KEY                                                                                                    | CEDIAL NUMBED                  | 0000000              | 2000.2       |
|                                                                                                    | CODE VERSION                   | V 0.10               | 50002        |
|                                                                                                    | DRIVER VERS                    | (0.15.5)             |              |
|                                                                                                    | DEVICE BOOT CODE<br>BUS STATUS | [1.05]<br>OK         |              |
|                                                                                                    |                                |                      |              |
|                                                                                                    |                                | mA OUTPUT INT 000000 | 000043       |
|                                                                                                    | INPUT VALUE 1                  | ** **<br>** **       |              |
|                                                                                                    | INPUT VALUE 2                  | ** **                |              |
|                                                                                                    | INPUT VALUE 4                  | ** **                |              |
|                                                                                                    |                                | Logger               |              |
|                                                                                                    |                                |                      |              |
|                                                                                                    | SERIAL NUMBER                  | 0000000              | 00043        |

Фигура 48 Екран за достъп през браузъра

| Бутон                     | Функция                                                                                                    |  |  |
|---------------------------|----------------------------------------------------------------------------------------------------|--|--|
| ИЗЛИЗАНЕ ОТ СИСТЕМАТА     | Прекратява регистрацията на потребителя.                                                                                                    |  |  |
| МЕНЮ                      | Отваря главното меню за конфигуриране на контролера SC1000.                                                                                 |  |  |
| АКТУАЛИЗИРАНЕ             | Извършва софтуерни актуализации на модула за показване и на сондовия модул.                                                                 |  |  |
| КОМПОНЕНТ ЗА РЕГИСТРИРАНЕ | Чете, запазва и изтрива регистрационни файлове.                                                                                             |  |  |
| НАСТРОЙКИ ПО ПОДРАЗБИРАНЕ | Възстановява настройките на производителя по подразбиране на модула на<br>дисплея.<br>Задава скоростта на актуализиране за шинните системи. |  |  |
| ДИАГНОСТИЧЕН ФАЙЛ         | Създава диагностичен файл във формат .wri file .                                                                                            |  |  |

## Таблица 20 Екран за достъп през браузъра—Клавиши за навигация

# 5.14 Регистриране на данни

Контролерът sc предоставя регистрационен файл на данните и на събитията за всяко устройство/сонда. Протоколът на данните съдържа измерените данни на

определени интервали. Регистрационният файл на събитията съдържа голям брой събития, които се случват в инструментите, като промени в конфигурацията, алармени сигнали, предупреждения и т.н. Регистрационните файлове за данни и за събития могат да бъдат експортирани във файлови формати .csv, .txt и .zip. Регистрационните файлове могат да бъдат изтеглени на карта памет или чрез достъп през браузър на твърдия диск на компютъра.

# 5.14.1 Запазване на регистрационните файлове върху карта памет

## За да запазите регистрационните файлове върху карта памет:

- **1.** Изберете SC1000 SETUP (НАСТРОЙКА на SC1000), КАРТА ЗА ЗАПИС, СЪХРАНИ ФАЙЛОВЕТЕ С ДАННИ.
- 2. Изберете период от време (ден, седмица, месец).
- 3. Изчакайте края на процеса за запазване на файла.
- **4.** Свалете картата памет от модула за показване и я поставете в четеца, свързан към компютър.
- 5. Отворете Microsoft® Windows Explorer и изберете устройството на картата памет.

# 5.14.2 Запазване на регистрационните файлове при достъп през браузър

# За да запазите регистрационните файлове при достъп през браузър:

- 1. Свържете контролера SC1000 към компютър и отворете уеб браузъра.
- 2. Регистрирайте се в контролера SC1000.
- 3. Натиснете бутона LOGGER(КОМПОНЕНТ ЗА РЕГИСТРИРАНЕ).
- 4. Натиснете бутона READ LOG(ПРОЧИТАНЕ НА РЕГИСТРАЦИОННИЯ ФАЙЛ).
- **5.** Показва се списък със сонди. Изберете една от сондите/устройствата и кликнете върху **CONTINUE (ПРОДЪЛЖИ)**.
- **6.** Изчакайте модулът за показване да получи най-новите регистрационни данни от сондата/устройството.
- **7.** Изберете Event Log (Регистрационен файл за събитията) или Data Log (Регистрационен файл за данните).
- 8. Изберете период от време.
- **9.** Изберете файловия формат (.txt или .csv) на регистрационния файл. И двата формата могат да бъдат компресирани като .zip файл.

Забележка: Използвайте .zip файл, ако достъп до контролера SC1000 се получава през комутируема връзка (GSM модем). .zip намаляват значително времето за предаване.

- 10. Кликнете върху линка за изтегляне на файла.
- 11. Отворете или запазете файла.
- **12.** Кликнете върху бутона **НОМЕ (НАЧАЛО)**, за да се върнете към началната страница на контролера SC1000.

# 5.14.3 Премахване на регистрационните файлове при достъп през браузър

## За да премахнете регистрационните файлове при достъп през браузър:

1. Свържете контролера към компютър и отворете уеб браузъра.

- 2. Регистрирайте се в контролера SC1000.
- 3. Натиснете бутона LOGGER(КОМПОНЕНТ ЗА РЕГИСТРИРАНЕ).
- 4. Натиснете бутона ERASE LOG(ИЗТРИВАНЕ НА РЕГИСТРАЦИОНЕН ФАЙЛ).
- 5. Показва се списък със сонди/устройства.
- 6. Изберете една от сондите/устройствата.
- 7. Потвърдете избора.
- 8. Регистрационният файл е изтрит.
- **9.** Кликнете върху бутона **НОМЕ (НАЧАЛО)**, за да се върнете към началната страница на контролера SC1000.

# 5.15 Редактор на формули за изходна платка и платка с релета

Можете да използвате формули като допълнителен източник на сигнали за изходна платка и платка с релета (DIN релси и разширителни платки). Всеки канал на изхода или платката с релетата може да се използва за изчисляване на формули. Резултатът от дадена формула може да се използва по същия начин както реалните измерени стойности.

Чрез използване на формули могат да се създават "виртуални измервания" (например средни стойности от измерванията на множество сонди). Виртуалната измерена стойност се изчислява от отчетените стойности от другите сонди.

# 5.15.1 Добавяне на формула

#### За да добавите формула:

- 1. Изберете SC1000 SETUP (НАСТРОЙКА на SC1000),
  - а. за изходна платка продължете с ∙ОUTPUT SETUP (НАСТРОЙКА НА ИЗХОДА), mA OUTPUT INT/EXT (ИЗХОД ВЪТР/ВЪНШЕН), OUTPUT 1-4 (ИЗХОД 1-4), SET FORMULA (ЗАДАВАНЕ НА ФОРМУЛА).
  - b. за платка с релета продължете с RELAY (РЕЛЕ), RELAY INT/EXT (РЕЛЕ ВЪТР./ВЪНШНО), RELAY 1-4 (РЕЛЕ 1-4) SENSOR (ДАТЧИК), SET FORMULA (ЗАДАВАНЕ НА ФОРМУЛА).
- Показва се главното меню на редактора на формули (Фигура 49). Чукнете върху текстовите полета, за да редактирате името, местоположението, единицата, параметъра и формулата.

| NAME       |   | LOCATI | ON | mg/l | 02       |
|------------|---|--------|----|------|----------|
| SELECT TAG |   |        |    |      | $\Delta$ |
|            |   |        |    |      | -        |
|            | - | _      | _  | -    |          |
|            |   |        |    |      |          |
|            |   |        |    |      |          |

Фигура 49 Главно меню на редактора на формули

| Функция                         | Описание                                                                                                    |
|---------------------------------|----------------------------------------------------------------------------------------------------|
| Name (Име)                      | Въведете справочно име за идентификация в изгледите на дисплея и в регистрационните файлове (Максимум 16 знака).                                                                                            |
| Местоположение                  | Въведете допълнителна информация за местоположението за уникална идентификация (Максимум 16 знака).                                                                                                    |
| Unit (Единица)                  | Въведете виртуална единица за измерване (Максимум 6 знака).                                                                                                    |
| Параметър                       | Въведете виртуален параметър за измерване (Максимум 6 знака).                                                                                                    |
| Формула                         | Въведете формула, която изчислява виртуалната измерена стойност. Формулата може<br>да използва буквите А, В, С като кратки обозначения за други измерени стойности<br>(Таблица 23, Таблица 24, Таблица 25). |
| Дефиниции за буквите А, В,<br>С | Изброява съществуващите присвоявания (за други измерени стойности).                                                                                                    |
| Добавяне (таг)                  | Създава нова буква (А, В, С) като маркер на мястото на друга нова измерена стойност.                                                                                                    |

# Таблица 21 Настройки на формулите

Често използвани примери за формули са "LOAD" (ЗАРЕЖДАНЕ) или "DELTA-pH" (Таблица 22):

- Load Basin1 (Зареждане басейн1) = концентрация × поток
- Delta-pH=(pH IN) (pH OUT)

# Таблица 22 Настройки на формулата—Пример

| Функция        | Описание                                                 |
|----------------|----------------------------------------------------------|
| Name (Име)     | LOAD (ЗАРЕЖДАНЕ)                                         |
| Местоположение | BASIN1                                                   |
| Unit (Единица) | kg/h                                                     |
| Параметър      | Q                                                        |
| Формула        | (A × B)/100                                              |
| Добавяне (таг) | A=Nitrate NO3 1125425 NITRATAX plus sc<br>В=обем m}3/h Q |

Важна забележка: Верността на формулите не се проверява.

# 5.15.2 Добавяне на формула с измерените стойности от други сонди

## За да добавите формула с измерените стойности от други сонди:

- 1. Добавете измерената стойност към списъка с присвояванията на буквите.
  - **а.** Изберете опцията ADD (ДОБАВЯНЕ) и потвърдете.
  - b. Изберете устройството с измерването.
  - **с.** Изберете измерването от избраното устройство. В списъка с присвояванията на буквите се показва това буква.
- 2. Използвайте я като променлива във формулата.

Забележка: Можете да използвате всички главни букви(А-Z).

# 5.15.3 Операции във формулите

Формулите могат да съдържат аритметични и логически операции, числени стойности и скоби за контролиране на реда на изчисленията.

Аритметичните операции като събиране, изваждане, умножение или деление се базират на числови изчисления. Всеки канал на релето или платка с аналогови изходи (вътрешна или външна) може да използва опцията за формули. Резултатите от аритметичните изчисления са предпочитани при задействане на аналоговите изходни канали.

Логическите операции катоAND,OR,NOR, XOR са двоични изчисления, резултатът от които е истина или лъжа (0 или 1). Логическите операции обикновено задействат релета, тъй като те са ON (ВКЛ.) или OFF (ИЗКЛ.), което съответства на резултатите от логическите операции.

| Начин на работа | Формула | Описание                                                                                |
|-----------------|---------|-----------------------------------------------------------------------------------------|
| Събиране        | A+B     |                                                                                         |
| Изваждане       | A-B     |                                                                                         |
| Умножение       | AxB     |                                                                                         |
| Деление         | A/B     | Приема стойност 1, когато е зададено B=0: Грешка <e2\> "ARGUMENT"<br/>(АРГУМЕНТ).</e2\> |
| Захранване      | A^B     | Получава стойност  А ^В, без задаване на грешка, когато A<0.                            |
| Знак            | -A      |                                                                                         |
| Скоби           | ()      | Изчислява всичко в скобите, след това прилага външните оператори.                       |

#### Таблица 23 Редактор на формули — Аритметични операции

| Процедура           | Формула    | Описание                                                                                          |
|---------------------|------------|---------------------------------------------------------------------------------------------------|
| По-малко            | A < B      | Получава стойност 1, когато условието е истина, в противен случай получава стойност 0             |
| По-малко или равно  | $A \leq B$ | Получава стойност 1, когато условието е истина, в противен случай получава стойност 0             |
| По-голямо           | A > B      | Получава стойност 1, когато условието е истина, в противен случай получава стойност 0             |
| По-голямо или равно | $A \ge B$  | Получава стойност 1, когато условието е истина, в противен случай получава стойност 0             |
| Равно               | A=B        | Получава стойност 1, когато условието е истина, в противен случай получава стойност 0             |
| Не е равно          | A≠B        | Получава стойност 1, когато условието е истина, в противен случай получава стойност 0             |
| Логическа инверсия  | !A         | Получава стойност 1, когато А=0, в противен случай получава стойност 0                            |
| Условие             | A ? B : C  | Получава стойност С, когато А=0, в противен случай получава стойност В                            |
| Изключващо или      | A ^^ B     | Получава стойност 1, когато А=0 или В=0 (но не и двете), в противен<br>случай получава стойност 0 |
| Логическо или       | A    B     | Получава стойност 0, когато А=0 и В=0, в противен случай получава стойност 1                      |
| Логическо и         | A && B     | Получава стойност 0, когато А=0 и·В=0, в противен случай получава стойност 1                      |

# Таблица 24 Редактор на формули—Логически операции

# Таблица 25 Редактор на формули—Математически функции

| Функция                                 | Формула | Описание                                                                                                   |
|-----------------------------------------|---------|----------------------------------------------------------------------------------------------------|
| Квадратен корен                         | sqrt(A) | Взема стойност $\sqrt{A}$ когато е зададено A<0: Грешка <e2\> "ARGUMENT" (АРГУМЕНТ), приема стойност</e2\> |
| Квадратен                               | sqr(A)  | A×A                                                                                                    |
| Експоненциална функция                  | exp(A)  | e^A                                                                                                    |
| Експоненциална функция<br>при основа 10 | exd(A)  | 10^A                                                                                                    |
| Естествен логаритъм                     | ln(A)   | Приема стойности 0,0, когато е зададено A<0: Грешка <e2\><br/>"ARGUMENT" (APГУМЕНТ)</e2\>                  |
| Логаритъм при основа 10                 | log(A)  | Приема стойности 0,0, когато е зададено A<0: Грешка <e2\><br/>"ARGUMENT" (APГУМЕНТ)</e2\>                  |

Предвиден е набор функции за задаване на грешки и предупреждения на изходните модули. Всяка от тези функции изисква най-малко 2 (или 3) параметъра и позволява най-много 32 параметъра. В изчисленията всички функции вземат стойността на първия аргумент А като резултат от функцията, така че използването на тези функции не се отразява на изчислената стойност.

| Обхват на грешките         | RNG(A, Min, Max) | Когато A <min a\="" или="">Max:<br/>Грешка <e4> "RANGE FUNCTION" (ОБХВАТ НА ФУНКЦИЯТА) е<br/>зададено на работещата платка</e4></min>         |
|----------------------------|------------------|----------------------------------------------------------------------------------------------------|
| Обхват на предупрежденията | rng(A, Min, Max) | Когато A <min a\="" или="">Max:<br/>Предупреждение <w1> "RANGE FUNCTION" (ОБХВАТ НА<br/>ФУНКЦИЯТА) е зададено на работещата платка</w1></min> |
| Условна грешка             | CHK(A, X)        | Когато X е истина:<br>Грешка <e3> "LOGIC FUNCTION" (ЛОГИЧЕСКА ФУНКЦИЯ) е<br/>зададено на работещата платка</e3>                               |
| Условно предупреждение     | chk(A, X)        | Когато X е истина:<br>Предупреждение <w0> "LOGIC FUNCTION" (ЛОГИЧЕСКА<br/>ФУНКЦИЯ) е зададено на работещата платка</w0>                       |

# Таблица 26 Проверка на функциите за задаване на грешки и предупреждения

# Раздел 6 Операции с повишена трудност

Следващият раздел описва всички софтуерни настройки на контролера SC1000. Софтуерните настройки от главното меню включват:

- SENSOR DIAGNOSTIC (ДИАГНОСТИКА СЕНЗОР)
- НАСТРОЙКА СЕНЗОР
- SC1000 SETUP (НАСТРОЙКА на SC1000)
- СЕРВИЗ
- LINK2SC
- ПРОГНОЗИС

# 6.1 Меню SENSOR DIAGNOSTIC (ДИАГНОСТИКА СЕНЗОР)

Менюто SENSOR DIAGNOSTIC (ДИАГНОСТИКА СЕНЗОР) показва списък на грешките, предупрежденията и напомнянията за всички свързани сонди/устройства. Показването на някоя сонда в червено означава, че с нея е свързана грешка или предупреждение.

## SENSOR DIAGNOSTIC (ДИАГНОСТИКА СЕНЗОР)

| ν      | Ізбор на устройство                     |                                                                                                    |
|--------|-----------------------------------------|----------------------------------------------------------------------------------------------------|
|        | СПИСЪК ГРЕШКИ                           | Показва списък на грешките, свързани понастоящем със сондата.<br>Ако редът е маркиран в червено, това означава, че е намерена грешка.                                                                                        |
|        |                                         | За повече информация направете справка в съответното ръководство за сондата.<br>Показва списък на предупрежденията, свързани понастоящем със сондата.                                                                        |
|        | СПИСЪК ПРЕДУП.                          | Ако записът е маркиран в червено, това означава, че е намерено предупреждение.<br>За повече информация направете справка в съответното ръководство за сондата.                                                               |
|        | REMINDER LIST<br>(СПИСЪК<br>НАПОМНЯНИЯ) | Показва списък на напомнянията, свързани понастоящем със сондата.<br>Ако редът е маркиран в червено, това означава, че е намерено напомняне.<br>За повече информация направете справка в съответното ръководство за сондата. |
| C<br>C | ЛИСЪК НА<br>СЪОБЩЕНИЯ                   | Показва списък на предупрежденията, свързани понастоящем със сондата.<br>За повече информация направете справка в съответното ръководство за сондата.                                                                        |

# 6.2 Меню за настройка на сензора

В менюто за настройка на датчика са показани всички свързани сонди. За информация относно конкретни менюта на сондата направете справка в съответното ръководство за сондата.

# 6.3 Меню SC1000 SETUP (НАСТРОЙКА на SC1000)

Менюто SC1000 SETUP (НАСТРОЙКА на SC1000) съдържа основните настройки на конфигурацията на контролера SC1000.

Менюто SC1000 SETUP (НАСТРОЙКА на SC1000) може да включва следните елементи:

- OUTPUT SETUP (НАСТРОЙКА НА ИЗХОДА)
- CURRENT INPUTS (ТОКОВИ ВХОДОВЕ)
- RELAY (РЕЛЕ)
- WTOS
- NETWORK MODULES (МРЕЖОВИ МОДУЛИ)
- GSM-MODULE (GSM МОДУЛ)
- DEVICE MANAGEMENT (УПРАВЛЕНИЕ НА УСТРОЙСТВОТО)
- DISPLAY SETTINGS (НАСТРОЙКИ НА ДИСПЛЕЯ)
- BROWSER ACCESS(ДОСТЪП ДО БРАУЗЪРА)
- КАРТА ЗА ЗАПИС
- SECURITY SETUP (НАСТРОЙВАНЕ НА СИГУРНОСТТА)
- EMAIL, вижте DOC023.XX.90143 "Усъвършенствани комуникации на SC1000"
- ЛИЦЕНЗ УПРАВЛЕНИЕ
- MODBUS TCP, вижте DOC023.XX.90143 "Усъвършенствани комуникации на SC1000"

Наличието на елементите в менюто зависи от инсталираните вътрешни плъгин разширителни платки или външни модули с DIN шини.

# 6.3.1 Меню за настройка на изхода

Забележка: Това меню се показва, само когато на контролера SC1000 е монтирана изходна платка.

Съдържанието на менюто за настройка на изхода зависи от избрания режим на използване/работа: Линеен/Контрол или PID контрол. Платката на токовия изход може да се използва при линейна зависимост на изходния ток от стойност на процеса или при изходен ток, действащ като PID контролер.

## LINEAR CONTROL (ЛИНЕЕН КОНТРОЛ)

В този работен режим изходният ток е линейно зависим от дадена стойност на процеса, след като е бил обработен от вътрешния анализатор на формули (при поискване).

## **PID CONTROL (PID КОНТРОЛ)**

В този работен режим текущият изходен модул генерира ток на изхода, който се опитва да контролира скоростта на процеса. PID контролерът управлява скоростта на процеса така, че да бъде равна предварително зададена точка, когато някое нарушение промени стойността на процеса или бъде зададена нова точка.

Изходният ток може да бъде в работен диапазон от 0–20 mA или 4–20 mA. Най-високата стойност на изходния ток е 22 mA. Ако е необходимо, регулирайте изходния ток чрез отместване или коефициент на корекция, за да повишите точността. По подразбиране тези два параметъра са настроени на "0" (отместване) и "1" (коефициент на корекция).

# SC1000 SETUP (НАСТРОЙКА на SC1000) ОUTPUT SETUP (НАСТРОЙКА на ИЗХОДА) mA OUTPUT INT/EXT (ИЗХОД ВЪТР/ВЪНШЕН)

| Изберете ИЗХОДНА плат                              | ка 1,2,3 или 4                                                                                                    |
|----------------------------------------------------|----------------------------------------------------------------------------------------------------|
| SELECT SOURCE<br>(ИЗБОР НА<br>ИЗТОЧНИК)            | Стойност по подразбиране: Без източник<br>Избира сонда или създава формула предоставяща стойността на процеса, която се<br>обработва от платката на токовия изход.                                        |
| ИЗБОР ПАРАМ.                                       | Стойност по подразбиране: Без параметър<br>Избира параметър на избрания източник.                                                                                                    |
| DATA VIEW (ИЗГЛЕД<br>НА ДАННИТЕ)                   | Стойност по подразбиране: INPUT VALUE (ВХОДНА СТОЙНОСТ)<br>Задава показваната и регистрираната измерена стойност.                                                                                         |
| INPUT VALUE<br>(ВХОДНА<br>СТОЙНОСТ)                | Показва стойността на процеса, отчитана от избрания източник, след обработването й от<br>вътрешния анализатор на формули (при поискване)                                                                  |
| CURRENT (TOK)                                      | Показва изчисления изходен ток                                                                                                    |
| SET FUNCTION<br>(ЗАДАВАНЕ НА<br>ФУНКЦИЯ)           | Стойност по подразбиране: LINEAR CONTROL (ЛИНЕЕН КОНТРОЛ)                                                                                                    |
| LINEAR CONTROL<br>(ЛИНЕЕН<br>КОНТРОЛ)              | Проследява стойността от измерването.                                                                                                    |
| PID CONTROL (PID<br>КОНТРОЛ)                       | Задава SC1000 контролера като PID контролер.                                                                                                    |
|                                                    | Стойност по подразбиране: 10 mA                                                                                                    |
| ВЪВЕДИ ТРАНС.                                      | Задава заместваща стойност за изходния ток, в случай че избраният източник докладва за вътрешна грешка; изключен е от системата или изходният му режим е зададен на "Transfer value" (Трансфер стойност). |
| ON ERROR MODE<br>(ВКЛЮЧЕН РЕЖИМ<br>ЗА ГРЕШКИ)      | Стойност по подразбиране: SET TRANSFER (ЗАДАВАНЕ НА ТРАНСФЕР)<br>Задава реакцията на контролера SC1000 при възникване на вътрешна грешка.                                                                 |
| ФИКСИРАНЕ                                          | Платката на токовия изход работи постоянно с последната валидна стойност, отчетена от<br>избрания източник.                                                                                               |
| ВЪВЕДИ ТРАНС.                                      | Платката на токовия изход използва заместваща стойност за изходния ток.                                                                                                    |
| SET MODE<br>(ЗАДАВАНЕ НА<br>РЕЖИМ)                 | Стойност по подразбиране: DIRECT (ДИРЕКТНО)<br>Дефинира точката във времето, когато PID контролерът повишава изходния ток                                                                                 |
| DIRECT<br>(ДИРЕКТНО)                               | Стойността SNAP SHOT (СНИМКА) е по-ниска от SETPOINT (ЗАДАДЕНА ТОЧКА) и обратното.                                                                                                    |
| REVERSE<br>(OБРАТНО)                               | Стойността SNAP SHOT (СНИМКА) е по-висока от SETPOINT (ЗАДАДЕНА ТОЧКА) и обратното.                                                                                                    |
| УСРЕД. СИГНАЛА                                     | Задава времето на записа (в секунди)<br>Изходният ток се базира на средното аритметично от записаните стойности за даден<br>период от време. Периодът, зададен в това меню.                               |
| СКАЛА 0 mA/4 mA                                    | Стойност по подразбиране: 0-20 mA<br>Задава стойност на диапазона на изходния ток 0–20 mA 0–20 mA или 4–20 mA.                                                                                            |
| SET HIGH VALUE<br>(ЗАДАВАНЕ НА<br>ВИСОКА СТОЙНОСТ) | Стойност по подразбиране: 20<br>Задава избраната стойност на източника, когато изходният ток трябва да бъде 20 mA.                                                                                        |
| SET LOW VALUE<br>(ЗАДАВАНЕ НА<br>НИСКА СТОЙНОСТ)   | Стойност по подразбиране: 0<br>Задава избраната стойност на източника, когато изходният ток трябва да бъде 0 mA<br>(Скалата е 0-20 mA), съответно 4 mA (Скалата е 4–20 mA).                               |

# SC1000 SETUP (НАСТРОЙКА на SC1000) ОUTPUT SETUP (НАСТРОЙКА на ИЗХОДА) mA OUTPUT INT/EXT (ИЗХОД ВЪТР/ВЪНШЕН)

|                               | Стойност по подразбиране: 20 mA                                                                                                    |
|-------------------------------|----------------------------------------------------------------------------------------------------|
| МАКСИМУМ                      | Задава горна граница за възможната стойност на изходния ток.                                                                                                    |
|                               | Този елемент от менюто се показва, ако·SET FUNCTION (ЗАДАВАНЕ НА ФУНКЦИЯ) има<br>стойност PID CONTROL (PID КОНТРОЛ).                                                         |
|                               | Стойност по подразбиране: 0 mA                                                                                                    |
| MINIMUM                       | Задава долна граница за стойността на изходния ток.                                                                                                    |
| (МИНИМУМ)                     | Този елемент от менюто се показва, ако·SET FUNCTION (ЗАДАВАНЕ НА ФУНКЦИЯ) има<br>стойност PID CONTROL (PID КОНТРОЛ).                                                         |
| SET SETPOINT                  |                                                                                                    |
| (ЗАДАВАНЕ НА<br>ПРЕЛВАРИТЕЛНО |                                                                                                    |
| ЗАДАДЕНА                      | РІП контролерът се опитва да достигне тази стойност на процеса                                                                                                    |
| СТОЙНОСТ)                     |                                                                                                    |
|                               | Стойност по подразбиране: 0                                                                                                    |
|                               | Задава пропорционалната част на PID контролера (в минути).                                                                                                    |
|                               | Пропорционалната част на контролера генерира изходен сигнал, който зависи линейно от                                                                                         |
| (пгопогционално               | и контролното отклонение. Тази част реагира директно на всички промени на входа, но<br>започва песно да оснидира, ако й бъде зададена висока стойност. Продорционалната наст |
|                               | не може да компенсира напълно нарушенията в работата.                                                                                                    |
|                               | Стойност по подразбиране: 0                                                                                                    |
|                               | Задава цялата част на PID контролера (в минути).                                                                                                    |
| INTEGRAL                      | Цялата част на контролера генерира изходен сигнал, който нараства линейно, когато                                                                                            |
| (ИНТЕГРАЛЕН)                  | контролното отклонение е постоянно. Цялата част реагира по-бавно от пропорционалната,                                                                                        |
|                               | но може да регулира напълно нарушенията в расотата. Колкото по-висока стоиност е зададена за цяпата част се зададе                                                           |
|                               | ниска стойност, тя може да започне да осцилира.                                                                                                    |
|                               | Стойност по подразбиране: 0                                                                                                    |
|                               | Задава производната част на PID контролера (в минути).                                                                                                    |
| DERIVATIVE                    | Производната част на PID контролера дава изходен сигнал. Колкото по-бързо се променя контролното отклонение, толкова по-висок е изходният сигнал.                            |
| (ПРОИЗВОДЕН)                  | Промени на контролното отклонение=Изходен сигнал.                                                                                                    |
|                               | Контролното отклонение не се променя=Няма изходен сигнал.                                                                                                    |
|                               | Ако няма данни за поведението на контролирания процес, се препоръчва на тази част да                                                                                         |
|                               | се зададе стойност "0", тъй като тя има тенденция към силно осцилиране.                                                                                                    |
| SNAP SHOT                     | I Іоказва последната снимка на стойността на процеса.                                                                                                    |
|                               | С помощта на изходния ток РІО контролерът се опитва да доолижи стоиността на контропирания процес до зададената точка.                                                       |
|                               | Показва изчисления изхолен ток (в mA).                                                                                                    |
| CURRENT (TOK)                 | По подразбиране изчисленият изходен ток не представлява реалния. Реалният изходен                                                                                            |
|                               | ток зависи обратно пропорционално от входното съпротивление и никога не може да                                                                                              |
|                               | превиши 22 mA.                                                                                                    |
|                               | Стойност по подразбиране: OFF (ИЗКЛ.)                                                                                                    |
| (ИНТЕРВАЛ НА                  | Задава интервала в минути за регистриране на показаната стойност в регистратора на                                                                                           |
| РЕГИСТРИРАНЕ)                 | данни.<br>Опшин: ИЗКЛ – 5 милити, 10 милити, 15 милити, 20 милити, 30 милити.                                                                                                |
| L<br>VERSION (BEPCIAR)        | Извежда номера на версията на софтуера                                                                                                    |
|                               |                                                                                                    |
| (МЕСТОПОЛОЖЕНИЕ)              | Показва местоположението на тока.                                                                                                    |
|                               |                                                                                                    |

#### Връзка между входния ток и изчислената концентрация.

Фигура 50 показва изходния ток като функция на стойността на процеса, зададената ниска стойност и зададената висока стойност с изходен диапазон 0-20 mA.

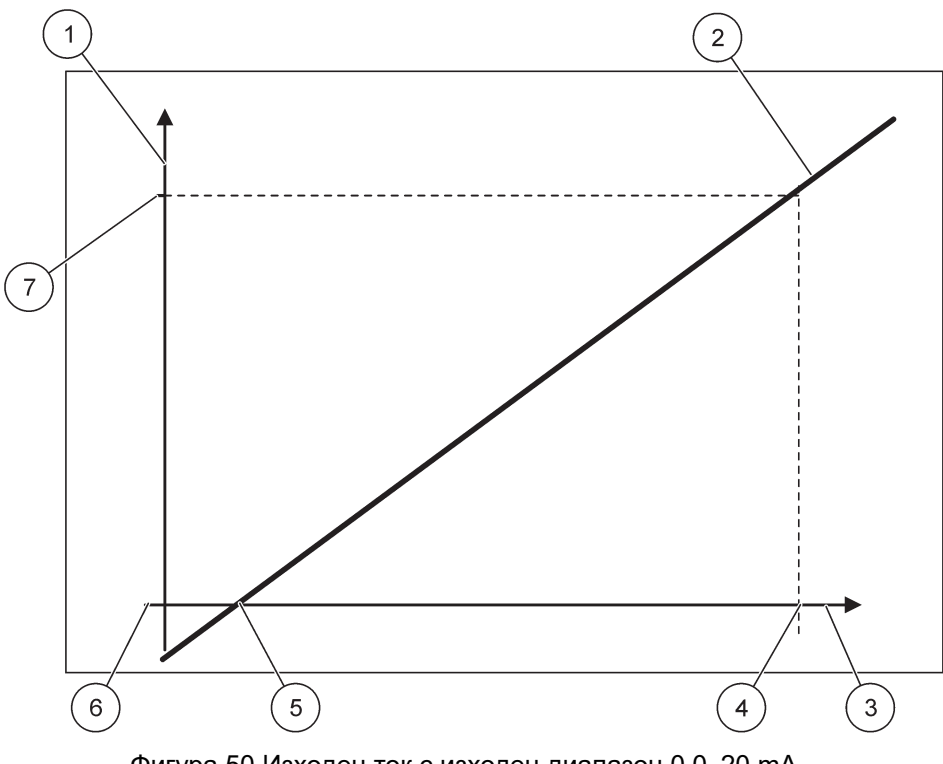

Фигура 50 Изходен ток с изходен диапазон 0 0-20 mA

| 1 | Изходен ток (ОС) (ос у)         | 5 | Ниска стойност (LV) |
|---|---------------------------------|---|---------------------|
| 2 | OC=f(PV)                        | 6 | 0 mA                |
| 3 | Стойност на процеса (PV) (ос x) | 7 | 20 mA               |
| 4 | Висока стойност (HV)            |   |                     |

Изходният ток (OC) е функция на стойността на процеса (PV).

Изходният ток се определя по формулата (1):

(1) OC = 
$$f(PV)$$
 =  $(PV - LV) \times \frac{20 \text{ mA}}{HV - LV}$ 

където: ОС=изходен ток PV=стойност на процеса LV=ниска стойност HV=висока стойност

Фигура 51 показва изходния ток като функция на стойността на процеса, зададената ниска стойност и зададената висока стойност с изходен диапазон 4-20 mA.

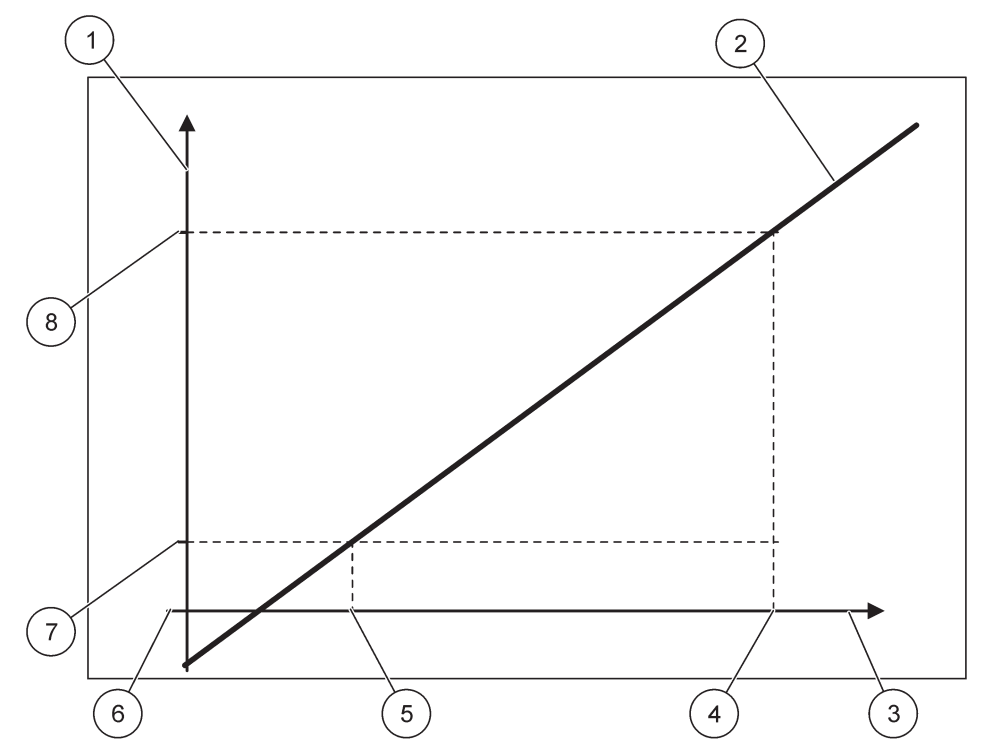

Фигура 51 Изходен ток с изходен диапазон 4-20 mA

| 1 | Изходен ток (ОС) (ос у)         | 5 | Ниска стойност (LV) |
|---|---------------------------------|---|---------------------|
| 2 | OC=f(PV)                        | 6 | 0 mA                |
| 3 | Стойност на процеса (PV) (ос x) | 7 | 4 mA                |
| 4 | Висока стойност (HV)            | 8 | 20 mA               |

Изходният ток се определя по формулата (2):

(2) OC = 
$$f(PV) = \frac{16 \text{ mA}}{HV - LV} \times (PV - LV) + 4 \text{ mA}$$

където: ОС=изходен ток PV=стойност на процеса LV=ниска стойност HV=висока стойност

# 6.3.2 Меню на токовите входове

Забележка: Менютата се показват само, ако в контролера SC1000 е монтирана входна платка.

Платката за токов вход може да се използва като платка за аналогов вход за измерване на входен ток в диапазона 0–20 mA или 4–20 mA, или може да бъде използвана като платка за цифров вход. Съдържанието на менюто за входния ток зависи от използването му:

#### ANALOG CURRENT INPUT (АНАЛОГОВ ТОКОВ ВХОД)

Платката за токов вход свързва устройства с интерфейс за токов вход към контролера SC1000. Всеки канал на токов вход може да бъде конфигуриран отделно; единицата и параметърът се показват на екрана измерената стойност. За да се свърже дадено устройство, е задължително на платката на токовия вход да има съответен отворен джъмпер.

#### DIGITAL CURRENT INPUT (ЦИФРОВ ТОКОВ ВХОД)

За да разграничава две цифрови състояния, съответният джъмпер на вътрешната платка на токовия вход трябва да бъде затворен и респективно съответният мост трябва да бъде настроен на външната платка на токовия вход. Различните състояния се разпознават чрез затваряне и отваряне на контакт между съответните закрепени с винтове клеми.

Има възможност за регулиране на измерването на входния ток чрез отместване и чрез коефициент на корекция с цел увеличаване на точността. По подразбиране тези два параметъра са настроени на "0" (отместване) и "1" (коефициент на корекция). Когато като цифров вход се използва канал, каналът ще показва стойностите"HIGH" (ВИСОКО) или "LOW" (НИСКО).

## SC1000 SETUP (НАСТРОЙКА на SC1000) CURRENT INPUTS (ТЕКУЩИ ВХОДОВЕ) mA INPUT INT/EXT (ВХОД ВЪТР/ВЪНШЕН)

Изберете ВХОДНА платка 1,2,3 или 4 Стойност по подразбиране: Серийният номер на устройството като текст РЕДАК. ИМЕ Въведете текст като пример за местоположението на източника на ток. **DEVICE NAME** Стойност по подразбиране: Без текст (НАИМЕНОВАНИЕ Задава наименованието на устройството. НА УСТРОЙСТВОТО) PARAMETER NAME Стойност по подразбиране: Без текст (НАИМЕНОВАНИЕ Задава наименованието на параметъра. ΗΑ ΠΑΡΑΜΕΤЪΡΑ) Стойност по подразбиране: "ChanX" (Х=Номер на канала на модула на входния ток) ИЗБОР ПАРАМ. Задава параметър за изчислената изходна стойност. Стойност по подразбиране: OUTPUT VALUE (ИЗХОДНА СТОЙНОСТ) DATA VIEW (ИЗГЛЕД Задава стойността, която се показва като измерена стойност в модула за показване и се НА ДАННИТЕ) регистрира в регистратора на данни. INPUT CURRENT Показва реалния измерен входен ток. (ВХОДЕН ТОК) OUTPUT VALUE Показва изчислената изходна стойност след мащабирането й с настройките от менютата (ИЗХОДНА SET LOW VALUE (ЗАДАВАНЕ НА НИСКА СТОЙНОСТ) и SET HIGH VALUE (ЗАДАВАНЕ НА СТОЙНОСТ) ВИСОКА СТОЙНОСТ). Стойност по подразбиране: Без текст UNIT (ЕДИНИЦА) Задава единицата за изчислената изходна стойност. SET FUNCTION (ЗАДАВАНЕ НА Стойност по подразбиране: ANALOG (АНАЛОГОВО) ФУНКЦИЯ) ANALOG Входният канал се използва като аналогов вход. (АНАЛОГОВО) DIGITAL Входният канал се използва като цифров вход. (<u>Ш</u>ИФРОВО) Стойност по подразбиране: 10 секунди Задава период от време за записване на измерените входни токове. УСРЕД. СИГНАЛА Входният ток е резултат от средна стойност, изчислена от последните измерени входни токове, записани за определен период (който е зададен в това меню).

# SC1000 SETUP (НАСТРОЙКА на SC1000) CURRENT INPUTS (ТЕКУЩИ ВХОДОВЕ) mA INPUT INT/EXT (ВХОД ВЪТР/ВЪНШЕН)

| m                                                                                                    | 1A INPUT INT/EXT (ВХОД ВБТР/ВБНШЕН)                                                                                                    |                                                                                                    |  |  |  |
|----------------------------------------------------------------------------------------------------|----------------------------------------------------------------------------------------------------|----------------------------------------------------------------------------------------------------|--|--|--|
|                                                                                                    | LOGIC (ЛОГИЧЕСКИ)                                                                                                    | Стойност по подразбиране: DIRECT (ДИРЕКТНО)<br>Задава връзката между входното състояние и изходното ниво.<br>Този елемент от менюто се показва, ако SET FUNCTION (ЗАДАВАНЕ НА ФУНКЦИЯ) има<br>стойност DIGITAL (ЦИФРОВО).                               |  |  |  |
|                                                                                                    | DIRECT<br>(ДИРЕКТНО)                                                                                                    | Ако входният контакт е затворен, изходното ниво е LOW (НИСКО), съответно ако входният контакт е отворен, входното ниво е HIGH (ВИСОКО).                                                                                                    |  |  |  |
|                                                                                                    | REVERSE<br>(ОБРАТНО)                                                                                                    | Ако входният контакт е затворен, изходното ниво е HIGH (ВИСОКО), съответно ако входният контакт е отворен, входното ниво е LOW (НИСКО).                                                                                                    |  |  |  |
| СКАЛА 0 mA/4 mA Стойност по подразбиране: 0–20 mA Задава стойност на диапазона на входния ток 0–20 mA mA или 4–20 mA. |                                                                                                    |                                                                                                    |  |  |  |
|                                                                                                    | SET HIGH VALUE<br>(ЗАДАВАНЕ НА<br>ВИСОКА СТОЙНОСТ) Стойност по подразбиране: 20<br>Задава изходна стойност за входен ток 20 mA.                                                    |                                                                                                    |  |  |  |
|                                                                                                    | SET LOW VALUE     Стойност по подразбиране: 0       (ЗАДАВАНЕ НА     Задава изходна стойност за входен ток 0 mA (0–20 mA скала или 4 mA       НИСКА СТОЙНОСТ)     (4–20 mA скала). |                                                                                                    |  |  |  |
|                                                                                                    | ON ERROR MODE<br>(ВКЛЮЧЕН РЕЖЕМ<br>ЗА ГРЕШКИ)                                                                                                    | Стойност по подразбиране: OFF (ИЗКЛ.)<br>Отчита се грешка, когато входният ток е извън диапазона (който може да бъде 0–20 mA<br>или 4–20 mA).<br>При зададена стойност "ИЗКЛ." няма да се отчете грешка, дори когато входният ток е<br>извън диапазона. |  |  |  |
|                                                                                                    | 0 mA                                                                                                    | В случай на грешка заместващата стойност е 0 mA.                                                                                                    |  |  |  |
|                                                                                                    | 4 mA                                                                                                    | В случай на грешка заместващата стойност е 4 mA.                                                                                                    |  |  |  |
|                                                                                                    | 20 mA                                                                                                    | В случай на грешка заместващата стойност е 20 mA.                                                                                                    |  |  |  |
| _                                                                                                    | ОFF (ИЗКЛ.)                                                                                                    | Не се използва заместваща стойност за замяна на измерената стойност в случай на<br>грешка.                                                                                                    |  |  |  |
|                                                                                                    | CONCENTRATION<br>(КОНЦЕНТРАЦИЯ)                                                                                                    | Показва изчислената концентрация в зависимост от входния ток и мащабирането, което е зададено в менюто SET LOW VALUE (ЗАДАВАНЕ НА НИСКА СТОЙНОСТ) и SET HIGH VALUE (ЗАДАВАНЕ НА ВИСОКА СТОЙНОСТ).                                                       |  |  |  |
| <br>(<br>                                                                                                    | LOG INTERVAL<br>(ИНТЕРВАЛ НА<br>РЕГИСТРИРАНЕ)                                                                                                    | Стойност по подразбиране: 10 минути<br>Задава интервала за регистриране на показаната стойност в регистратора на данни.<br>Опции: ИЗКЛ., 5 минути, 10 минути, 15 минути, 20 минути, 30 минути                                                           |  |  |  |
| V                                                                                                    | ERSION (ВЕРСИЯ)                                                                                                    | Извежда номера на версията на софтуера                                                                                                    |  |  |  |
| LOCATION<br>(MECTOПОЛОЖЕНИЕ)                                                                                          |                                                                                                    | Показва местоположението на тока                                                                                                    |  |  |  |

# Връзка между входния ток и изчислената концентрация

Фигура 52 показва изходната стойност като функция на входния ток, зададената ниска стойност и зададената висока стойност с входен диапазон 0– 20 mA.

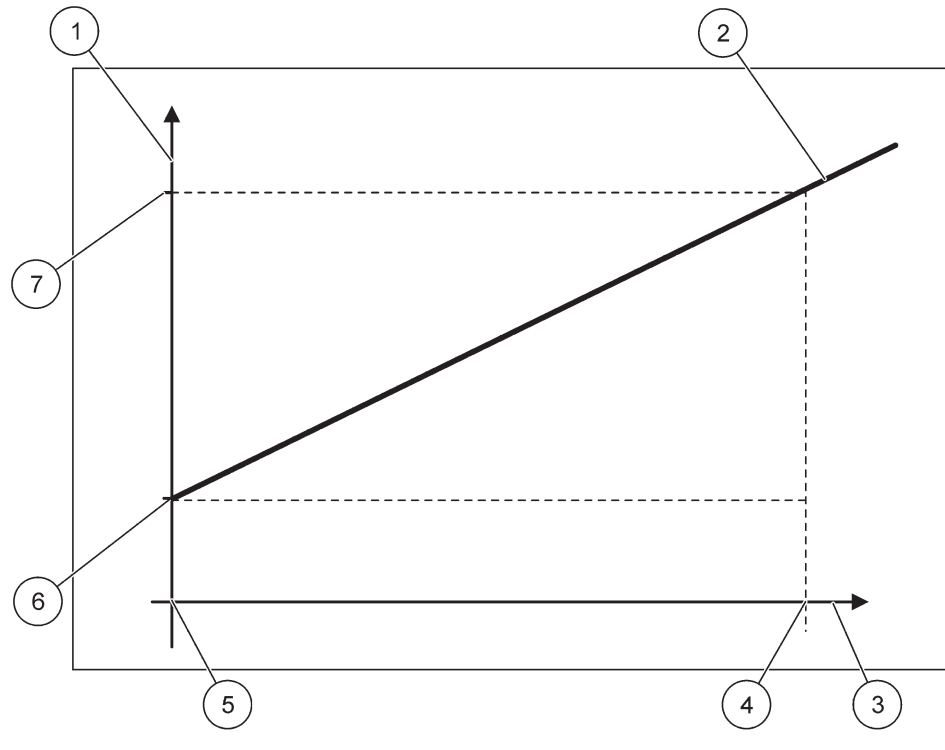

Фигура 52 Изходна стойност с входен диапазон 0-20 mA

| 1 | Изходна стойност (концентрация) (ос х) | 5 | 0 mA |
|---|----------------------------------------|---|------|
| 2 | OV=f(IC)                               | 6 | 0 mA |
| 3 | Входен ток (IC) (ос у)                 | 7 | 0 mA |
| 4 | 20 mA                                  | 8 | 0 mA |

Изходната стойност (OV) е функция на входния ток (IC).

Изходната стойност се определя по формулата (3):

(3)  $OV = f(IC) = IC \times \frac{HV - LV}{20 \text{ mA}} + LV$ 

където: ОV=изходна стойност IC=входен ток LV=ниска стойност HV=висока стойност

Фигура 53 показва изходната стойност като функция на входния ток, зададената ниска стойност и зададената висока стойност с входен диапазон 4–20 mA.

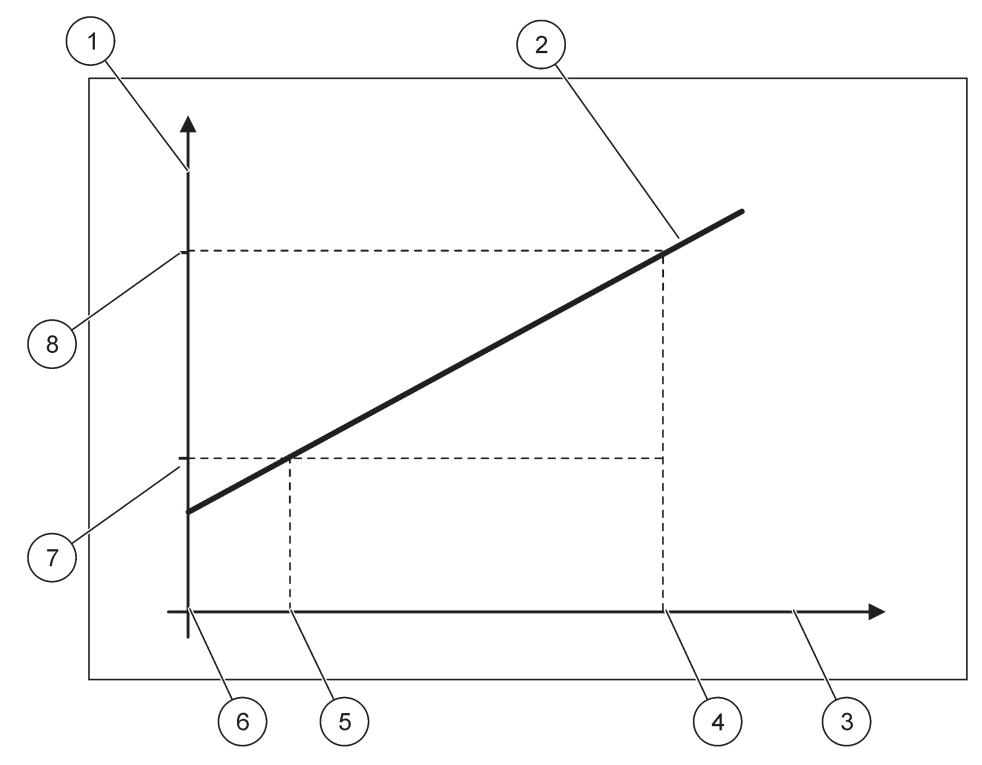

Фигура 53 Изходна стойност с входен диапазон 4-20 mA

| 1 | Изходна стойност (концентрация) (ос у) | 5 | 4 mA                 |
|---|----------------------------------------|---|----------------------|
| 2 | OV=f(IC)                               | 6 | 0 mA                 |
| 3 | Входен ток (ос х)                      | 7 | Ниска стойност (LV)  |
| 4 | 20 mA                                  | 8 | Висока стойност (HV) |

Изходната стойност (OV) се определя по формулата (4):

(4) 
$$OV = f(IC) = \frac{HV - LV}{16 \text{ mA}} \times (IC - 4 \text{ mA}) + LV$$

където: OV=изходна стойност IC=входен ток LV=ниска стойност HV=висока стойност

# 6.3.3 Меню на релето

Забележка: Това меню се показва, само когато на контролера SC1000 е монтирана платка с реле.

Съдържанието на менюто на релето за платка с реле зависи от избрания работен режим. Има различни работни режими за платката с релето:

#### АЛАРМА

Релето контролира дали дадена стойност на процеса е между две граници.

# FEEDER CONTROL (УПРАВЛЕНИЕ НА ПОДАВАЩОТО УСТРОЙСТВО)

Релето показва, че дадена стойност на процеса превишава или спада под зададена точка.

# 2 POINT CONTROL (ДВУТОЧКОВ КОНТРОЛ)

Релето се превключва, ако дадена стойност на процеса достигне горна или долна граница.

#### ПРЕДУПРЕЖДЕНИЕ

Релето показва предупреждение и състояние на грешка при сондите.

#### **РWM CONTROL (КОНТРОЛ С МОДУЛАЦИЯ НА ШИРИНАТА НА ИМПУЛСА (РWM))**

Релето използва контрол с модулация на ширината на импулса в зависимост от стойност на процеса.

## FREQ. (ЧЕСТ.) CONTROL (КОНТРОЛ)

Релето превключва на друга честота в зависимост от стойност на процеса.

#### TIMER (ТАЙМЕР)

Релето превключва в определено време независимо от стойност на процеса.

#### SYSTEM ERROR (СИСТЕМНА ГРЕШКА)

Релето показва дали някоя сонда в системата има вътрешна грешка, предупреждение или липсва.

# 6.3.3.1 Общи настройки на релето (налични във всички работни режими на релето)

| SC1000 SETUP (НАСТРОЙКА на SC1000)<br>RELAY (РЕЛЕ)<br>RELAY INT/EXT (РЕЛЕ ВЪТР./ВЪНШНО) |                                                                                                    |  |
|-----------------------------------------------------------------------------------------|----------------------------------------------------------------------------------------------------|--|
| Избор на платка н                                                                       | а RELAY (РЕЛЕ) 1, 2, 3 или 4                                                                                                    |  |
| SELECT SOURC<br>(ИЗБОР НА<br>ИЗТОЧНИК)                                                  | СЕ Стойност по подразбиране: Без източник<br>Избира сонда или създава формула, предоставяща стойността на процеса, която се<br>обработва от текущата изходна платка.                              |  |
| ИЗБОР ПАРАМ.                                                                            | Стойност по подразбиране: Без параметър<br>Избира параметър на избрания източник.<br>Показаният параметър зависи от свързаната sc сонда, например, концентрация или<br>температура на кислорода.  |  |
| DATA VIEW (ИЗ<br>НА ДАННИТЕ)                                                            | ГЛЕД Стойност по подразбиране: INPUT CONFIG (ВХОДНА КОНФИГУРАЦИЯ)<br>Задава стойността, която се показва като измерена стойност в модула за показване и се<br>регистрира в регистратора на данни. |  |
| RELAY CONT<br>(КОНТАКТ НА<br>РЕЛЕТО)                                                    | АСТ<br>Показва и регистрира състоянието на контакта на релето (ON или OFF) (ВКЛ. или ИЗКЛ.)                                                                                                    |  |
| INPUT CONFI<br>(ВХОДНА<br>КОНФИГУРАІ                                                    | IG Стойност на процеса, отчитана от избрания източник, след обработването й от вътрешния анализатор на формули (при поискване).                                                                   |  |
| SET FUNCTION<br>(ЗАДАВАНЕ НА<br>ФУНКЦИЯ)                                                | Стойност по подразбиране: ALARM (АЛАРМА)<br>Задава работен режим на платката с релето.                                                                                                    |  |
| АЛАРМА                                                                                  | Задейства релетата в зависимост от измерения параметър. Съдържа отделни висока и ниска точки за алармени сигнали, зони на нечувствителност и закъснение при ВКЛ./ИЗКЛ.                            |  |

| SC1<br>REI<br>REI | SC1000 SETUP (НАСТРОЙКА на SC1000)<br>RELAY (РЕЛЕ)<br>RELAY INT/EXT (РЕЛЕ ВЪТР./ВЪНШНО)                                                       |                                                                                                    |  |  |  |
|-------------------|----------------------------------------------------------------------------------------------------|----------------------------------------------------------------------------------------------------|--|--|--|
|                   | FEEDER CONTROL<br>(УПРАВЛЕНИЕ НА<br>ПОДАВАЩОТО<br>УСТРОЙСТВО)                                                                                 | ROL   Задейства се в зависимост от измерения параметър. Може да се настрои за дефазиране, зададена точка, лента на нечувствителност, таймер за свръхподаване и закъснение при ВКЛ./ИЗКЛ.        |  |  |  |
|                   | 2 POINT CONTROL<br>(ДВУТОЧКОВ<br>КОНТРОЛ)                                                                                                    | Задейства се в зависимост от измервания параметър, като използва две зададени точки.                                                                                                    |  |  |  |
|                   | ПРЕДУПРЕЖДЕНИЕ Активира се когато анализаторът открие предупреждение за сонда. Показва предупреждение и състояние на грешка на избрани сонди. |                                                                                                    |  |  |  |
|                   | PWM контрол                                                                                                    | Позволява на релето да предоставя изход с модулация на ширината на импулса.                                                                                                    |  |  |  |
|                   | FREQ. (ЧЕСТ.)<br>CONTROL<br>(КОНТРОЛ)                                                                                                    | Позволява на релето да преминава циклично с определена честота между минималния и максималния брой импулси за минута.                                                                           |  |  |  |
|                   | TIMER (ТАЙМЕР)                                                                                                    | Позволява на релето да се превключва в определени моменти независимо от стойностите на процеса                                                                                                  |  |  |  |
|                   | SYSTEM ERROR<br>(СИСТЕМНА<br>ГРЕШКА)                                                                                                    | Показва дали в някоя сонда в системата има вътрешна грешка или предупреждение                                                                                                    |  |  |  |
| 11<br>(I<br>C     | NPUT VALUE<br>ЗХОДНА<br>ТОЙНОСТ)                                                                                                    | Стойността∙на процеса, отчитана от избрания източник, след обработването й от<br>вътрешния анализатор на формули (при поискване).                                                               |  |  |  |
| L<br>(I<br>P      | OG INTERVAL<br>ИНТЕРВАЛ НА<br>ЕГИСТРИРАНЕ)                                                                                                    | Стойност по подразбиране: OFF (ИЗКЛ.)<br>Задава интервала за регистриране на показаната стойност в регистратора на данни.<br>Опции: ИЗКЛ., 5 минути, 10 минути, 15 минути, 20 минути, 30 минути |  |  |  |

# 6.3.3.2 Функция, зададена в работен режим·ALARM (АЛАРМА)

| ЛАРМА                                                 |                                                                                                    |  |  |  |
|-------------------------------------------------------|----------------------------------------------------------------------------------------------------|--|--|--|
| ВЪВЕДИ ТРАНС.                                         | Стойност по подразбиране: DE-ENERGIZED (БЕЗ ПОДАВАНЕ НА ЗАХРАНВАНЕ)<br>Задава състоянието на релето (ENERGIZED/DE-ENERGIZED) (С/БЕЗ ПОДАВАНЕ НА<br>ЗАХРАНВАНЕ), ако бъдат открити състояния на грешка в избрания източник или ако<br>източникът липсва. |  |  |  |
| PHASE (ФАЗА)                                          | Стойност по подразбиране: DIRECT (ДИРЕКТНО)<br>Решава дали релето се включва или изключва, когато стойността на процеса напусне<br>контролираната лента.                                                                                                |  |  |  |
| DIRECT<br>(ДИРЕКТНО)                                  | Релето се включва при напускане на контролираната лента                                                                                                    |  |  |  |
| REVERSE<br>(ОБРАТНО)                                  | Релето се изключва при напускане на контролираната лента                                                                                                    |  |  |  |
| HIGH ALARM (ГОРНА<br>АЛАРМА)                          | Стойност по подразбиране: 15<br>Задава максимума на контролираната лента при избраната за параметъра единица.                                                                                                    |  |  |  |
| LOW ALARM (ДОЛНА<br>АЛАРМА)                           | Стойност по подразбиране: 5<br>Задава минимума на контролираната лента при избраната за параметъра единица.                                                                                                    |  |  |  |
| НІGH DEADBAND<br>(ГОРНА ЛЕНТА НА<br>НЕЧУВСТВИТЕЛНОСТ) | Стойност по подразбиране: 1<br>Задава стойността на хистерезиса, използвана при горната граница.                                                                                                    |  |  |  |
| LOW DEADBAND<br>(ДОЛНА ЛЕНТА НА<br>НЕЧУВСТВИТЕЛНОСТ)  | Стойност по подразбиране: 1<br>Задава стойността на хистерезиса, използвана при долната граница                                                                                                    |  |  |  |

| A | АЛАРМА                                                     |                                                                                               |  |  |
|---|------------------------------------------------------------|-----------------------------------------------------------------------------------------------|--|--|
|   | ON DELAY<br>(ЗАКЪСНЕНИЕ ПРИ<br>ВКЛЮЧВАНЕ)<br>(0 s–999 s)   | Стойност по подразбиране: 5 секунди<br>Задава времето на закъснение при включване на релето.  |  |  |
|   | OFF DELAY<br>(ЗАКЪСНЕНИЕ ПРИ<br>ИЗКЛЮЧВАНЕ)<br>(0 s–999 s) | Стойност по подразбиране: 5 секунди<br>Задава времето на закъснение при изключване на релето. |  |  |

Фигура 54 показва поведението на релето в режим на алармен сигнал при различни условия.

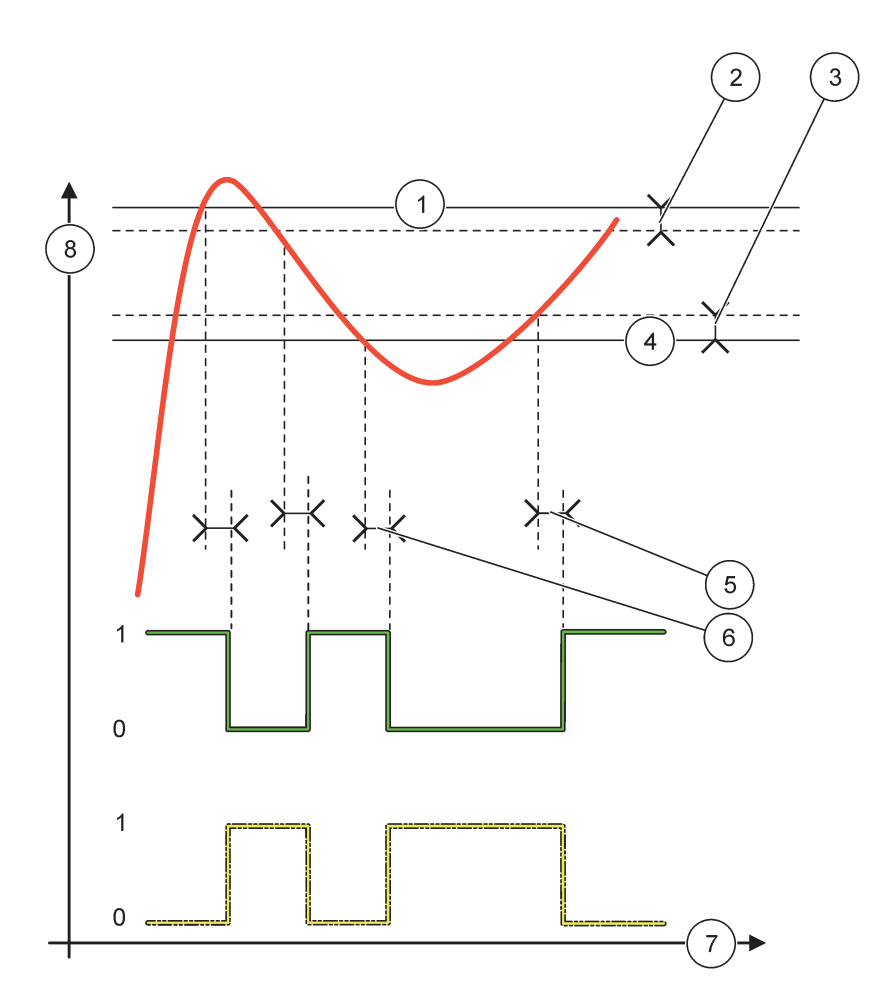

| 1 | Горна аларма                    | 5 | Закъснение при включване при фаза=обратна<br>Закъснение при изключване при фаза=директна |
|---|---------------------------------|---|------------------------------------------------------------------------------------------|
| 2 | Горна лента на нечувствителност | 6 | Закъснение при изключване при фаза=обратна<br>Закъснение при включване при фаза=директна |
| 3 | Долна лента на нечувствителност | 7 | Време (ос х)                                                                             |
| 4 | Долна аларма                    | 8 | Източник (ос у)                                                                          |

# Таблица 27 Цветови/линеен код за Фигура 54

| Избран източник                   |  |
|-----------------------------------|--|
| Контакт на релето (обратна фаза)  |  |
| Контакт на релето (директна фаза) |  |

# 6.3.3.3 За функцията е зададен работен режим FEEDER CONTROL (УПРАВЛЕНИЕ НА ПОДАВАЩОТО УСТРОЙСТВО)

| FI                                                                                                    | EEDER CONTROL (УПРАВЛЕНИЕ НА ПОДАВАЩОТО УСТРОЙСТВО)        |                                                                                                    |  |  |  |  |  |
|----------------------------------------------------------------------------------------------------|------------------------------------------------------------|----------------------------------------------------------------------------------------------------|--|--|--|--|--|
| ВЪВЕДИ ТРАНС. Стойност по подразбиране: DE-ENERGIZED (БЕЗ ПОДАВАНЕ НА ЗАХ Задава състоянието на релето (ENERGIZED/DE-ENERGIZED) (С/БЕЗ ЗАХРАНВАНЕ), ако бъдат открити състояния на грешка в избрания из източникът липсва.                                                                                                    |                                                            | Стойност по подразбиране: DE-ENERGIZED (БЕЗ ПОДАВАНЕ НА ЗАХРАНВАНЕ)<br>Задава състоянието на релето (ENERGIZED/DE-ENERGIZED) (С/БЕЗ ПОДАВАНЕ НА<br>ЗАХРАНВАНЕ), ако бъдат открити състояния на грешка в избрания източник или ако<br>източникът липсва.                                                                                                    |  |  |  |  |  |
| РНАЅЕ (ФАЗА) Стойност по подразбиране: НІGH (ВИСОКА) Определя състоянието на релето, ако стойността на процеса превиши зад                                                                                                    |                                                            | Стойност по подразбиране: HIGH (ВИСОКА)<br>Определя състоянието на релето, ако стойността на процеса превиши зададената точка.                                                                                                    |  |  |  |  |  |
|                                                                                                    | НІGН (ВИСОКА)                                              | Включва релето, когато стойността на процеса превиши зададената точка.                                                                                                    |  |  |  |  |  |
|                                                                                                    | LOW (HИCKA)                                                | Включва релето, когато стойността на процеса спадне под зададената точка.                                                                                                    |  |  |  |  |  |
|                                                                                                    | SET POINT<br>(ЗАДАДЕНА ТОЧКА)                              | Стойност по подразбиране: 10<br>Задава стойността на процеса, при която релето се превключва.                                                                                                    |  |  |  |  |  |
| Стойност по подразбиране: 1<br>Задава хистерезис, така че релето да не се превключва неуправляемо, когато сто<br>на процеса се приближава до зададената точка.<br>На PHASE (ФАЗА) е зададена стойност HIGH (ВИСОКА): Хистерезисът е под зада<br>точка.<br>На PHASE (ФАЗА) е зададена стойност LOW (НИСКА): Хистерезисът е над задад<br>точка. |                                                            | Стойност по подразбиране: 1<br>Задава хистерезис, така че релето да не се превключва неуправляемо, когато стойността<br>на процеса се приближава до зададената точка.<br>На PHASE (ФАЗА) е зададена стойност HIGH (ВИСОКА): Хистерезисът е под зададената<br>точка.<br>На PHASE (ФАЗА) е зададена стойност LOW (НИСКА): Хистерезисът е над зададената<br>точка. |  |  |  |  |  |
| ТАЙМЕР OnMax<br>(0 min–999 min)     Стойност по подразбиране: 0 минути       Задава максималния период от време. По време на този период<br>преминаване на зададената точка. След изтичане на времето р<br>независимо от стойността на процеса.<br>0=OnMax Timer (Макс. таймер при вкл.) не е активно.                                        |                                                            | Стойност по подразбиране: 0 минути<br>Задава максималния период от време. По време на този период релето се включва при<br>преминаване на зададената точка. След изтичане на времето релето се изключва<br>независимо от стойността на процеса.<br>0=OnMax Timer (Макс. таймер при вкл.) не е активно.                                                          |  |  |  |  |  |
|                                                                                                    | ON DELAY<br>(ЗАКЪСНЕНИЕ ПРИ<br>ВКЛЮЧВАНЕ)<br>(0 s–999 s)   | Стойност по подразбиране: 5 секунди<br>Задава времето на закъснение при включване на релето.                                                                                                    |  |  |  |  |  |
|                                                                                                    | OFF DELAY<br>(ЗАКЪСНЕНИЕ ПРИ<br>ИЗКЛЮЧВАНЕ)<br>(0 s–999 s) | Стойност по подразбиране: 5 секунди<br>Задава времето на закъснение при изключване на релето.                                                                                                    |  |  |  |  |  |

Фигура 55 и Фигура 56 показват поведението на релето във функцията за контрол на подаващото устройство при различни условия.

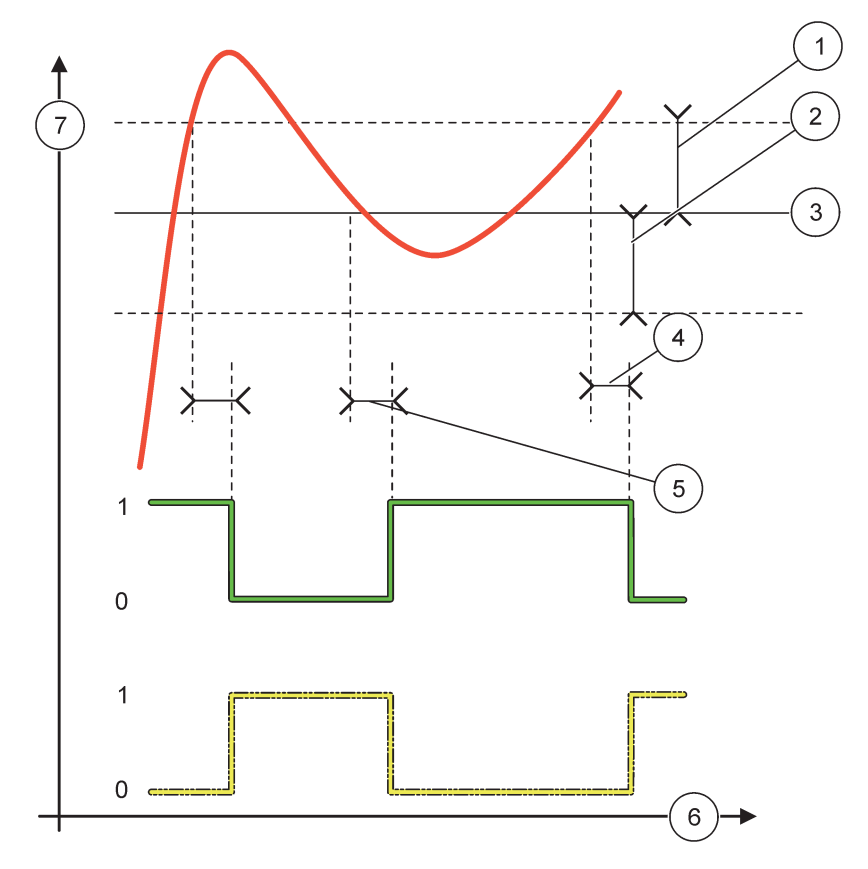

Фигура 55 Поведение на релето, режим на контрол на подаващото устройство

| 1 | Лента на нечувствителност (Фаза=Ниска)                                                                                             | 5 | Закъснение при ВКЛ. (при зададена ниска<br>стойност на фазата)<br>Закъснение при ИЗКЛ. (при зададена висока<br>стойност на фазата) |
|---|----------------------------------------------------------------------------------------------------|---|----------------------------------------------------------------------------------------------------|
| 2 | Лента на нечувствителност (Фаза=Висока)                                                                                            | 6 | Време (ос х)                                                                                                    |
| 3 | Зададена точка                                                                                                    | 7 | Източник (ос у)                                                                                                    |
| 4 | Закъснение при ИЗКЛ. (при зададена ниска стойност на<br>фазата)<br>Закъснение при ВКЛ. (при зададена висока стойност на<br>фазата) |   |                                                                                                    |

# Таблица 28 Цветови/линеен код за Фигура 55

| Избран източник                 |  |
|---------------------------------|--|
| Контакт на релето (ниска фаза)  |  |
| Контакт на релето (висока фаза) |  |

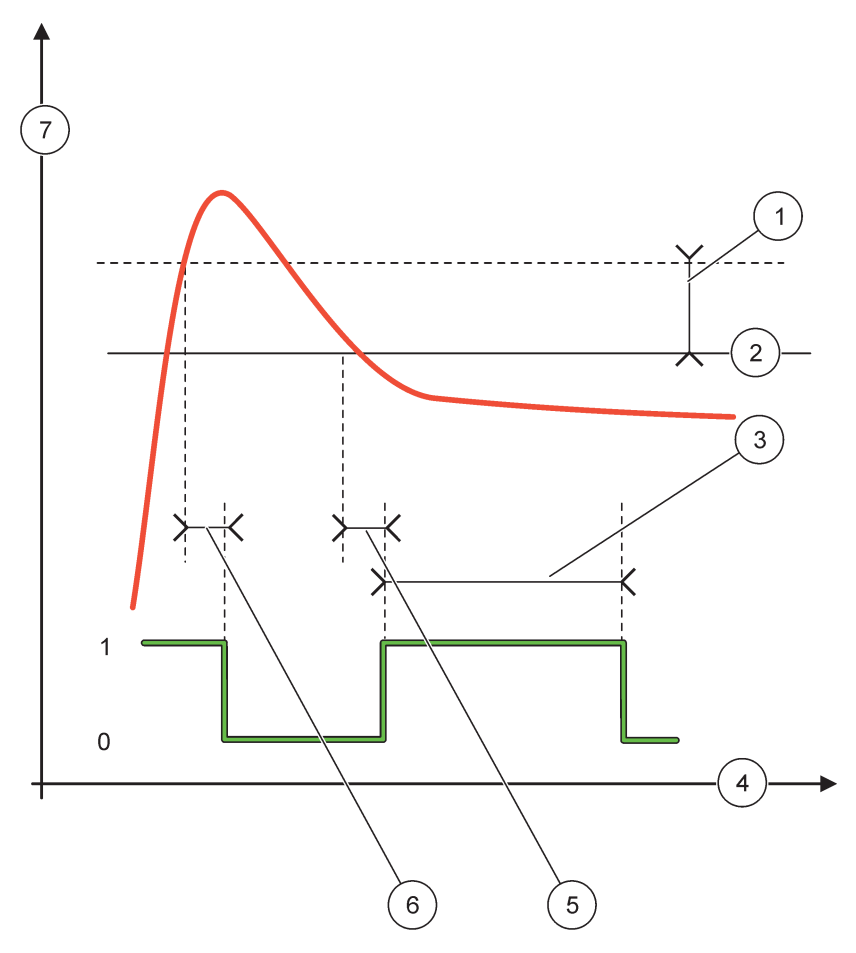

Фигура 56 Поведение на релето - Режим на контрол на подаващото устройство (ниска фаза, таймер OnMax)

| 1 | Лента на нечувствителност | 5 | Закъснение при включване  |
|---|---------------------------|---|---------------------------|
| 2 | Зададена точка            | 6 | Закъснение при изключване |
| 3 | Макс. таймер при вкл.     | 7 | Източник (ос у)           |
| 4 | Време (ос х)              |   |                           |

# Таблица 29 Цветови/линеен код за Фигура 56

| Избран източник                |  |
|--------------------------------|--|
| Контакт на релето (ниска фаза) |  |

# 6.3.3.4 За функцията е зададен работен режим FEEDER CONTROL (УПРАВЛЕНИЕ НА ПОДАВАЩОТО УСТРОЙСТВО)

| 2            | 2 POINT CONTROL (ДВУТОЧКОВ КОНТРОЛ) |                                                                                                    |  |  |  |
|--------------|-------------------------------------|----------------------------------------------------------------------------------------------------|--|--|--|
|              | ВЪВЕДИ ТРАНС.                       | Стойност по подразбиране: DE-ENERGIZED (БЕЗ ПОДАВАНЕ НА ЗАХРАНВАНЕ)<br>Задава състоянието на релето (ENERGIZED/DE-ENERGIZED) (С/БЕЗ ПОДАВАНЕ НА<br>ЗАХРАНВАНЕ), ако бъдат открити състояния на грешка в избрания източник или ако<br>източникът липсва. |  |  |  |
| PHASE (ФАЗА) |                                     | Стойност по подразбиране: HIGH (ВИСОКА)<br>Задава състоянието на релето. Щом стойността на процеса влезе в лентата между<br>високия и ниския алармен сигнал, състоянието на релето не се променя.                                                       |  |  |  |

| 2 POINT CONTROL (ДВУТОЧКОВ КОНТРОЛ)                                                                                                    |                                                                                                    |  |  |  |
|----------------------------------------------------------------------------------------------------|----------------------------------------------------------------------------------------------------|--|--|--|
| НІGН (ВИСОКА)                                                                                                    | Включва релето, когато стойността на процеса превиши високия алармен сигнал<br>Изключва релето, когато стойността на процеса спадне под ниския алармен сигнал.                                                                                                    |  |  |  |
| LOW (HИCKA)                                                                                                    | Включва релето, когато стойността на процеса спадне под ниския алармен сигнал.<br>Изключва релето, когато стойността на процеса превиши високия алармен сигнал.                                                                                                    |  |  |  |
| ніgh Alarm (горна<br>Аларма)                                                                                                    | Стойност по подразбиране: 15<br>Задава горната граница в единиците на избрания параметър на двуточковата контролна<br>лента.                                                                                                    |  |  |  |
| LOW ALARM (ДОЛНА<br>АЛАРМА)                                                                                                    | Стойност по подразбиране: 5<br>Задава долната граница в единиците на избрания параметър на двуточковата контролна<br>лента.                                                                                                    |  |  |  |
| ON DELAY<br>(ЗАБАВЯНЕ ПРИ<br>ВКЛЮЧВАНЕ)<br>(0s-999s)                                                                                                    | Стойност по подразбиране: 5 секунди<br>Задава времето на закъснение при включване на релето.                                                                                                    |  |  |  |
| ОFF DELAY<br>(ЗАБАВЯНЕ ПРИ<br>ИЗКЛЮЧВАНЕ)<br>(0 s–999 s)                                                                                                    | Стойност по подразбиране: 5 секунди<br>Задава времето на закъснение при изключване на релето.                                                                                                    |  |  |  |
| OnMax TIMER<br>(МАКСИМАЛЕН<br>ТАЙМЕР ПРИ<br>ВКЛЮЧВАНЕ)<br>(0 min–999 min)                                                                                                    | Стойност по подразбиране: 0 минути (изкл.)<br>Задава максималния период от време. По време на този период релето се включва при<br>преминаване на съответната граница. След изтичане на времето релето се изключва<br>независимо от стойността на процеса.<br>0=OnMax Timer (Макс. таймер при вкл.) не е активно.                                                                                                    |  |  |  |
| ОffMax TIMER<br>(МАКСИМАЛЕН<br>ТАЙМЕР ПРИ<br>ИЗКЛЮЧВАНЕ)<br>(0 min-999 min)<br>Стойност по подразбиране: 0 минути (изкл.)<br>Задава максимален период от време (в минути). По време на този период реле<br>изключва при преминаване на съответната граница. След изтичане на времето<br>включва независимо от стойността на процеса.<br>0=OffMax Timer (Макс. таймер при изкл.) не е активно |                                                                                                    |  |  |  |
| OnMin TIMER<br>(МИНУТЕН ТАЙМЕР<br>ПРИ ВКЛЮЧВАНЕ)<br>(0 min–999 min)                                                                                                    | Стойност по подразбиране: 0 минути (изкл.)<br>Задава минимален период от време. По време на този период релето се включва при<br>преминаване на съответната граница. Релето може да бъде изключено само след<br>изтичане на периода и това ще стане в зависимост от стойността на процеса.<br>0=OffMin Timer (Мин. таймер при изкл.) не е активно.                                                                                                    |  |  |  |
| OffMin TIMER<br>(МИНУТЕН ТАЙМЕР<br>ПРИ ИЗКЛЮЧВАНЕ)<br>(0 min–999 min)                                                                                                    | Стойност по подразбиране: 0 минути (изкл.)<br>Задава минимален период от време. По време на този период релето се изключва при<br>преминаване на съответната граница. Релето може да бъде включено само след изтичане<br>на периода и това ще стане в зависимост от стойността на процеса.<br>0=OffMin Timer (Мин. таймер при изкл.) не е активно.                                                                                                    |  |  |  |
| MAX TIMER EXPIRE<br>(ИЗТИЧАНЕ НА<br>МАКС. ТАЙМЕР)                                                                                                    | Стойност по подразбиране: 0 секунди (изкл.)<br>Показва период от време (в секунди) за изтичането на OnMax TIMER (Макс. ТАЙМЕР при<br>ВКЛ.) и OffMax TIMER (Макс. ТАЙМЕР при ИЗКЛ.).<br>Включено реле, активиран OnMax TIMER (Макс. ТАЙМЕР при ВКЛ.). Показва оставащото<br>време преди автоматичното изключване на релето.<br>Изключено реле, активиран OffMax TIMER (Макс. ТАЙМЕР при ИЗКЛ.). Показва<br>оставащото време преди повторното включване на релето.                  |  |  |  |
| MIN TIMER EXPIRE<br>(ИЗТИЧАНЕ НА МИН.<br>ТАЙМЕР)                                                                                                    | Стойност по подразбиране: 0 секунди (изкл.)<br>Показва период от време (в секунди) за освобождаването на OnMin TIMER (Мин. ТАЙМЕР<br>при ВКЛ.) и OffMin TIMER (Мин. ТАЙМЕР при ИЗКЛ.).<br>Включено реле, активиран OnMin TIMER (Мин. ТАЙМЕР при ВКЛ.) Показва оставащото<br>време преди релето да може да бъде изключено повторно.<br>Изключено реле, активиран OffMax TIMER (Макс. ТАЙМЕР при ИЗКЛ.) Показва оставащото<br>време преди релето да може да бъде включено повторно. |  |  |  |

Фигура 57- Фигура 59 показват поведението на релето в двуточковата функция за контрол при различни условия.

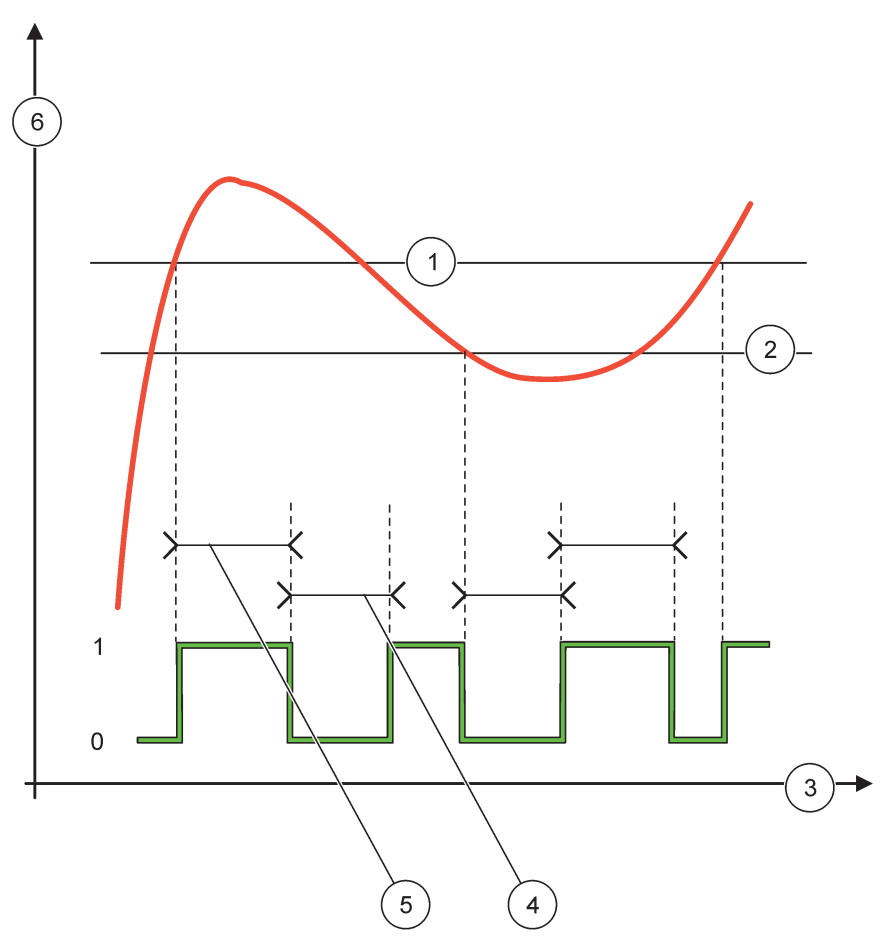

Фигура 57 Поведение на релето—ДВУТОЧКОВ контролен режим (без закъснение)

| 1 | Горна аларма | 4 | Макс. време за изкл. |
|---|--------------|---|----------------------|
| 2 | Долна аларма | 5 | Макс. време за вкл.  |
| 3 | Време (ос х) | 6 | Източник (ос у)      |

# Таблица 30 Цветови/линеен код за Фигура 57

| Избран източник                 |  |
|---------------------------------|--|
| Контакт на релето (висока фаза) |  |

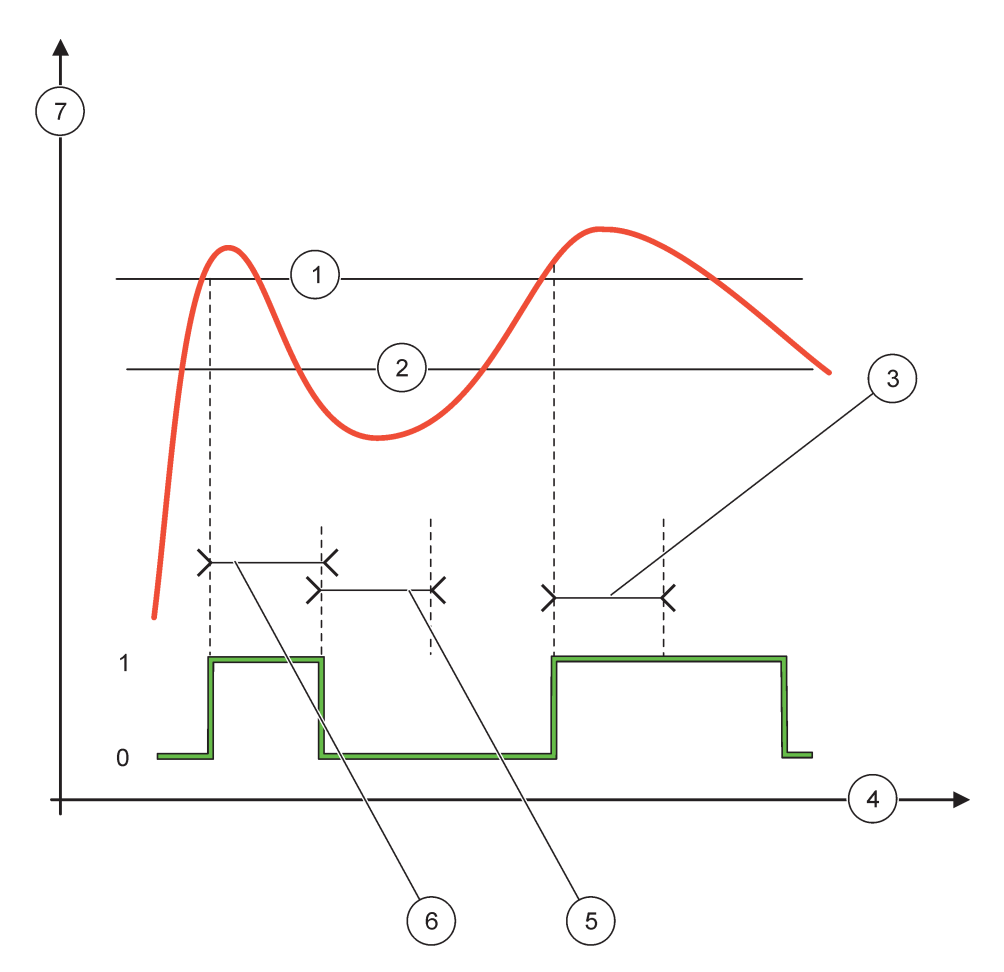

# Фигура 58 Поведение на релето—ДВУТОЧКОВ контролен режим (таймер OnMin, таймер OnMax)

| 1 | Горна аларма         | 5 | Мин. таймер при изкл. |
|---|----------------------|---|-----------------------|
| 2 | Долна аларма         | 6 | Мин. таймер при вкл.  |
| 3 | Мин. таймер при вкл. | 7 | Източник (ос у)       |
| 4 | Време (ос х)         |   |                       |

# Таблица 31 Цветови/линеен код за Фигура 58

| Избран източник                 |  |
|---------------------------------|--|
| Контакт на релето (висока фаза) |  |

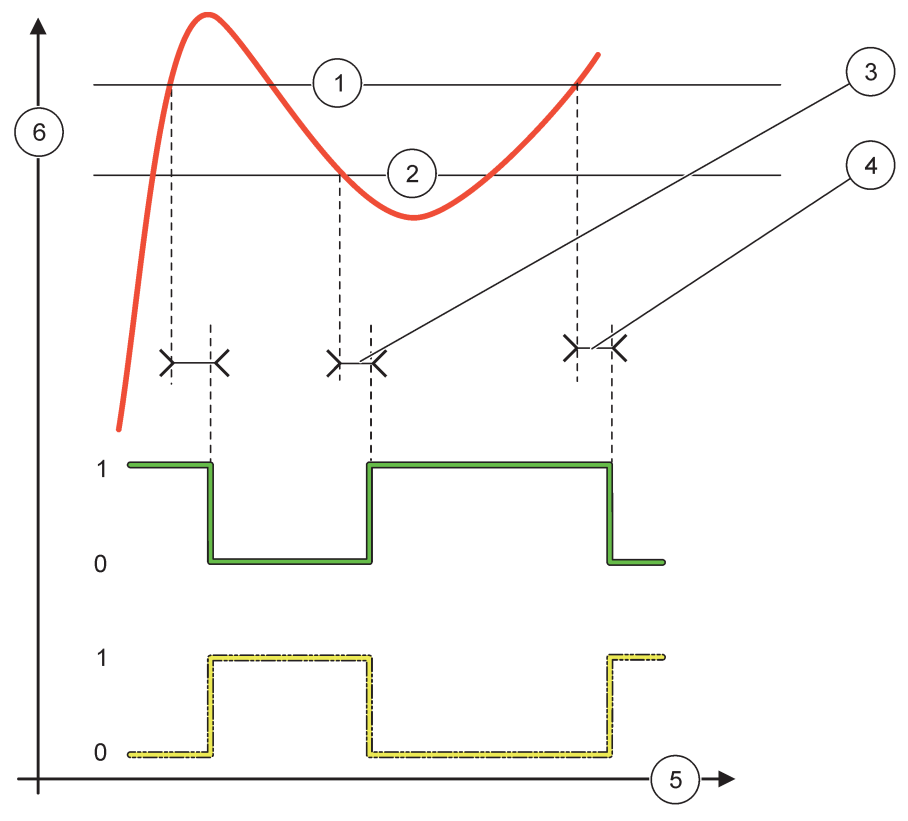

Фигура 59 Поведение на релето—ДВУТОЧКОВ контролен режим (ВКЛ./ИЗКЛ. на закъснението)

| 1 | Горна аларма                                                                             | 4 | Закъснение при изключване (при ниска фаза)<br>Закъснение при включване (при висока фаза) |
|---|------------------------------------------------------------------------------------------|---|------------------------------------------------------------------------------------------|
| 2 | Долна аларма                                                                             | 5 | Време (ос х)                                                                             |
| 3 | Закъснение при включване (при ниска фаза)<br>Закъснение при изключване (при висока фаза) | 6 | Източник (ос у)                                                                          |

# Таблица 32 Цветови/линеен код за Фигура 59

| Избран източник                 |  |
|---------------------------------|--|
| Контакт на релето (ниска фаза)  |  |
| Контакт на релето (висока фаза) |  |

# 6.3.3.5 Функция, зададена в работен режим ПРЕДУПРЕЖДЕНИЕ

| П | предупреждение |                                                                                                    |  |  |
|---|----------------|----------------------------------------------------------------------------------------------------|--|--|
|   | СПИСЪК ПРЕДУП. | Стойност по подразбиране: изключено<br>Задава наблюдение на вътрешните битове за предупреждение на избрания източник.<br>ENABLED (ВКЛЮЧЕНО): Наблюдението е активно.<br>DISABLED (ИЗКЛЮЧЕНО): Наблюдението не е активно. |  |  |
|   | СПИСЪК ГРЕШКИ  | Стойност по подразбиране: изключено<br>Задава наблюдение на вътрешните битове за грешка на избрания източник.<br>ENABLED (ВКЛЮЧЕНО): Наблюдението е активно.<br>DISABLED ИЗКЛЮЧЕНО): Наблюдението не е активно.          |  |  |

| П | ПРЕДУПРЕЖДЕНИЕ                                |                                                                                                    |  |  |  |
|---|-----------------------------------------------|----------------------------------------------------------------------------------------------------|--|--|--|
|   | PROCESS EVENT<br>(СЪБИТИЕ ОТ<br>ПРОЦЕСА)      | Стойност по подразбиране: изключено                                                                                                    |  |  |  |
|   |                                               | Задава наблюдение на вътрешните битове за процеса на избрания източник.                                                                                                    |  |  |  |
|   |                                               | ENABLED (ВКЛЮЧЕНО): Наблюдението е активно.                                                                                                    |  |  |  |
|   |                                               | DISABLED ИЗКЛЮЧЕНО): Наблюдението не е активно.                                                                                                    |  |  |  |
|   |                                               | Стойност по подразбиране: DE-ENERGIZED (БЕЗ ПОДАВАНЕ НА ЗАХРАНВАНЕ)                                                                                                    |  |  |  |
|   | ВЪВЕДИ ТРАНС.                                 | Задава състоянието на релето (ENERGIZED/DE-ENERGIZED) (С/БЕЗ ПОДАВАНЕ НА<br>ЗАХРАНВАНЕ), ако някои от условията (тук се включват битовете за предупреждение,<br>грешка или събитие от процеса) бъдат открити в избрания източник, или ако той липсва. |  |  |  |
|   |                                               |                                                                                                    |  |  |  |
|   |                                               |                                                                                                    |  |  |  |
|   | (0 s–999 s)                                   |                                                                                                    |  |  |  |
|   | OFF DELAY                                     |                                                                                                    |  |  |  |
|   | (ЗАКЪСНЕНИЕ ПРИ<br>ИЗКЛЮЧВАНЕ)<br>(0 s–999 s) | Стойност по подразбиране: 5 секунди                                                                                                    |  |  |  |
|   |                                               | Задава времето на закъснение при изключване на релето.                                                                                                    |  |  |  |

Фигура 60 показва поведението на релето в режим на предупреждение при различни условия.

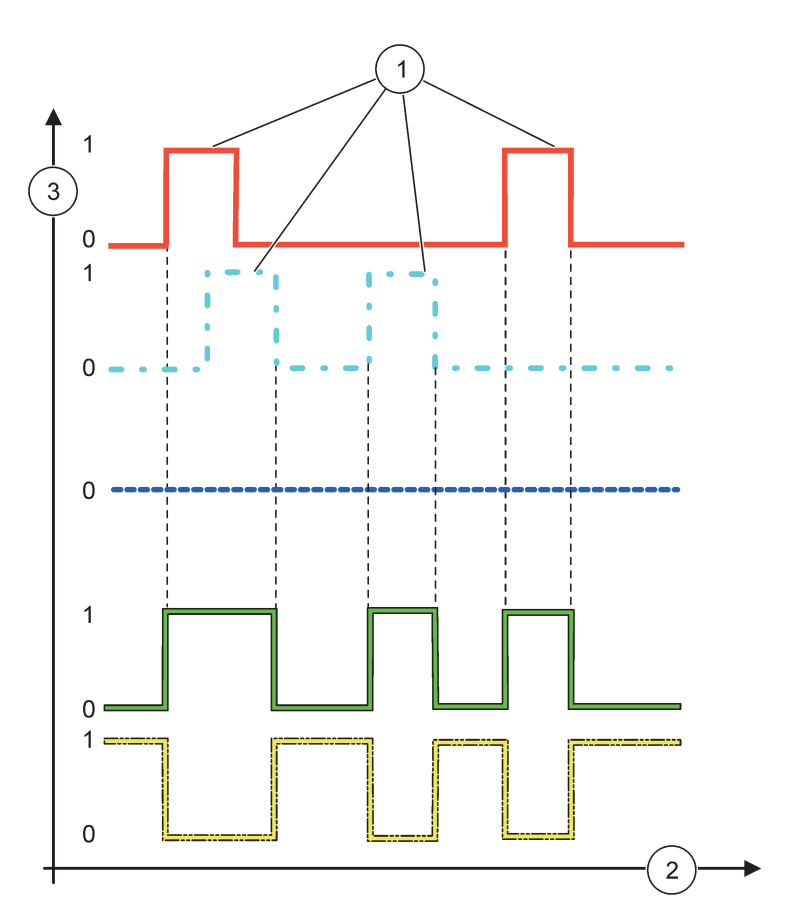

Фигура 60 Поведение на релето—Режим на предупреждение (при положение че списъкът на грешките и списъкът на предупрежденията са включени)

| 1 | Набор битове | 3 | Източник (ос у) |
|---|--------------|---|-----------------|
| 2 | Време (ос х) |   |                 |

# Таблица 33 Цветови/линеен код за Фигура 60

| Списък на грешките                                                                                    |  |
|----------------------------------------------------------------------------------------------------|--|
| Списък на предупрежденията                                                                            |  |
| Събитие от процеса                                                                                    |  |
| Контакт на релето (SET TRANSFER=ENERGIZED)<br>(ЗАДАВАНЕ НА ТРАНСФЕР=С ПОДАВАНЕ НА<br>ЗАХРАНВАНЕ)      |  |
| Контакт на релето (SET TRANSFER=DE-ENERGIZED)<br>(ЗАДАВАНЕ НА ТРАНСФЕР=БЕЗ ПОДАВАНЕ НА<br>ЗАХРАНВАНЕ) |  |

# 6.3.3.6 Функция, зададена на PWM CONTROL/LINEAR (PWM КОНТРОЛ /ЛИНЕЕН) работен режим

| WM CONTROL/LINEAR (PWM КОНТРОЛ /ЛИНЕЕН)                                                                                                    |                                                                                                    |  |  |  |
|----------------------------------------------------------------------------------------------------|----------------------------------------------------------------------------------------------------|--|--|--|
| SET FUNCTION<br>(ЗАДАВАНЕ НА<br>ФУНКЦИЯ)                                                                                                    | Стойност по подразбиране: LINEAR (ЛИНЕЙНО)<br>Второто меню SET FUNCTION (ЗАДАВАНЕ НА ФУНКЦИЯ) задава състоянието на РWM<br>сигнала                                  |  |  |  |
| LINEAR<br>(ЛИНЕЙНО)                                                                                                    | Сигналът е линейно зависим от стойността на процеса.                                                                                                    |  |  |  |
| PID CONTROL (PID<br>КОНТРОЛ)                                                                                                    | Сигналът работи като PID контролер.                                                                                                    |  |  |  |
| ВЪВЕДИ ТРАНС.                                                                                                    | Стойност по подразбиране: 0 секунди<br>Задава заместващо PWM отношение, когато бъдат открити някои условия на грешка в<br>избрания източник, или когато той липсва. |  |  |  |
| НІGH ALARM (ГОРНА<br>АЛАРМА) Стойност по подразбиране: 15<br>Задава стойността на процеса, което води до РWM отношение 100 % (за DUTY C<br>(РАБОТЕН ЦИКЪЛ) зададено ПРАВО). |                                                                                                    |  |  |  |
| LOW ALARM (ДОЛНА<br>АЛАРМА) Стойност по подразбиране: 5<br>Задава стойността на процеса, което води до РWM отношение 0 % (за DUTY<br>(РАБОТЕН ЦИКЪЛ) зададено ПРАВО).       |                                                                                                    |  |  |  |
| ПЕРИОД (0 s–600 s) Стойност по подразбиране: 5 секунди<br>Задава времетраенето на един РWМ период.                                                                          |                                                                                                    |  |  |  |
| МИНИМУМ<br>(0 %—100 %)                                                                                                    | Стойност по подразбиране: 0 %<br>Долна граница на работния диапазон.                                                                                                |  |  |  |
| МАКСИМУМ<br>(0 %–100 %)                                                                                                    | Стойност по подразбиране: 100 %<br>Горна граница на работния диапазон (Фигура 61).                                                                                  |  |  |  |
| DUTY CYCLE<br>(РАБОТЕН ЦИКЪЛ)                                                                                                    | Стойност по подразбиране: DIRECT (ДИРЕКТНО)<br>Задава състоянието на PWM отношението.                                                                               |  |  |  |
| DIRECT<br>(ДИРЕКТНО)                                                                                                    | PWM отношението расте с нарастването на стойността на процеса.                                                                                                    |  |  |  |
| REVERSE<br>(ОБРАТНО)                                                                                                    | PWM отношението спада с нарастването на стойността на процеса.                                                                                                    |  |  |  |
| INPUT VALUE<br>(ВХОДНА<br>СТОЙНОСТ)                                                                                                    | Показва стойността на процеса, отчитана от избрания източник, след обработването й от<br>вътрешния анализатор на формули (при поискване).                           |  |  |  |

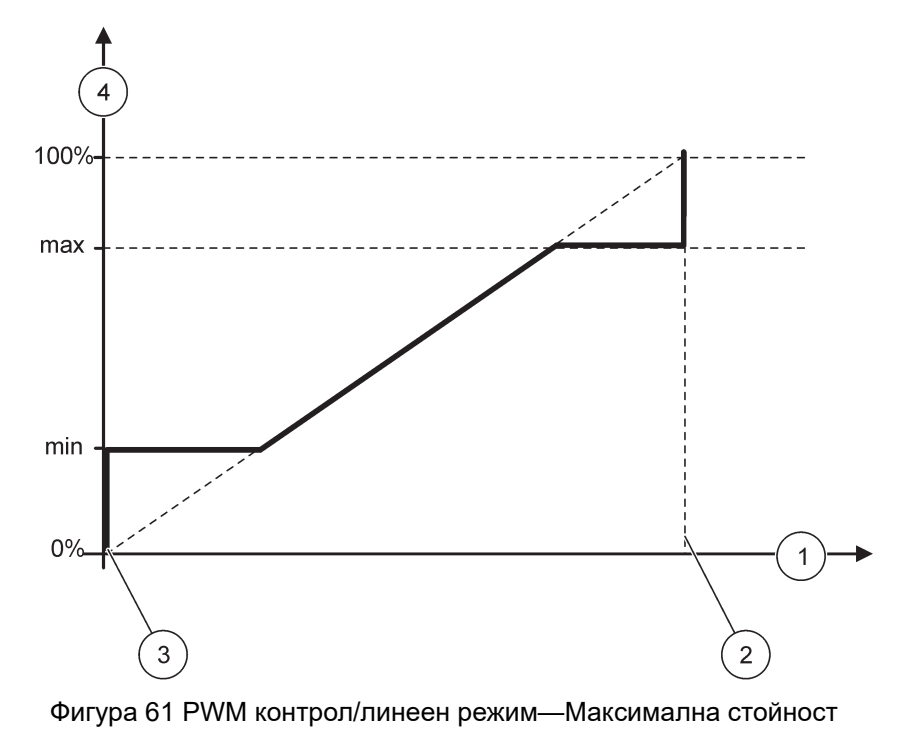

| 1 | Стойност на процеса (ос х) | 3 | Долна аларма             |
|---|----------------------------|---|--------------------------|
| 2 | Горна аларма               | 4 | Изходно отношение (ос у) |

Фигура 62 показва поведението на релето в РWM контрол/линеен режим.

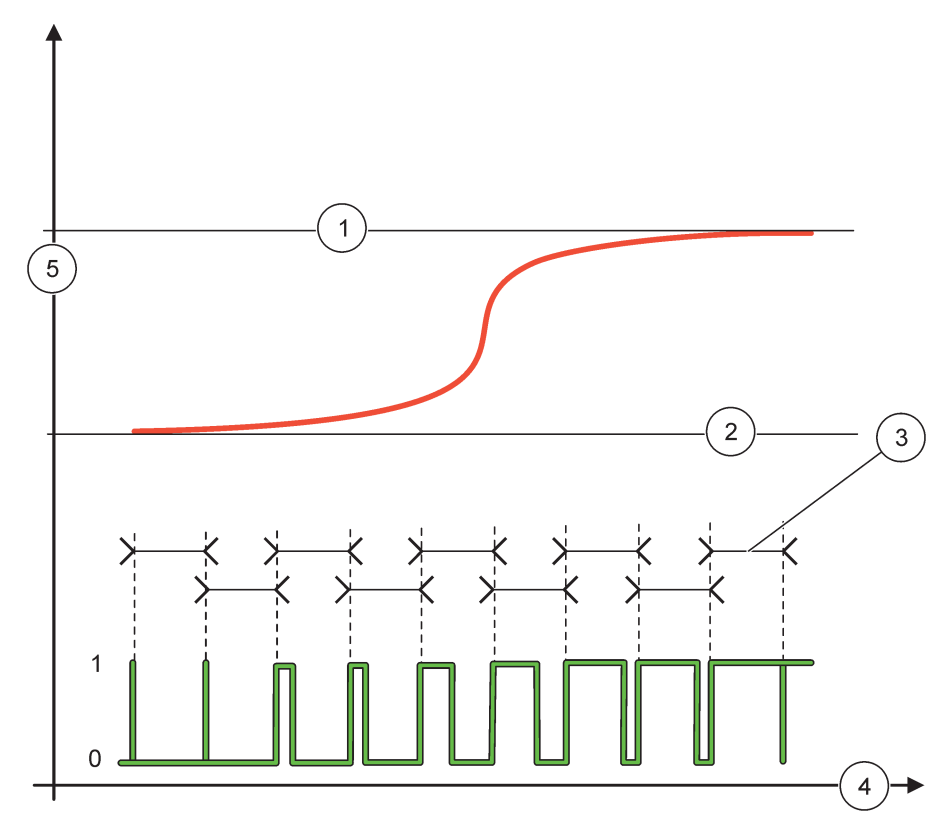

# Фигура 62 Поведение на релето—РWM контрол/линеен режим

| 1 | Горна аларма | 4 | Време (ос х)           |
|---|--------------|---|------------------------|
| 2 | Долна аларма | 5 | Избран източник (ос у) |
| 3 | Период       |   |                        |

# Таблица 34 Цветови/линеен код за Фигура 62

| Избран източник   |  |
|-------------------|--|
| Контакт на релето |  |
# 6.3.3.7 Функция, зададена на PWM CONTROL/PID CONTROL (PWM КОНТРОЛ/PID КОНТРОЛ) работен режим

| PWM CONTROL/PID CONTROL (PWM КОНТРОЛ/PID КОНТРОЛ) |                                                                                                    |  |  |
|---------------------------------------------------|----------------------------------------------------------------------------------------------------|--|--|
| SET FUNCTION<br>(ЗАДАВАНЕ НА<br>ФУНКЦИЯ)          | Стойност по подразбиране: LINEAR (ЛИНЕЙНО)<br>Второто меню SET FUNCTION (ЗАДАВАНЕ НА ФУНКЦИЯ) задава състоянието на РWM<br>сигнала.                                                                                                    |  |  |
| LINEAR<br>(ЛИНЕЙНО)                               | Сигналът е линейно зависим от стойността на процеса.                                                                                                    |  |  |
| PID CONTROL (PID<br>КОНТРОЛ)                      | Сигналът работи като PID контролер.                                                                                                    |  |  |
| ВЪВЕДИ ТРАНС.                                     | Стойност по подразбиране: 0 %<br>Задава заместващо PWM отношение, когато бъдат открити някои условия на грешка в<br>избрания източник, или когато той липсва.                                                                                                    |  |  |
| SET MODE<br>(ЗАДАВАНЕ НА<br>РЕЖИМ)                | Стойност по подразбиране: AUTOMATIC (АВТОМАТИЧНО)                                                                                                    |  |  |
| АUTOMATIC<br>(АВТОМАТИЧНО)                        | Релето работи като PID контролер.                                                                                                    |  |  |
| MANUAL (РЪЧНО)                                    | Изходът на релето получава отношение вкл./изкл., което е зададено в менюто MANUAL<br>OUTPUT (РЪЧЕН ИЗХОД).                                                                                                    |  |  |
|                                                   | Показва текущото отношение вкл./изкл.                                                                                                    |  |  |
| РЪЧ. УПР. ИЗХ.<br>(0 %—100 %)                     | Отношението вкл./изкл. може да бъде зададено допълнително (условие: SET MODE<br>(ЗАДАВАНЕ НА РЕЖИМ) е зададено на MANUAL (РЪЧНО)). Имайте предвид, че това<br>отношение не може да превиши стойности, отвъд зададените в менютата MINIMUM<br>(МИНИМУМ) и МАКСИМУМ.                                                                                                    |  |  |
| PHASE (ФАЗА)                                      | Стойност по подразбиране: DIRECT (ДИРЕКТНО)<br>Обръща водещия знак на контролното отклонение за PID контролера.                                                                                                    |  |  |
| МИНИМУМ<br>(0 %–100 %)                            | Стойност по подразбиране: 0 %<br>Задава минималното PWM отношение.                                                                                                    |  |  |
| МАКСИМУМ<br>(0 %–100 %)                           | Стойност по подразбиране: 100 %<br>Задава максималното РWM отношение.                                                                                                    |  |  |
| SET POINT<br>(ЗАДАДЕНА ТОЧКА)                     | Стойност по подразбиране: 10<br>Задава стойността на процеса, която се контролира от PID контролера.                                                                                                    |  |  |
| DEAD ZONE (ЗОНА<br>НА<br>НЕЧУВСТВИТЕЛНОСТ)        | Стойност по подразбиране: 1<br>Зоната на нечувствителност представлява лента около зададената точка. В тази лента PID<br>контролерът не променя изходния сигнал на PWM отношението вкл./изкл. Тази лента се<br>определя като зададена точка +/- зона на нечувствителност. Зоната на нечувствителност<br>стабилизира PID контролираната система, която има тенденция към осцилиране.                                                                                                    |  |  |
| PERIOD (ПЕРИОД)<br>(0–600 s)                      | Стойност по подразбиране: 5 секунди<br>Задава продължителността на цикъла на РWM изходния сигнал.                                                                                                    |  |  |
| PROPORTIONAL<br>(ПРОПОРЦИОНАЛНО)                  | Стойност по подразбиране: 1<br>Задава пропорционалната част на PID контролера.<br>Пропорционалната част на контролера генерира изходен сигнал, който зависи линейно от<br>контролното отклонение. Пропорционалната част реагира на всички промени във входа, но<br>започва лесно да осцилира, ако е зададена висока стойност. Пропорционалната част не<br>може да компенсира напълно нарушенията в работата.                                                                                                    |  |  |
| INTEGRAL<br>(ИНТЕГРАЛЕН)                          | Стойност по подразбиране: 15 минути<br>Задава интеграционната част на PID контролера.<br>Интеграционната част на контролера генерира изходен сигнал. Изходният сигнал нараства<br>линейно, ако контролното отклонение е постоянно. Интеграционната част реагира<br>по-бавно от пропорционалната и може да компенсира напълно нарушенията в работата.<br>Колкото по-висока е интеграционната част, толкова по-бавно реагира тя. Ако за<br>интеграционната част е зададена ниска стойност, тя започва да осцилира. |  |  |

| Ρ | WM CONTROL/PID CONTROL (PWM КОНТРОЛ/PID КОНТРОЛ) |                                                                                                    |  |
|---|--------------------------------------------------|----------------------------------------------------------------------------------------------------|--|
|   |                                                  | Стойност по подразбиране: 5 минути                                                                                                    |  |
| - | DERIVATIVE<br>(ПРОИЗВОДЕН)                       | Задава производната част на PID контролера.                                                                                                    |  |
|   |                                                  | Производната част на PID контролера генерира изходен сигнал, който зависи от промените на контролното отклонение. Колкото по-бързо се променя контролното отклонение, толкова по-висок е изходният сигнал. Производната част създава изходен сигнал докато контролното отклонение се променя. Ако контролното отклонение е |  |
|   |                                                  | постоянно, не се създава сигнал.                                                                                                    |  |
|   |                                                  | Производната част може да изглади осцилирането, предизвикано от пропорционалната част. Производната част позволява на пропорционалната част да бъде зададена по-висока стойност и контролерът да реагира по-бързо.                                                                                                    |  |
|   |                                                  | Ако няма данни за поведението на контролирания процес, се препоръчва на тази част да<br>се зададе стойност "0", тъй като тя има тенденция към силно осцилиране.                                                                                                    |  |
|   | INPUT VALUE<br>(ВХОДНА<br>СТОЙНОСТ)              | Показва стойността на процеса, отчитана от избрания източник, след обработването й от<br>вътрешния анализатор на формули (при поискване).                                                                                                    |  |

С PWM CONTROL/PID CONTROL (PWM КОНТРОЛ/PID КОНТРОЛ) релето генерира PWM (модулиран по ширината на импулса) сигнал с отношение вкл./изкл., което се опитва да контролира стойността на процеса.

# 6.3.3.8 Функция, зададена на FREQ. (ЧЕСТ.). Контролен/линеен работен режим

| FREQ. (ЧЕСТ.) Контролен/линеен      |                                                                                                    |
|-------------------------------------|----------------------------------------------------------------------------------------------------|
|                                     | Стойност по подразбиране: LINEAR (ЛИНЕЙНО)                                                                                                    |
| SET FUNCTION                        | Има две менюта SET FUNCTION (ЗАДАВАНЕ НА ФУНКЦИЯ).                                                                                             |
| (ЗАДАВАНЕ НА                        | Първо меню: Избира основната функция на релето.                                                                                                |
| ФУНКЦИЯ)                            | Второ меню: Дефинира дали изходният честотен сигнал зависи линейно от стойността на процеса или работи като PID контролер.                     |
| LINEAR<br>(ЛИНЕЙНО)                 | Сигналът е линейно зависим от стойността на процеса.                                                                                           |
| PID CONTROL (PID<br>КОНТРОЛ)        | Сигналът работи като PID контролер.                                                                                                    |
|                                     | Стойност по подразбиране: 0 секунди                                                                                                    |
| ВЪВЕДИ ТРАНС.                       | Задава заместваща изходна честота, когато бъдат открити някои условия на грешка в избрания източник, или когато той липсва.                    |
|                                     | Стойност по подразбиране: 1 секунда                                                                                                    |
| АЛАРМА)                             | Задава цикъла на времетраенето в секунди∙на изходната честота, когато стойността на процеса достигне границата HIGH ALARM (ГОРНА АЛАРМА).      |
|                                     | Стойност по подразбиране: 10 секунди                                                                                                    |
| АЛАРМА)                             | Задава цикъла на продължителност в секунди на изходната честота, когато стойността на процеса достигне границата LOW ALARM (ДОЛНА АЛАРМА).     |
|                                     | Стойност по подразбиране: 15                                                                                                    |
| АЛАРМА)                             | Определя при коя стойност на процеса цикълът на времетраенето на изходната честота получава стойността, зададена на HIGH ALARM (ГОРНА АЛАРМА). |
|                                     | Стойност по подразбиране: 5                                                                                                    |
| АЛАРМА)                             | Определя при коя стойност на процеса цикълът на времетраенето на изходната честота получава стойността, зададена на LOW ALARM (ДОЛНА АЛАРМА).  |
| INPUT VALUE<br>(ВХОДНА<br>СТОЙНОСТ) |                                                                                                    |

Фигура 63 показва поведението на релето при FREQ. (ЧЕСТ.). Контролен/линеен режим

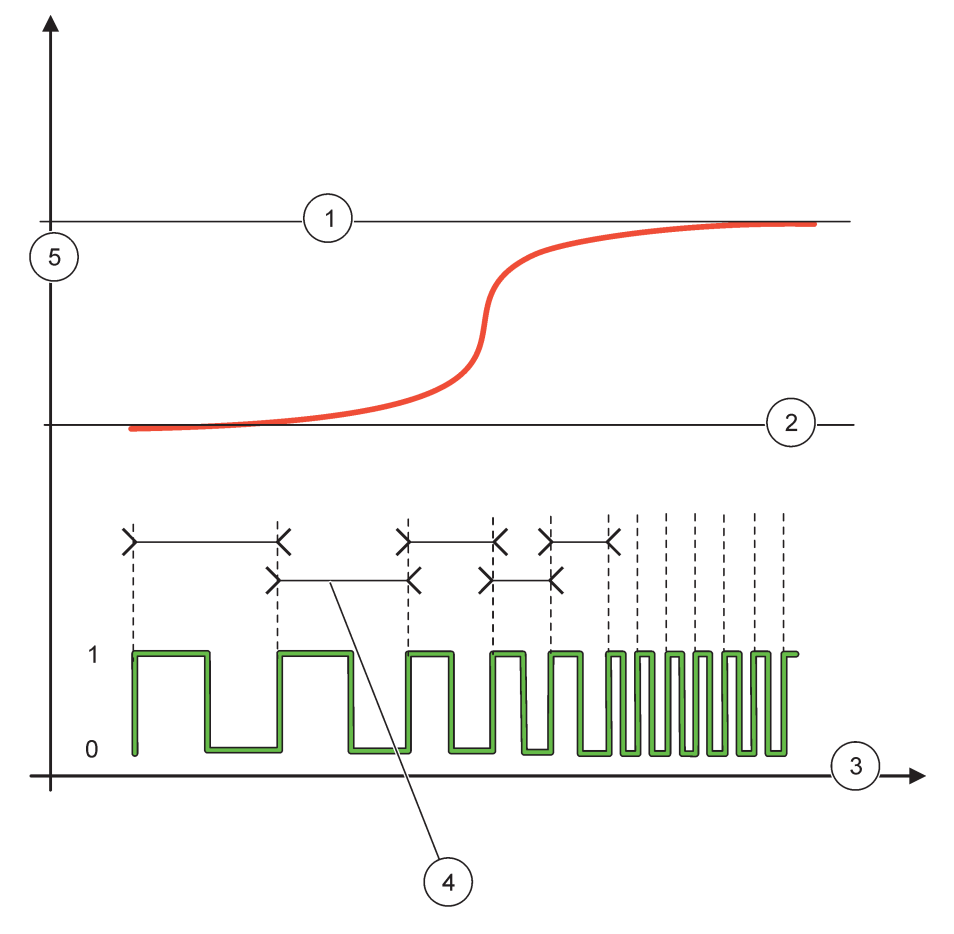

Фигура 63 Поведение на релето—FREQ (ЧЕСТ.). Контролен/линеен режим

| 1 | Горна граница | 4 | Продължителност на цикъла |
|---|---------------|---|---------------------------|
| 2 | Долна граница | 5 | Избран източник (ос у)    |
| 3 | Време (ос х)  |   |                           |

### Таблица 35 Цветови/линеен код за Фигура 63

| Избран източник   |  |
|-------------------|--|
| Контакт на релето |  |

# 6.3.3.9 Функция, зададена на FREQ. (ЧЕСТ.). Контролен /PID CONTROL (PID КОНТРОЛ) режим

| REQ. (ЧЕСТ.) Контролен / PID CONTROL (PID КОНТРОЛ) |                                                                                                    |  |
|----------------------------------------------------|----------------------------------------------------------------------------------------------------|--|
| SET FUNCTION<br>(ЗАДАВАНЕ НА<br>ФУНКЦИЯ)           | Стойност по подразбиране: LINEAR (ЛИНЕЙНО)<br>Има две менюта SET FUNCTION (ЗАДАВАНЕ НА ФУНКЦИЯ).<br>Първо меню: Избира основната функция на релето.<br>Второ меню: Дефинира дали изходният честотен сигнал зависи линейно от стойността на<br>процеса или работи като PID контролер.                                                                                                    |  |
| LINEAR<br>(ЛИНЕЙНО)                                | Сигналът е линейно зависим от стойността на процеса.                                                                                                    |  |
| PID CONTROL (PID<br>КОНТРОЛ)                       | Сигналът работи като PID контролер.                                                                                                    |  |
| ВЪВЕДИ ТРАНС.                                      | Стойност по подразбиране: 0 секунди<br>Задава заместваща изходна честота, когато бъдат открити някои условия на грешка в<br>избрания източник, или когато той липсва.                                                                                                    |  |
| SET MODE<br>(ЗАДАВАНЕ НА<br>РЕЖИМ)                 | Стойност по подразбиране: AUTOMATIC (АВТОМАТИЧНО)                                                                                                    |  |
| АUTOMATIC<br>(АВТОМАТИЧНО)                         | Релето работи като PID контролер                                                                                                    |  |
| MANUAL (PЪЧНО)                                     | Изходната честота на релето има времетраене на цикъла, зададено в менюто MANUAL ОUTPUT (РЪЧЕН ИЗХОД).                                                                                                    |  |
| МАNUAL OUTPUT<br>(РЪЧЕН ИЗХОД)                     | Показва текущото времетраене на цикъла на изходната честота.<br>Цикълът на времетраенето може да бъде зададен допълнително (условие: SET MODE<br>(ЗАДАВАНЕ НА РЕЖИМ)=MANUAL (РЪЧНО).                                                                                                    |  |
| PHASE (ФАЗА)                                       | Стойност по подразбиране: DIRECT (ДИРЕКТНО)<br>С това меню водещият знак на контролното отклонение за PID контролера може да се<br>обърне.                                                                                                    |  |
| SET POINT<br>(ЗАДАДЕНА ТОЧКА)                      | Стойност по подразбиране: 10<br>Задава стойността на процеса, която се контролира от PID контролера.                                                                                                    |  |
| DEAD ZONE<br>(30НА НА<br>НЕЧУВСТВИТЕЛНОСТ)         | Стойност по подразбиране: 1<br>Зоната на нечувствителност представлява лента около зададената точка. В тази лента PID<br>контролерът не променя изходната честота. Тази лента се определя като зададена точка<br>+/- зона на нечувствителност. Зоната на нечувствителност стабилизира PID<br>контролираната система, която има тенденция към осцилиране.                                                    |  |
| HIGH ALARM (ГОРНА<br>АЛАРМА)                       | Стойност по подразбиране: 1 секунда<br>Задава максималното времетраене на цикъла, което може да бъде настроено от PID<br>контролера.                                                                                                    |  |
| LOW ALARM (ДОЛНА<br>АЛАРМА)                        | Стойност по подразбиране: 10 секунди<br>Задава минималното времетраене на цикъла, което може да бъде настроено от PID<br>контролера.                                                                                                    |  |
| PROPORTIONAL<br>(ПРОПОРЦИОНАЛНО)                   | Стойност по подразбиране: 1<br>Задава пропорционалната част на PID контролера.<br>Пропорционалната част на контролера генерира изходен сигнал, който зависи линейно от<br>контролното отклонение. Пропорционалната част реагира на всички промени на входа, но<br>започва лесно да осцилира, ако е зададена висока стойност. Пропорционалната част не<br>може да компенсира напълно нарушенията в работата. |  |

| F | REQ. (ЧЕСТ.) Контролен / PID CONTROL (PID КОНТРОЛ) |                                                                                                    |  |
|---|----------------------------------------------------|----------------------------------------------------------------------------------------------------|--|
|   |                                                    | Стойност по подразбиране: 15 минути                                                                                                    |  |
|   |                                                    | Задава интеграционната част на PID контролера.                                                                                                    |  |
|   | INTEGRAL<br>(ИНТЕГРАЛЕН)                           | Интеграционната част на контролера генерира изходен сигнал. Изходният сигнал нараства<br>линейно, ако контролното отклонение е постоянно. Интеграционната част реагира<br>по-бавно от пропорционалната и може да компенсира напълно нарушенията в работата.<br>Колкото по-висока е интеграционната част, толкова по-бавно реагира тя. Ако за<br>интеграционната част е зададена ниска стойност, тя започва да осцилира. |  |
|   |                                                    | Стойност по подразбиране: 5 минути                                                                                                    |  |
|   |                                                    | Задава производната част на PID контролера.                                                                                                    |  |
|   | DERIVATIVE<br>(ПРОИЗВОДЕН)                         | Производната част на PID контролера генерира изходен сигнал, който зависи от<br>промените на контролното отклонение. Колкото по-бързо се променя контролното<br>отклонение, толкова по-висок е изходният сигнал. Производната част създава изходен<br>сигнал докато контролното отклонение се променя. Ако контролното отклонение е<br>постоянно, не се създава сигнал.                                                 |  |
|   |                                                    | Производната част може да изглади осцилирането, предизвикано от пропорционалната<br>част. Производната част позволява на пропорционалната част да бъде зададена по-висока<br>стойност и контролерът да реагира по-бързо.                                                                                                    |  |
|   |                                                    | Ако няма данни за поведението на контролирания процес, се препоръчва на тази част да<br>се зададе стойност "0", тъй като тя има тенденция към силно осцилиране.                                                                                                    |  |
|   | INPUT VALUE<br>(ВХОДНА<br>СТОЙНОСТ)                | Показва стойността на процеса, отчитана от избрания източник, след обработването й от<br>вътрешния анализатор на формули (при поискване).                                                                                                    |  |

# 6.3.3.10 Функция, зададена в работен режим·TIMER (ТАЙМЕР)

| TIN              | ТIMER (ТАЙМЕР)                                        |                                                                                                    |  |
|------------------|-------------------------------------------------------|----------------------------------------------------------------------------------------------------|--|
| Į                | <b>ІАТЧИК</b>                                         | Стойност по подразбиране: Без източник<br>Избира сонда или създава формула, която предоставя стойността на процеса, която<br>трябва да бъде обработена от платката с релето.                                                                                                    |  |
| (<br>            | DUTPUTS ON HOLD<br>ИЗХОДИ В РЕЖИМ<br>НА ЗАДЪРЖАНЕ)    | Стойност по подразбиране: NO (HE)<br>Съществува възможност да се остави релето да "маркира" сензора, конфигуриран в<br>менюто ДАТЧИК за времето на ПРОДЪЛЖИТЕЛ. Другите SC1000 модули, като други<br>платки с релета или платки на токови изходи, които получават достъп до данните от този<br>сензор, прочитат тази "маркировка" и преминават в режим на задържане. Преминаване в<br>режим на задържане означава, модулът, който получава достъп, не отчита последното<br>измерване от маркирания датчик, а работи с последното измерване, отчетено преди<br>маркирането на датчика. За да включите тази функция, задайте на това меню стойност<br>YES (ДА). Ако датчикът никога няма да остави другите модули да влязат в режим на<br>задържане, задайте на това меню стойност NO (HE).<br><b>Забележка:</b> Настройката ·OUTPUTS ON HOLD (ИЗХОДИ В РЕЖИМ НА ЗАДЪРЖАНЕ). |  |
|                  | ДА                                                    | Добавя маркер към избрания SENSOR (ДАТЧИК) в момента на DURATION<br>(ВРЕМЕТРАЕНЕ). Другите модули (платка с релето, изходна платка) които получават<br>достъп до сондата, преминават в режим на задържане веднага щом отчетат маркера на<br>сондата.                                                                                                    |  |
|                  | HE                                                    | Датчикът не поставя други модули в режим на задържане                                                                                                    |  |
| (<br>(<br>E<br>( | DFF DURATION<br>ИЗКЛ.<br>3PEMETPAEHE)<br>0 s–65535 s) | Стойност по подразбиране: 30 секунди<br>Задава периода от време за изключване на релето в един работен цикъл (при положение,<br>че опцията DUTY CYCLE (РАБОТЕН ЦИКЪЛ) е зададена на DIRECT (ДИРЕКТНО)).                                                                                                    |  |
| [<br>E<br>(      | DURATION (<br>3PEMETPAEHE)<br>0 s–65535 s)            | Стойност по подразбиране: 10 секунди<br>Задава периода от време за изключване на релето в един работен цикъл (при положение,<br>че опцията DUTY CYCLE (РАБОТЕН ЦИКЪЛ) е зададена на DIRECT (ДИРЕКТНО)).                                                                                                    |  |

| ТІМ                | IMER (ТАЙМЕР)                                           |                                                                                                    |  |
|--------------------|---------------------------------------------------------|----------------------------------------------------------------------------------------------------|--|
| С<br>(;<br>И<br>() | РFF DELAY<br>ВАКЪСНЕНИЕ ПРИ<br>ЗКЛЮЧВАНЕ)<br>) s–999 s) | Стойност по подразбиране: 5 секунди<br>Забавя маркера на дадена сонда, дори ако DURATION (BPEMETPAEHE) е изтекло.<br>Времето OFF DELAY (ЗАКЪСНЕНИЕ ПРИ ИЗКЛЮЧВАНЕ) започва веднага след<br>изтичането на DURATION (BPEMETPAEHE).<br>Настройката оказва влияние, само ако на OUTPUTS ON HOLD (ИЗХОДИ В РЕЖИМ НА<br>ЗАДЪРЖАНЕ) е зададена стойност YES (ДА) (вижте опцията OUTPUTS ON HOLD<br>(ИЗХОДИ В РЕЖИМ НА ЗАДЪРЖАНЕ)). |  |
| D<br>(F            | UTY CYCLE<br>РАБОТЕН ЦИКЪЛ)                             | Стойност по подразбиране: DIRECT (ДИРЕКТНО)                                                                                                    |  |
|                    | DIRECT<br>(ДИРЕКТНО)                                    | Включва релето за периода от време, зададен в менюто DURATION (BPEMETPAEHE).<br>Изключва релето за периода от време, зададен в менюто OFF DURATION (BPEMETPAEHE<br>НА ИЗКЛЮЧВАНЕ).                                                                                                    |  |
|                    | REVERSE<br>(ОБРАТНО)                                    | Изключва релето за периода от време, зададен в менюто DURATION (BPEMETPAEHE).<br>Включва релето за периода от време, зададен в менюто OFF DURATION (BPEMETPAEHE<br>НА ИЗКЛЮЧВАНЕ).                                                                                                    |  |
| IN<br>(E<br>C      | NPUT VALUE<br>ЗХОДНА<br>ТОЙНОСТ)                        | Показва стойността на процеса, отчетена от избрания източник.                                                                                                    |  |
| N<br>(С            | EXT TOGGLE<br>СЛЕДВАЩО<br>РЕВКЛЮЧВАНЕ)                  | Показва секундите до превключването на релето.                                                                                                    |  |
| L<br>(I<br>P       | OG INTERVAL<br>ИНТЕРВАЛ НА<br>ЕГИСТРИРАНЕ)              | Стойност по подразбиране: OFF (ИЗКЛ.)<br>Задава интервала за регистриране на показаната стойност в регистратора на данни.<br>Опции: ИЗКЛ., 5 минути, 10 минути, 15 минути, 20 минути, 30 минути                                                                                                    |  |

### Фигура 64 показва поведението на релето в режим Таймер.

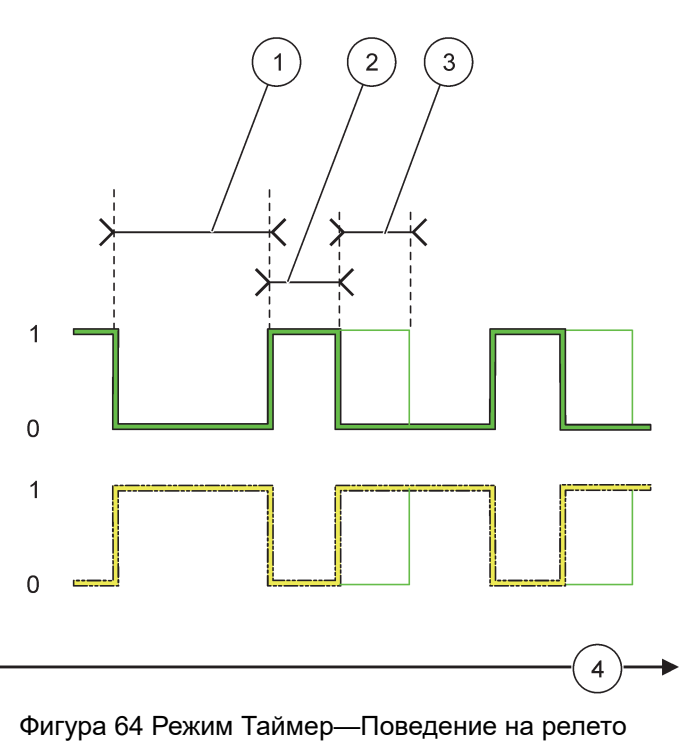

 1
 Времетраене на изключването
 3
 Закъснение при изключване

 2
 Продължителност
 4
 Време (ос х)

### Таблица 36 Цветови/линеен код за Фигура 64

| Контакт на релето (DUTY CYCLE (РАБОТЕН<br>ЦИКЪЛ)=DIRECT (ДИРЕКТНО) |  |
|--------------------------------------------------------------------|--|
| Контакт на релето (DUTY CYCLE (РАБОТЕН<br>ЦИКЪЛ)=REVERSE (ОБРАТНО) |  |

### 6.3.3.11 Функция, зададена в работен режим SYSTEM ERROR (СИСТЕМНА ГРЕШКА)

| S | YSTEM ERROR (СИСТЕМНА ГРЕШКА)                              |                                                                                                    |  |  |
|---|------------------------------------------------------------|----------------------------------------------------------------------------------------------------|--|--|
|   | СПИСЪК ПРЕДУП.                                             | Стойност по подразбиране: DISABLED (ИЗКЛЮЧЕНО)<br>ENABLED (ВКЛЮЧЕНО): Наблюдава вътрешните битове за предупреждение на всяка<br>сонда.<br>DISABLED (ИЗКЛЮЧЕНО): Наблюдението е изключено.       |  |  |
|   | СПИСЪК ГРЕШКИ                                              | Стойност по подразбиране: DISABLED (ИЗКЛЮЧЕНО)<br>ENABLED (ВКЛЮЧЕНО): Наблюдава вътрешните битове за грешка на всяка сонда.<br>DISABLED (ИЗКЛЮЧЕНО): Наблюдението е изключено.                  |  |  |
|   | НЯМА СЕНЗОР                                                | Стойност по подразбиране: DISABLED (ИЗКЛЮЧЕНО)<br>Наблюдава връзката на всяка свързана сонда.<br>ENABLED (ВКЛЮЧЕНО): Наблюдението е активно.<br>DISABLED ИЗКЛЮЧЕНО): Наблюдението не е активно. |  |  |
|   | ON DELAY<br>(ЗАКЪСНЕНИЕ ПРИ<br>ВКЛЮЧВАНЕ)<br>(0 s–999 s)   | Стойност по подразбиране: 5 секунди<br>Задава закъснението при включване на релето.                                                                                                    |  |  |
|   | OFF DELAY<br>(ЗАКЪСНЕНИЕ ПРИ<br>ИЗКЛЮЧВАНЕ)<br>(0 s–999 s) | Стойност по подразбиране: 5 секунди<br>Задава закъснението при изключване на релето.                                                                                                    |  |  |

### SYSTEM ERROR (СИСТЕМНА ГРЕШКА) LOG INTERVAL (ИНТЕРВАЛ НА РЕГИСТРИРАНЕ) Стойност по подразбиране: ОFF (ИЗКЛ.) Задава интервала за регистриране на показаната стойност в регистратора на данни. Опции: ИЗКЛ., 5 минути, 10 минути, 20 минути, 30 минути.

# 6.3.4 Мрежови модули (Profibus, Modbus)

Контролерът SC1000 може да бъде вграден като подчинено устройство в съществуващата система полеви шини. Менюто на мрежовите модули показва всички необходими настройки; съдържанието му зависи от използвания шлюз за комуникация - Profibus DP или Modbus.

Забележка: Това меню се показва, само когато на контролера SC1000 е монтирана мрежова платка.

# 6.3.4.1 Profibus

| S¢<br>NI<br>FI | SC1000 SETUP (НАСТРОЙКА на SC1000)<br>NETWORK MODULES (МРЕЖОВИ МОДУЛИ)<br>FIELDBUS (ПОЛЕВИ ШИНИ) |                                                                                                    |  |
|----------------|--------------------------------------------------------------------------------------------------|----------------------------------------------------------------------------------------------------|--|
|                | TELEGRAM<br>(ТЕЛЕГРАМА)                                                                          | Изгражда индивидуална структура от данни от различни устройства. Тази структура от данни позволява предаване на до 24 измерени стойности на едно подчинено устройство Profibus.                             |  |
| -              |                                                                                                  | За подробности направете справка в раздел 5.12, страница 65.                                                                                                    |  |
|                | PROFIBUS DP                                                                                      |                                                                                                    |  |
|                | ADDRESS (AДPEC)                                                                                  | Стойност по подразбиране: 0                                                                                                    |  |
|                | ,                                                                                                | Задава адреса на PROFIBUS (от1 до 128) за подчиненото устройство.                                                                                                    |  |
|                |                                                                                                  | Стойност по подразбиране: NORMAL (НОРМАЛНО)                                                                                                    |  |
|                |                                                                                                  | Задава последователността на байтовете при предаване на стойности с плаваща запетая.<br>Моля имайте предвид, че тази настройка оказва влияние само върху данните от<br>конфигурираното полнинено устройство |  |
|                | DATA ORDER (РЕД                                                                                  | Стойност с плаваща запетая съдържа 4 байта.                                                                                                    |  |
|                | НА ДАННИТЕ)                                                                                      | SWAPPED (РАЗМЕНЕНИ): Разменя първата и втората двойка байтове.                                                                                                    |  |
|                |                                                                                                  | NORMAL (НОРМАЛНИ): Двойките не са разменени. Този режим е подходящ за всички известни Profibus мастер системи.                                                                                              |  |
| _              |                                                                                                  | Забележка: Неправилна настройка в това меню може да доведе до леки отклонения на<br>стойностите с плаваща запетая, които се отместват с един регистър.                                                      |  |
|                |                                                                                                  | Симулира две стойности с плаваща запетая и грешка/състояние, за да замени реален<br>инструмент.<br>С                                                                                                    |  |
|                |                                                                                                  |                                                                                                    |  |
|                |                                                                                                  |                                                                                                    |  |
|                | SIMULATION                                                                                       |                                                                                                    |  |
|                | (СИМУЛАЦИЯ)                                                                                      | стойност, съответно за MINIMUM (МИНИМАЛНА).                                                                                                    |  |
|                |                                                                                                  | 5./6. Таг: Втората стойност с плаваща запетая е разликата между първата стойност с плаваща запетая и стойността, зададена в МАКСИМУМ. менюто                                                                |  |
|                |                                                                                                  | Първата точка с плаваща запетая преминава през линейно изменящ се участък между границите, зададени в менютата МАКСИМУМ и MINIMUM (МИНИМУМ). Фигура 65 показва режима на симулация.                         |  |
| _              |                                                                                                  | Стойност по подразбиране: NO (HE)                                                                                                    |  |
|                | SIMULATION                                                                                       | Включва или изключва симулацията.                                                                                                    |  |
|                | (СИМУЛАЦИЯ)                                                                                      | YES (ДА): Стартира симулация                                                                                                    |  |
|                |                                                                                                  | NO (НЕ): Спира симулация.                                                                                                    |  |
|                |                                                                                                  | Стойност по подразбиране: 10 минути                                                                                                    |  |
|                | PERIOD (ПЕРИОД)                                                                                  | Задава времето, необходимо на първата точка с плаваща запетая да премине през целия<br>диапазон между MINIMUM (МИНИМУМ) и МАКСИМУМ.                                                                         |  |
|                | МАКСИМУМ                                                                                         | Стойност по подразбиране: 100                                                                                                    |  |
|                |                                                                                                  | Задава горния лимит за първата стойност с плаваща запетая.                                                                                                    |  |
|                | MINIMUM                                                                                          | Стойност по подразбиране: 50                                                                                                    |  |
|                | (МИНИМУМ)                                                                                        | Задава долната граница на стойността на първата точка с плаваща запетая.                                                                                                    |  |
|                |                                                                                                  | Стойност по подразбиране: 0                                                                                                    |  |
|                | ERROR (ГРЕШКА)                                                                                   | Стойността, въведена в това меню, ще бъде зададена в първия симулиран таг (Таблица 15).                                                                                                    |  |
|                |                                                                                                  | Стойност по подразбиране: 0                                                                                                    |  |
|                | СТАТУС                                                                                           | Стойността, въведена в това меню, ще бъде зададена във втория симулиран таг (Таблица 16).                                                                                                    |  |
|                | TOGGLE<br>(ПРЕВКЛЮЧВАНЕ)                                                                         | Променя посоката на симулираната редица.                                                                                                    |  |

| SC1<br>NE1<br>FIEI | С1000 SETUP (НАСТРОЙКА на SC1000)<br>IETWORK MODULES (МРЕЖОВИ МОДУЛИ)<br>IELDBUS (ПОЛЕВИ ШИНИ) |                                                                                                    |  |  |  |
|--------------------|------------------------------------------------------------------------------------------------|----------------------------------------------------------------------------------------------------|--|--|--|
|                    | СЕРВИЗ                                                                                         | Стойност по подразбиране: DISABLED (ИЗКЛЮЧЕНО)<br>DISABLED (ИЗКЛЮЧЕНО): Нормален работен режим<br>ENABLED (РАЗРЕШЕНО): Задава бита TEST/MAINT (ТЕСТ/ПОДДРЪЖКА) (0x0040) на<br>всеки регистър на състоянието на всяко подчинено устройство така, че да показва режим<br>"Обслужване". |  |  |  |
| V                  | ERSION (ВЕРСИЯ)                                                                                | Показва текущата версия на софтуера на платката на мрежовия адаптер Profibus.                                                                                                    |  |  |  |
| L<br>(N            | OCATION<br>MECTOПОЛОЖЕНИЕ)                                                                     | Показва местоположението на тока.                                                                                                    |  |  |  |
| С                  | ТАТУС                                                                                          | Показва състоянието на връзката с PROFIBUS.                                                                                                    |  |  |  |
| В                  | ХОД OT PLC                                                                                     | Показва параметъра и блока с променливи, описано външно чрез PROFIBUS.                                                                                                    |  |  |  |

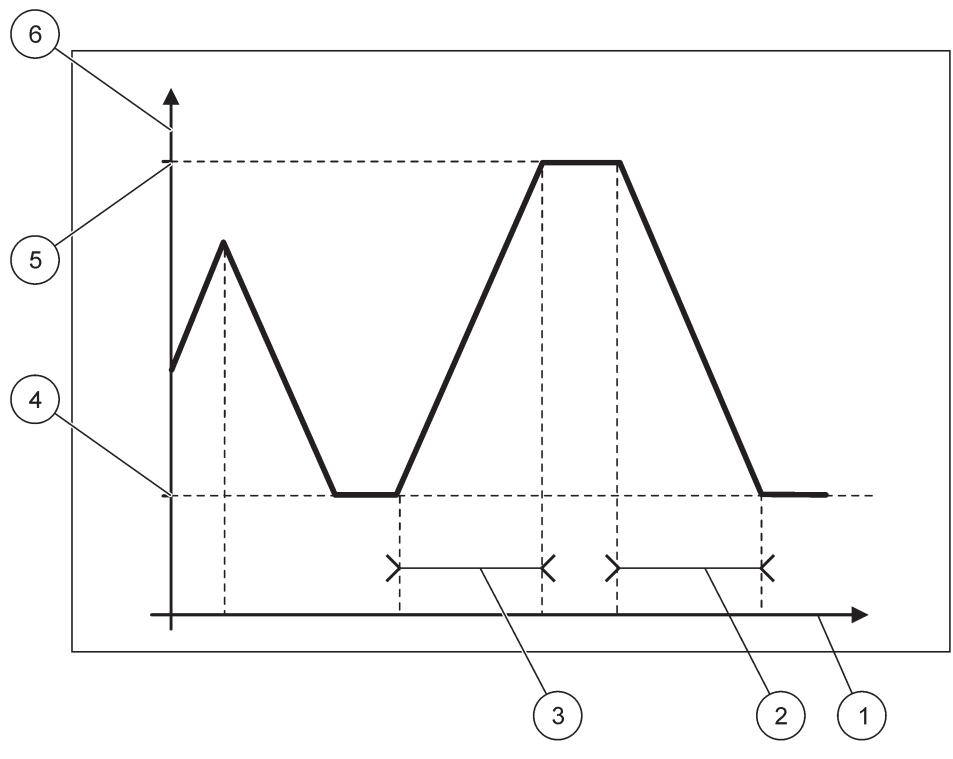

Фигура 65 Симулационен режим Profibus

| 1 | Време (ос х) | 4 | Минимум                    |
|---|--------------|---|----------------------------|
| 2 | Период       | 5 | Максимум                   |
| 3 | Период       | 6 | Симулирана стойност (ос у) |

# Таблица 37 Цветови/линеен код за Фигура 65

Първа стойност с плаваща запетая

# 6.3.4.2 Modbus

| SC <sup>.</sup><br>NE<br>FIE | SC1000 SETUP (HACTPOЙKA на SC1000)<br>NETWORK MODULES (МРЕЖОВИ МОДУЛИ)<br>FIELDBUS (ПОЛЕВИ ШИНИ) |                                                                                                    |  |  |
|------------------------------|--------------------------------------------------------------------------------------------------|----------------------------------------------------------------------------------------------------|--|--|
| Т                            | ELEGRAM                                                                                          | Задава едно подчинено устройство Modbus, което се базира на индивидуална структура от<br>данни от различни устройства.                                                                                                    |  |  |
| (                            | ТЕЛЕГРАМА)                                                                                       | За подробности направете справка в раздел 5.12, страница 65.                                                                                                    |  |  |
| Ν                            | IODBUS                                                                                           |                                                                                                    |  |  |
|                              | MODBUS ADRESS                                                                                    | Стойност по подразбиране: 0                                                                                                    |  |  |
|                              | (Адрес на<br>MODBUS)                                                                             | Задава адреса (от 1 до 247) на подчиненото устройство Modbus, конфигурирано в менюто ТЕЛЕГРАМА.                                                                                                    |  |  |
|                              |                                                                                                  | Стойност по подразбиране: DISABLED (ИЗКЛЮЧЕНО)                                                                                                    |  |  |
|                              | VIRTUAL SLAVES<br>(ВИРТУАЛНИ<br>ПОДЧИНЕНИ<br>УСТРОЙСТВА)                                         | Могат да бъдат добавени виртуални подчинени устройства. Те са копия на реални<br>устройства, конфигурирани в менюто TELEGRAM. Modbus адресите на тези подчинени<br>устройства следват веднага след адреса на конфигурираното подчинено устройство.<br>Modbus адресът на първото конфигурирано устройство е веднага след конфигурираното<br>подчинено устройство, второто е с адрес "през едно" от него и т.н. (Таблица 18). |  |  |
|                              |                                                                                                  | ENABLED (ВКЛЮЧЕНО): Копието на подчиненото устройство е активирано.                                                                                                    |  |  |
|                              |                                                                                                  | DISABLED (ИЗКЛЮЧЕНО): Копието на подчиненото устройство не е активирано.                                                                                                    |  |  |
|                              | BAUDRATE<br>(СКОРОСТ В<br>БОДОВЕ)                                                                | Стойност по подразбиране: 19200<br>Задава скоростта на комуникация (9600, 19200, 38400 и 57600 бода) на серийния<br>предавател/приемник.                                                                                                    |  |  |
|                              | STOP BITS                                                                                        | Стойност по подразбиране: 1                                                                                                    |  |  |
|                              | (СТОПБИТОВЕ)                                                                                     | Задава броя на използваните стопбитове (1 или 2).                                                                                                    |  |  |
|                              | DATA ORDER (РЕД                                                                                  | Стойност по подразбиране: NORMAL (НОРМАЛНО)<br>Задава последователността на байтовете при предаване на стойности с плаваща запетая.<br>Моля имайте предвид, че тази настройка оказва влияние само върху данните от<br>конфигурираното подчинено устройство.<br>Стойност с плаваща запетая съдържа 4 байта.                                                                                                    |  |  |
|                              |                                                                                                  | SWAPPED (РАЗМЕНЕНИ): Разменя първата и втората двойка байтове.                                                                                                    |  |  |
|                              |                                                                                                  | NORMAL (НОРМАЛНИ): Двойките не са разменени.                                                                                                    |  |  |
|                              |                                                                                                  | Забележка: Неправилна настройка в това меню може да доведе до леко отклонение на<br>стойностите с плаваща запетая, които се отместват с един регистър.                                                                                                    |  |  |
|                              | DEFAULT SETUP<br>(НАСТРОЙКА ПО<br>ПОДРАЗБИРАНЕ)                                                  | Връща стойностите по подразбиране на платката Modbus.                                                                                                    |  |  |
| S                            | SIMULATION                                                                                       | Симулира две стойности с плаваща запетая и грешка/състояние, за да замени реален инструмент.                                                                                                    |  |  |
| (                            | СИМУЛАЦИЯ)                                                                                       | Първата точка с плаваща запетая преминава през линейно изменящ се участък между<br>границите, зададени в менютата МАКСИМУМ и МІNIMUM (МИНИМУМ). Фигура 66 показва<br>режима на симулация.                                                                                                    |  |  |
|                              |                                                                                                  | Стойност по подразбиране: NO (HE)                                                                                                    |  |  |
|                              | SIMULATION                                                                                       | Включва или изключва симулацията.                                                                                                    |  |  |
|                              | (СИМУЛАЦИЯ)                                                                                      | YES (ДА): Стартира симулация                                                                                                    |  |  |
|                              |                                                                                                  | NO (НЕ): Спира симулация.                                                                                                    |  |  |
|                              | PERIOD (ПЕРИОД)                                                                                  | Стоиност по подразоиране: 10 минути<br>Определя времето, необходимо на първата точка с плаваща запетая да премине през<br>целия диапазон между MINIMUM (МИНИМУМ) и МАКСИМУМ.                                                                                                    |  |  |
|                              |                                                                                                  | Стойност по подразбиране: 100                                                                                                    |  |  |
|                              | MAKCHIMIYM                                                                                       | Горна граница на първата точка с плаваща запетая.                                                                                                    |  |  |
|                              | MINIMUM                                                                                          | Стойност по подразбиране: 50                                                                                                    |  |  |
|                              | (МИНИМУМ)                                                                                        | Долна граница на първата точка с плаваща запетая.                                                                                                    |  |  |

# SC1000 SETUP (НАСТРОЙКА на SC1000) NETWORK MODULES (МРЕЖОВИ МОДУЛИ) FIELDBUS (ПОЛЕВИ ШИНИ)

|                              | ERROR (ГРЕШКА)           | Стойност по подразбиране: 0                                                                            |  |  |  |
|------------------------------|--------------------------|----------------------------------------------------------------------------------------------------|--|--|--|
|                              |                          | Стойността, въведена в това меню, ще бъде зададена в първия симулиран регистър (Таблица 15).           |  |  |  |
|                              |                          | Стойност по подразбиране: 0                                                                            |  |  |  |
|                              | СТАТУС                   | Стойността, въведена в това меню, ще бъде зададена във втория симулиран<br>регистър(Таблица 16).       |  |  |  |
|                              | TOGGLE<br>(ПРЕВКЛЮЧВАНЕ) | Променя посоката на използването на симулираното линейно изменение.                                    |  |  |  |
|                              | СЕРВИЗ                   | Стойност по подразбиране: DISABLED (ИЗКЛЮЧЕНО)                                                         |  |  |  |
|                              |                          | Това∙меню работи независимо от симулацията.                                                            |  |  |  |
|                              |                          | DISABLED (ИЗКЛЮЧЕНО): Нормален работен режим                                                           |  |  |  |
|                              |                          | ENABLED (РАЗРЕШЕНО): Задава бита TEST/MAINT (ТЕСТ/ПОДДРЪЖКА) (0x0040) на                               |  |  |  |
|                              |                          | всеки регистър на състоянието на всяко подчинено устройство така, че да показва режим<br>"Обслужване". |  |  |  |
| VERSION (ВЕРСИЯ)             |                          | Показва текущата версия на софтуера на платката на мрежовия адаптер Modbus.                            |  |  |  |
| LOCATION<br>(МЕСТОПОЛОЖЕНИЕ) |                          | Показва местоположението на тока.                                                                      |  |  |  |

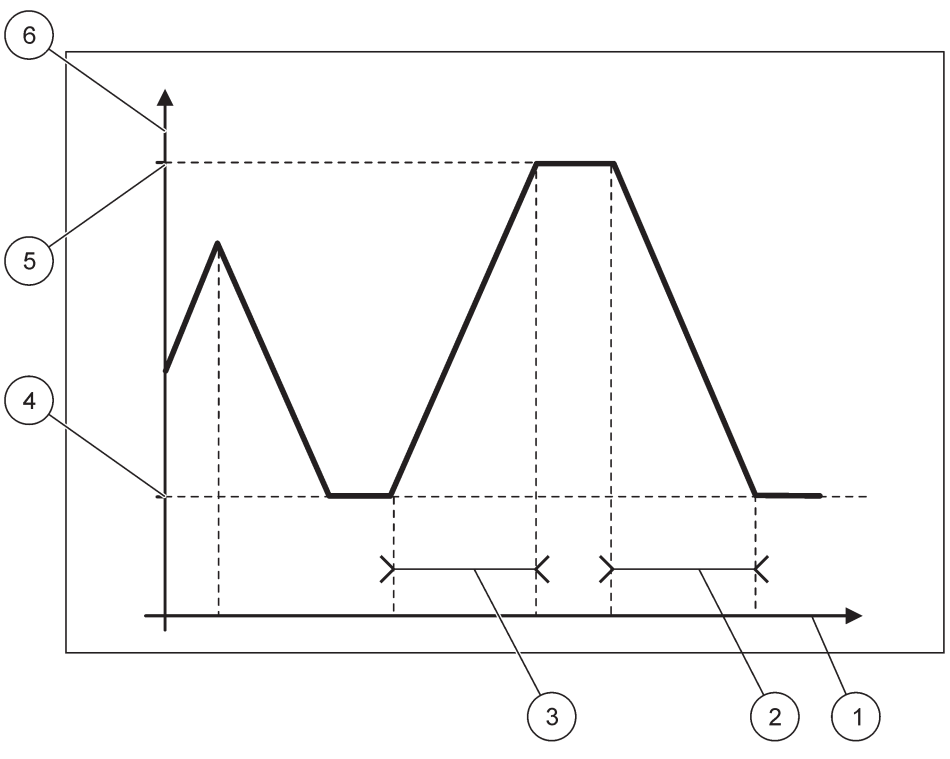

Фигура 66 Modbus режим на симулиране

| 1 | Време (ос х) | 4 | Минимум                    |
|---|--------------|---|----------------------------|
| 2 | Период       | 5 | Максимум                   |
| 3 | Период       | 6 | Симулирана стойност (ос у) |

### Таблица 38 Цветови/линеен код за Фигура 66

Първа стойност с плаваща запетая

### 6.3.5 GSM модул

Менюто на GSM модула съдържа всички настройки, необходими за отдалечена комуникация (комутационна връзка) между контролера SC1000 и компютър.

За по-подробна информация направете справка в раздел 3.10, страница 47.

Забележка: Това меню се показва, само когато на контролера SC1000 е монтиран GSM модем

| SC<br>GS                                                                                                    | SC1000 SETUP (НАСТРОИКА на SC1000)<br>GSM MODULE (GSM МОДУЛ) |                                                                                   |  |  |  |
|----------------------------------------------------------------------------------------------------|--------------------------------------------------------------|-----------------------------------------------------------------------------------|--|--|--|
|                                                                                                    | PROVIDER<br>(ДОСТАВЧИК)                                      | Показва текущата мобилна мрежа.                                                   |  |  |  |
| SIGNAL STRENGTH<br>(СИЛА НА СИГНАЛА)                                                                                 |                                                              | Показва силата на радиосигнала (0 %–100 %)                                        |  |  |  |
|                                                                                                    | СТАТУС                                                       | Показва текущото състояние на GSM модема:                                         |  |  |  |
|                                                                                                    | INITIALIZATION<br>(ИНИЦИАЛИЗИРАНЕ)                           | модулът за показване инициализира GSM модема                                      |  |  |  |
|                                                                                                    | NO SIM CARD (НЯМА<br>SIM платка)                             | Направете справка в раздел 3.10.3, страница 50 относно поставянето на SIM платка. |  |  |  |
|                                                                                                    | WRONG PIN<br>(ГРЕШЕН ПИН)                                    | Конфигурираният ПИН номер не е верен.                                             |  |  |  |
| SEARCHING<br>NETWORK<br>(ТЪРСЕНЕ НА<br>МРЕЖА)<br>GSM модемът се опитва да се свърже към SIM картата (мобилна мрежа). |                                                              |                                                                                   |  |  |  |
|                                                                                                    | INCOMMING CALL<br>(ВХОДЯЩО<br>ПОВИКВАНЕ)                     | GSM модемът открива входящо повикване.                                            |  |  |  |
|                                                                                                    | ВРЪЗКА                                                       | GSM модемът приема повикването и е онлайн.                                        |  |  |  |
|                                                                                                    | READY<br>(FOTOBHOCT)                                         | GSM модемът е готов за работа.                                                    |  |  |  |
|                                                                                                    | СВЪРЖИ ВРЪЗКАТА                                              | GSM модемът се опитва да установи GPRS връзка.                                    |  |  |  |
|                                                                                                    | GPRS BPЪ3KA                                                  | GSM модемът е установил GPRS връзка.                                              |  |  |  |
|                                                                                                    | GPRS                                                         | •                                                                                 |  |  |  |
| _                                                                                                    | GPRS                                                         | Комутатор ВКЛ./ИЗКЛ. GPRS режим ВКЛ./ИЗКЛ.                                        |  |  |  |
|                                                                                                    | СТАТУС                                                       | Показва състоянието на GSM модема.                                                |  |  |  |
|                                                                                                    | ІР АДРЕС                                                     | IP адрес, присвоен от оператора на мобилната мрежа.                               |  |  |  |
|                                                                                                    | НОМЕР ЗА<br>ИЗБИРАНЕ                                         | Само за вътрешна употреба.                                                        |  |  |  |
|                                                                                                    | APN                                                          | Име на точката за достъп, зададено от оператора на мобилната мрежа.               |  |  |  |
|                                                                                                    | ПОТРЕБИТЕЛСКО<br>ИМЕ                                         | Потребителско име, зададено от оператора на мобилната мрежа.                      |  |  |  |
|                                                                                                    | ПАРОЛА                                                       | Парола, зададена от оператора на мобилната мрежа.                                 |  |  |  |
|                                                                                                    | PING                                                         | Може да се използва за периодична проверка на свързаността.                       |  |  |  |
|                                                                                                    | АДРЕС                                                        | URL или IP адрес на дестинацията, чиято свързаност трябва да се проверява.        |  |  |  |
|                                                                                                    | НАСТР. ИНТЕРВАЛ                                              | Времеви интервал за проверка на свързаността.                                     |  |  |  |

SC1000 SETUP (НАСТРОЙКА на SC1000) GSM MODULE (GSM МОДУЛ)

| 311                   |                                                                      |                                                                                                    |  |  |
|-----------------------|----------------------------------------------------------------------|----------------------------------------------------------------------------------------------------|--|--|
| EX<br>(B1<br>KO<br>BP | EXTERNAL DIAL-UP<br>(ВЪНШНА<br>КОМУТАЦИОННА<br>ВРЪЗКА)               |                                                                                                    |  |  |
| 1                     | ALLOWED<br>(РАЗРЕШЕНО)                                               | Отдалеченият достъп през GSM модем е разрешен.                                                                                                    |  |  |
| I                     | DENIED (OTKA3AHO)                                                    | GSM модемът не отговаря на входящи повиквания. Доставянето на SMS е винаги възможно!                                                                                                    |  |  |
| IP<br>CЪ              | SERVER (IP<br>›PBЪP)                                                 | Показва IP адреса на модула за показване. За да получите достъп до модула за<br>показване през уеб браузъра си, въведете този IP адрес в адресното поле на браузъра.<br>IP адресът по подразбиране 192.168.154.30 е винаги валиден за отдалечен достъп. |  |  |
| IP                    | CLIENT (IP КЛИЕНТ)                                                   | Показва IP адреса на отдалечения компютър.                                                                                                    |  |  |
| S№                    | IS DESTINATION (ДЕС                                                  | ГИНАЦИЯ НА SMS)                                                                                                    |  |  |
|                       | NUMBER SERVICE<br>(HOMEP УСЛУГА)                                     | Съдържа същата функционалност като SMS DESTINATION (ДЕСТИНАЦИЯ НА SMS) 1-4, но е защитен с парола за MAINTANENCE (ПОДДРЪЖКА).                                                                                                    |  |  |
| ;                     | SMS DESTINATION (ДЕ                                                  | СТИНАЦИЯ НА SMS)1-4                                                                                                    |  |  |
|                       | SMS DESTINATION<br>(ДЕСТИНАЦИЯ НА<br>SMS )                           | Телефонен номер на получателите на SMS.                                                                                                    |  |  |
|                       | LANGUAGE (E3/IK)                                                     | Избира език за текста на SMS.<br><b>Забележка:</b> Наборът знаци за текста на SMS е ограничен до азбуката на GSM. Някои<br>езици съдържат неподдържани знаци. Знаците, които не се поддържат, се заместват<br>с '?'.                                    |  |  |
|                       | SMS LIMIT<br>(ОГРАНИЧЕНИЕ ЗА<br>SMS)<br>(0–100)                      | Задава максималния брой SMS съобщения, разрешен за изпращане от модула за<br>показване в рамките на 24 часа за тази SMS DESTINATION (ДЕСТИНАЦИЯ НА SMS).<br>24-часовият цикъл започва от START TIME (СТАРТОВО ВРЕМЕ).                                   |  |  |
|                       | REPEAT<br>(ПОВТАРЯНЕ)<br>(0–24 часа)                                 | Задава интервал за цикъла на повтаряне.<br>Интервалът определя честотата на изпращане на непотвърдени съобщения към<br>дестинацията на SMS.                                                                                                    |  |  |
|                       | START TIME<br>(НАЧАЛНО ВРЕМЕ)                                        | Задава началното време за цикъла REPEAT (ПОВТАРЯНЕ).<br>(Пример: REPEAT (ПОВТАРЯНЕ)=6 часа, START TIME (НАЧАЛНО ВРЕМЕ)=2:00:<br>Непотвърдените съобщения се изпращат в 2:00, 8:00, 14:00, 20:00).                                                       |  |  |
|                       | INHIBIT SMS<br>REPETITIONS<br>(ЗАБАВЯНЕ НА<br>ПОВТАРЯНЕТО НА<br>SMS) | Стойност по подразбиране: "OFF" (ИЗКЛ.)<br>OFF (ИЗКЛ.): SMS съобщенията се изпращат непрекъснато.<br>ON (ВКЛ.): SMS съобщенията не се изпращат непрекъснато.                                                                                            |  |  |
|                       | НАСТРОЙКА                                                            | модулът за показване наблюдава състоянията на конфигурираните устройства, включени в този списък.                                                                                                    |  |  |

#### SC1000 SETUP (НАСТРОЙКА на SC1000) GSM MODULE (GSM МОДУЛ)

|                         |                           |                                                | Добавя устройство в списъка CONFIGURE (КОНФИГУРИРАНЕ)                                                                                                    |
|-------------------------|---------------------------|------------------------------------------------|----------------------------------------------------------------------------------------------------|
|                         |                           | (ДОБАВЯНЕ)                                     | Показва всички инсталирани устройства, включително SC1000. Устройствата, които вече<br>са в списъка CONFIGURE (КОНФИГУРИРАНЕ), са в сив цвят.                                                                                                    |
|                         |                           | ERASE<br>(ИЗТРИВАНЕ)                           | Премахва устройство от списъка CONFIGURE (КОНФИГУРИРАНЕ).                                                                                                    |
|                         |                           |                                                | Задава единични съобщения за дадено устройство.                                                                                                    |
|                         |                           | <Име на<br>конфигурирано<br>устройство 1-4\>   | ERROR (ГРЕШКА) Съдържа всички грешки на избраното устройство.<br>1=Ако се появи грешка се изпраща SMS.<br>0=Ако се появи грешка не се изпраща SMS.                                                                                                    |
|                         |                           |                                                | ПРЕДУПРЕЖДЕНИЕ: Това меню включва всички възможни предупреждения за<br>избраното устройство. Ако искате да получите SMS, при наличие на предупреждение,<br>включете (1) съответната грешка. Ако искате да игнорирате съобщението, го изключете<br>(0).<br>(По подразбиране: Всички са включени) |
|                         |                           |                                                | CHOOSE ALL (ИЗБИРАНЕ НА ВСИЧКИ): Включва (1) или изключва (0) всички елементи<br>на менюто наведнъж.                                                                                                    |
|                         |                           |                                                | EVENTS (СЪБИТИЯ): Това меню включва всички възможни събития за избраното<br>устройство. Ако искате да получите SMS, при настъпване на събитието, активирайте (1)<br>съответното събитие. Ако искате да игнорирате събитието, го изключете (0).<br>(По подразбиране: Всички са включени)         |
|                         | SIM<br>(ГЛА<br>ПОЕ<br>SIM | CARD VOICE<br>ACOBИ<br>ВИКВАНИЯ ЗА<br>КАРТАТА) | Въведете телефонния номер за гласови повиквания за поставената SIM платка.<br>Тази информация не е необходима, но улеснява идентифицирането на поставената SIM<br>платка.                                                                                                    |
|                         | ДА⊦                       | ІНИ SIM КАРТА                                  | Въведете телефонния номер за трансфер на данни на поставената SIM карта.                                                                                                    |
| SN<br>(Д                | NS F<br>OCT               | PROVIDER<br>ГАВЧИК НА SMS)                     | Показва номера на номера за обслужване на SMS за SIM картата.                                                                                                    |
| ΡI                      | Ν (Π                      | ИН)                                            | Въведете ПИН номера на SIM картата.                                                                                                    |
| SC<br>(B<br>CC          | OFT\<br>EPC<br>ΟΦΤ        | WARE VERSION<br>ИЯ НА<br>УЕРА)                 | Показва версията на софтуера на адаптера                                                                                                    |
| SE<br>(C<br>G           | ERIA<br>EPV<br>SM)        | L NUMBER GSM<br>IEH HOMEP HA                   | Показва серийния номер на монтирания GSM клетъчен модул.                                                                                                    |
| SI                      | M-IC                      | )                                              | Показва серийния номер на SIM картата.                                                                                                    |
| PLMN CODE (PLMN<br>КОД) |                           | CODE (PLMN                                     | За по-подробно описание вижте по-долу.                                                                                                    |

### PLMN CODE (PLMN КОД)

GSM модулът търси автоматично безжична мрежа. В чужбина или в погранични области може да е необходимо да се набере някоя мобилна мрежа, ако са налице няколко мобилни мрежи. Това изисква конфигуриране на PLMN кода. Първите три цифри на PLMN кода показват държавата (мобилния код на държавата, Mobile Country Code (MCC)), а последните две цифри показват мобилната мрежа (кода на моилната мрежа, Mobile Network Code (MNC)). Изберете PLMN код "0", за да активирате автоматичния избор на мрежа. Данните за безжичната мрежа ще намерите от своя доставчик на безжични услуги или в интернет.

Пример:

| Държава                       | МСС | MNC           | PLMN ID |
|-------------------------------|-----|---------------|---------|
| Германия                      | 262 | 01 (T-Mobile) | 26201   |
|                               | 262 | 02 (Vodafone) | 26202   |
|                               | 262 | 03 (e-plus)   | 26203   |
|                               | 262 | 07 (O2)       | 26207   |
| Автоматичен избор<br>на мрежа |     |               | 0       |

### 6.3.6 Управление на устройството

Менюто за управление на устройството съдържа всички настройки за администриране на устройствата, свързани към контролера SC1000. За информация относно добавянето на нови устройства/сонди, направете справка в раздел 5.11, страница 65.

| С1000 SETUP (НАСТРОЙКА на SC1000)<br>EVICE MANAGEMENT (УПРАВЛЕНИЕ НА УСТРОЙСТВОТО) |                                                                                                    |  |  |  |
|------------------------------------------------------------------------------------|----------------------------------------------------------------------------------------------------|--|--|--|
| DEVICE LIST<br>(СПИСЪК НА<br>УСТРОЙСТВАТА)                                         | Съдържа всички сонди и модули, монтирани и регистрирани в контролера SC1000.                                         |  |  |  |
| SCANNING FOR NEW<br>DEVICES<br>(СКАНИРАНЕ ЗА<br>НОВИ УСТРОЙСТВА)                   | Сканира за нови сонди и модули.                                                                                      |  |  |  |
| DELETE DEVICES<br>(ИЗТРИВАНЕ НА<br>УСТРОЙСТВА)                                     | Премахва избраните сонди и устройства от контролера SC1000.                                                          |  |  |  |
| ЕХСНАΝGE DEVICE<br>(ЗАМЯНА НА<br>УСТРОЙСТВА)                                       | Копира настройките и вътрешните връзки към модулите на дадено устройство в ново<br>устройство, използвано за замяна. |  |  |  |
| ЗАПИШИ<br>НАСТРОЙКИ НА<br>УСТРОЙСТВОТО                                             | Запазва настройките на устройството във вътрешната памет.                                                            |  |  |  |
| ВЪЗСТАНОВИ<br>НАСТРОЙКИ НА<br>УСТРОЙСТВОТО                                         | Възстановява настройките на устройството от вътрешната памет.                                                        |  |  |  |
| ЗАПИШИ<br>НАСТРОЙКИ НА<br>ВСИЧКИ<br>УСТРОЙСТВА                                     | Запазва пълен набор на настройките на всички устройства.                                                             |  |  |  |
| ВЪЗСТАНОВИ<br>ВСИЧКИ<br>УСТРОЙСТВА                                                 | Възстановява пълен набор на настройките на всички устройства.                                                        |  |  |  |

Забележка: Ако някоя сонда не поддържа опцията SAVE/RESTORE (ЗАПАЗВАНЕ/ВЪЗСТАНОВЯВАНЕ), се показва съобщението за грешка "FAIL" (НЕУСПЕШНО).

# 6.3.7 Настройки на дисплея

Менюто за настройки на дисплея контролира настройките на сензорния екран на контролера SC1000.

| SC<br>DI | SC1000 SETUP (НАСТРОЙКА на SC1000)<br>DISPLAY SETTINGS (НАСТРОЙКИ НА ДИСПЛЕЯ) |                                                                                                    |  |
|----------|-------------------------------------------------------------------------------|----------------------------------------------------------------------------------------------------|--|
|          | LANGUAGE (ЕЗИК)                                                               | Избира подходящия език за текста на екрана.                                                                                                    |  |
| Γ        | BACKLIGHT (ФОНОВО                                                             | ОСВЕТЛЕНИЕ)                                                                                                    |  |
|          | ВАСКLIGHT OFF<br>(ФОНОВО<br>ОСВЕТЛЕНИЕ<br>ИЗКЛ.)                              | Фоновото осветление е изключено, фонът на дисплея е черен                                                                                                    |  |
|          | SWITCH ON                                                                     | Стойност по подразбиране: 00:00                                                                                                    |  |
|          | (ВКЛЮЧВАНЕ)                                                                   | Въвеждане на началното време.                                                                                                    |  |
|          | SWITCH OFF                                                                    | Стойност по подразбиране: Никога                                                                                                    |  |
|          | (ИЗКЛЮЧВАНЕ)                                                                  | Въвеждане на времето за спиране.                                                                                                    |  |
|          | BRIGHTNESS                                                                    | Стойност по подразбиране: 100 %                                                                                                    |  |
|          | (ЯРКОСТ)                                                                      | Изберете висока, средна или ниска яркост.                                                                                                    |  |
|          | МЯСТО ЗА МОНТАЖ                                                               | Въведете информацията за мястото, на което е монтирано устройството.                                                                                             |  |
|          | DATE/TIME<br>(ДАТА/ЧАС)                                                       | Изберете формат за датата и задайте датата и часа (24-часов формат).                                                                                             |  |
|          | LOCATION<br>(МЕСТОПОЛОЖЕНИЕ)                                                  | Въведете информацията за местоположението на устройството.                                                                                                    |  |
|          | TOUCHSCREEN<br>CALIBRATION<br>(КАЛИБРИРАНЕ НА<br>СЕНЗОРНИЯ ЕКРАН)             | Калибрирането на сензорния екран показва набор от калибровъчни точки. Докоснете всяка калибровъчна точка, за да калибрирате сензорния екран за текущия оператор. |  |

# 6.3.8 Достъп до браузъра

Менюто за достъп до браузъра съдържа комуникационни настройки за LAN връзка между контролера SC1000 и компютър.

За по-подробна информация направете справка в раздел 5.13.4, страница 74.

| SC<br>BF | SC1000 SETUP (НАСТРОЙКА на SC1000)<br>BROWSER ACCESS (ДОСТЪП ДО БРАУЗЪРА)  |                                                                                                    |  |  |  |
|----------|----------------------------------------------------------------------------|----------------------------------------------------------------------------------------------------|--|--|--|
|          | OGIN PASSWORD<br>(ПАРОЛА ЗА<br>ВЛИЗАНЕ В<br>СИСТЕМАТА)                     | Парола за влизане в системата за отдалечен (GSM)/LAN-достъп                                                                                                    |  |  |  |
|          | EXTERNAL SERVICE<br>DIAL-UP (ВЪНШНА<br>СЕРВИЗНА<br>КОМУТАЦИОННА<br>ВРЪЗКА) |                                                                                                    |  |  |  |
|          | ALLOWED<br>(PA3PEШEHA)                                                     | Комутационната връзка за сервизните техници е разрешена.                                                                                                    |  |  |  |
|          | DENIED<br>(OTKA3AHO)                                                       | Комутационната връзка за сервизните техници не е разрешена. Регистриране в системата е възможно само с паролата на клиента.<br>Виж раздел 6.3.8, страница 123.     |  |  |  |
|          | DHCP                                                                       | Dynamic Host Configuration Protocol (Протокол за динамично конфигуриране на хостове);<br>позволява автоматичното свързване на нов компютър към съществуваща мрежа. |  |  |  |

| HOSTNAME (ИМЕ НА<br>XOCTA) | Идентификатор на SC1000 в мрежата                                                                                          |
|----------------------------|----------------------------------------------------------------------------------------------------|
| ІР АДРЕС                   | Стойност по подразбиране: 192.168.154.30<br>Въведете IP адрес, за да идентифицирате контролера SC1000 в мрежата.           |
| NETMASK<br>(MPEЖOBA MACKA) | Стойност по подразбиране: 255.255.255.0<br>Въведете мрежова (под) маска, за да идентифицирате контролера SC1000 в мрежата. |
| GATEWAY (ШЛЮЗ)             | Стойност по подразбиране: 192.168.154.1<br>Въведете IP адреса, използван за функцията GATEWAY (ШЛЮЗ).                      |
| DNS IP                     | Адрес на сървъра с имената на домейните                                                                                    |
| FTP достъп                 | Задайте FTP достъп (по подразбиране е изключен).                                                                           |

# 6.3.9 Карта за запис

Менюто на картата памет съдържа различни команди за запазване на регистрационните файлове на контролера SC1000 в SD платка и възстановяване на софтуерните настройки от нея.

За по-подробна информация направете справка в раздел 3.11, страница 52.

| SC1000 SETUP (НАСТРОЙКА на SC1000)<br>КАРТА ЗА ЗАПИС             |                                                                                                    |  |
|------------------------------------------------------------------|----------------------------------------------------------------------------------------------------|--|
| ИЗВАДИ                                                           | Важна забележка: Изберете тази команда преди да извадите SD-картата!                                                                                                    |  |
| SAVE LOG FILES<br>(ЗАПАЗВАНЕ НА<br>РЕГИСТРАЦИОННИТ<br>Е ФАЙЛОВЕ) | Запазва регистрационните файлове от всички устройства в .csv файл. Файлът .csv се<br>съхранява в папката SC1000\\log на картата за запис и може да се отвори например с<br>Microsoft™ Excel. |  |
| DAILY LOG<br>(ЕЖЕДНЕВЕН<br>РЕГИСТРАЦИОНЕН<br>ФАЙЛ)               | Запазва ежедневния регистрационен файл в .csv формат. Файлът .csv се съхранява в<br>папката SC1000\\daily log на картата за запис и може да се отвори например с Microsoft<br>Excel.         |  |
| ОБНОВИ ДНЕВЕН<br>ЗАПИС                                           | Запазва новите данни от последното обновяване до настоящия момент.                                                                                                    |  |
| UPDATE ALL<br>(АКТУАЛИЗИРАНЕ<br>НА ВСИЧКИ)                       | Актуализира всички устройства със софтуера, открит в папката за актуализация на картата памет.                                                                                               |  |
| SAVE DIAGNOSTIC<br>FILE (ЗАПАЗВАНЕ НА<br>ДИАГНОСТИЧНИЯ<br>ФАЙЛ)  | Запазва диагностичния фал върху картата памет. Файлът .wri се запазва в папката SC1000<br>на картата памет и може да бъде отворен например с Microsoft Word, Wordpad или<br>Windows Write.   |  |
| FILE TRANSFER<br>(ТРАНСФЕР НА<br>ФАЙЛ)                           | Запазване или зареждане на специфични за устройството данни. Вижте ръководството за потребителя на устройството.                                                                             |  |
| ЗАПИШИ<br>НАСТРОЙКИ НА<br>УСТРОЙСТВОТО                           | Запазва настройките на единично устройство в папката SC1000\backup на картата за<br>запис.                                                                                                   |  |
| ВЪЗСТАНОВИ<br>НАСТРОЙКИ НА<br>УСТРОЙСТВОТО                       | Възстановява настройките на единично устройство в папката SC1000\backup на картата за за запис.                                                                                              |  |
| ЗАПИШИ<br>НАСТРОЙКИ НА<br>ВСИЧКИ<br>УСТРОЙСТВА                   | Запазва конфигурацията на всички устройства в папката SC1000\backup на картата за<br>запис.                                                                                                  |  |

| ВЪЗСТАНОВИ<br>ВСИЧКИ<br>УСТРОЙСТВА    | Възстановява настройките на всички устройства от папката SC1000\backup на картата за запис.   |
|---------------------------------------|-----------------------------------------------------------------------------------------------|
| ERASE ALL<br>(ИЗТРИВАНЕ) НА<br>ВСИЧКИ | Премахва всички файлове от картата памет и създава в нея структурата на папките (Таблица 13). |
| КАПАЦИТЕТ                             | Информация за капацитета на SD-картата.                                                       |

**Забележка:** Ако някоя сонда не поддържа командите SAVE/RESTORE (ЗАПАЗВАНЕ/ВЪЗСТАНОВЯВАНЕ), се показва съобщението за грешка "FAIL" (НЕУСПЕШНО).

### 6.3.10 Настройка на сигурността

Менюто за настройка на сигурността позволява задаване на парола за защита на контролера SC1000 от непозволен достъп.

За по-подробна информация направете справка в раздел 5.9, страница 64.

| SC1000 SETUP (НАСТРОЙКА на SC1000)<br>SECURITY SETUP (НАСТРОЙВАНЕ НА СИГУРНОСТТА) |                                             |                                                                                                    |  |
|-----------------------------------------------------------------------------------|---------------------------------------------|----------------------------------------------------------------------------------------------------|--|
| I                                                                                 | MAINTANENCE                                 | Въведете паролата за MAINTANENCE (ПОДДРЪЖКА)                                                                                                    |  |
| (                                                                                 | ПОДДРЪЖКА)                                  | OFF (ИЗКЛ.): Изтрийте текущата парола на екрана за редактиране и потвърдете.                                                                                                    |  |
|                                                                                   | MENU<br>PROTECTION<br>(ЗАЩИТА НА<br>МЕНЮТО) | Някои сонди позволяват да се направи защита на някои категории от менюто (напр.<br>калибровка, настройки и т.н.) с помощта на Maintenance passcode (паролата за<br>поддръжка). Това меню показва всички сонди, които поддържат тази опция.<br>Изберете сонда, след това изберете категориите на менюто, които искате да защитите с<br>паролата за поддръжка. |  |
| (                                                                                 | СИСТЕМА                                     | Въведете паролата за SYSTEM (СИСТЕМА)<br>ОFF (ИЗКЛ.): Изтрийте текущата парола на екрана за редактиране и потвърдете.                                                                                                    |  |

# 6.3.11 HACTP. СИСТЕМА/EMAIL

Вижте раздел 4.4.1 на ръководството DOC23.XX.90143 "Усъвършенствани комуникации на SC1000"

### 6.3.12 НАСТР. СИСТЕМА/ЛИЦЕНЗ УПРАВЛЕНИЕ

Използва се за активиране или отстраняване на софтуерни функции от системата. Функциите, които са активирани за този контролер, ще бъдат показани и в това меню.

- НОВ ЛИЦЕНЗ: Въведете кода на лиценза, за да активирате нова функция.
- НЕ ИНСТАЛИРАН SOFTWARE: Отстранява инсталиран софтуерен продукт.

# 6.3.13 HACTP. СИСТЕМА/MODBUS TCP

Вижте раздел 4.4.1 на ръководството DOC23.XX.90143 "Усъвършенствани комуникации на SC1000"

# 6.4 Меню Тест/Поддръжка

Менюто Тест/Поддръжка позволява на потребителите да тестват вътрешните плъгин разширителни платки и модулите с DIN шини.

За по-подробна информация направете справка в Раздел 8.

### СЕРВИЗ DATALOG SETUP (НАСТРОЙКА НА РЕГИСТРИРАНЕТО НА ДАННИ)

| ERASE DATA /    |                                                                               |
|-----------------|-------------------------------------------------------------------------------|
| EVENT LOG       |                                                                               |
| ((ИЗТРИВАНЕ НА  | Изберете устройството за изтриване от регистрационните файлове на данните или |
| РЕГИСТРАЦИОННИЯ | събитията.                                                                    |
| ФАЙЛ НА         |                                                                               |
| ДАННИ/СЪБИТИЯ)  |                                                                               |

#### СЕРВИЗ ОUTPUT SETUP (НАСТРОЙКА НА ИЗХОДА)

mA Output INT/EXT (изход ВЪТР/ВЪНШЕН)

| FUNCTION TEST<br>(ФУНКЦИОНАЛЕН<br>TECT)     | Тества изходите на избраната платка/модул.                 |  |
|---------------------------------------------|------------------------------------------------------------|--|
| STATUS OUTPUT<br>(СЪСТОЯНИЕ НА<br>ИЗХОДИТЕ) | Показва състоянието на изходите на избраната платка/модул. |  |

| CE<br>CU                            | СЕРВИЗ<br>CURRENT INPUT (ТОКОВ ВХОД)    |                                             |
|-------------------------------------|-----------------------------------------|---------------------------------------------|
| mA INPUT INT/EXT (ВХОД ВЪТР/ВЪНШЕН) |                                         |                                             |
|                                     | FUNCTION TEST<br>(ФУНКЦИОНАЛЕН<br>TECT) | Тества входовете на избраната платка/модул. |

| СЕРВИЗ<br>RELAY (РЕЛЕ) |                                          |                                                       |
|------------------------|------------------------------------------|-------------------------------------------------------|
|                        | Реле INT/EXT (ВЪТР./ВЪНШНО)              |                                                       |
|                        | FUNCTION TEST<br>(ФУНКЦИОНАЛЕН<br>TECT)  | Тества релетата на избраната платка/модул.            |
|                        | RELAY STATUS<br>(СЪСТОЯНИЕ НА<br>РЕЛЕТО) | Показва състоянието на изходите на платките с релета. |

### СЕРВИЗ NETWORK MODULES (МРЕЖОВИ МОДУЛИ)

| FIELDBUS (ПОЛЕВИ ШИНИ)                      |                                                  |  |
|---------------------------------------------|--------------------------------------------------|--|
| SOFTWARE<br>VERSION (ВЕРСИЯ<br>НА СОФТУЕРА) | Показва версията на софтуера на мрежовите модули |  |

| C<br>D | СЕРВИЗ<br>DISPLAY INFO (ИНФОРМАЦИЯ ЗА ДИСПЛЕЯ) |                                                     |
|--------|------------------------------------------------|-----------------------------------------------------|
|        | SOFTWARE VERSION<br>(ВЕРСИЯ НА<br>СОФТУЕРА)    | Показва версията на софтуера на модула за показване |
|        | СЕРИЕН НОМЕР                                   | Показва серийния номер на модула за показване       |

### 6.4.1 Състояние на шините

Менюто за състоянието на шините информира потребителя за комуникационните проблеми, които могат да ограничат наличността на данните и да влошат цялостната работа на контролера SC1000.

По-подробна информация можете да получите от диагностичния файл (направете справка в раздел 6.3.9, страница 124).

| СЕРВИЗ<br>BUS STATUS (СЪСТОЯНИЕ НА ШИНИТЕ)       |                                                                                                    |  |
|--------------------------------------------------|----------------------------------------------------------------------------------------------------|--|
| RESET COUNTER<br>(НУЛИРАНЕ НА<br>БРОЯЧА)         | Нулира получаването на данните и актуализира НАЧАЛНОТО време.<br>Дава достъп до подменю, където нулирането може да бъде потвърдено/отказано.                                                                                                    |  |
| START (НАЧАЛО)                                   | Показва маркер за времето (дата, час)<br>Маркерът за времето показва кога е започнало/нулирано получаването на данни за<br>контролера SC1000.                                                                                                    |  |
| COMMUNICATION<br>(КОМУНИКАЦИЯ)                   | Статистически данни за комуникацията                                                                                                    |  |
| TIMEOUTS_3<br>(ИЗТИЧАНЕ НА<br>ВРЕМЕТО)           | Показва броя на събитията, когато дадено устройство (сонда или входен/изходен модул)<br>не отговаря на заявката на контролера в посоченото време.<br>Контролерът SC1000 се опитва три пъти да се свърже с устройството. След третия<br>неуспешен опит броячът се увеличава с 1. Обикновено стойността на брояча се<br>увеличава, ако устройствата/сегментите на шината не са свързани правилно или в<br>устройствата на шината възникват сериозни грешки.                                                                                                    |  |
| TELEGRAM_3                                       | Показва броя на събитията, когато контролерът SC1000 открие неправилно образуван<br>отговор на заявка.<br>Контролерът SC1000 се опитва три пъти да открие валиден отговор. След третия<br>неуспешен опит броячът се увеличава с 1. Обикновено стойността на брояча се<br>увеличава, ако електромагнитното екраниране е неподходящо за необработеното<br>обкръжение.                                                                                                    |  |
| TOKEN CIRCULATION<br>(ЦИРКУЛИРАНЕ НА<br>МАРКЕРА) | Времетраенето на циркулирането на маркера показва времето, през което всички мастер<br>устройства получават по веднъж ролята на "мастер" (маркера).<br>В контролера SC1000 може да има няколко мастер устройства, например устройства,<br>които дават заявки към други устройства по шината (блок на дисплея, токов изход, платки<br>на релето и на мрежовия адаптер). Тъй като само един мастер може да бъде активен, тази<br>роля се споделя между всички тях на "кръгов" принцип.<br>Времето за циркулирането на маркера влияе върху времето, в което изходните модули<br>могат да открият промените в стойностите от другите устройства, и следователно показва<br>времето за реакция на контролера SC1000. Това време зависи от броя на свързаните<br>устройства. |  |
| МАКСИМУМ                                         | Максимално TOKEN CIRCULATION (ЦИРКУЛИРАНЕ НА МАРКЕРА) в ms от START (НАЧАЛО).                                                                                                    |  |
| (във време)                                      | Маркер за времето, когато е измерено МАХІМUM TOKEN CIRCULATION (МАКСИМАЛНО ЦИРКУЛИРАНЕ НА МАРКЕРА).                                                                                                    |  |
| СРЕДНО                                           | Средното времетраене на TOKEN CIRCULATION (ЦИРКУЛИРАНЕ НА МАРКЕРА) в ms (измерено за последните 128 обиколки).                                                                                                    |  |

| MEDIAN (C<br>СТОЙНОС |                             | Средната стойност на времетраенето на TOKEN CIRCULATION (ЦИРКУЛИРАНЕ НА<br>МАРКЕРА) в ms (измерено за последните 128 обиколки). Тази стойност не се влияе от    |
|----------------------|-----------------------------|----------------------------------------------------------------------------------------------------|
|                      | MEDIAN (СРЕДНА<br>СТОЙНОСТ) | иза настур в наскладовно са носледните тео сояколки). Тася стояност но се вылле ст<br>изолирани/неповтарящи се събития (например прехвърляния на регистрационни |
|                      |                             | файлове/актуализиране на софтуера) и следователно е по-надеждна от стойността                                                                                   |
|                      |                             | AVERAGE (СРЕДНО АРИТМЕТИЧНО).                                                                                                    |

# 6.5 LINK2SC

Процедурата LINK2SC предлага надежден метод за обмен на данни между процесни сонди и съвместими с LINK2SC фотометри като се използва SD карта или локална мрежа (LAN). Предлагат се две различни опции:

- Чисто лабораторно контролно измерване
- Корекция на матрицата, която включва използването на данните от измерванията в лабораторията за корекция на сондата

При чисто контролно измерване данните от измерването се предават от сондата на фотометъра, където след това се архивират заедно със записаните фотометрични референтни данни.

При матрична корекция получените в лабораторията референтни данни се предават на сондата, за да бъдат използвани за корекцията.

Процесът на матрична корекция изисква работните стъпки да бъдат осъществени с контролера sc и съвместим с LINK2SC фотометър.

В Ръководството за потребителя на LINK2SC можете да намерите подробно описание на процедурата LINK2SC.

# 6.6 ПРОГНОЗИС

ПРОГНОЗИС (<u>Progno</u>sis <u>Sys</u>tem) е софтуер, който се използва за контрол и визуализация на качеството на измерването и за идентифициране на предстоящи операции по поддръжката. Тази добавка е подходяща за контролери SC1000 и сонди sc.

Качеството на измерваните стойности и времето, оставащо до следващата рутинна поддръжка, се визуализират на контролера sc с помощта на хоризонтални стълбчета. Ясна, оцветена в зелено, жълто и червено система позволява бързо и лесно идентифициране и регистрация на състоянието на всяка сонда. За всяка сонда има отделен дисплей.

Работата с ПРОГНОЗИС и конфигурирането се осъществяват с помощта на сензорния екран на контролера sc.

Съобщенията за поддръжката дават информация за всички операции по поддръжката, които трябва да се извършат от потребителя, например дали е необходимо да се почисти сензорът или да се добавят реагенти. Показват се и всички необходими мерки по сервизната поддръжка, които трябва да се извършат от сервизен техник. Всички съобщения за поддръжката предвиждат подготвителен период, който подлежи на регулиране и който гарантира достатъчно време за установяване на контакт със сервизен техник или за осъществяване на поръчка.

Стриктното осъществяване на мерките по поддръжката спомага за получаването на по-надеждни стойности при измерванията и удължаване на експлоатационния срок на свързаното оборудване.

ПРОГНОЗИС не е съставна част на стандартната доставка, необходима е опционалната WTOS комуникационна карта.

# 6.7 WTOS

WTOS (Water Treatment Optimization Solutions, решения за оптимизация на третирането на водите) се състои от няколко контролни модула, например за контрол на:

- дозирането на химикалите за отстраняване на ортофосфатите
- аерацията за отстраняване на азота
- обезводняването на утайката
- сгъстяването на утайката
- времето на задържане на утайката

WTOS не е съставна част на стандартната доставка на SC1000, необходима е опционалната WTOS комуникационна карта.

# • ОПАСНОСТ

Опасност от електрически удар и пожар. Монтажните работи, описани в този раздел на ръководството, трябва да се извършват само от квалифициран персонал.

# 7.1 Обща поддръжка

- Проверявайте редовно сондовия модул и модула на дисплея за механични повреди.
- Проверявайте редовно всички връзки за утечки и корозия.
- Проверявайте редовно всички кабели за механични повреди.
- Почиствайте сондовия модул и модула на дисплея с мека влажна кърпа.
   Използвайте мек детергент, ако е необходимо.

# 7.2 Замяна на предпазители

# **А** ОПАСНОСТ

Риск от пожар. Неизправният предпазител може да предизвика нараняване и повреда или замърсяване на околната среда. Сменяйте предпазителите само с такива от същия тип и характеристики.

Информация за вътрешните предпазители можете да намерите от вътрешната страна на корпуса. Направете справка в характеристиките на предпазителите върху етикетите и в следващите инструкции за правилна смяна на предпазителите.

- 1. Изключете цялото захранване на оборудването преди да свалите капаците и да се опитате да проверите предпазителите.
- 2. Извадете модула за показване от сондовия модул.
- **3.** Свалете четирите винта, които придържат предния капак на сондовия модул. Отворете сондовия модул и откачете заземяването на корпуса от заземителния щифт на капака.
- 4. Развийте шестте винта на високоволтовата бариера и я свалете.
- 5. Натиснете слота с отвертка.
- 6. Завъртете отвертката под 45° наляво.
- 7. Горната част е с пружина и сега ще се отвори.
- 8. Свалете горната част с предпазителя и го сменете.
- 9. Поставете новия предпазител, като горната му част трябва да е в държателя.
- 10. Натиснете горната част на слота с отвертка и внимателно натиснете горната част надолу.
- 11. Завъртете с отвертката горната част надясно, докато капакът се закрепи здраво.

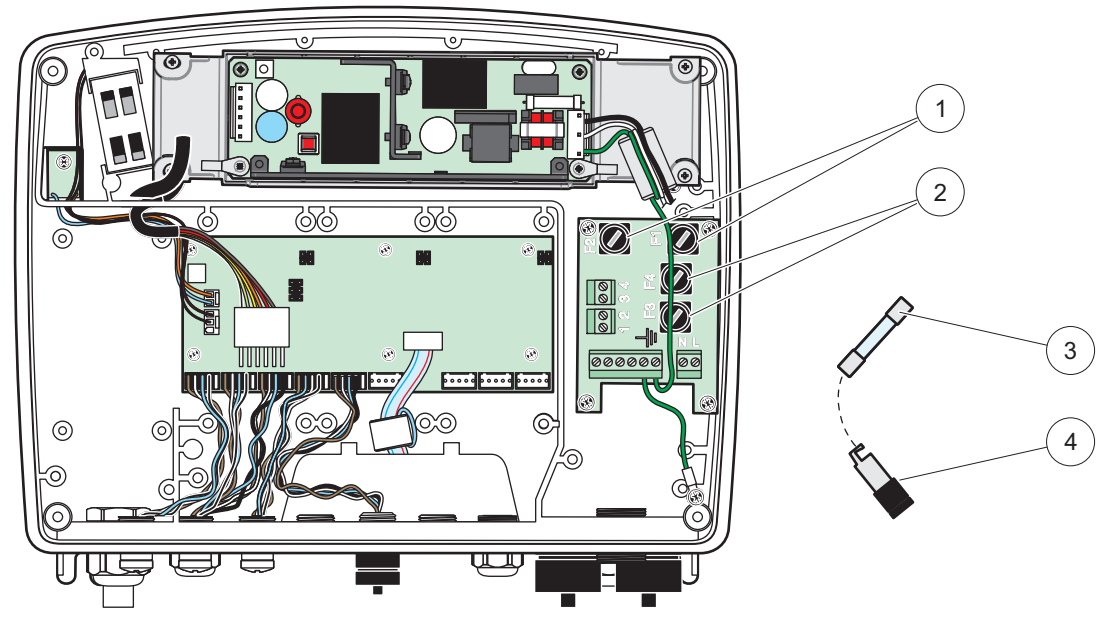

Фигура 67 Смяна на предпазители (променливотокова версия)

| 1 | Предпазители (2), F1 и F2: M 3,5 A средно бавно<br>изгарящи | 3 | Свалете предпазителя от държателя, както е<br>показано. |
|---|-------------------------------------------------------------|---|---------------------------------------------------------|
| 2 | Предпазители (2), F3 и F4: T 8 A H; 250 V                   | 4 | Държател на предпазителя                                |

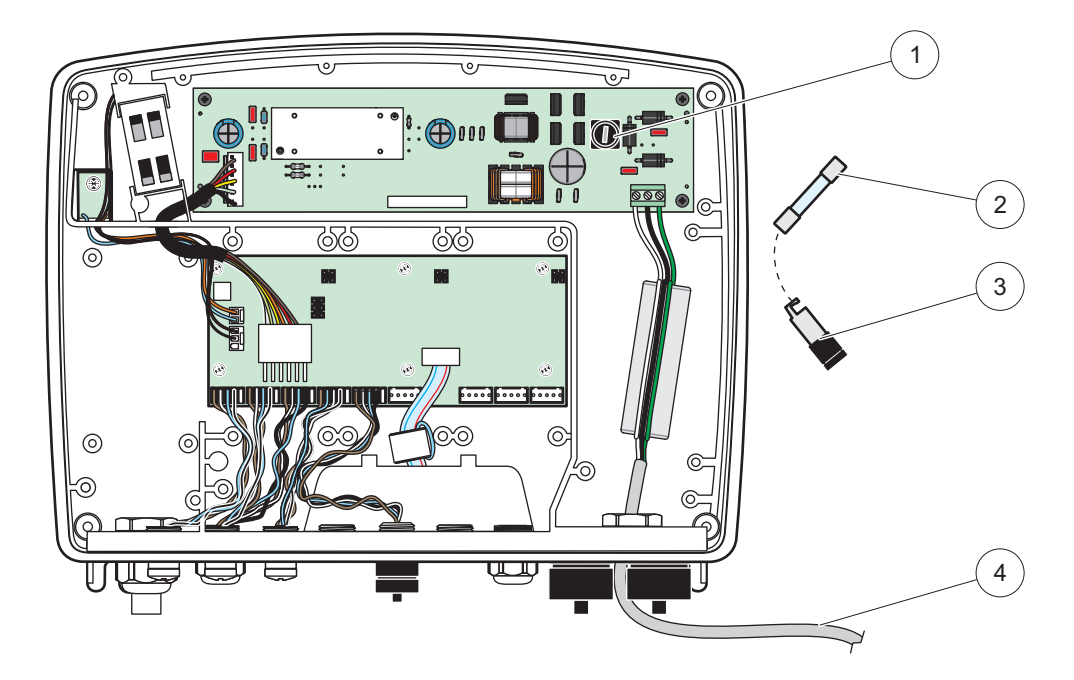

Фигура 68 Замяна на предпазители (24 VDC версия)

| 1 | Предпазител, Т 6,3 A L; 250 V; 24 VDC                   | 3 | Държател на предпазителя                      |
|---|---------------------------------------------------------|---|-----------------------------------------------|
| 2 | Свалете предпазителя от държателя, както е<br>показано. | 4 | Потребителят е предоставил 24 VDC окабеляване |

# 8.1 Общи проблеми и грешки на GSM модула

### Таблица 39 Общи проблеми

| Проблем                                                                                            | Причина/Решение                                                                                                    |  |  |
|----------------------------------------------------------------------------------------------------|----------------------------------------------------------------------------------------------------|--|--|
| Дисплеят реагира неправилно при<br>докосване                                                       | Калибрирайте сензорния екран с пръст или стилус. Ако това не е възможно:<br>стартирайте фабричното калибриране чрез уеб достъп.                                                                                                    |  |  |
| Няма тренд.                                                                                        | Конфигурирайте елемента за регистриране на съответната сонда.                                                                                                    |  |  |
| Комуникационни проблеми                                                                            | Проверете гнездото на сондата, проверете дали кабела на сондата не е повреден, проверете мрежовото гнездо и кабела за SC1000 мрежи.                                                                                                    |  |  |
| Светодиодният индикатор в сондовия модул мига в червено                                            | Виж Комуникационни проблеми                                                                                                    |  |  |
| Светодиодният индикатор в сондовия модул е изключен                                                | Проверете предпазителите, дали сондовият модул е свързан към захранването.                                                                                                    |  |  |
| Липсват измерени стойности след<br>смяна на сондата(mA изходна<br>платка, платка на полевите шини) | Необходима е нова конфигурация за изходните платки. Конфигурирайте новата<br>сонда със серийния й номер. След това изтрийте неизползваната сонда в<br>управлението на устройството.                                                    |  |  |
| Няма локален уеб достъп                                                                            | Проверете Ethernet връзката, конфигурацията на LAN и IP адреса в НАСТР. СИСТЕМА, меню ПРЕГЛЕД ДОСТЪП.                                                                                                    |  |  |
| Локалният уеб достъп е блокиран<br>със                                                             | Модулът за показване не е в режим ":Показване на измерена стойност".                                                                                                    |  |  |
| Локалният уеб достъп е блокиран,<br>липсва парола                                                  | Активирайте паролата в SC1000 SETUP (НАСТРОЙКА на SC1000), меню СИГУРНОСТ (направете справка враздел 6.3.10, страница 125).                                                                                                    |  |  |
| Работата на модула за показване<br>е забранена чрез съобщението<br>"WEB ACCESS" (УЕБ ДОСТЪП)       | Затворете външния уеб достъп, за да разрешите отново локална работа на дисплея.                                                                                                    |  |  |
| Общи съобщения за грешки,<br>специфични за сондите                                                 | Проверете сондите в менюто SENSOR DIAGNOSTIC (ДИАГНОСТИКА НА<br>СЕНЗОРА) за съобщения за грешки и предупреждения. Грешките се указват с<br>червен фон на съответно показаната измерена стойност.                                       |  |  |
| Екранът е син, не се показват<br>измервания                                                        | Проверете дали има свързани сонди. Ако има направете сканиране за нови<br>устройства. Проверете конфигурацията на екрана за измерване. Ако няма<br>конфигурирано устройство, го добавете към конфигурацията на екрана за<br>измерване. |  |  |
| Новите устройства (сонди,                                                                          | Проверете дали към локалните или, когато са инсталирани, отдалечените<br>сондови модули са свързани липсващи устройства. Използвайте серийния<br>номер за идентификация.                                                               |  |  |
| модули) се свързват към SC1000<br>контролера, но не се показват при                                | При отдалечени сондови модули проверете правилното терминиране на всички мрежови кабели.                                                                                                    |  |  |
| началното сканиране на шините                                                                      | При локални сондови модули опитайте да размените съединителите на<br>устройствата.                                                                                                    |  |  |
|                                                                                                    | Виж Комуникационни проблеми.                                                                                                    |  |  |

# 8.2 Грешки на GSM модула

| Проблем                                                                                           | Разтвор                                                                                                    |
|---------------------------------------------------------------------------------------------------|----------------------------------------------------------------------------------------------------|
| SC1000 не отговаря на входящо повикване.                                                          | Изберете SC1000 SETUP (НАСТРОЙКА на SC1000), GSM - МОДУЛ, ВЪНШЕН<br>DIAL-UP и изберете опцията "Allow" ("Позволи").                                                                                                    |
| Не е възможен вход за<br>обслужване през GSM връзка.                                              | Изберете SC1000 SETUP (НАСТРОЙКА на SC1000), GSM - МОДУЛ, ВЪНШЕН<br>DIAL-UP и изберете опцията "Allow" ("Позволи").                                                                                                    |
| Не е възможен вход през GSM връзка.                                                               | Изберете SC1000 SETUP (НАСТРОЙКА на SC1000), ПРЕГЛЕД ДОСТЪП и<br>задайте ПАРОЛА ВЛИЗАНЕ.                                                                                                    |
| GSM модулът не получава мрежов достъп.                                                            | Опитайте друго местоположение за по-добро приемане на радио сигнал.<br>Опитайте да използвате външна антена.                                                                                                    |
| SC1000 е изпраща SMS<br>съобщения за конфигурирани<br>грешки/предупреждения/събития.              | Изберете SC1000 SETUP (НАСТРОЙКА на SC1000), GSM - МОДУЛ, SMS<br>ДЕСТИНАЦИЯ, SMS ДЕСТИНАЦИЯ и проверете SMS ЛИМИТ.<br>Изберете SC1000 SETUP (НАСТРОЙКА на SC1000), GSM - МОДУЛ и проверете<br>SMS ДОСТАВЧИК. Ако не знаете правилния номер, се свържете с доставчика на<br>GSM услугата.                                                                                                    |
| РIN (ПИН) е конфигуриран<br>правилно, но STATUS<br>(СЪСТОЯНИЕ) показва WRONG<br>PIN (ГРЕШЕН ПИН). | Възможно е SIM картата да е блокирала, поради трикратно грешно въвеждане<br>на PIN (ПИН). Извадете SIM картата и я поставете в клетъчен телефон.<br>Опитайте да въведете PIN (ПИН). Ако SIM картата е блокирала,въведете PUK<br>кода (Личния отблокиращ код) на ПИН. Ако нямате PUK, се свържете с<br>доставчика на GSM услугата. Ако SIM картата работи в мобилния телефон,<br>опитайте още веднъж с контролера sc 1000. |

### Таблица 40 Грешки на GSM модула

# 8.3 Съобщения за грешка, предупреждение и напомняне

Прозорчето със съобщения информира потребителя за проблемите с контролера sc 1000. Прозорчето за съобщения изскача, когато се получи грешка/предупреждение за сонда.

- Потвърдете съобщенията с бутона**ENTER**: Съобщението е разпознато и няма да се запази в списъка със съобщенията.
- Откажете съобщенията с бутона**CANCEL (ОТКАЗ)**: Съобщението се запазва в списъка със съобщенията.
- Отворете списъка на съобщенията чрез SENSOR DIAGNOSTIC (ДИАГНОСТИКА НА СЕНЗОРА), СПИСЪК НА СЪОБЩЕНИЯ.

# 8.3.1 Тип на съобщенията

Форматът и съдържанието на описанието на съобщенията е различен и зависи от типа на съобщенията (Таблица 41).

| Тип на съобщенията | Описание                                                                                  |
|--------------------|-------------------------------------------------------------------------------------------|
| Грешка             | Значителен проблем, например загуба на функционалност.                                    |
|                    | Грешката е маркирана в червено.                                                           |
| Предупреждение     | Събитие, което не е непременно важно, но в бъдеще може да<br>доведе до сериозни проблеми. |
|                    | Предупреждението е маркирано в червено.                                                   |
| Напомняне          | Показва списък на напомнянията, свързани понастоящем със сондата.                         |
|                    | Ако редът е маркиран в червено, това означава, че е намерено напомняне.                   |
|                    | За повече информация направете справка в съответното<br>ръководство за сондата.           |

### Таблица 41 Тип на съобщенията

# 8.3.2 Формат на съобщенията

Таблица 42 и Таблица 43 показват форматите на прозорчето за съобщения:

### Таблица 42 Формат на прозорчето на съобщенията

| Дата                  | Местно време                 |                    |
|-----------------------|------------------------------|--------------------|
| Текст на              | Илент номер на               | Брояч на събитията |
| предупреждение/грешка | прелупреждение/грешка        |                    |
| Наименование на       |                              |                    |
| устройството          | Сериен номер на устроиството |                    |

### Таблица 43 Пример за прозорчето на съобщенията

| 2007-12-18             | 18:07:32      | (1) |
|------------------------|---------------|-----|
| Грешка при комуникация | <e32\></e32\> |     |
| LDO                    | [405410120]   |     |

# 8.3.3 Идент. номера на грешки и предупреждения

### Таблица 44 Идент. номера на грешки

| Числови кодове на<br>грешките | Значение                                                                             |
|-------------------------------|--------------------------------------------------------------------------------------|
| <e0\><e31\></e31\></e0\>      | Специфични грешки (направете справка в ръководството за устройството/сондата)        |
| <e32\></e32\>                 | COMMUNICATION ERROR: (ГРЕШКА ПРИ КОМУНИКАЦИЯ)<br>Обозначеното устройство не реагира. |
|                               | Виж Комуникационни проблеми                                                          |
|                               | SOFTWARE UPDATE (АКТУАЛИЗАЦИЯ НА СОФТУЕРА):                                          |
| <e33\></e33\>                 | Обозначеното устройство изисква актуализиране на софтуера                            |
|                               | за правилна работа със свързания контролер.                                          |
|                               | INVALID PROBEDRIVER VERSION (НЕВАЛИДНА ВЕРСИЯ НА<br>ДРАЙВЕРА НА СОНДАТА):            |
| <e34\></e34\>                 | Обозначеното устройство изисква∙актуализиране на софтуера<br>на свързания контролер. |
|                               | Необходимо е актуализиране на софтуера на контролера.                                |
|                               | НАСТРОЙКА:                                                                           |
| ~ [25]                        | За мрежови, mA изходни и платки с релета.                                            |
| NE0012                        | Премахнато е конфигурирано устройство.                                               |
|                               | Конфигурирането на обозначения модул се нуждае от корекция.                          |

### Таблица 45 Идент. номера на предупрежденията

| Информация                | Значение                                                                                            |  |
|---------------------------|----------------------------------------------------------------------------------------------------|--|
| <w0\>_<w31\></w31\></w0\> | Предупреждения, специфични за дадено устройство (направете справка в ръководството за устройството) |  |

# 8.4 SMS услуга

Ако модулът за показване е оборудван с GSM модем и SIM карта, контролерът 1000 може да изпрати SMS до 5 файлови дестинации, ако се получи грешка или предупреждение в свързаното устройство (направете справка в раздел 8.3, страница 134).

Следните съобщения се изпращат като SMS:

- Няма потвърдени съобщения, запазени в списъка със съобщения.
- Нови съобщения, които се показват в прозореца със съобщения.

**Важна забележка:** За да спрете повтарящото се изпращане на SMS, потвърдете прозореца на съобщенията. Потвърждаването на грешка или предупреждение не се отразява на причината за тях. Все още е необходимо квалифицирано обслужване.

### 8.4.1 Конфигуриране на дестинация на SMS

Настройките на SMS дестинацията определят къде да се изпрати SMS, ако бъде открита грешка/предупреждение.

За да въведете SMS дестинация, изберете МЕНЮ, SC1000 SETUP (НАСТРОЙКА на SC1000), GSM - МОДУЛ, SMS ДЕСТИНАЦИЯ.

За по-подробна информация за конфигурирането на SMS направете справка в раздел 3.10, страница 47.

#### 8.4.2 SMS формат

SMS съобщението има фиксирана дължина. Отделните части са разделени с шпации. Наборът знаци за текстовите части е ограничен до GSM 03.38 азбука, която се поддържа от GSM модем. Виж Таблица 46 и Таблица 47 за SMS формат и описание на SMS формат. Таблица 48 дава пример за SMS.

#### Таблица 46 SMS формат

Тип на съобщенията |Звено | Местоположение | | Данни от SIM картата | Сериен номер на SC1000 | Име на сондата | Местоположение на сондата | Сериен номер на сондата | Текст | Дата | Час | Идентификатор на производителя | Идентификатор на инструмента

| Информация                           | Описание                                                                                                    |
|--------------------------------------|----------------------------------------------------------------------------------------------------|
| Тип на<br>съобщенията                | W=Предупреждение, Е=Грешка, Р=Грешки при процеса<br>Например: <e32>=Комуникационна грешка</e32>                                                 |
| МЯСТО ЗА<br>МОНТАЖ                   | Информация за адресирането<br>Вижте в МЕНЮ, SC1000 SETUP (НАСТРОЙКА на SC1000), НАСТРОЙКА<br>ДИСПЛЕЙ, МЯСТО НА МОНТАЖ                           |
| LOCATION<br>(MECTOПОЛОЖ<br>ЕНИЕ)     | Информация за адреса.<br>Направете справка в SC1000 SETUP (НАСТРОЙКА на SC1000),<br>НАСТРОЙКА ДИСПЛЕЙ, МЕСТОПОЛОЖЕНИЕ                           |
| Данни на SIM<br>картата              | Телефонен номер за свързване чрез отдалечен достъп.<br>Направете справка в SC1000 SETUP (НАСТРОЙКА на SC1000), GSM -<br>МОДУЛ), ДАННИ SIM КАРТА |
| Сериен номер<br>на SC1000            | Сериен номер на контролер sc 1000.                                                                                                    |
| Име на сондата                       | Име на сондата, предизвикала това съобщение.                                                                                                    |
| Местоположени<br>е на сондата        | Местоположение на сондата, предизвикала това съобщение.                                                                                         |
| Сериен номер<br>на сондата           | Сериен номер на сондата, предизвикала това съобщение.                                                                                           |
| Текст                                | Текст на грешка, предупреждение или събитие.                                                                                                    |
| Дата                                 | Дата (Формат: ГГММДД) на последното срещане.                                                                                                    |
| Time (Yac)                           | Час (Формат:ЧЧММ) на последното срещане.                                                                                                    |
| Идентификатор<br>на<br>производителя | Идентификатор на производителя                                                                                                    |
| Идентификатор<br>на инструмента      | Идентификатор на инструмента                                                                                                    |

#### Таблица 47 Описание на SMS формата

#### Таблица 48 SMS пример

E32 HACH-LANGE Закрепване 01726428973 000001138172 RELAY INT Reservoir (Реле вътр. резервоар)1 00000002283 COMMUNICATION ER 061128 1332 001 49155

# 8.5 Проверете разширителните карти в меню Поддръжка

### 8.5.1 Проверете изходната платка

В менюто TEST/MAINT (TECT/ПОДДРЪЖКА) може да бъде зададена определена стойност на всеки изходен ток, от тестови съображения. Ако е необходимо, всеки изход може да бъде и регулиран. Освен това може да се поискат сведения за текущото състояние на изходите.

Може да бъде зададена определена стойност на изходния ток, която след това да бъде коригирана чрез отместване и коефициент.

За да настроите тези параметри:

- **1.** Задайте на SET OFFSET (ЗАДАВАНЕ НА ОТМЕСТВАНЕ) стойност "0" а на SET FACTOR (ЗАДАВАНЕ НА КОЕФИЦИЕНТ)стойност "1".
- **2.** Задайте изходния ток (CURRENT OUT) на "4 mA" и след това регулирайте стойността на HACTP. ОТМЕСТ., докато изходният ток стане действително 4 mA.

- **3.** Задайте изходния ток (CURRENT OUT) на "20 mA" и след това регулирайте стойността на HACTP. ОТМЕСТ., докато изходният ток стане действително 20 mA и след това проверете още веднъж за 4 mA.
- 4. Повторете стъпки 1-3 докато точността на изхода достигне желаната стойност.

#### СЕРВИЗ ОUTPUT SETUP (НАСТРОЙКА на ИЗХОДА) mA OUTPUT INT/EXT (ИЗХОД ВЪТР/ВЪНШЕН)

FUNCTION TEST (ФУНКЦИОНАЛЕН ТЕСТ)

| -                                           |                                                                                                    |                                                                                                    |                                                                                                    |
|---------------------------------------------|----------------------------------------------------------------------------------------------------|----------------------------------------------------------------------------------------------------|----------------------------------------------------------------------------------------------------|
|                                             | ИЗХОД 1-4                                                                                                    |                                                                                                    |                                                                                                    |
|                                             | CURRENT OUT<br>(ИЗХОДЕН ТОК)                                                                                                    | Изберете изходен ток и го задайте на съответния изход.                                                                                                    |                                                                                                    |
|                                             | SET FACTOR<br>(ЗАДАВАНЕ НА<br>КОЕФИЦИЕНТ)                                                                                                    | Стойност по подразбиране: 1<br>Регулирайте изходния ток чрез коефициент, изменян с тази стойност.                                                                                                    |                                                                                                    |
|                                             | SET FACTOR<br>(ЗАДАВАНЕ НА<br>КОЕФИЦИЕНТ)                                                                                                    | Стойност по подразбиране: 0<br>Регулирайте изходния ток чрез коефициент, изменян с тази стойност.                                                                                                    |                                                                                                    |
|                                             | всички                                                                                                    | Стойност по подразбиране: 0 mA<br>Задава ТОК. ИЗХОД 1-4 от 0, 4, 10, 12 или 20 mA.                                                                                                    |                                                                                                    |
|                                             | Стойност по подразбиране: HOLD (ЗАДЪРЖАНЕ)<br>Решава как ще реагират другите участници, ако се опитат да отчетат стойността на<br>изходния ток, докато се прави функционално тестване на изходната платка. Тъй ка<br>стойността на изходния ток при функционалния тест не се базира на никакви изчис<br>другите участници, които отчитат тази стойност, вероятно трябва да бъдат информ<br>за това особено положение. |                                                                                                    | Стойност по подразбиране: HOLD (ЗАДЪРЖАНЕ)<br>Решава как ще реагират другите участници, ако се опитат да отчетат стойността на<br>изходния ток, докато се прави функционално тестване на изходната платка. Тъй като<br>стойността на изходния ток при функционалния тест не се базира на никакви изчисления,<br>другите участници, които отчитат тази стойност, вероятно трябва да бъдат информирани<br>за това особено положение. |
|                                             | ФИКСИРАНЕ                                                                                                    | Друг отчитащ участник не използва отчетената стойност на тока, а последната стойност преди платката на изходния ток да влезе в режим на функционално тестване.                                                                                                    |                                                                                                    |
|                                             | АКТИВИРАНО                                                                                                    | Друг отчитащ участник използва отчетената стойност на тока, когато платката на изходния ток е в режим на функционално тестване.                                                                                                    |                                                                                                    |
|                                             | ВЪВЕДИ ТРАНС.                                                                                                    | Отчитащият участник използва собствена заменяща стойност за собствената си изходна стойност.                                                                                                    |                                                                                                    |
| STATUS OUTPUT<br>(СЪСТОЯНИЕ на<br>ИЗХОДИТЕ) |                                                                                                    | Показва състоянието на всеки канал и сонда на изходния ток, които се отчитат от платката на изходния ток.                                                                                                    |                                                                                                    |
|                                             | SENSOR (ДАТЧИК)<br>ОК                                                                                                    | Съответният изходен канал работи добре и платката на токовия изход може да отчете данните от сондата, за да настрои изходния ток.                                                                                                    |                                                                                                    |
|                                             | НЯМА СЕНЗОР                                                                                                    | Съответният канал на изходния ток не може да получи данни от сондата, тъй като тя не<br>реагира повече. В този случай изходният ток получава стойността, зададена в SC1000<br>SETUP\>ВЪВЕДИ ТРАНС., или запазва съответната стойност на тока, отчетена при<br>последното реагиране на сондата.                                                      |                                                                                                    |
|                                             | SENSOR FAIL<br>(НЕРАБОТЕЩ<br>ДАТЧИК)                                                                                                    | Платката на изходния ток комуникира със съответната сонда, но тя има вътрешна<br>неизправност и не може да осигури надеждни данни. В този случай изходният ток<br>получава стойността, зададена в ВЪВЕДИ ТРАНС. в SC1000 SETUP (НАСТРОЙКА на<br>SC1000), или запазва съответната стойност на тока, отчетена при последното реагиране<br>на сондата. |                                                                                                    |
|                                             |                                                                                                    |                                                                                                    |                                                                                                    |

# 8.5.2 Проверете входната платка

В менюто TEST/MAINT (ТЕСТ/ПОДДРЪЖКА) може да бъде проверен всеки канал на входен ток. Ако е необходимо, всеки вход може също да бъде и регулиран.

Входният ток може да бъде проверен чрез задаване на определен ток на съответния канал и след това сравняване с показаната стойност. Ако е необходимо, показаната стойност може да бъде коригирана чрез отместване и коефициент.

За да настроите тези параметри:

- **1.** Задайте на SET OFFSET (ЗАДАВАНЕ НА ОТМЕСТВАНЕ) стойност "0" а на SET FACTOR (ЗАДАВАНЕ НА КОЕФИЦИЕНТ)стойност "1".
- 2. Задайте на входния ток много ниска стойност (например, 1 mA).
- **3.** Регулирайте ·SET OFFSET (ЗАДАВАНЕ НА ОТМЕСТВАНЕ), докато показваният ток се изравни със зададения.
- 4. Задайте на входния ток много висока стойност (например, 19 mA).
- **5.** Регулирайте ·SET OFFSET (ЗАДАВАНЕ НА ОТМЕСТВАНЕ), докато показваният входен ток се изравни със зададения.
- 6. Направете отново проверка с малък входен ток.
- 7. Повторете стъпки 1-6 докато точността на входа достигне желаната стойност.

#### СЕРВИЗ CURRENT INPUTS (ТЕКУЩИ ВХОДОВЕ) mA INPUT INT/EXT (ВХОД ВЪТР/ВЪНШЕН)

FUNCTION TEST (ФУНКЦИОНАЛЕН ТЕСТ)

| ВХОД 1-4                      |                                           |                                                                                                    |
|-------------------------------|-------------------------------------------|----------------------------------------------------------------------------------------------------|
|                               | INPUT<br>CURRENT<br>(BXOДEH TOK)          | Показва входния ток в съответствие със стойността, зададена на съответния канал.                                                                                                    |
|                               | SET FACTOR<br>(ЗАДАВАНЕ НА<br>КОЕФИЦИЕНТ) | Стойност по подразбиране: 1<br>Регулира показвания входен ток чрез коефициент.                                                                                                    |
|                               | SET FACTOR<br>(ЗАДАВАНЕ НА<br>КОЕФИЦИЕНТ) | Стойност по подразбиране: 0<br>Регулира показвания входен ток чрез отместване.                                                                                                    |
| ОUTPUT MODE<br>(РЕЖИМ ИЗХОДИ) |                                           | Стойност по подразбиране: HOLD (ЗАДЪРЖАНЕ)<br>Решава как ще реагират другите участници, ако се опитат да отчетат стойността на<br>входния ток, докато се прави функционално тестване на входната платка. Тъй като<br>стойността на входния ток при функционалния тест не се базира на никакви измервания,<br>другите участници, които отчитат тази стойност, вероятно трябва да бъдат информирани<br>за това особено положение. Има три настройки: Задържане, Активна и Трансфер. |
|                               | ФИКСИРАНЕ                                 | Друг отчитащ участник не използва отчетената стойност на тока, а последната стойност преди платката на изходния ток да влезе в режим на функционално тестване.                                                                                                    |
|                               | АКТИВИРАНО                                | Друг отчитащ участник използва отчетената стойност на тока, когато платката на изходния ток е в режим на функционално тестване.                                                                                                    |
|                               | ПРЕНОС                                    | Отчитащият участник използва собствена заменяща стойност за собствената си изходна стойност.                                                                                                    |

### 8.5.3 Проверете платката с релетата

В менюто·TEST/MAINT (ТЕСТ/ПОДДРЪЖКА) може да бъде проверена функцията на релетата.

Тя може да се тества чрез ръчно превключване на единични релета в меню FUNCTION TEST (ФУНКЦИОНАЛЕН ТЕСТ). Освен това може да се поискат сведения за текущото състояние на релетата в меню RELAY STATUS (СЪСТОЯНИЕ НА РЕЛЕТАТА).

### СЕРВИЗ ОUTPUT SETUP (НАСТРОЙКА на ИЗХОДА) RELAY INT/EXT (РЕЛЕ ВЪТР./ВЪНШНО)

| FUNCTION TEST (ФУНКЦИОНАЛЕН ТЕСТ)        |                                      |                                                                                                    |
|------------------------------------------|--------------------------------------|----------------------------------------------------------------------------------------------------|
|                                          | РЕЛЕ 1–4                             | Включва или изключва релето.                                                                                                    |
|                                          |                                      | Тази настройка има по-висок приоритет от текущо изчисленото състояние на релето, така<br>че превключващото поведение на всяко реле може да бъде тествано по независим начин.<br>Релето ще се върне към изчисленото си състояние след излизане от това∙меню.                                                                                                    |
|                                          | ВСИЧКИ                               | Стойност по подразбиране: "OFF" (ИЗКЛ.)                                                                                                    |
|                                          |                                      | Задава на релетата 1-4 вкл. или изкл.                                                                                                    |
|                                          | НАСТР. ИЗХ. МОД                      | Стойност по подразбиране: HOLD (ЗАДЪРЖАНЕ)                                                                                                    |
|                                          |                                      | Решава как ще реагират другите участници, ако се опитат да отчетат състоянието на<br>релето, докато платката с релета е в режим на ръчно тестване на входната платка. Тъй<br>като състоянието на релетата в тестов режим не се базира на никакви изчисления, другите<br>участници, които отчитат това състояние, вероятно трябва да бъдат информирани за това<br>особено положение. Има три настройки: |
|                                          | ФИКСИРАНЕ                            | Друг отчитащ участник не използва отчетената стойност на тока, а последната стойност преди платката на изходния ток да влезе в режим на функционално тестване.                                                                                                    |
|                                          | АКТИВИРАНО                           | Друг отчитащ участник използва отчетената стойност на тока, когато платката на изходния ток е в режим на функционално тестване.                                                                                                    |
|                                          | ПРЕНОС                               | Отчитащият участник използва собствена заменяща стойност за собствената си изходна стойност.                                                                                                    |
| RELAY STATUS<br>(СЪСТОЯНИЕ на<br>РЕЛЕТО) |                                      | Показва състоянието на всяко реле и сонда, които се отчитат от платката с релетата. Има<br>три настройки:                                                                                                    |
|                                          | SENSOR (ДАТЧИК)<br>OK                | Релето работи добре и платката с релета може да отчете данните от сондата, за да на настрои състоянието на релетата.                                                                                                    |
|                                          | НЯМА СЕНЗОР                          | Релето не може да получи данни от сондата, тъй като тя не реагира повече. В този случай на релето е зададено състояние ВЪВЕДИ ТРАНС. в SC1000 SETUP (НАСТРОЙКА на SC1000).                                                                                                    |
|                                          | SENSOR FAIL<br>(НЕРАБОТЕЩ<br>ДАТЧИК) | В този случай релето може да комуникира със съответната сонда, но тя има вътрешна неизправност и не може да осигури надеждни данни. В този случай на релето е зададено състояние в SC1000 SETUP (НАСТРОЙКА на SC1000), ВЪВЕДИ ТРАНС.                                                                                                    |
## 9.1 Разширителни платки

| Описание                                                                             | Колич. | № на елемент    |  |
|--------------------------------------------------------------------------------------|--------|-----------------|--|
| Вътрешна входна платка, аналогова/цифрова с 4× (0–20/4–20 mA) или 4× цифрови ВХОДА   | 1      | YAB018          |  |
| Вътрешна изходна платка, аналогова/цифрова с 4× (0–20/4–20 mA) ИЗХОДА                | 1      | YAB019          |  |
| Вътрешна платка Profibus DP (преди 2013 г.) 1                                        |        |                 |  |
| Вътрешна платка Profibus DP (след 2013 г.) 1 YA                                      |        |                 |  |
| Вътрешна платка Profibus DP, Комплект за надстройка с CD (GSD<br>файл)(след 2013 г.) | 1      | YAB105          |  |
| вкл. WTOS карта ПРОГНОЗИС                                                            | 1      | YAB117          |  |
| Вътрешна платка Modbus (RS485)                                                       | 1      | YAB021          |  |
| Вътрешна платка с релета, с 4 релета макс. 240 V                                     | 1      | YAB076          |  |
| Вътрешна платка Modbus (RS232)                                                       | 1      | YAB047          |  |
| PROGNOSYS платка (EU) 1 LZY885.99                                                    |        |                 |  |
| PROGNOSYS платка (US)                                                                | 1      | LZY885.99.00002 |  |

# 9.2 Разширителни модули с DIN шини

| Описание                                                               | Колич. | № на елемент |
|------------------------------------------------------------------------|--------|--------------|
| Основен модул                                                          | 1      | LZX915       |
| Изходен модул, аналогов с 2× (0–20/4–20 mA) изхода                     | 1      | LZX919       |
| Платка с релета, с 4 релета                                            | 1      | LZX920       |
| Входен модул, 2× аналогов вход (0–20/4–20 mA) или 2× 10 цифрови изхода | 1      | LZX921       |

## 9.3 Вътрешни мрежови компоненти

| Описание                                                                                                   | Колич. | № на елемент |
|----------------------------------------------------------------------------------------------------|--------|--------------|
| Вътрешен мрежов конектор SC1000                                                                            | 1      | LZX918       |
| Двойно екраниран вътрешен SC1000 bus кабел за постоянен монтаж, продава се на метър, например 100 × LZV489 | 1      | LZY489       |
| Двойно екраниран вътрешен SC1000 bus кабел за гъвкав монтаж, продава<br>се на метър, напр. 100 × LZV488    | 1      | LZY488       |

# 9.4 Принадлежности

| Описание                                                          | Колич. | № на елемент |
|-------------------------------------------------------------------|--------|--------------|
| Ethernet кръстосан кабел                                          | 1      | LZX998       |
| Предпазители                                                      | 1      | LZX976       |
| Сенник, включващ скоба и комплект материали                       | 1      | LZX958       |
| Скоба на сенника                                                  | 1      | LZY001       |
| Комплект материали за сенника (включва болтове и гумени подложки) | 1      | LZX948       |
| Комплект за Ethernet връзка на открито                            | 1      | LZY553       |
| Комплект за монтиране на стена                                    | 1      | LZX355       |
| Материали за монтиране SC1000                                     | 1      | LZX957       |
| Комплект дребни детайли за монтаж                                 | 1      | LZX966       |
| Захранващ кабел Швейцария                                         | 1      | YYL045       |

# 9.4 Принадлежности

| Описание                           | Колич. | № на елемент |
|------------------------------------|--------|--------------|
| Захранващ кабел GB                 | 1      | YYL046       |
| Захранващ кабел ЕС                 | 1      | YYL112       |
| Захранващ кабел САЩ                | 1      | YYL113       |
| SD карта                           | 1      | LZY520       |
| USB/SD конвертор                   | 1      | LZY522       |
| Външен комплект SD                 | 1      | YAB096       |
| Външна антена                      | 1      | LZX990       |
| Удължителен кабел за външна антена | 1      | LZX955       |

## 9.5 Резервни части

Направете справка в детайлните чертежи, Фигура 69 на страница 146-Фигура 72 на страница 149

| Елемент | Описание                                                     | № на елемент |
|---------|--------------------------------------------------------------|--------------|
| 1       | Сондов модул, предна част на корпуса (НАСН)                  | LZX949       |
| 1       | Сондов модул, предна част на корпуса (LANGE)                 | LZX950       |
| 2       | Етикет с марката (НАСН)                                      | LZX951       |
| 2       | Етикет с марката (LANGE)                                     | LZX952       |
| 3       | Комплект винтове за сондовия модул                           | LZX973       |
| 4       | Капак на захранването                                        | LZX983       |
| 5       | Гарнитура на сондов модул                                    | LZX954       |
| 6       | Задна част на корпуса                                        | LZX953       |
| 7       | Съединители за захранването за ѕс анализатор (2 броя)        | LZX970       |
| 8       | Съединител за тръбопровод                                    | LZX981       |
| 9       | Скоба за премахване на деформацията за захранващия кабел М20 | LZX980       |
| 10      | Защитен капак                                                | LZX982       |
| 11      | Съединители за ѕс датчик (2 броя)                            | LZX969       |
| 12      | Скоби за премахване на опъна (2 броя) М16 × 1,5              | LZX978       |
| 13      | Скоба за премахване на деформацията за захранващия кабел М20 | LZX932       |
| 14      | Комплект винтове (вътрешни)                                  | LZX974       |
| 15      | Комплект винтове (външни)                                    | LZX975       |
| 16      | Комплект капачки                                             | LZX979       |
| 20      | SC1000-шинна пробка (вътрешен мрежов конектор SC1000)        | LZX918       |
| 21      | Капаче D_Sub 9 (капаче на вътрешния мрежов конектор SC1000)  | LZX977       |
| 22      | Входна платка от типа "плъгин", аналогова/цифрова            | YAB018       |
| 23      | Изходна платка от типа "плъгин"                              | YAB019       |
| 24      | Платка Profibus DP от типа "плъгин" (преди 2013 г.)          | YAB020       |
| 24      | Платка Profibus DP от типа "плъгин" (след 2013 г.)           | YAB105       |
| 25      | Платка MODBUS RS485 от типа "плъгин"                         | YAB021       |
| 25      | Платка MODBUS RS232 от типа "плъгин"                         | YAB047       |
| 26      | Комплект винтове (вътрешни) за платки BUS                    | LZX910       |
| 27      | Капак на релетата                                            | LZX968       |
| 29      | Платка с релета от типа "плъгин"                             | YAB076       |
| 30      | Въздушен вентилатор                                          | LZX962       |

#### 9.5 Резервни части

Направете справка в детайлните чертежи, Фигура 69 на страница 146-Фигура 72 на страница 149

| Елемент | Описание                                           | № на елемент |
|---------|----------------------------------------------------|--------------|
| 31      | LED платка SC1000                                  | YAB025       |
| 32      | Захранване 100-240 VAC                             | YAB039       |
| 33      | Захранване 24 VDC                                  | YAB027       |
| 34      | Комплект предпазители                              | LZX976       |
| 35      | Терминираща платка                                 | YAB024       |
| 36      | Основна платка за връзка 100-240VAC                | YAB023       |
| 37      | Комплект съединители                               | LZX967       |
| 40      | Модул за показване, предна част на корпуса (НАСН)  | LZX925       |
| 40      | Модул за показване, предна част на корпуса (LANGE) | LZX926       |
| 41      | Ръкав за антена                                    | LZX931       |
| 42      | Антена (6 cm)                                      | LZX956       |
| 43      | Модул за показване, кабел                          | LZX934       |
| 44      | Модул за показване, лента за носене                | LZX935       |
| 45      | Модул за показване, задна страна на корпуса        | LZX927       |
| 46      | Подложки 2× HVQ818                                 | LZX964       |
| 47      | Модул за показване, набор винтове                  | LZX930       |
| 48      | SD карта                                           | LZY520       |
| 49      | Капак за SIM-карта с гарнитура                     | LZX938       |
| 50      | Модул за показване, платка с процесор              | YAB032       |
| 51      | Модул за показване, преходна платка за дисплея     | YAB034       |
| 52      | Модул за показване, вътрешна рамка                 | LZX928       |
| 53      | EU GSM/GPRS-модул                                  | YAB055       |
| 53      | US GSM/GPRS-модул                                  | YAB056       |
| 54      | Модул за показване, гарнитура                      | LZX929       |
| 55      | Осветление на дисплея                              | LZX924       |
| 56      | Сензорен екран на дисплея                          | YAB035       |
| 57      | Пружинни контакти                                  | LZX937       |
| 58      | Модул за показване, вътрешен набор съединители     | LZX933       |

### 9.6 Детайлни чертежи

Монтажните чертежи в този раздел са предоставени само за идентифициране на заменяеми компоненти при обслужването.

# 🗚 ОПАСНОСТ

Опасност от електрически удар. Този продукт съдържа високо напрежение, способно да предизвика електрически удар или опасност от пожар. Не се опитвайте да извършвате дейности по обслужването без присъствие на правоспособен електротехник.

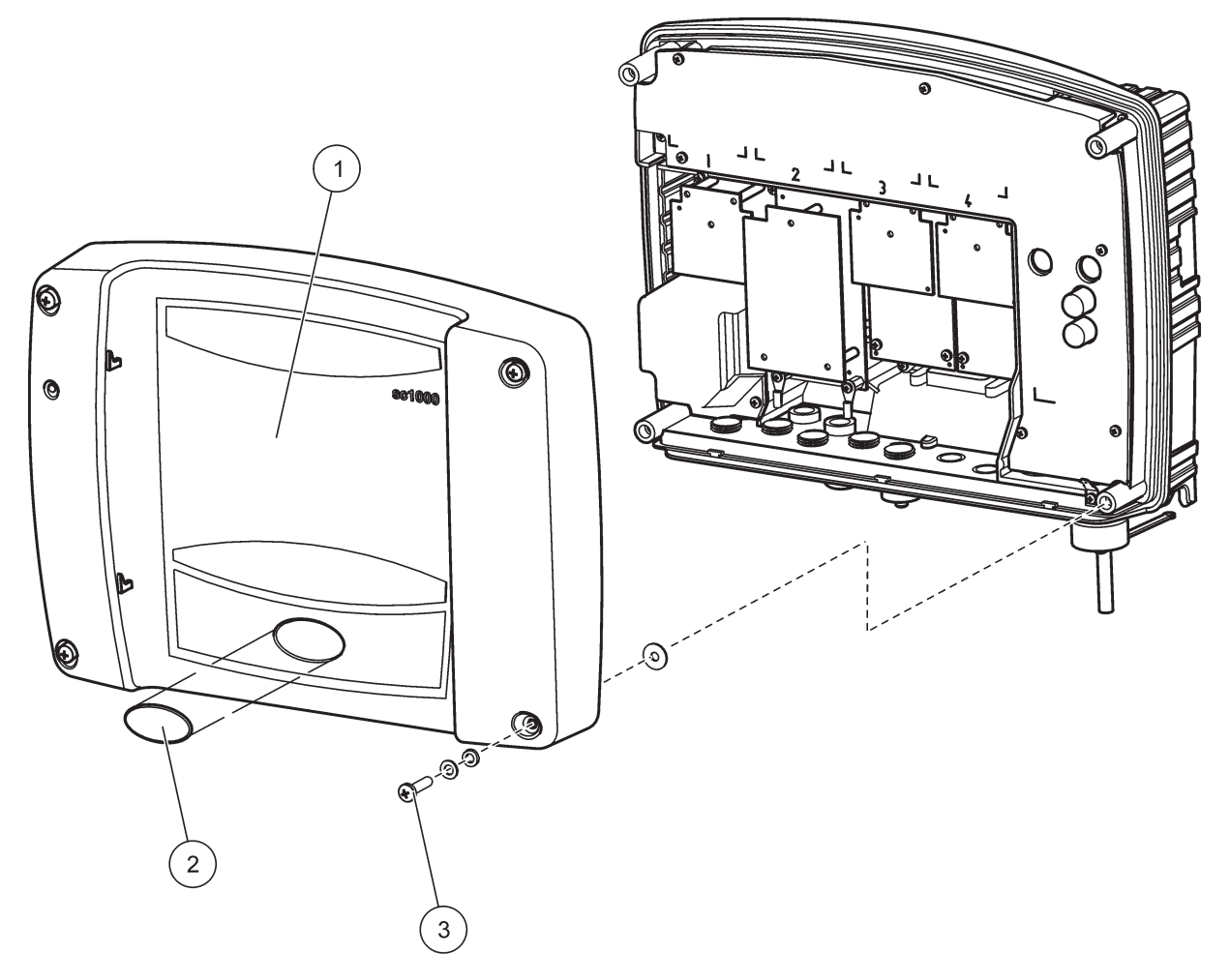

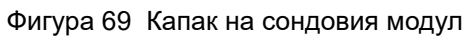

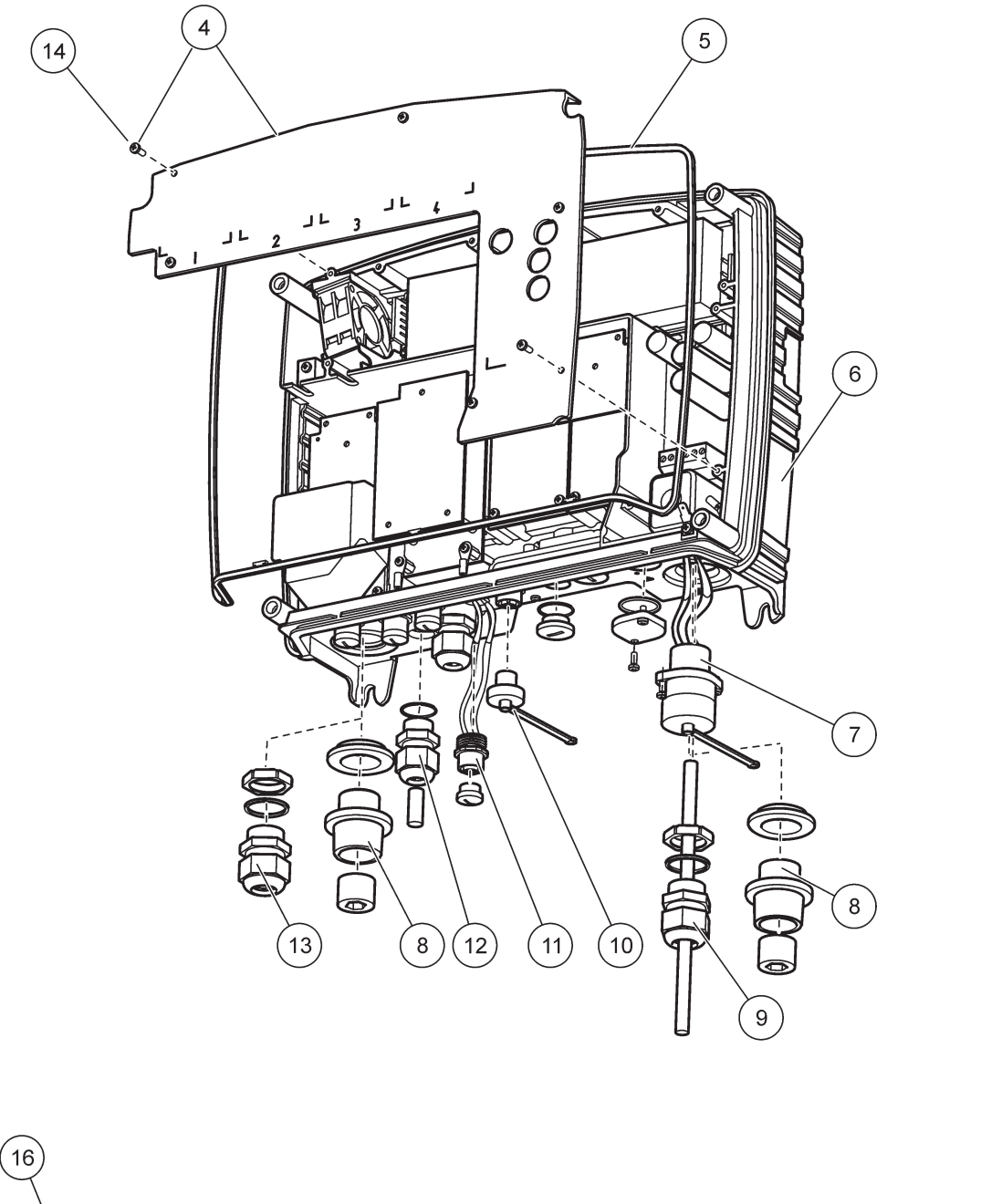

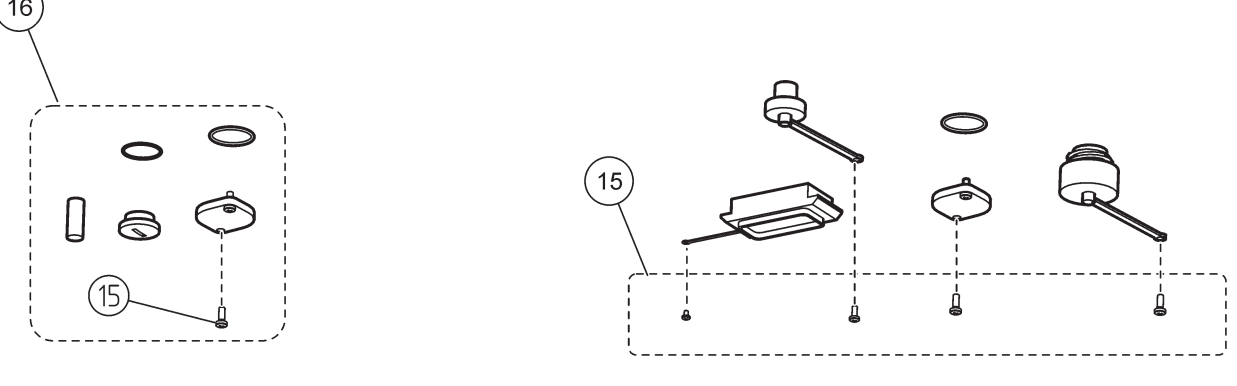

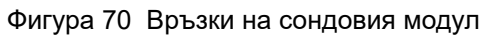

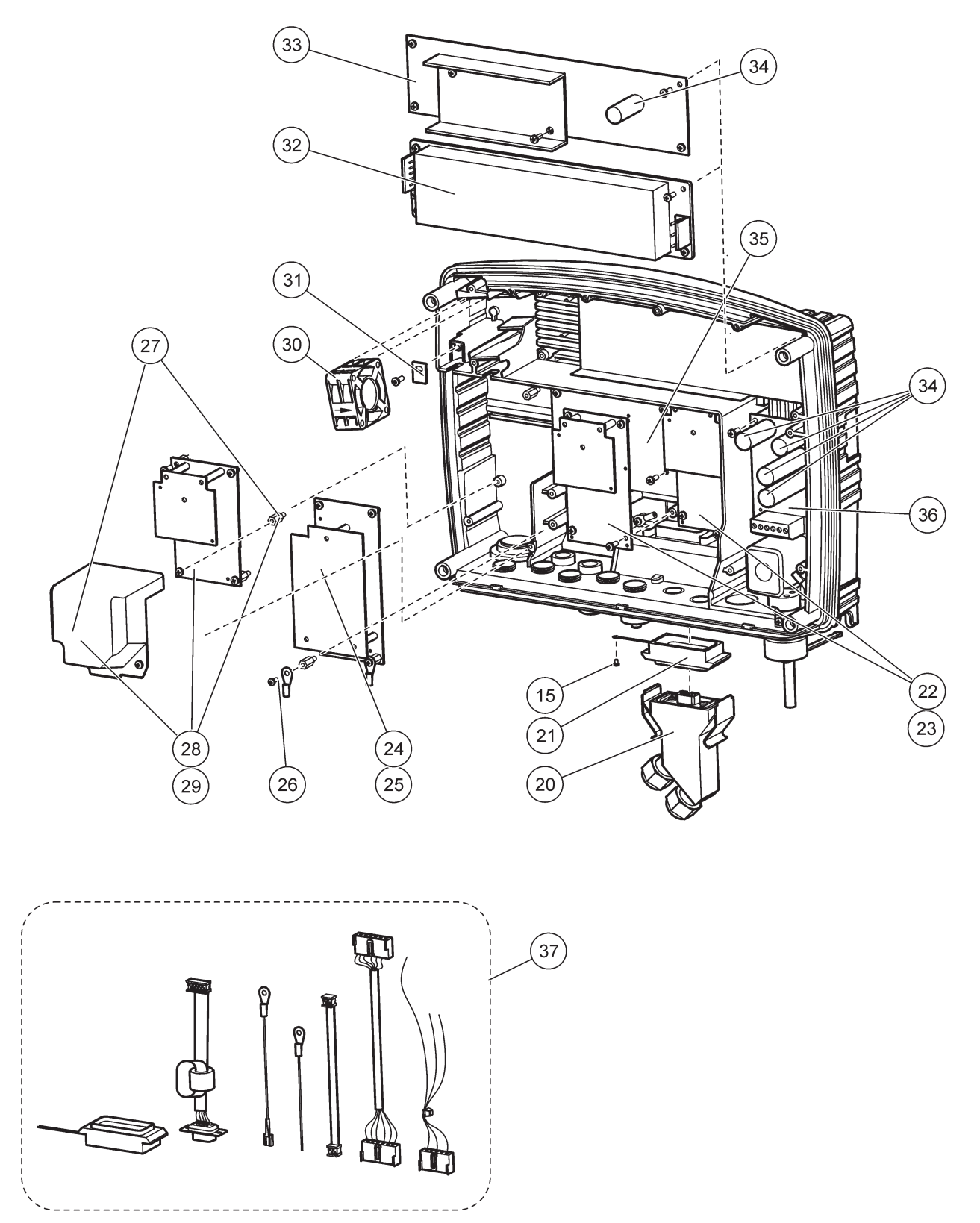

Фигура 71 Печатни платки на сондовия модул

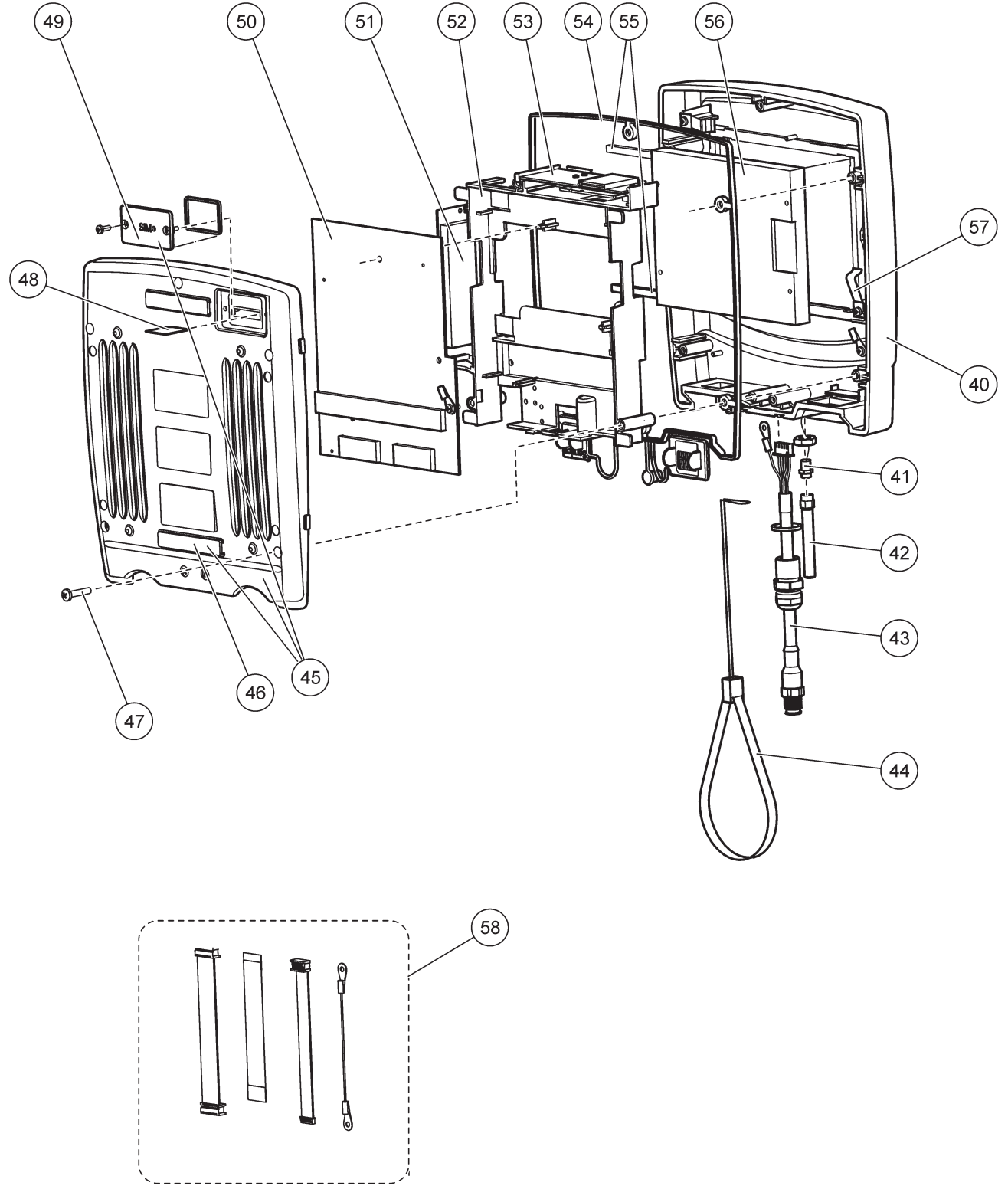

Фигура 72 Модул за показване

Производителят удостоверява, че този инструмент е щателно тестван, проверен и с доказано съответствие спрямо публикуваните технически характеристики при напускането на завода-производител.

#### Канадски стандарт за оборудване, предизвикващо смущения, ICES-003, Клас А

Поддържането на тестовите записи е задължение на производителя.

Тази цифрова апаратура от клас "А" съответства на всички изисквания на канадските разпоредби за съоръжения, предизвикващи смущения. Cet appareil numérique de la classe A respecte toutes les exigences du Règlement sur le matériel brouilleur du Canada.

GSM модем MC55I-W е посочен под IC: 267W-MC55I-W.

### FCC ЧАСТ 15, гранични стойности клас "А"

Поддържането на тестовите записи е задължение на производителя. Това устройство съответства на част 15 от наредбите на ФКК. Работата с него представлява предмет на следните условия:

- 1. Оборудването не може да причинява вредни смущения.
- **2.** Оборудването трябва да приема всички получени смущения, включително такива, които могат да причинят нежелан начин на работа.

Промени или модификации на това оборудване, които не са изрично одобрени от страните, отговорни за неговата съвместимост, могат да доведат до анулиране на правото за експлоатация на оборудването. Оборудването е тествано, като е установена неговата съвместимост с ограниченията за цифрово устройство от клас "A", което е в съответствие с част 15 от наредбите на ФКК. Тези ограничения са предназначени да осигурят разумна защита срещу вредни смущения при работа на оборудването, когато това става в търговска среда. Оборудването генерира, използва и може да излъчва радиочестотна енергия, като в случай че не бъде инсталирано и експлоатирано в съответствие с ръководството за употреба, може да предизвика вредни смущения на радио комуникациите. Възможно е работата на това оборудване в жилищни зони да доведе до вредни смущения, при който случай потребителят ще трябва да коригира смущенията за своя сметка. За намаляване на проблемите със смущенията могат да се използват следните техники:

- **1.** Изключете оборудването от захранването, за да проверите дали то причинява смущенията.
- **2.** Ако оборудването е свързано към един и същ контакт с устройството, при което се проявяват смущенията, свържете оборудването към друг контакт.
- 3. Отдалечете оборудването от устройството, което приема смущенията.
- **4.** Променете положението на приемателната антена на устройството, което приема смущенията.
- 5. Опитайте да приложите комбинация от горните мерки.

GSM модем MC55I-W е посочен под FCC идентификатор QIPMC55I-W.

**Забележка:** Антените на GSM модемите не трябва да превишават усилване 7dBi (GSM1900) и 1.4dBi (GSM 850) за мобилни и фиксирани работни конфигурации.

### Profibus

Сертифицирано подчинено устройство Profibus DP/V1

#### А.1 Монтиране на DIN шина

- 1. Уверете се, че стената е суха, равна, с подходяща структура и не е електрически проводима.
- 2. Подравнете DIN шината така, че да е хоризонтална.
- 3. Закрепете я с болтове към стената.
- 4. Свържете защитния заземяващ проводник от DIN шината.

#### А.2 Закрепете разширителния модул

# **А ВНИМАНИЕ**

Ако към модула(ите) на релетата трябва да се свърже променливо напрежение, той(те) не трябва да се свързва(т) или монтира(т) в един и същи корпус с модулите, свързани към нисковолтови устройства (напр. входни модули, изходни модули или други модули с релета с нисковолтова връзка).

- 1. Уверете се, че DIN шината е монтирана правилно.
- 2. Закачете модула в DIN шината от горната страна.
- Завъртете модула надолу и го натиснете към DIN шината, докато се чуе щракане (Фигура 73).
- Ако модулите са няколко, ги монтирайте един до друг на DIN шината и ги плъзнете заедно (Фигура 74). По този начин мрежата и захранванията на модулите са свързани заедно.

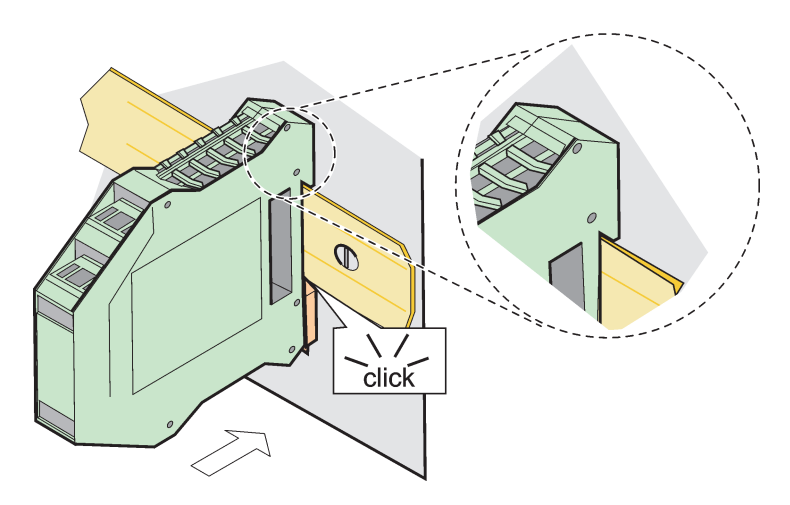

Фигура 73 Закрепване на разширителния модул

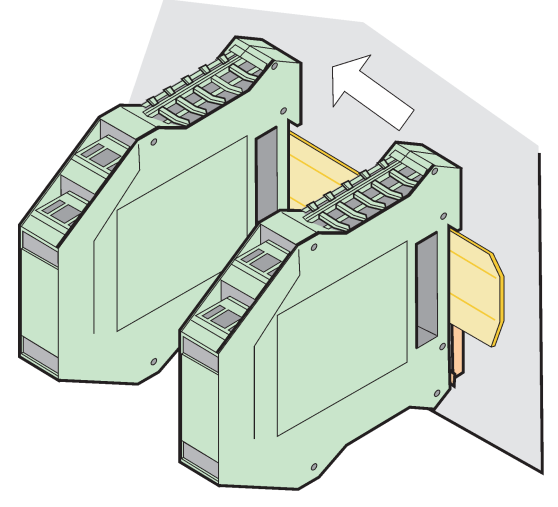

Фигура 74 Закрепване на няколко разширителни модула

#### А.3 Поставете основния модул

Той осигурява връзка за модул за показване и съдържа свързването и терминиращия резистор за мрежата SC1000. Светодиодният индикатор от предната страна показва състоянието на мрежовата комуникация.

Основният модул е необходим за всички допълнителни модули.

Преди да го монтирате се уверете, че DIN шината е монтирана правилно и че са спазени всички изисквания за безопасност.

- 1. Изключете превключвателя (терминирането на мрежата) на модула (Фигура 75).
- 2. Изключете захранването и всички кабелни връзки към модула.
- 3. Поставете основния модул на DIN шината.
- 4. Направете свързването, както е показано на Фигура 76 и Таблица 49.

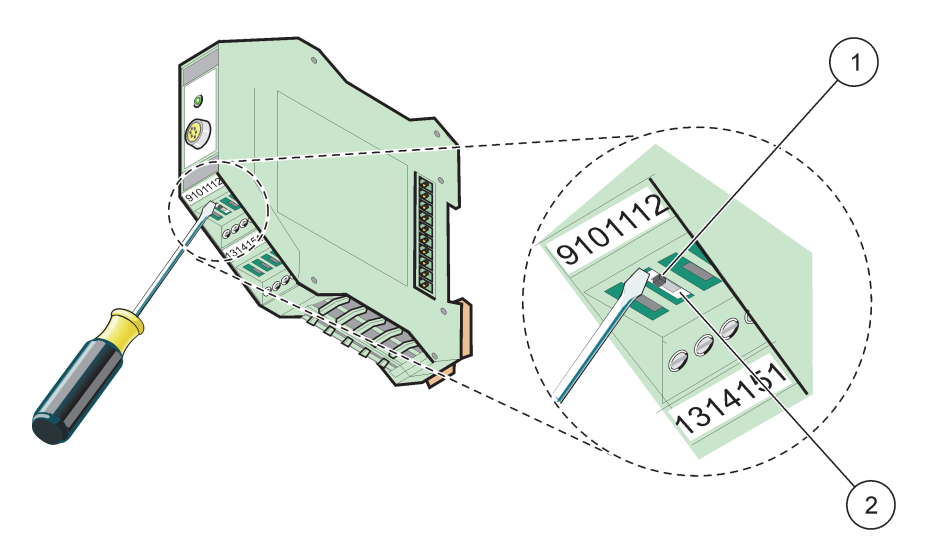

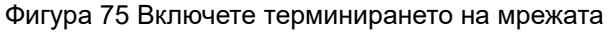

1Включено терминиране на мрежата, последно<br/>устройство от мрежата.2Изключено терминиране на мрежата, други<br/>устройства от мрежата след това устройство

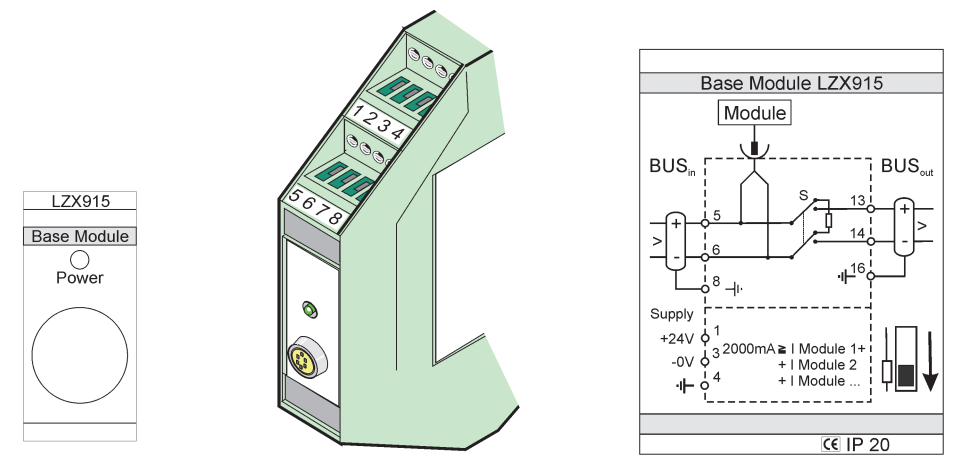

Фигура 76 Външен основен модул

| Клема | Предназначение на клемите | Описание                                   |
|-------|---------------------------|--------------------------------------------|
| 1     | + 24 VDC                  | Захранване (+)                             |
| 2     | Не се използва            | —                                          |
| 3     | 0 V                       | Захранване (-)                             |
| 4     | РЕ (Защитно заземяване)   | Земя 24 V                                  |
| 5     | +                         | За предстоящо разширение на мрежата SC1000 |
| 6     | -                         | За предстоящо разширение на мрежата SC1000 |
| 7     | Не се използва            | _                                          |
| 8     | РЕ (Защитно заземяване)   | Заземена мрежова връзка                    |
| 9–12  | Не се използва            | _                                          |
| 13    | +                         | За извършвано разширение на мрежата SC1000 |
| 14    | -                         | За извършвано разширение на мрежата SC1000 |
| 15    | Не се използва            | —                                          |
| 16    | РЕ (Защитно заземяване)   | Заземена мрежова връзка                    |

| Таблица 49 | Обозначения на клемите на основния модул |
|------------|------------------------------------------|
|------------|------------------------------------------|

### А.4 Свържете външния модул с реле

Външната платка с релета осигурява 4 релета, всяко с двустранен контакт. Релетата могат да превключват максимум 250 VAC, 5 A (UL, SPDT-CO, двустранно). Те могат да се програмират за ограничения, състояния, таймери и специални функции.

- 1. Изключете захранването и всички кабелни връзки към модула.
- **2.** Поставете външния модул с релета върху DIN шината вдясно от основния модул и го плъзнете здраво към него (или към другите свързани модули).
- **3.** Направете съответните свързвания, както е показано на Фигура 77 и Таблица 50.
- 4. Свържете кабелите и подайте захранване на уреда.

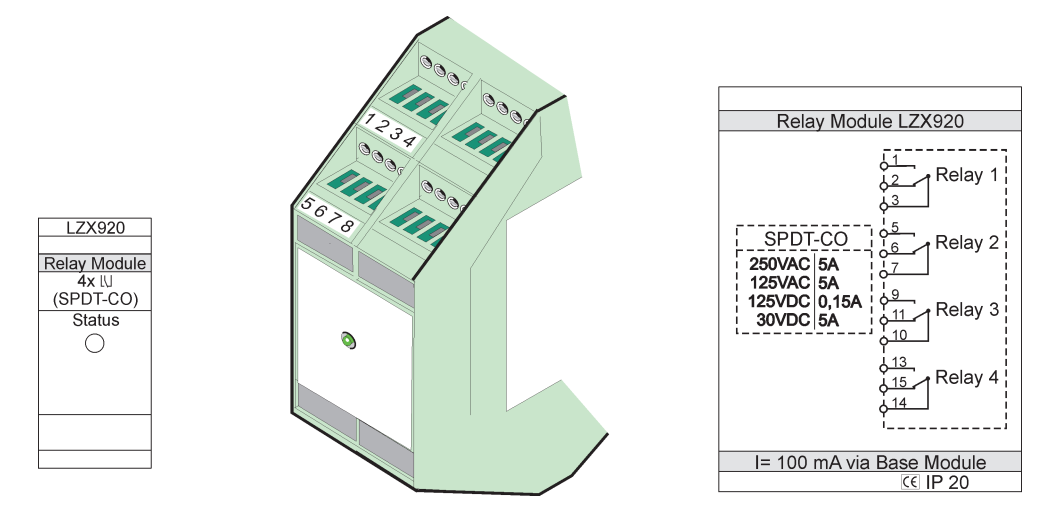

Фигура 77 Външен модул с релета

| Клема | Обозначение                            | Описание                                          |
|-------|----------------------------------------|---------------------------------------------------|
| 1     | Обикновено отворен контакт 1/3 (NO)    |                                                   |
| 2     | Обикновено затворен контакт 2/3 (NC)   | 1                                                 |
| 3     | Не се превключва (СОМ)                 | -                                                 |
| 4     | Не се използва                         | -                                                 |
| 5     | Обикновено отворен контакт 5/7 (NO)    | -<br>Максимално превключващо напрежение:          |
| 6     | Обикновено затворен контакт 6/7 (NC)   | 250 VAC;                                          |
| 7     | Не се превключва (СОМ)                 | - 125 VDC<br>Максимален прерипочрани ток:         |
| 8     | Не се използва                         | 250 VAC, 5 A                                      |
| 9     | Обикновено отворен контакт 9/10 (NO)   | 125 VAC, 5 A                                      |
| 10    | Не се превключва (СОМ)                 | - 30 VDC, 5 А<br>Максимална превключваща мошност: |
| 11    | Обикновено затворен контакт 11/10 (NC) | 1500 VA                                           |
| 12    | Не се използва                         | - 150 W                                           |
| 13    | Обикновено отворен контакт 13/14 (NO)  | -                                                 |
| 14    | Не се превключва (СОМ)                 | 1                                                 |
| 15    | Обикновено затворен контакт 15/14 (NC) | 1                                                 |
| 16    | Не се използва                         | 7                                                 |

| Таблица 50 | ) Обозначения на | клемите на | външния | модул с | релета |
|------------|------------------|------------|---------|---------|--------|
|------------|------------------|------------|---------|---------|--------|

### А.5 Свържете външния изходен модул

Изходният модул осигурява два изхода, 0–20 mA/4–20 mA, 500 Ohm.

- 1. Изключете захранването и всички кабелни връзки към модула.
- **2.** Поставете външния изходен модул върху DIN шината вдясно от основния модул и го плъзнете здраво към него (или към другите свързани модули).
- **3.** Направете съответните свързвания, както е показано на Фигура 78 и Таблица 51.
- 4. Свържете кабелите и подайте захранване на уреда.

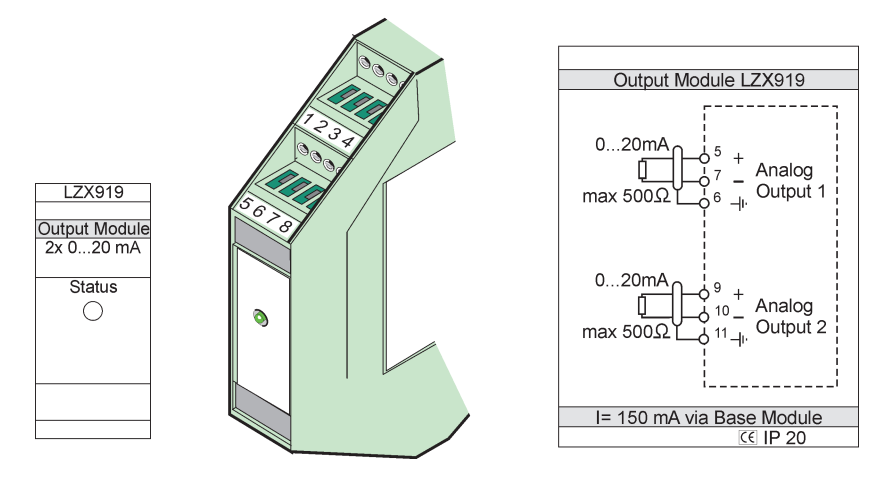

Фигура 78 Външен изходен модул

| Клома  | Обозначение    | Описание                       |
|--------|----------------|--------------------------------|
| Потема | Oboshavenne    | Описание                       |
| 1–4    | Не се използва | _                              |
| 5      | -              |                                |
| 6      | Екраниране     | Аналогов изход 1 макс. 500 Ohm |
| 7      | +              |                                |
| 8      | Не се използва | —                              |
| 9      | _              |                                |
| 10     | +              | Аналогов изход 2 макс. 500 Ohm |
| 11     | Екраниране     |                                |
| 12–16  | Не се използва | _                              |

Таблица 51 Обозначения на клемите на външния изходен модул

#### А.6 Свържете външния входен модул

Към този модул могат да се свържат уреди с изходи (0–20 mA/4–20 mA). Сигналите могат да бъдат мащабирани според нуждите и да им се зададат имена и единици. Уредите, които нямат мрежови опции, могат да се свържат към мрежовата система чрез SC1000 с Modbus или Profibus. Освен това този модул може да се използва за наблюдаване на плаващите цифрови превключватели (външни контакти с релета като входове). Модулът може да се използва за подаване на захранване 24 V към двужично (със захранване от контур) устройство.

Този модул осигурява два аналогови входа 0–20 mA/4–20 mA), два цифрови входа или един аналогов и един цифров вход.

**Важна забележка:** Наличието на потенциал на цифровите входове може да повреди системата. Уверете се, че сигналите на цифровите входове са плаващи.

- 1. Изключете захранването и всички кабелни връзки към модула.
- **2.** Поставете външния изходен модул върху DIN шината вдясно от основния модул и го плъзнете здраво към него (или към другите свързани модули).
- **3.** Направете съответните свързвания, както е показано на Фигура 79 и Таблица 52.

4. Свържете кабелите и подайте захранване на уреда.

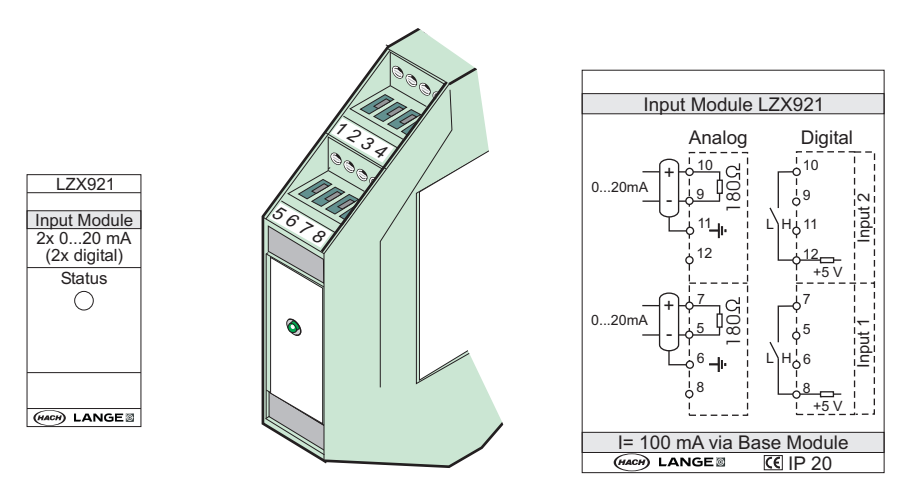

Фигура 79 Външен входен модул

#### Таблица 52 Обозначения на клемите на аналоговите и цифровите входове

| Клема | Аналогов       |                 | Цифров         |                |
|-------|----------------|-----------------|----------------|----------------|
|       | Обозначение    | Описание        | Обозначение    | Описание       |
| 1–4   | Не се използва | —               | Не се използва | —              |
| 5     | Вход –         | Аналогов вход 1 | Не се използва | —              |
| 6     | Екраниране     |                 | Не се използва | —              |
| 7     | Вход +         |                 | Контакт 1      | Luchnon pyon 1 |
| 8     | Не се използва | —               | Контакт 2      | цифров вход т  |
| 9     | Вход –         | Аналогов вход 2 | Не се използва | —              |
| 10    | Вход +         |                 | Контакт 1      | Цифров вход 2  |
| 11    | Екраниране     |                 | Не се използва | —              |
| 12    | Не се използва | —               | Контакт 2      | Цифров вход 2  |
| 13–16 | Не се използва | —               | Не се използва | —              |

### А.7 Демонтирайте DIN шината

- 1. Изтрийте модула(ите) в контролера SC1000.
- 2. Изключете захранването и всички кабелни връзки към модула(ите).
- 3. Отделете модула(ите) от DIN шината, като ги плъзнете на една страна.
- **4.** Използвайте подходящ инструмент (например, отвертка), за да издърпате задната част на модула.
- **5.** Наклонете дъното на модула спрямо DIN шината и го повдигнете, за да го отделите.

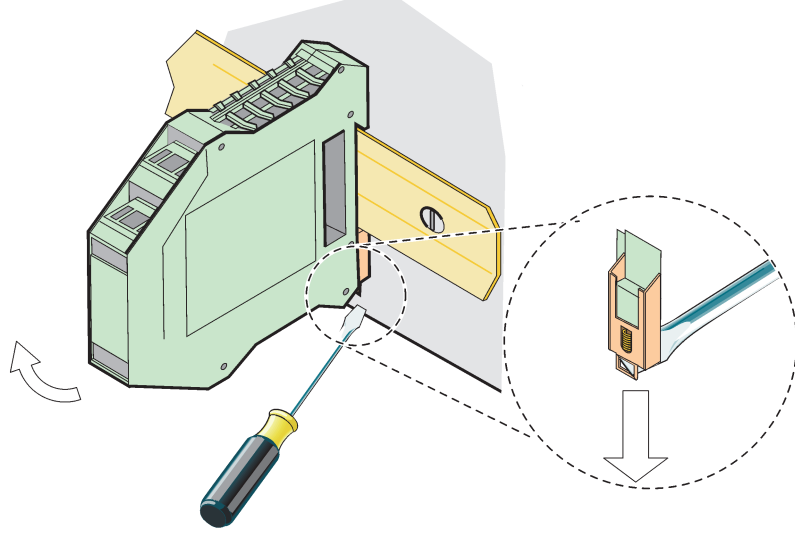

Фигура 80 Демонтиране на DIN шината

#### HACH COMPANY World Headquarters

P.O. Box 389, Loveland, CO 80539-0389 U.S.A. Tel. (970) 669-3050 (800) 227-4224 (U.S.A. only) Fax (970) 669-2932 orders@hach.com www.hach.com

#### HACH LANGE GMBH

Willstätterstraße 11 D-40549 Düsseldorf, Germany Tel. +49 (0) 2 11 52 88-320 Fax +49 (0) 2 11 52 88-210 info-de@hach.com www.de.hach.com

#### HACH LANGE Sàrl

6, route de Compois 1222 Vésenaz SWITZERLAND Tel. +41 22 594 6400 Fax +41 22 594 6499

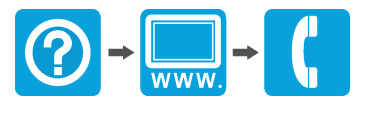

© Hach Company/Hach Lange GmbH, 2004, 2008, 2010-2013, 2018-2019, 2021. Всички права запазени. Отпечатано в Германия.